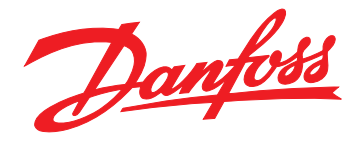

# **Produkthandbuch** VLT<sup>®</sup> Integrated Servo Drive ISD<sup>®</sup> 510 System

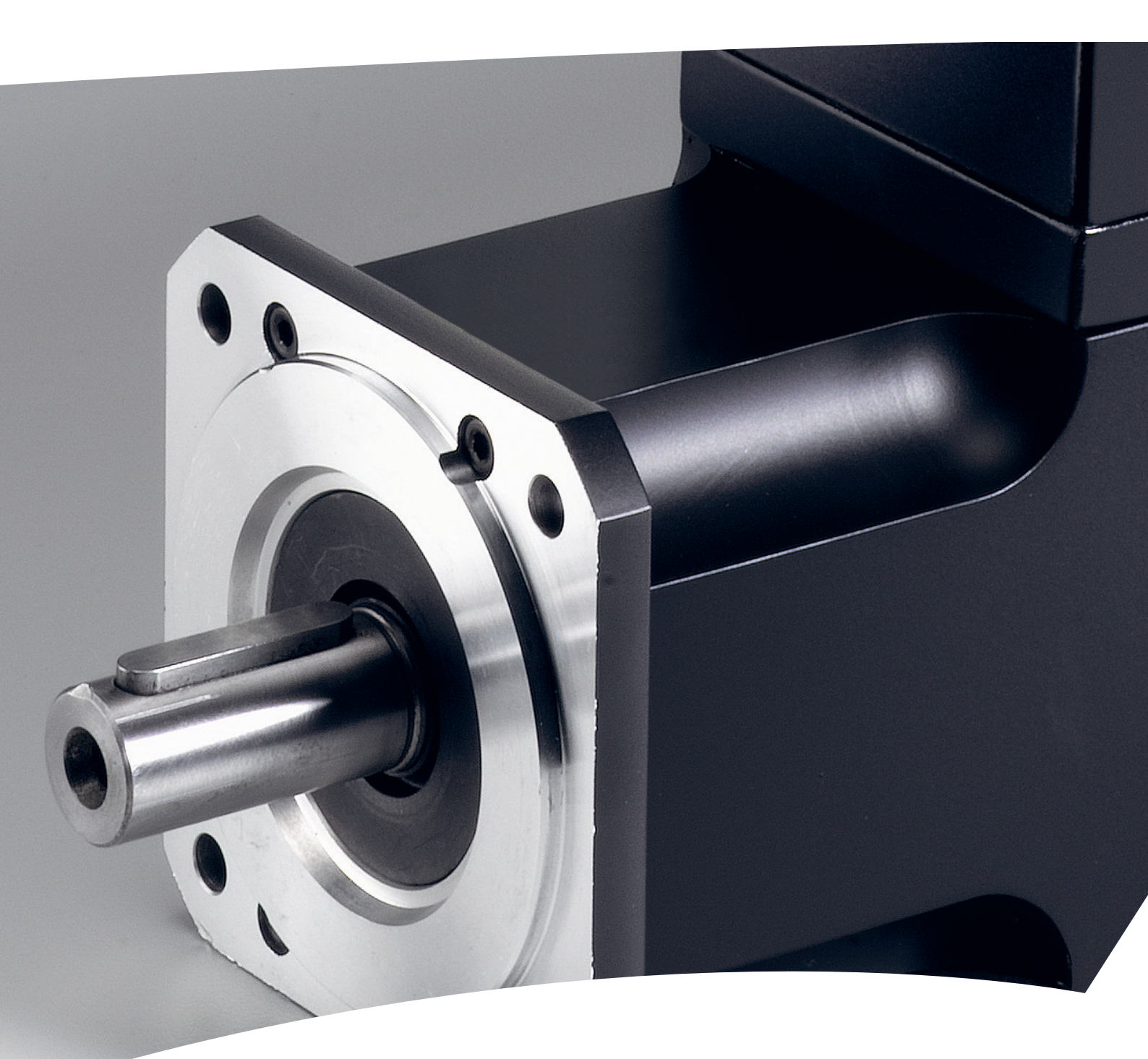

www.danfoss.de/vlt

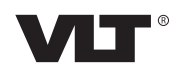

Danfoss

Produkthandbuch

## Inhaltsverzeichnis

| 1 Einführung                                | 6  |
|---------------------------------------------|----|
| 1.1 Zweck des Produkthandbuchs              | 6  |
| 1.2 Zusätzliche Materialien                 | 6  |
| 1.3 Copyright                               | 6  |
| 1.4 Zulassungen und Zertifizierungen        | 6  |
| 1.5 Systemüberblick                         | 7  |
| 1.5.1 Anwendungsgebiete                     | 7  |
| 1.6 Software                                | 7  |
| 1.7 Bezeichnungen                           | 8  |
| 2 Sicherheit                                | 9  |
| 2.1 In diesem Handbuch verwendete Symbole   | 9  |
| 2.2 Allgemeines                             | 9  |
| 2.3 Sicherheitshinweise und Schutzmaßnahmen | 9  |
| 2.4 Wichtige Sicherheitswarnungen           | 10 |
| 2.5 Qualifiziertes Personal                 | 11 |
| 2.6 Sorgfaltspflicht                        | 11 |
| 2.7 Bestimmungsgemäße Verwendung            | 11 |
| 2.8 Vorhersehbarer Missbrauch               | 12 |
| 2.9 Service und Support                     | 12 |
| 2 Systemboschroibung                        | 12 |
| 2 1 Übersicht                               | 13 |
| 3.2 Servomotor                              | 13 |
| 3.2.1 Servoantriehstynen                    | 14 |
| 3.2.2 Komponenten des Motors                | 14 |
| 3 2 2 1 Welle                               | 14 |
| 3 2 2 2 Bremse (ontional)                   | 14 |
| 3 2 2 3 Kühlung                             | 15 |
| 3 2 2 4 Thermischer Schutz                  | 15 |
| 3225 Integrierte Geberschnittstellen        | 15 |
| 3 2 3 Antriebskomponenten                   | 15 |
| 3.2.3.1 Stecker an den Servoantrieben       | 15 |
| 3.3 Servo Access Box (SAB)                  | 18 |
| 3.3.1 Anschlüsse an der SAB                 | 21 |
| 3.3.1.1 STO-Stecker                         | 21 |
| 3.3.1.2 Netzanschlussstecker                | 21 |
| 3.3.1.3 Bremsanschlussstecker               | 22 |
| 3.3.1.4 Relaisanschlussstecker              |    |
| 3.3.1.5 Encoder-Stecker                     | 22 |

|         | 3.3.1.6 Ethernet-Stecker (nicht enthalten)            | 23 |
|---------|-------------------------------------------------------|----|
|         | 3.3.1.7 AUX-Stecker                                   | 23 |
|         | 3.3.1.8 24/48 V IN Stecker                            | 23 |
|         | 3.3.1.9 UDC Stecker                                   | 24 |
|         | 3.3.1.10 Hybridkabel PE                               | 24 |
| 3.      | 4 Bedieneinheit (LCP)                                 | 24 |
|         | 3.4.1 Übersicht                                       | 24 |
|         | 3.4.2 Layout der Bedieneinheit (LCP)                  | 24 |
| 3.      | 5 Kabel                                               | 26 |
|         | 3.5.1 Hybridkabel                                     | 26 |
|         | 3.5.2 E/A- und/oder Geberkabel                        | 27 |
|         | 3.5.3 Zusätzliche Kabel                               | 27 |
| 3.      | 6 Verbindungskabel/Verkabelung                        | 27 |
|         | 3.6.1 Layout und Verlegung                            | 27 |
|         | 3.6.1.1 Standardverkabelungskonzept für 2 Linien      | 28 |
|         | 3.6.1.2 Standardverkabelungskonzept für 1 Linie       | 28 |
| 3.      | 7 Software                                            | 28 |
| 3.      | 8 Feldbus                                             | 28 |
|         | 3.8.1 EtherCAT <sup>®</sup>                           | 29 |
|         | 3.8.2 Ethernet POWERLINK <sup>®</sup>                 | 29 |
|         |                                                       |    |
| 4 Mec   | hanische Installation                                 | 30 |
| 4.      | 1 Transport und Lieferung                             | 30 |
|         | 4.1.1 Gelieferte Teile                                | 30 |
|         | 4.1.2 Transport                                       | 30 |
|         | 4.1.3 Eingangskontrolle                               | 30 |
| 4.      | 2 Sicherheitsmaßnahmen bei der Installation           | 30 |
| 4.      | 3 Installationsumgebung                               | 30 |
| 4.      | 4 Vorbereitungen für die Installation                 | 30 |
|         | 4.4.1 Servomotor                                      | 30 |
|         | 4.4.2 Servo Access Box (SAB)                          | 32 |
| 4.      | 5 Installationsanleitung                              | 33 |
|         | 4.5.1 Einbau und Platzverhältnisse                    | 33 |
|         | 4.5.2 Montagehilfen und benötigte Werkzeuge           | 33 |
|         | 4.5.3 Montageanleitung für Servoantriebe              | 33 |
|         | 4.5.4 Anzugsdrehmomente                               | 34 |
|         | 4.5.5 Montageanleitung für die Servo Access Box (SAB) | 34 |
| 5 Elekt | trische Installation                                  | 36 |
| 5       | 1 Warnungen                                           | 30 |
| 5.      | 2 Elektrische Umgebungsbedingungen                    | 36 |
| 5.      |                                                       | 50 |

|      | 5.3 EMV-gerechte Installation                                                                         | 36 |
|------|----------------------------------------------------------------------------------------------------|----|
|      | 5.4 Erdung                                                                                            | 36 |
|      | 5.5 Netzversorgungsanforderungen                                                                      | 37 |
|      | 5.6 Anforderungen an die Zusatzversorgung                                                             | 37 |
|      | 5.7 Anforderungen an die Sicherheitsstromversorgung                                                   | 37 |
|      | 5.8 Anschließen der Komponenten                                                                       | 38 |
|      | 5.8.1 Servo Access Box                                                                                | 38 |
|      | 5.8.2 Servomotor                                                                                      | 40 |
|      | 5.8.2.1 Anschließen/Trennen der Hybridkabel                                                           | 40 |
|      | 5.8.2.2 Anschließen/Trennen der Kabel von den Anschlüssen X3, X4 und X5                               | 42 |
| 6 Ir | ibetriebnahme                                                                                         | 44 |
|      | 6.1 Checkliste vor der Inbetriebnahme                                                                 | 44 |
|      | 6.2 ID-Zuweisung                                                                                      | 44 |
|      | 6.2.1 EtherCAT <sup>®</sup>                                                                           | 44 |
|      | 6.2.2 Ethernet POWERLINK <sup>®</sup>                                                                 | 44 |
|      | 6.2.2.1 ID-Zuweisung für einzelne Geräte                                                              | 44 |
|      | 6.2.2.2 ID-Zuweisung für mehrere Geräte                                                               | 44 |
|      | 6.3 Einschalten des ISD 510 Servosystems                                                              | 45 |
|      | 6.4 Grundlegende Programmierung                                                                       | 45 |
|      | 6.4.1 Programmierung mit Automation Studio™                                                           | 45 |
|      | 6.4.1.1 Anforderungen                                                                                 | 45 |
|      | 6.4.1.2 Erstellen eines Automation Studio™ Projekts                                                   | 45 |
|      | 6.4.1.3 Verbinden mit der SPS                                                                         | 50 |
|      | 6.4.2 Programmieren mit TwinCAT <sup>®</sup>                                                          | 50 |
|      | 6.4.2.1 ISD-Lieferumfang                                                                              | 50 |
|      | 6.4.2.2 Erstellen eines TwinCAT <sup>®</sup> -Projekts                                                | 50 |
|      | 6.4.2.3 Konfiguration als TwinCAT <sup>®</sup> NC-Achse                                               | 55 |
|      | 6.4.2.4 Verbinden mit der SPS                                                                         | 56 |
|      | 6.4.3 Programmierrichtlinien                                                                          | 56 |
|      | 6.5 ISD Toolbox                                                                                       | 56 |
|      | 6.5.1 Übersicht                                                                                       | 56 |
|      | 6.5.2 Systemanforderungen                                                                             | 57 |
|      | 6.5.3 Installation                                                                                    | 57 |
|      | 6.5.4 Kommunikation mit der ISD Toolbox                                                               | 57 |
|      | 6.5.4.1 Netzwerkeinstellungen zur indirekten Kommunikation                                            | 58 |
|      | 6.5.4.2 Netzwerkeinstellungen zur direkten Kommunikation mit Ethernet POWER-LINK $^{\textcircled{m}}$ | 60 |
|      | 6.5.4.3 Netzwerkeinstellungen zur direkten Kommunikation mit EtherCAT®                                | 60 |
|      | 6.5.5 Inbetriebnahme der ISD Toolbox                                                                  | 61 |

| 6.6 Motion-Bibliothek                                           | 63 |
|-----------------------------------------------------------------|----|
| 6.6.1 Funktionsblöcke                                           | 63 |
| 6.6.2 Einfache Programmiervorlage                               | 63 |
| 7 Betrieb                                                       | 64 |
| 7.1 Betriebsmodi                                                | 64 |
| 7.1.1 Bewegungsfunktionen                                       | 65 |
| 7.2 Betriebsanzeigen                                            | 65 |
| 7.2.1 Betriebs-LEDs am Servoantrieb                             | 65 |
| 7.2.2 Betriebs-LEDs an der Servo Access Box                     | 66 |
| 8 ISD-Sicherheitskonzept                                        | 68 |
| 8.1 Angewendete Normen und Konformität                          | 68 |
| 8.2 Abkürzungen und Konventionen                                | 68 |
| 8.3 Qualifiziertes Personal für die Arbeit mit der STO-Funktion | 68 |
| 8.4 Sicherheitsmaßnahmen                                        | 69 |
| 8.5 Funktionsbeschreibung                                       | 70 |
| 8.6 Installation                                                | 70 |
| 8.7 Betrieb des ISD Sicherheitskonzepts                         | 70 |
| 8.7.1 Statusword                                                | 71 |
| 8.7.2 Fehlercodes                                               | 71 |
| 8.8 Fehlerrückstellung                                          | 71 |
| 8.9 Inbetriebnahmeprüfung                                       | 72 |
| 8.10 Anwendungsbeispiel                                         | 74 |
| 8.11 Sicherheitsbezogene Kenndaten                              | 76 |
| 8.12 Wartung, Sicherheit und Benutzerzugriff                    | 76 |
| 9 Diagnose                                                      | 77 |
| 9.1 Störungen                                                   | 77 |
| 9.2 Servomotor                                                  | 77 |
| 9.2.1 Fehlersuche und -behebung                                 | 77 |
| 9.2.2 Fehlercodes                                               | 78 |
| 9.3 Servo Access Box (SAB)                                      | 80 |
| 9.3.1 Fehlersuche und -behebung                                 | 80 |
| 9.3.2 Fehlercodes                                               | 82 |
| 10 Wartung, Außerbetriebnahme und Entsorgung                    | 86 |
| 10.1 Wartungsarbeiten                                           | 86 |
| 10.2 Inspektionen während des Betriebs                          | 86 |
| 10.3 Reparatur                                                  | 87 |
| 10.3.1 Kabel austauschen                                        | 87 |
| 10.3.1.1 Austauschen des Einspeisekabels                        | 87 |

| 10.3.1.2 Loop-Kabel austauschen                  | 87  |
|--------------------------------------------------|-----|
| 10.4 Austausch des Servoantriebs                 | 88  |
| 10.4.1 Demontage                                 | 88  |
| 10.4.2 Montage und Inbetriebnahme                | 88  |
| 10.5 SAB-Austausch                               | 88  |
| 10.5.1 Demontage                                 | 88  |
| 10.5.2 Montage und Inbetriebnahme                | 88  |
| 10.6 Außerbetriebnahme des ISD 510 Servosystems  | 89  |
| 10.7 Rücknahme                                   | 89  |
| 10.8 Recycling und Entsorgung                    | 89  |
| 10.8.1 Recycling                                 | 89  |
| 10.8.2 Entsorgung                                | 89  |
| 11 Technische Daten                              | 90  |
| 11.1 Servoantrieb                                | 90  |
| 11.1.1 Typenschild                               | 90  |
| 11.1.2 Kenndaten                                 | 90  |
| 11.1.3 Abmessungen                               | 91  |
| 11.1.4 Zulässige Kräfte                          | 93  |
| 11.1.5 Allgemeine Daten und Umgebungsbedingungen | 93  |
| 11.2 Servo Access Box                            | 94  |
| 11.2.1 Typenschild                               | 94  |
| 11.2.2 Kenndaten                                 | 94  |
| 11.2.3 Abmessungen                               | 94  |
| 11.2.4 Allgemeine Daten und Umgebungsbedingungen | 97  |
| 11.3 Kabel                                       | 97  |
| 11.4 Lagerung                                    | 97  |
| 11.4.1 Langzeitlagerung                          | 97  |
| 12 Anhang                                        | 98  |
| 12.1 Glossar                                     | 98  |
| Index                                            | 100 |

Danfoss

## 1 Einführung

## 1.1 Zweck des Produkthandbuchs

Dieses Produkthandbuch dient zur Beschreibung des VLT<sup>®</sup> Integrated Servo Drive ISD<sup>®</sup> 510 Systems.

Dieses Produkthandbuch enthält Informationen zu:

- Installation
- Inbetriebnahme
- Programmieren
- Funktion
- Fehlersuche und -behebung
- Service und Wartung

Dieses Produkthandbuch richtet sich an qualifiziertes Personal. Lesen Sie es vollständig durch, um sicher und professionell mit dem ISD 510 Servosystem zu arbeiten. Berücksichtigen Sie insbesondere die Sicherheitshinweise und allgemeinen Warnungen. Dieses Produkthandbuch ist wesentlicher Bestandteil des ISD 510 Servosystems und enthält auch wichtige Hinweise zum Service. Bewahren Sie es daher immer zusammen mit dem ISD 510 Servosystem auf.

Die Einhaltung der Angaben in diesem Produkthandbuch ist Voraussetzung für:

- den störungsfreien Betrieb.
- die Erfüllung von Mängelhaftungsansprüchen.

Lesen Sie daher dieses Produkthandbuch, ehe Sie mit dem ISD 510 Servosystem arbeiten.

#### 1.2 Zusätzliche Materialien

Verfügbare Handbücher für das ISD 510 Servosystem:

| Dokument                                 | Inhalt                          |
|------------------------------------------|---------------------------------|
| VLT <sup>®</sup> Integrated Servo Drive  | Informationen zu Installation,  |
| ISD <sup>®</sup> 510 System Produk-      | Inbetriebnahme und Betrieb des  |
| thandbuch                                | ISD 510 Servosystems.           |
| VLT <sup>®</sup> Integrated Servo Drive  | Informationen zur Konfiguration |
| ISD <sup>®</sup> 510 System Projektie-   | des ISD 510 Servosystems und    |
| rungshandbuch                            | detaillierte technische Daten.  |
| VLT <sup>®</sup> Integrated Servo Drive  | Information zur Program-        |
| ISD <sup>®</sup> 510 System Programmier- | mierung des ISD 510             |
| handbuch                                 | Servosystems.                   |

Tabelle 1.1 Verfügbare Literatur für das ISD 510 Servosystem

Technische Literatur für Danfoss Antriebe ist auch online verfügbar unter *vlt-drives.danfoss.com/Support/Technical-Documentation/*.

## 1.3 Copyright

VLT<sup>®</sup>, ISD<sup>®</sup> und SAB<sup>®</sup> sind Danfoss eingetragene Marken.

#### 1.4 Zulassungen und Zertifizierungen

Das ISD 510 Servosystem erfüllt die unter *Tabelle 1.2* aufgeführten Standards.

| IEC/EN 61800-3 | Elektrische Antriebssysteme mit Drehzahlre-        |  |  |
|----------------|----------------------------------------------------|--|--|
|                | gelung.                                            |  |  |
|                | Teil 3: EMV-Anforderungen und spezielle            |  |  |
|                | Prüfungsmethoden                                   |  |  |
| IEC/EN         | Elektrische Antriebssysteme mit Drehzahlre-        |  |  |
| 61800-5-1      | gelung.                                            |  |  |
|                | Teil 5-1: Sicherheitsanforderungen - elektrisch,   |  |  |
|                | thermisch und energiebezogen.                      |  |  |
| IEC/EN         | Elektrische Antriebssysteme mit Drehzahlre-        |  |  |
| 61800-5-2      | gelung.                                            |  |  |
|                | Teil 5-2: Sicherheitsanforderungen - Funktionale   |  |  |
|                | Sicherheit.                                        |  |  |
| IEC/EN 61508   | Funktionale Sicherheit sicherheitsbezogener        |  |  |
|                | elektrischer/elektronischer/programmierbarer       |  |  |
|                | Systeme.                                           |  |  |
| EN ISO 13849-1 | Sicherheit von Maschinen – Sicherheitsbe-          |  |  |
|                | zogene Teile von Steuerungen.                      |  |  |
|                | Teil 1: Allaemeine Projektierungsleitlinien.       |  |  |
| EN ISO 13849-2 | Sicherheit von Maschinen – Sicherheitsbe-          |  |  |
|                | zogene Teile von Steuerungen.                      |  |  |
|                | Teil 2: Prüfung.                                   |  |  |
| IEC/EN 60204-1 | Sicherheit von Maschinen – elektrische             |  |  |
|                | Ausrüstung von Maschinen                           |  |  |
|                | Teil 1: Allgemeine Anforderungen.                  |  |  |
| IEC/EN 62061   | Maschinensicherheit – funktionale Sicherheit       |  |  |
|                | sicherheitsbezogener elektrischer elektromecha-    |  |  |
|                | nischer und programmierbarer elektronischer        |  |  |
|                | Stellerungssysteme                                 |  |  |
| IEC/EN         | Elektrische Ausrüstung für Messung Begelung        |  |  |
| 61326-3-1      | und Laboreinsatz – FMV-Anforderungen               |  |  |
| 01320 5 1      | Teil 3-1: Störfestigkeitsanforderungen für sicher- |  |  |
|                | heitsbezogene Systeme und für Ausrüstungen         |  |  |
|                | zur Erfüllung sicherheitsbezogener Funktionen      |  |  |
|                | (funktionale Sicherheit) – allgemeine Industrie-   |  |  |
|                | anwendungen                                        |  |  |
| 111 5080       | III-Standard für die Sicherheit von Leistungs-     |  |  |
| 0L500C         | wandlern                                           |  |  |
|                |                                                    |  |  |
|                |                                                    |  |  |
| 2006/42/EC     | Maschinenrichtlinie                                |  |  |
| CE             | CE                                                 |  |  |
| 2014/30/EU     | EMV-Richtlinie                                     |  |  |
| 2014/35/EU     | Niederspannungsrichtlinie                          |  |  |

| RoHS         | Beschränkung gefährlicher Stoffe.                |  |  |
|--------------|--------------------------------------------------|--|--|
| (2002/95/EG) |                                                  |  |  |
| EtherCAT®    | Ethernet für die Steuerungsautomatisierungs-     |  |  |
|              | technologie. Ethernet-basiertes Feldbussystem    |  |  |
|              | (weitere Informationen unter                     |  |  |
|              | Kapitel 12.1 Glossar).                           |  |  |
| Ethernet     | Ethernet-basiertes Feldbussystem:                |  |  |
| POWERLINK®   |                                                  |  |  |
| PLCopen®     | Technische Spezifikation.                        |  |  |
|              | Funktionsblöcke zur Bewegungssteuerung           |  |  |
|              | (früher Teil 1 und Teil 2) Version 2.0, 17. März |  |  |
|              | 2011.                                            |  |  |

#### Tabelle 1.2 Zulassungen und Zertifizierungen

#### 1.5 Systemüberblick

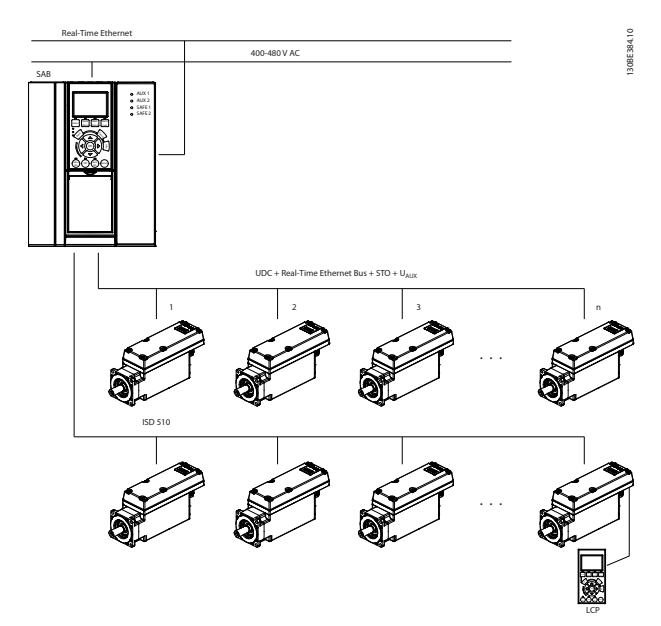

Abbildung 1.1 Übersicht über das ISD 510 Servo System

Die Servoantriebe sind dezentrale Komplettantriebe, wobei die Antriebselektronik zusammen mit dem Motorteil in einem Gehäuse untergebracht ist. Den ISD 510 Servoantrieb gibt es in 2 Ausführungen:

| Standard | Mit 2 Hybridsteckern (M23), die eine Verbindung zu  |  |  |
|----------|-----------------------------------------------------|--|--|
|          | den Leistungs- und Kommunikationssignalen eines     |  |  |
|          | Hybridkabels herstellen.                            |  |  |
| Advanced | Standardgerät mit 3 zusätzlichen Schnittstellen für |  |  |
|          | externe Geber, Ein-/Ausgänge, Feldbusgeräte und für |  |  |
|          | den direkten Anschluss der Bedieneinheit (LCP).     |  |  |

#### Tabelle 1.3 Ausführungen des ISD 510 Servoantriebs

Bei diesem dezentralen System arbeiten die Servoantriebe in einem Gleichstromverbund und werden über eine SPS angesteuert. Die Bewegungssteuerung läuft autark im Servoantrieb ab, was die SPS entlastet. Das ISD 510 Servosystem benötigt Hybridkabel, die die DC-Versorgungsspannung sowie das Real-Time Ethernet-, das U<sub>AUX</sub>- und das STO-Signal übertragen.

Die Servo Access Box (SAB<sup>®</sup>) ist die zentrale Spannungsversorgung für das ISD 510 Servosystem.

Das ISD 510-Servosystem ist für bis zu 64 ISD 510 Servoantriebe ausgelegt und besteht aus folgenden Komponenten:

- ISD 510 Servoantriebe
- Servo Access Box (SAB)
- 1 SPS (nicht enthalten)
- Verkabelung
- Blindkappen
- Software:
  - Firmware für den Servoantrieb
  - Firmware für die SAB
  - PC-Softwaretool: ISD Toolbox
  - SPS-Bibliotheken
    - Danfoss Motion Bibliothek für VLT<sup>®</sup> Integrated Servo Drive ISD<sup>®</sup> 510 System für AutomationStudio<sup>™</sup>
    - Danfoss Motion Bibliothek für VLT<sup>®</sup> Integrated Servo Drive ISD<sup>®</sup> 510 System für TwinCAT® 2

## HINWEIS

Die ISD 510 Servoantriebe können ohne Änderung der Verdrahtungsinfrastruktur nicht in Servosystemen anderer Hersteller eingesetzt werden. Wenden Sie sich für weitere Informationen an Danfoss. Sie können Antriebe anderer Hersteller nicht im ISD 510 Servosystem einsetzen, wenn Sie Danfoss Hybridkabel verwenden.

## 1.5.1 Anwendungsgebiete

Potenzielle Anwendungsgebiete:

- Lebensmittel- und Getränkeautomaten
- Verpackungsmaschinen
- Pharmamaschinen
- Anwendungen, die einen Verbund dezentraler Servoantriebe erfordern.

#### 1.6 Software

Von Zeit zu Zeit können Updates für Firmware, ISD Toolbox-Software und SPS-Bibliotheken verfügbar sein. Wenn Updates erhältlich sind, können Sie diese von der Webseite *danfoss.com* herunterladen. Mit Hilfe der ISD Toolbox-Software oder der SPS-Bibliotheken lässt sich die

## Firmware auf den Servoantrieben oder auf der SAB installieren.

## 1.7 Bezeichnungen

| ISD                           | Integrated Servo Drive (Integrierter                    |  |  |
|-------------------------------|---------------------------------------------------------|--|--|
|                               | Servoantrieb)                                           |  |  |
| ISD 510 Servo                 | Dezentraler Servoantrieb                                |  |  |
| Drive                         |                                                         |  |  |
| VLT <sup>®</sup> Servo Access | Gerät, das die Zwischenkreisspannung                    |  |  |
| Box (SAB)                     | erzeugt und die U <sub>AUX</sub> -, Real-Time Ethernet- |  |  |
|                               | und STO-Signale über ein Hybridkabel an die             |  |  |
|                               | ISD 510 Servoantriebe weiterleitet.                     |  |  |
| SPS                           | Externes Gerät zur Steuerung des ISD 510                |  |  |
|                               | Servosystems.                                           |  |  |
| Loop-Kabel                    | Hybridkabel zum Anschluss der Antriebe im               |  |  |
|                               | Daisy-Chain-Format.                                     |  |  |
| Einspeisekabel                | Hybridkabel für den Anschluss des ersten                |  |  |
|                               | Servoantriebs an die SAB.                               |  |  |

#### Tabelle 1.4 Bezeichnungen

Eine Erläuterung sämtlicher Fachbegriffe und Abkürzungen finden Sie unter *Kapitel 12.1 Glossar*.

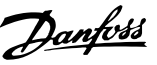

## 2 Sicherheit

2.1 In diesem Handbuch verwendete Symbole

Dieses Handbuch verwendet folgende Symbole:

# 

Weist auf eine potenziell gefährliche Situation hin, die zu schweren oder tödlichen Verletzungen führen kann.

# **A**VORSICHT

Weist auf eine potenziell gefährliche Situation hin, die zu leichten oder mittleren Verletzungen führen kann. Die Kennzeichnung kann ebenfalls als Warnung vor unsicheren Verfahren dienen.

## HINWEIS

Weist auf eine wichtige Information hin, z. B. eine Situation, die zu Geräte- oder sonstigen Sachschäden führen kann.

#### 2.2 Allgemeines

Die folgenden Sicherheitshinweise und Schutzmaßnahmen beziehen sich auf das ISD 510 Servosystem.

Lesen Sie die Sicherheitshinweise sorgfältig, bevor Sie mit irgendwelchen Arbeiten am ISD 510 Servosystem oder seinen Komponenten beginnen.

Beachten Sie besonders die Sicherheitshinweise in den entsprechenden Kapiteln dieser Anleitung.

# 

#### **GEFÄHRLICHE SITUATION**

Wenn der Servoantrieb oder die Bus-Leitungen falsch angeschlossen sind, besteht die Gefahr tödlicher oder schwerer Verletzungen oder einer Beschädigung am Gerät.

Halten Sie daher unbedingt die Anweisungen in diesem Produkthandbuch sowie die lokalen und nationalen Sicherheitsvorschriften ein.

# 2.3 Sicherheitshinweise und Schutzmaßnahmen

Die Sicherheitshinweise und Schutzmaßnahmen müssen jederzeit eingehalten werden.

• Der einwandfreie und sichere Betrieb des ISD 510 Servosystems und seiner Komponenten setzt sachgemäßen und fachgerechten Transport, Lagerung, Montage und Installation sowie sorgfältige Bedienung und Instandhaltung voraus.

- Nur entsprechend ausgebildetes und qualifiziertes Personal darf am ISD 510 Servosystem und seinen Komponenten oder in deren Umkreis arbeiten. Siehe Kapitel 2.5 Qualifiziertes Personal.
- Verwenden Sie ausschließlich von Danfoss zugelassene Zubehör- und Ersatzteile.
- Die angegebenen Umgebungsbedingungen müssen eingehalten werden. Nähere Informationen finden Sie unter Kapitel 11.1.5 Allgemeine Daten und Umgebungsbedingungen und Kapitel 11.2.4 Allgemeine Daten und Umgebungsbedingungen.
- Die in diesem Handbuch gemachten Angaben zur Verwendung der lieferbaren Komponenten stellen lediglich Anwendungsbeispiele und Vorschläge dar.
- Der Anlagenbauer muss für seine individuelle Anwendung die Eignung der gelieferten Komponenten und die in diesem Handbuch gemachten Angaben zu ihrer Verwendung selbst überprüfen,
  - mit den für seine Anwendung geltenden Sicherheitsvorschriften und Normen abstimmen und
  - die erforderlichen Maßnahmen, Änderungen sowie Ergänzungen durchführen.
- Die Inbetriebnahme des ISD 510 Servosystems oder seiner Komponenten ist solange untersagt, bis festgestellt wurde, dass die Maschine oder Anlage, in der sie eingebaut sind, den länderspezifischen Bestimmungen, Sicherheitsvorschriften und Normen der Anwendung entspricht.
- Der Betrieb ist nur bei Übereinstimmung mit den nationalen EMV-Vorschriften für den vorliegenden Anwendungsfall erlaubt.
- Für die Einhaltung der durch nationale Vorschriften geforderten Grenzwerte ist der Hersteller der Anlage, Maschine oder des Systems verantwortlich.
- Sie müssen die technischen Daten sowie die Anschluss- und Installationsbedingungen in diesem Handbuch unbedingt einhalten.
- Die Sicherheitsvorschriften und -bestimmungen des Landes, in dem die Geräte verwendet werden, müssen strengstens befolgt werden.

 Zum Schutz des Benutzers vor Stromschlägen sowie zum Schutz des Servoantriebs und der SAB gegen Überlast ist eine Schutzerdung obligatorisch, die gemäß örtlichen und nationalen Vorschriften ausgeführt sein muss.

## **A**WARNUNG

#### VORSCHRIFTSMÄSSIG ERDEN

Der Erdableitstrom ist größer als 3,5 mA. Eine fehlerhafte Erdung der Komponenten des ISD 510 Servosystems könnte zum Tod oder zu schweren Verletzungen führen.

 Aus Gründen der Bedienersicherheit ist es wichtig, die Komponenten des ISD 510 Servosystems ordnungsgemäß nach nationalen oder örtlichen Elektrovorschriften sowie den Hinweisen in diesem Handbuch zu erden.

#### Betriebssicherheit

- Sicherheitsrelevante Anwendungen sind nur zugelassen, wenn sie ausdrücklich und eindeutig in diesem Handbuch angegeben sind.
- Sicherheitsrelevant sind alle Anwendungen, durch die Personengefährdung und Sachschäden entstehen können.
- Die über die Software der SPS ausgeführten Stoppfunktionen unterbrechen nicht die Netzversorgung der SAB. Sie dürfen sie deshalb nicht als Sicherheitsschalter für das ISD 510 Servosystem verwenden.
- Der Servoantrieb lässt sich mit einem Softwarekommando oder einem Sollwert Null anhalten, obwohl der Servoantrieb weiter unter DC-Spannung und/oder die SAB weiter unter Netzspannung steht. Wenn der Servoantrieb abgeschaltet ist, kann er von selbst wieder anlaufen, sofern die Elektronik des Servoantriebs defekt ist, oder falls eine kurzfristige Überlastung oder ein Fehler in der Versorgungsspannung oder am Servoantrieb beseitigt wurde. Wenn ein unerwarteter Anlauf des Servomotors gemäß den Bestimmungen zur Personensicherheit (z. B. Verletzungsgefahr durch Kontakt mit sich bewegenden Maschinenteilen nach einem unerwarteten Anlauf) jedoch nicht zulässig ist, sind die oben genannten Stoppfunktionen nicht ausreichend. Achten Sie in diesem Fall darauf, dass Sie das ISD 510 Servosystem vom Netz trennen oder eine geeignete Stoppfunktion implementieren.
- Der Servoantrieb kann während der Parametereinstellung oder der Programmierung ungewollt anlaufen. Wenn dies die Personensicherheit gefährdet (z. B. Verletzungsgefahr durch Kontakt mit sich bewegenden Maschinenteilen), ist ein

unerwarteter Anlauf beispielsweise mithilfe der Safe Torque Off-Funktion oder durch eine sichere Trennung der Servoantriebe zu verhindern.

Danfoss

 Das ISD 510 Servosystem hat außer den Spannungseingängen L1, L2 und L3 an der SAB noch weitere Spannungseingänge, z. B. eine externe Hilfsspannung. Kontrollieren Sie vor Beginn von Reparaturarbeiten, ob alle Spannungseingänge abgeschaltet sind und die erforderliche Entladezeit der Zwischenkreiskondensatoren verstrichen ist (siehe den Sicherheitshinweis zum Entladevorgang in Kapitel 2.4 Wichtige Sicherheitswarnungen).

## 2.4 Wichtige Sicherheitswarnungen

# 

#### HOCHSPANNUNG

Das ISD 510 Servosystem arbeitet mit hoher Spannung, wenn es an das elektrische Versorgungsnetz angeschlossen ist.

Sobald die Servoantriebe und die SAB an das Stromnetz angeschlossen sind, stehen sie unter gefährlicher Spannung.

Es gibt keine Anzeige am Servoantrieb oder an der SAB, die die anliegende Netzspannung anzeigt.

Fehler bei Installation, Inbetriebnahme oder Wartung können zum Tod oder zu schweren Verletzungen führen.

 Nur qualifiziertes Personal darf Installation, Inbetriebnahme und Wartung vornehmen (siehe Kapitel 2.5 Qualifiziertes Personal).

# **A**WARNUNG

#### **UNERWARTETER ANLAUF**

Das ISD 510 Servosystem enthält Servoantriebe und die SAB, die an das elektrische Versorgungsnetz angeschlossen sind und jederzeit anlaufen können. Dies kann durch einen Feldbusbefehl, ein Sollwertsignal oder einen zurückgesetzten Fehler erfolgen. Servoantriebe und alle angeschlossenen Geräte müssen betriebsbereit sein. Fehler in der Betriebsbereitschaft können bei Anschluss an das elektrische Versorgungsnetz zum Tod, zu schweren Verletzungen, Schäden an der Ausrüstung oder zu anderen Sachschäden führen.

 Treffen Sie geeignete Ma
ßnahmen gegen unerwarteten Anlauf.

Danfoss

#### ENTLADEZEIT

Die Servoantriebe und die SAB enthalten Zwischenkreiskondensatoren, die auch nach Abschalten der Netzversorgung an der SAB eine gewisse Zeit geladen bleiben. Das Nichteinhalten der vorgesehenen Entladungszeit nach dem Trennen der Spannungsversorgung vor Wartungs- oder Reparaturarbeiten kann zu schweren oder tödlichen Verletzungen führen.

 Zur Vermeidung von Stromschlag ist die SAB vor allen Wartungs- oder Reparaturarbeiten am ISD 510 Servosystem oder seinen Komponenten vollständig vom Netz zu trennen. Warten Sie außerdem mindestens die in *Tabelle 2.1* angegebene Zeit ab, bis sich die Kondensatoren entladen haben.

| Nummer             | Mindestwartezeit (Minuten) |  |
|--------------------|----------------------------|--|
| 0–64 Servoantriebe | 10                         |  |

Tabelle 2.1 Entladezeit

## HINWEIS

Schließen Sie das Hybridkabel niemals an den Servoantrieb an und trennen Sie es auch nicht, wenn das ISD 510 Servosystem mit dem Netz oder einer Zusatzversorgung verbunden ist oder wenn noch eine Spannung anliegt. Sie zerstören hierdurch die Elektronik. Vergewissern Sie sich, dass die Netzversorgung unterbrochen und die erforderliche Entladezeit für die Zwischenkreiskondensatoren verstrichen ist, bevor Sie die Hybridkabel lösen oder anschließen oder Kabel von der SAB lösen.

## 2.5 Qualifiziertes Personal

Die Installation, Inbetriebnahme und Wartung des ISD 510 Servosystems darf nur qualifiziertes Personal durchführen. Im Sinne dieses Handbuchs und der Sicherheitshinweise in diesem Handbuch ist qualifiziertes Personal ausgebildete Fachkräfte, die die Berechtigung haben, Geräte, Systeme und Stromkreise gemäß den Standards der Sicherheitstechnik zu montieren, zu installieren, in Betrieb zu nehmen, zu erden und zu kennzeichnen und die mit den Sicherheitskonzepten der Automatisierungstechnik vertraut sind. Ferner muss das Personal mit allen Anweisungen und Sicherheitsmaßnahmen gemäß dieser Anleitung vertraut sein.

Das Fachpersonal muss über eine geeignete Sicherheitsausrüstung verfügen und in Erster Hilfe ausgebildet sein.

## 2.6 Sorgfaltspflicht

Der Betreiber und/oder der Weiterverarbeiter muss sicherstellen, dass:

- das ISD 510 Servosystem und seine Komponenten ausschließlich bestimmungsgemäß verwendet werden.
- die Komponenten nur in einwandfreiem, funktionstüchtigen Zustand betrieben werden.
- das Produkthandbuch stets vollständig und in leserlichem Zustand in der Nähe des ISD 510 Servosystems zur Verfügung steht.
- nur ausreichend qualifizierte und autorisierte Fachkräfte das ISD 510 Servosystem montieren, installieren, in Betrieb nehmen und warten.
- diese Fachkräfte regelmäßig in allen zutreffenden Fragen der Arbeitssicherheit und des Umweltschutzes unterwiesen werden und die Inhalte des Produkthandbuchs sowie die darin enthaltenen Sicherheitshinweise kennen.
- die an den Komponenten angebrachten Produktkennzeichnungen und Identifikationen sowie Sicherheits- und Warnhinweise nicht entfernt und in stets lesbarem Zustand gehalten werden.
- die am jeweiligen Einsatzort des ISD 510 Servosystems geltenden nationalen und internationalen Vorschriften für die Steuerung von Maschinen und Anlagen eingehalten werden.
- die Anwender stets über alle aktuellen, für ihre Belange relevanten, Informationen zum ISD 510 Servosystem sowie dessen Anwendung und Bedienung verfügen.

## 2.7 Bestimmungsgemäße Verwendung

Die Komponenten des ISD 510 Servosystems sind zum Einbau in Maschinen, die in industriellen Bereichen eingesetzt werden, vorgesehen.

## HINWEIS

In einer Wohnumgebung kann dieses Produkt Funkstörungen verursachen. In diesem Fall sind zusätzliche Maßnahmen zur Abschwächung dieser Störungen erforderlich. ro m

Bevor Sie das Servosystem einsetzen, müssen die folgenden Voraussetzungen erfüllt sein, um einen bestimmungsgemäßen Gebrauch der Produkte zu gewährleisten:

- Alle Anwender von Danfoss-Produkten müssen die entsprechenden Sicherheitsvorschriften und die Beschreibung der bestimmungsgemäßen Verwendung gelesen und verstanden haben.
- Änderungen an der Hardware dürfen nicht vorgenommen werden.
- Softwareprodukte dürfen nicht dekompiliert werden, und ihre Quellcodes dürfen nicht verändert werden.
- Beschädigte oder fehlerhafte Produkte dürfen nicht eingebaut oder in Betrieb genommen werden.
- Es muss gewährleistet sein, dass die Produkte entsprechend den in der Dokumentation genannten Vorschriften installiert sind.
- Vorgegebenen Wartung- und Serviceintervalle müssen eingehalten werden-
- Alle Schutzmaßnahmen müssen eingehalten werden.
- Nur die Komponenten, die in dieser Gebrauchsanweisung beschrieben werden, dürfen montiert oder installiert werden. Drittgeräte und -anlagen dürfen nur in Abstimmung mit Danfoss verwendet werden.

Das ISD 510 Servosystem **darf nicht** in folgenden Anwendungsbereichen eingesetzt werden:

- Bereiche mit explosionsgefährdeten Atmosphären.
- Mobile oder tragbare Systeme.
- Schwimmende oder schwebende Systeme.
- Bewohnte Einrichtungen.
- Anlagen, in denen Radioaktivität vorhanden ist.
- Bereiche mit extremen Temperaturschwankungen oder in denen die maximale Nenntemperatur überschritten werden kann.
- Unter Wasser.

#### 2.8 Vorhersehbarer Missbrauch

Jede Verwendung, die Danfoss nicht ausdrücklich freigegeben hat, gilt als Missbrauch. Dies gilt auch für die Nicht-Einhaltung der festgelegten Betriebsbedingungen und Anwendungen. Für Schäden, die auf missbräuchliche Verwendung zurückzuführen sind, übernimmt Danfoss keinerlei Haftung.

## 2.9 Service und Support

Wenden Sie sich für Service und Support an den lokalen Servicepartner:

vlt-drives.danfoss.com/Support/Service/

Danfoss

## 3 Systembeschreibung

## 3.1 Übersicht

Das VLT<sup>®</sup> Integrated Servo Drive ISD<sup>®</sup> 510 System ist eine dezentrale Lösung mit Hochleistungsservoantrieb.

Es umfasst:

- Eine VLT<sup>®</sup> Servo Access Box (SAB<sup>®</sup>) mit zentraler Spannungsversorgung.
- VLT<sup>®</sup> Integrated Servo Drives ISD<sup>®</sup> 510.
- Verkabelungsinfrastruktur.

Die Dezentralisierung der Antriebseinheit bietet Vorteile bei der Montage, Installation und beim Betrieb. Bei Verwendung von 2 Hybridlinien kann die SAB je nach Anwendung bis zu 64 Antriebe in einem Servoantriebssystem versorgen. Sie erzeugt eine Zwischenkreisspannung von 565-680 V DC ±10 % und garantiert eine hohe Leistungsdichte. Sie ist mit einer abnehmbaren LCP-Bedieneinheit ausgestattet und basiert auf der bewährten Qualität eines Danfoss Frequenzumrichters. Die Bewegungsregelung ist im Servoantrieb integriert, sodass die Bewegungsabläufe unabhängig voneinander ablaufen können. Dies führt zu einer Reduzierung der erforderlichen Rechenleistung der zentralen SPS und ermöglicht ein hochflexibles Antriebskonzept. Danfoss bietet Bibliotheken für verschiedene IEC 61131-3 programmierbare SPS. Aufgrund der standardisierten und zertifizierten Feldbusschnittstellen der ISD-Geräte können Sie jede SPS mit EtherCAT® Masterfunktion oder Ethernet POWERLINK<sup>®</sup> Verwaltungsknotenfunktion verwenden. Zum Anschluss der Antriebe kommen Hybridkabel zum Einsatz, wodurch sich die Installation schnell und einfach gestaltet. Die Hybridkabel enthalten das Zwischenkreisversorgungs-, das Real-Time Ethernet, das UAUX- und das STO Signal.

#### 3.2 Servomotor

ISD ist die Abkürzung von Integrated Servo Drive, einem Kompaktantrieb mit permanent erregtem Synchronmotor (PMSM). Das bedeutet, dass das gesamte Antriebssystem bestehend aus Motor, Positionssensor, mechanischer Bremse sowie Leistungs- und Regelelektronik in ein Gehäuse integriert ist. Zusätzliche Kreise, wie z. B. Niederspannungsversorgung, Bustreiber und funktionale Sicherheit werden innerhalb der Servoantriebselektronik implementiert. Alle Servoantriebe verfügen über 2 Hybridstecker (M23), die eine Verbindung zu den Leistungs- und Kommunikationssignalen eines Hybridkabels herstellen. Die Advanced Version verfügt über 3 zusätzliche Schnittstellen für externe Geber, Ein-/Ausgänge, Feldbusgeräte und für den direkten Anschluss der Bedieneinheit (LCP).

LEDs an der Oberseite des Servoantriebs zeigen den aktuellen Status (weitere Informationen unter *Kapitel 7.2 Betriebsanzeigen*). Die Datenübertragung erfolgt über das Real-Time Ethernet.

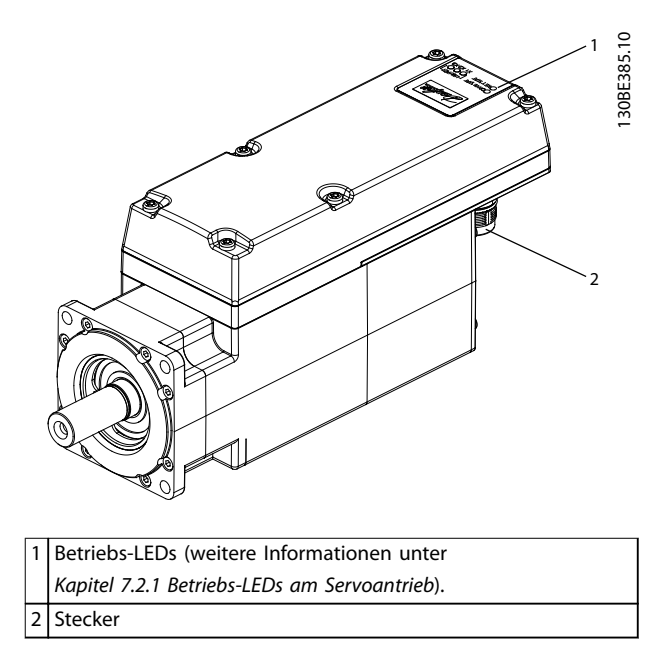

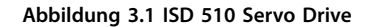

Der ISD 510 Servoantrieb verfügt über folgende Flanschgrößen: 76 mm, 84 mm.

Weitere Flanschgrößen von 108 mm und 138 mm sind in Planung.

|              | Baugröße | Baugröße | Baugröße | Baugröße |
|--------------|----------|----------|----------|----------|
|              | 1,       | 2,       | 2,       | 2,       |
|              | 1,5 Nm   | 2,1 Nm   | 2,9 Nm   | 3,8 Nm   |
| Flanschgröße | 76 mm    |          | 84 mm    |          |

Tabelle 3.1 Motor und Flanschgrößen

Alle Abmessungen des Servoantriebs sind in *Kapitel 11.1.3 Abmessungen* aufgeführt.

## 3.2.1 Servoantriebstypen

| Pos.    | 1 | 2 | 3 | 4 | 5 | 6 | 7 | 8 | 9 | 10 | 11 | 12 | 13 | 14 | 15 | 16 | 17 | 18 | 19 | 20 | 21 | 22 | 23 | 24 | 25 | 26 | 27 | 28 | 29 | 30 | 31 | 32 | 33 | 34 | 35 | 36 | 37 | 38 | 39 | 40 |
|---------|---|---|---|---|---|---|---|---|---|----|----|----|----|----|----|----|----|----|----|----|----|----|----|----|----|----|----|----|----|----|----|----|----|----|----|----|----|----|----|----|
| Fest    | I | S | D | 5 | 1 | 0 |   | Т |   |    |    |    | D  | 6  |    |    |    |    |    |    |    |    |    |    |    |    |    |    |    |    |    |    |    |    |    |    |    |    |    |    |
| Variant |   |   |   |   |   |   | A |   | 0 | 1  | С  | 5  |    |    | Ε  | 5  | 4  | F  | R  | Х  | Ρ  | L  | S  | Х  | Х  | Т  | F  | 0  | 7  | 6  | S  | Х  | Ν  | 4  | 6  | Х  | S  | Х  | S  | Х  |
| e       |   |   |   |   |   |   |   |   |   |    |    |    |    |    |    |    |    |    |    |    |    |    |    |    |    |    |    |    |    |    |    |    |    |    |    |    |    |    |    |    |
|         |   |   |   |   |   |   | S |   | 0 | 2  | С  | 1  |    |    | Е  | 6  | 7  | F  | S  | 1  | Е  | С  | S  | С  | 0  | F  | F  | 0  | 8  | 4  | С  | 0  | Ν  | 4  | 0  | В  | К  | S  | С  | Х  |
|         |   |   |   |   |   |   |   |   | 0 | 2  | С  | 9  |    |    |    |    |    | F  | М  | 1  | Ρ  | Ν  |    |    |    |    | F  | 1  | 0  | 8  |    |    | Ν  | 2  | 9  |    | С  |    |    |    |
|         |   |   |   |   |   |   |   |   | 0 | 3  | С  | 8  |    |    |    |    |    |    |    |    | E  | Ν  |    |    |    |    | F  | 1  | 3  | 8  |    |    | Ν  | 2  | 4  |    |    |    |    |    |

#### Tabelle 3.2 Typencode

| [01-03] | Produktgruppe                           | [21–22] | Bussystem                  | [33–35] | Motordrehzahl                    |
|---------|-----------------------------------------|---------|----------------------------|---------|----------------------------------|
| ISD     | VLT <sup>®</sup> Integrated Servo Drive | PL      | Ethernet                   | N46     | Nenndrehzahl 4600 U/min          |
|         |                                         |         | POWERLINK®                 |         |                                  |
| [04–06] | Produktvariante                         | EC      | EtherCAT <sup>®</sup>      | N40     | Nenndrehzahl 4000 U/min          |
| 510     | ISD <sup>®</sup> 510                    | PN      | PROFINET <sup>®1)</sup>    | N29     | Nenndrehzahl 2900 U/min          |
| [07]    | Hardwarekonfiguration                   | EN      | Ethernet/IP <sup>™1)</sup> | N24     | Nenndrehzahl 2400 U/min          |
| Α       | Advanced                                | [23–25] | Firmware                   | [36]    | Mechanische Bremse               |
| s       | Standard                                | SXX     | Standard                   | Х       | Ohne Bremse                      |
| [08]    | Antriebsdrehmoment                      | SC0     | Kundenspezifische          | В       | Mit Bremse                       |
|         |                                         |         | Version                    |         |                                  |
| Т       | Drehmomentregler                        | [26]    | Sicherheit                 | [37]    | Motorwelle                       |
| [09–12] | Drehmomentregler                        | т       | Safe Torque Off (STO)      | S       | Standardmäßig glatte Welle       |
| 01C5    | 1,5 Nm                                  | F       | Funktionale                | к       | Standard-Passfeder <sup>1)</sup> |
|         |                                         |         | Sicherheit <sup>1)</sup>   |         |                                  |
| 02C1    | 2,1 Nm                                  | [27–30] | Flanschgröße               | с       | Kundenspezifisch                 |
| 02C9    | 2,9 Nm                                  | F076    | 76 mm                      | [38]    | Motorabdichtung                  |
| 03C8    | 3,8 Nm                                  | F084    | 84 mm                      | Х       | Ohne Dichtung                    |
| [13–14] | Gleichspannung                          | F108    | 108 mm <sup>1)</sup>       | S       | Mit Dichtung                     |
| D6      | 600 V DC-Zwischenkreisspannung          | F138    | 138 mm <sup>1)</sup>       | [39–40] | Oberflächenbeschichtung          |
| [15–17] | Gehäuse                                 | [31–32] | Flanschtyp                 | SX      | Standard                         |
| E54     | IP54                                    | SX      | Standard                   | сх      | Kundenspezifisch                 |
| E67     | IP67 (Welle IP65)                       | С0      | Kundenspezifische          |         |                                  |
|         |                                         |         | Version                    |         |                                  |
| [18–20] | Servoantrieb-Geberschnittstelle         |         |                            |         |                                  |
| FRX     | Resolver                                |         |                            |         |                                  |
| FS1     | Singleturn Encoder                      |         |                            |         |                                  |
| FM1     | Multiturn Encoder                       |         |                            |         |                                  |
| 1       |                                         |         |                            |         |                                  |

#### Tabelle 3.3 Legende für Typencode

1) In Vorbereitung

## 3.2.2 Komponenten des Motors

## 3.2.2.1 Welle

Über die Welle wird die Kraft (Drehmoment) des Motors auf die angekuppelte Maschine übertragen.

Das Wellenmaterial ist C45+C oder vergleichbar gemäß EN 10277-2.

Die ISD 510 Servoantriebe lassen sich durch einen Wellendichtring (optional) abdichten, um die Schutzart IP65 auf der A-Seite des Motors zu erfüllen (weitere Informationen unter *Kapitel 11.1.5 Allgemeine Daten und Umgebungsbedingungen*).

## 3.2.2.2 Bremse (optional)

Die optionale mechanische Haltebremse ist eine Einscheibenbremse. Die Notstoppfunktion kann je nach Last maximal alle 3 Minuten und insgesamt bis zu 2000-mal ausgelöst werden.

Das übertragbare Moment (Haltemoment) beträgt:

- Baugröße 1: 2,5 Nm
- Baugröße 2: 5,3 Nm

Die Bremse arbeitet als Haltebremse nach dem Ruhestromprinzip *stromlos geschlossen*. Sie wird von der Zusatzversorgung mit 24–48 V DC versorgt. Dies

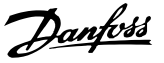

ermöglicht ein spielarmes Halten der Last im spannungslosen Zustand.

Elektrische Daten: Leistungsaufnahme:

- Baugröße 1: 1,5 W
- Baugröße 2: 1,8 W

## HINWEIS

Die Haltebremse darf nicht als Arbeitsbremse missbraucht werden; dies führt zu erhöhtem Verschleiß und damit zu vorzeitigem Ausfall.

## HINWEIS

Der Einsatz von Servoantrieben mit Bremsen kann, je nach der Gesamtlänge der jeweiligen Hybridlinie, die zulässige Anzahl der Antriebe reduzieren. Weitere Informationen finden Sie im Muscheldiagramm des VLT<sup>®</sup> Integrated Servo Drive ISD<sup>®</sup> 510 System Projektierungshandbuchs.

#### 3.2.2.3 Kühlung

Die Servoantriebe sind selbstkühlend.

Die Kühlung (Wärmeabfuhr) erfolgt primär über den Flansch; ein geringer Teil wird über das Gehäuse abgeführt.

## 3.2.2.4 Thermischer Schutz

Thermosensoren überwachen die maximal zulässige Temperatur der Motorwicklung und schalten den Motor ab, wenn die Grenze von 140 °C überschritten wird. Thermosensoren sind auch im Antrieb zum Schutz der Elektronik vor Übertemperatur vorhanden. Eine Fehlermeldung wird über Real-Time Ethernet an die übergeordnete SPS gesendet und zusätzlich am LCP angezeigt.

## 3.2.2.5 Integrierte Geberschnittstellen

Der integrierte Geber misst die Rotorposition.

Es sind 3 Geber-Varianten verfügbar:

- Resolver
- 17-Bit-Singleturn Encoder
- 17-Bit-Multiturn Encoder

*Tabelle 3.4* fasst die Kenndaten der einzelnen Varianten zusammen.

| Daten/Typ       | Resolver | Singleturn   | Multiturn     |
|-----------------|----------|--------------|---------------|
|                 |          | Encoder      | Encoder       |
| Signal          | Sinus/   | BiSS-B       | BiSS-B        |
|                 | Cosinus  |              |               |
| Genauigkeit     | ±10 arc  | ±1,6 arc min | ±1,6 arc min  |
|                 | min      |              |               |
| Auflösung       | 14 Bit   | 17 Bit       | 17 Bit        |
| Maximale Anzahl | -        | -            | 4096 (12 Bit) |
| der Umdrehungen |          |              |               |

Tabelle 3.4 Kenndaten verfügbarer Geberschnittstellen

#### 3.2.3 Antriebskomponenten

## 3.2.3.1 Stecker an den Servoantrieben

In diesem Kapitel sind alle möglichen Anschlüsse für den Standard und den Advanced Servoantrieb beschrieben. In den Tabellen dieses Kapitels finden Sie maximale Kabellängen, Nennwerte und andere Grenzen.

Die Servoantriebe sind mit 5 Steckern ausgestattet.

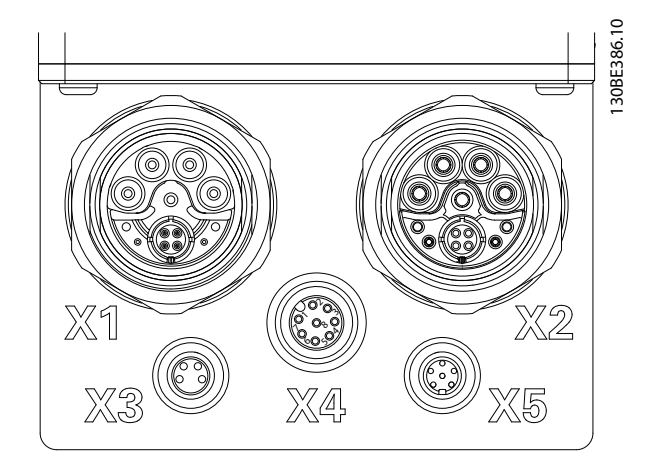

| Stecker          | Beschreibung                            |
|------------------|-----------------------------------------|
| X1               | M23 Einspeise- oder Loop-Hybridkabel-   |
|                  | eingang                                 |
| X2               | M23 Loop-Hybridkabelausgang oder        |
|                  | Feldbusverlängerungskabel               |
| X3 (nur Advanced | M8 Ethernet-Kabel (mindestens CAT5,     |
| Version)         | geschirmt)                              |
| X4 (nur Advanced | M12 E/A und/oder Geberkabel (geschirmt) |
| Version)         |                                         |
| X5 (nur Advanced | M8 LCP-Kabel (geschirmt)                |
| Version)         |                                         |

Abbildung 3.2 Stecker am ISD 510 Servo Drive

#### X1 und X2: Hybridstecker (M23)

Das Hybridkabel sorgt für die Stromversorgung (Netz- und Hilfsspannung), die Kommunikationsleitungen und die Übertragung der Signale für funktionale Sicherheit der einzelnen Servoantriebslinien. Die Geräte-Ein- und Ausgangsstecker werden im Inneren des Servoantriebs angeschlossen.

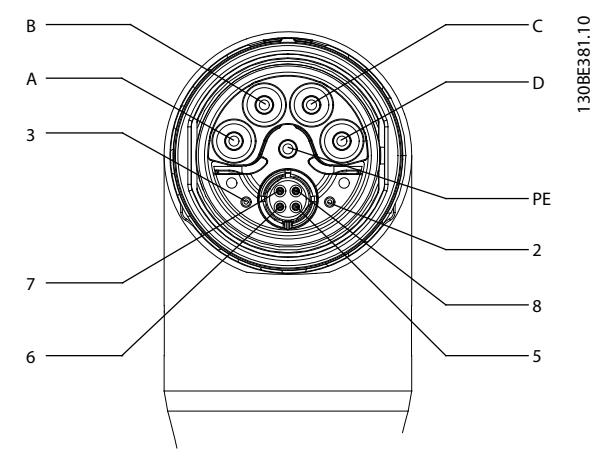

Abbildung 3.3 X1: Hybridstecker (M23)

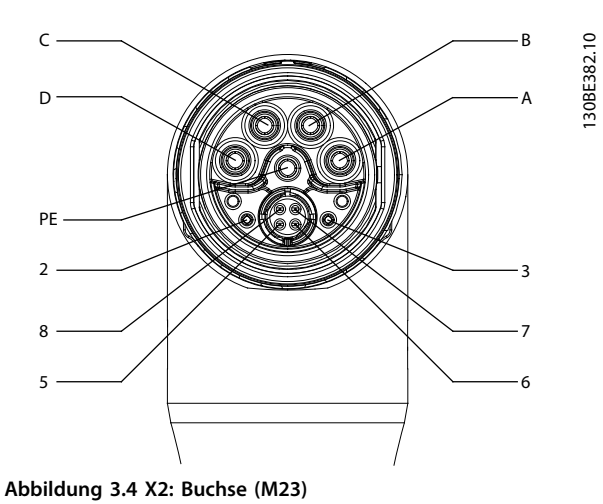

| Pin | Beschreibung | Hinweise             | Nennwert/Parameter  |
|-----|--------------|----------------------|---------------------|
| A   | UDC-         | Negative DC-Netzver- | Betriebsspannung:   |
|     |              | sorgung              | Negative DC-        |
|     |              |                      | Versorgung (maximal |
|     |              |                      | –15 A)              |
| В   | UDC+         | Positive DC-Netzver- | Betriebsspannung:   |
|     |              | sorgung              | Positive DC-        |
|     |              |                      | Versorgung (maximal |
|     |              |                      | –15 A)              |
| С   | AUX+         | Zusatzversorgung     | 24–48 V DC, 15 A    |
|     |              |                      | Absolutes Maximum   |
|     |              |                      | 55 V DC             |
| D   | AUX-         | Zusatzversorgung,    | 15 A                |
|     |              | Erde                 |                     |
| PE  | PE           | PE-Stecker           | 15 A                |

| Pin | Beschreibung | Hinweise               | Nennwert/Parameter |
|-----|--------------|------------------------|--------------------|
| 2   | STO+         | Anschluss für          | 24 V DC ±10 %, 1 A |
|     |              | Übertragung            |                    |
|     |              | funktionale Sicherheit |                    |
| 3   | STO-         | Spannungsver-          | 1 A                |
|     |              | sorgung der            |                    |
|     |              | funktionale            |                    |
|     |              | Sicherheit, Erde       |                    |
| 5   | TD+          | Positive Ethernet-     |                    |
|     |              | Übertragung            |                    |
| 6   | RD+          | Positiver Ethernet-    | •                  |
|     |              | Empfang                | Entsprechend Norm  |
| 7   | TD-          | Negative Ethernet-     | 100BASE-T          |
|     |              | Übertragung            |                    |
| 8   | RD-          | Negativer Ethernet-    |                    |
|     |              | Empfang                |                    |

| Tabelle 3.5 | Fin-Belegung | der Hybridstecker | X1 | und X2 | (M23) |
|-------------|--------------|-------------------|----|--------|-------|
|-------------|--------------|-------------------|----|--------|-------|

#### X3: 3. Ethernet-Stecker (M8, 4-polig)

Der Advanced ISD 510 Servoantrieb verfügt über einen zusätzlichen Feldbusanschluss (M8) zum Anschluss an ein Gerät, das über den gewählten Feldbus kommuniziert.

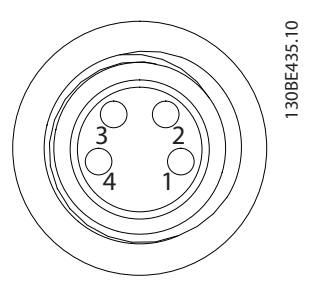

| Pin | Beschreibung | Hinweise            | Nennwert/Parameter |
|-----|--------------|---------------------|--------------------|
| 1   | TD+          | Positive Ethernet-  |                    |
|     |              | Übertragung         |                    |
| 2   | RD+          | Positiver Ethernet- |                    |
|     |              | Empfang             | Entsprechend Norm  |
| 3   | TD-          | Negative Ethernet-  | 100BASE-T          |
|     |              | Übertragung         |                    |
| 4   | RD-          | Negativer Ethernet- |                    |
|     |              | Empfang             |                    |

Abbildung 3.5 Pin-Belegung des X3 3. Ethernet-Stecker (M8, 4-polig)

#### X4: M12 Geber- und/oder E/A-Stecker (M12, 8-polig)

Der M12 Geber- und/oder E/A-Stecker ist am Advanced Servoantrieb verfügbar und kann wie folgt verwendet oder konfiguriert werden:

- Digitalausgang
- Digitaleingang
- Analogeingang
- 24-V-Versorgung

Danfvis

• Externe Geberschnittstelle (SSI oder BiSS).

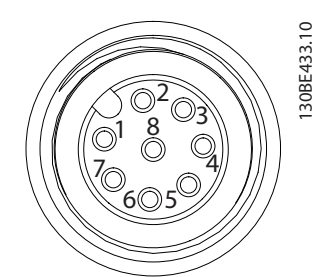

| Pin | Beschreibu | Hinweise                | Nennwert/Parameter    |
|-----|------------|-------------------------|-----------------------|
|     | ng         |                         |                       |
| 1   | Digital-   | Geschaltete 24 V als    | Nennspannung          |
|     | ausgang    | Digitalausgang oder     | 24 V ±15 %            |
|     |            | Versorgung (24 V/       | Maximaler Strom       |
|     |            | 150 mA)                 | 150 mA                |
|     |            |                         | Maximale Schalt-      |
|     |            |                         | frequenz 100 Hz       |
| 2   | Erde       | Erde isoliert           | -                     |
| 3   | Eingang 1  | Analog-/Digital-        | Digitaleingang:       |
|     |            | eingang                 | Nennspannung 0–24 V   |
|     |            |                         | Bandbreite: ≤ 100 kHz |
|     |            |                         | Analogeingang:        |
|     |            |                         | Nennspannung 0–10 V   |
|     |            |                         | Eingangsimpedanz      |
|     |            |                         | 5,46 kΩ               |
|     |            |                         | Bandbreite: ≤ 25 kHz  |
| 4   | /SSI CLK   | Negative SSI/BiSS       | SSI:                  |
|     |            | clock out               | Busgeschwindigkeit:   |
| 5   | SSI DAT    | Positive SSI/BiSS data  | 0,5 Mbit mit 25-m-    |
|     |            | in                      | Kabel                 |
| 6   | SSI CLK    | Positive SSI/BiSS clock | BiSS:                 |
|     |            | out                     | Entspricht der RS485- |
|     |            |                         | Spezifikation.        |
|     |            |                         | Maximale Kabellänge   |
|     |            |                         | (SSI und BiSS): 25 m  |
| 7   | Eingang 2  | Analog-/Digital-        | Digitaleingang:       |
|     |            | eingang                 | Nennspannung 0-24 V   |
|     |            |                         | Bandbreite: ≤ 100 kHz |
|     |            |                         | Analogeingang:        |
|     |            |                         | Nennspannung 0–10 V   |
|     |            |                         | Eingangsimpedanz      |
|     |            |                         | 5,46 kΩ               |
|     |            |                         | Bandbreite: ≤ 25 kHz  |

| Pin | Beschreibu | Hinweise           | Nennwert/Parameter    |  |  |
|-----|------------|--------------------|-----------------------|--|--|
|     | ng         |                    |                       |  |  |
| 8   | /SSI DAT   | Negative SSI/BiSS- | SSI:                  |  |  |
|     |            | Daten in           | Busgeschwindigkeit:   |  |  |
|     |            |                    | 0,5 Mbit mit 25-m-    |  |  |
|     |            |                    | Kabel                 |  |  |
|     |            |                    | BiSS:                 |  |  |
|     |            |                    | Entspricht der RS485- |  |  |
|     |            |                    | Spezifikation.        |  |  |
|     |            |                    | Maximale Kabellänge   |  |  |
|     |            |                    | (SSI und BiSS): 25 m  |  |  |

Abbildung 3.6 Pin-Belegung des X4 Geber- und/oder E/A-Steckers (M12)

#### X5: LCP-Stecker (M8, 6-polig)

Der X5-Stecker wird zur direkten Verbindung des LCPs mit dem Advanced Servoantrieb über ein Kabel verwendet.

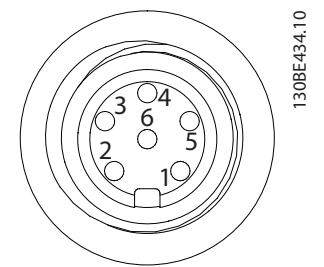

| Pin | Beschreibung | Hinweise       | Nennwert/      |
|-----|--------------|----------------|----------------|
|     |              |                | Parameter      |
| 1   | Nicht        | -              |                |
|     | verwendet    |                |                |
| 2   | /LCP RST     | Reset          | Aktiv bei <    |
|     |              |                | 0,5 V          |
| 3   | LCP RS485    | Positives      | Drehzahl:      |
|     |              | RS485-Signal   | 38,4 kBd       |
| 4   | /LCP RS485   | Negatives      | Die Pegel      |
|     |              | RS485-Signal   | entsprechen    |
|     |              |                | der RS485-     |
|     |              |                | Spezifikation. |
| 5   | GND          | GND            | -              |
| 6   | VCC          | 5-V-Versorgung | 5 V ±10 % bei  |
|     |              | für LCP        | 120 mA         |
|     |              |                | maximaler Last |

# Abbildung 3.7 Pin-Belegung des X5 LCP-Steckers (M8, 6-polig)

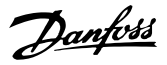

## 3.3 Servo Access Box (SAB)

Die SAB ist Spannungsversorgung und zentrale Schnittstelle/Gateway zum ISD 510 Servosystem. Sie verbindet die Servoantriebe mit dem Feldbus, erzeugt die Zwischenkreisspannung für das ISD 510 Servosystem und stellt eine hohe Leistungsdichte bereit. Sie lässt sich über die Bedieneinheit (LCP) oder den Ethernet-basierten Feldbus steuern. Die LEDs an der Vorderseite zeigen den Betriebsstatus an (weitere Informationen unter *Kapitel 7.2.2 Betriebs-LEDs an der Servo Access Box*).

#### HINWEIS

Die SAB besitzt die Schutzart IP20. Sie ist nur für den Einsatz in einem Schaltschrank ausgelegt. Der Kontakt mit Flüssigkeiten kann die SAB beschädigen. Alle Strom- und Signalkabel werden in der SAB verdrahtet, und es können 2 unabhängige Servoantriebslinien angeschlossen werden.

Wartungsfunktionen, wie Spannungsmessung, werden ebenfalls von der SAB ausgeführt.

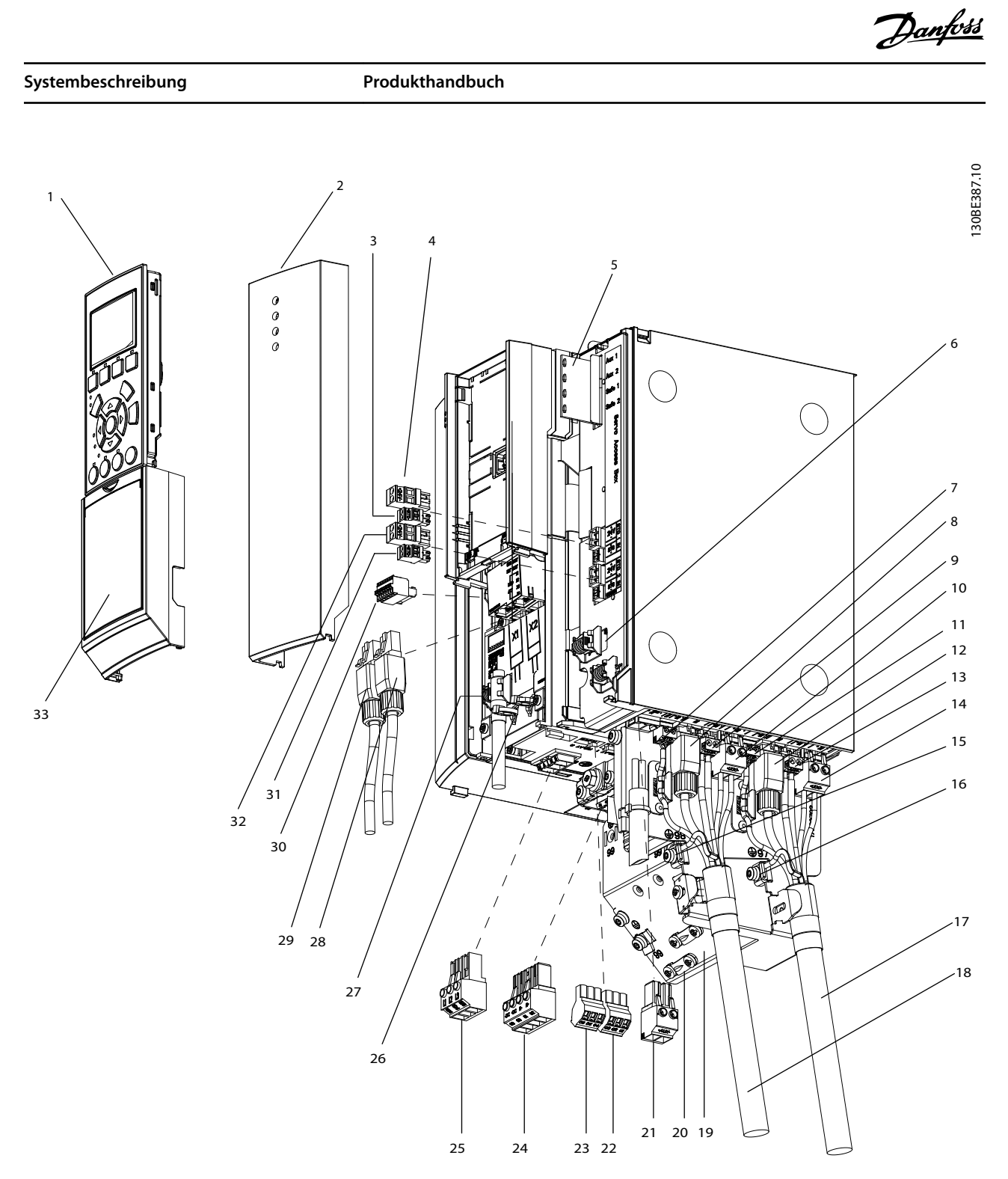

Abbildung 3.8 Explosionszeichnung der Servo Access Box

Danfoss

#### VLT<sup>®</sup> Integrated Servo Drive ISD<sup>®</sup> 510 System

| Nummer | Beschreibung/Steckername               | Name am            | Nummer | Beschreibung/Steckername         | Name am              |
|--------|----------------------------------------|--------------------|--------|----------------------------------|----------------------|
|        |                                        | entsprechenden     |        |                                  | entsprechenden       |
|        |                                        | Stecker            |        |                                  | Stecker              |
| 1      | Bedieneinheit (LCP)                    | -                  | 18     | Hybridkabellinie 2               | -                    |
| 2      | Frontabdeckung                         | -                  | 19     | Abschirmblech                    | -                    |
| 3      | STO 1 IN: STO                          | +STO-              | 20     | Erdungsschelle und Kabelzu-      | -                    |
|        | (für STO-Eingangsspannung 1)           |                    |        | gentlastung für abgeschirmtes    |                      |
|        |                                        |                    |        | Kabel                            |                      |
| 4      | STO 1 IN: 24 V                         | +24V-              | 21     | 24/48 V IN                       | +AUX–                |
|        | (zur Überbrückung, wenn die STO-       |                    |        | (Hilfseingangsklemme)            |                      |
|        | Funktion nicht benötigt wird, siehe    |                    |        |                                  |                      |
|        | Kapitel 3.3.1.1 STO-Stecker)           |                    |        |                                  |                      |
| 5      | LEDs für Zustandsmeldungen von         | -                  | 22     | Relais 1                         | Relais 1             |
|        | Hilfsausgang und STO                   |                    |        |                                  |                      |
| 6      | Entkopplungsklemme für STO-Kabel       | -                  | 23     | Relais 2                         | Relais 2             |
| 7      | ISD Line 2: STO 2                      | +STO-              | 24     | Bremse                           | R- (81), R+ (82)     |
|        | (STO-Ausgang für Hybridkabellinie 2)   |                    |        |                                  |                      |
| 8      | ISD Line 2: NET 2 X4                   | RJ45-Stecker (ohne | 25     | Netz                             | L1 (91), L2 (92), L3 |
|        | (Ethernet-Ausgang für Hybridkabellinie | Label)             |        | (Eingangsklemme)                 | (93)                 |
|        | 2)                                     |                    |        |                                  |                      |
| 9      | ISD Line 2: AUX 2                      | +AUX-              | 26     | Schirmauflage für Ethernet-      | -                    |
|        | (Hilfsausgang für Hybridkabellinie 2)  |                    |        | Eingänge                         |                      |
| 10     | ISD Line 2: UDC 2                      | +UDC-              | 27     | Schirmklemme für Geberkabel      | -                    |
|        | (UDC-Ausgang für Hybridkabellinie 2)   |                    |        |                                  |                      |
| 11     | ISD Line 1: STO 1                      | +STO-              | 28     | X1                               | RJ45-Stecker (nicht  |
|        | (STO-Ausgang für Hybridkabellinie 1)   |                    |        | (Ethernet-Eingangslinie 1)       | enthalten)           |
| 12     | ISD Line 1: NET 1 X3                   | RJ45-Stecker (ohne | 29     | X2                               | RJ45-Stecker (nicht  |
|        | (Ethernet-Ausgang für Hybridkabel-     | Label)             |        | (Ethernet-Eingangsleitung 2)     | enthalten)           |
|        | leitung 1)                             |                    |        |                                  |                      |
| 13     | ISD Line 1: AUX 1                      | +AUX-              | 30     | GND, 24 V, GX, /RS422 TXD,       | Nicht gekennzeichnet |
|        | (Hilfsausgang für Hybridkabellinie 1)  |                    |        | RS422 TXD, /RS422 RXD,           |                      |
|        |                                        |                    |        | RS422 RXD                        |                      |
|        |                                        |                    |        | (Geberklemme)                    |                      |
| 14     | ISD Line 1: UDC 1                      | +UDC-              | 31     | STO 2 IN: STO                    | +STO-                |
|        | (UDC-Ausgang für Hybridkabellinie 1)   |                    |        | (Für STO-Eingangsspannung 2)     |                      |
| 15     | Erdungs-PE-Klemme für Hybridka-        | -                  | 32     | STO 2 IN: 24 V                   | +24V-                |
|        | bellinie 2                             |                    |        | (zur Überbrückung, wenn die      |                      |
|        |                                        |                    |        | STO-Funktion nicht benötigt      |                      |
|        |                                        |                    |        | wird, siehe Kapitel 3.3.1.1 STO- |                      |
|        |                                        |                    |        | Stecker)                         |                      |
| 16     | Erdungs-PE-Klemme für Hybridka-        | -                  | 33     | Abdeckung                        | -                    |
|        | bellinie 1                             |                    |        |                                  |                      |
| 17     | Hybridkabelleitung 1                   | -                  | -      | -                                | -                    |

Tabelle 3.6 Legende zu Abbildung 3.8

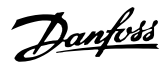

## 3.3.1 Anschlüsse an der SAB

Alle erforderlichen Stecker sind im Lieferumfang der SAB enthalten.

Befolgen Sie stets die nationalen und lokalen Vorschriften zum Kabelquerschnitt und zur Umgebungstemperatur. Verwenden Sie abgeschirmte Kabel, um den Grenzwert für EMV-Emissionen einzuhalten.

## 3.3.1.1 STO-Stecker

| Pos. | Position    | Beschreibung      | Zeichnung/ | Nennwerte           |
|------|-------------|-------------------|------------|---------------------|
|      | am SAB      |                   | Pins       |                     |
| STO  | Vorderseite | Für STO-Eingangs- |            | Nennspannung:       |
| 1    |             | spannung 1.       |            | 24 V DC ±10 %       |
| IN:  |             |                   |            | Nennstrom:          |
| STO  |             |                   | + STO -    | Hängt von der       |
| STO  | Vorderseite | Für STO-Eingangs- | Pins (von  | Zahl der            |
| 2    |             | spannung 2.       | links nach | Servoantriebe       |
| IN:  |             |                   | rechts):   | in der              |
| STO  |             |                   | STO+       | Anwendung           |
|      |             |                   | STO-       | ab.                 |
|      |             |                   |            | Maximale            |
|      |             |                   |            | Stromstärke: 1      |
|      |             |                   |            | A                   |
|      |             |                   |            | Maximaler           |
|      |             |                   |            | Querschnitt:        |
|      |             |                   |            | 1,5 mm <sup>2</sup> |
| STO  | Vorderseite | Diese Stecker     |            | Nennspannung:       |
| 1    |             | können nur für    |            | 24 V DC ±10 %       |
| IN:  |             | eine Überbrückung |            | Nennstrom:          |
| 24   |             | zu STO 1 IN       | + 24V -    | 1 A                 |
| V    |             | verwendet werden: | Pins (von  | Maximaler           |
| STO  | Vorderseite | STO und STO 2 IN: | links nach | Querschnitt:        |
| 2    |             | STO, wenn die     | rechts):   | 1,5 mm <sup>2</sup> |
| IN:  |             | STO-Funktion in   | 24+        |                     |
| 24   |             | der Anwendung     | 24-        |                     |
| V    |             | nicht benötigt    |            |                     |
|      |             | wird.             |            |                     |
|      |             | Dieser Stecker    |            |                     |
|      |             | kann für jede     |            |                     |
|      |             | andere Funktion   |            |                     |
|      |             | verwendet werden. |            |                     |

| Pos. | Position   | Beschreibung      | Zeichnung/ | Nennwerte           |
|------|------------|-------------------|------------|---------------------|
|      | am SAB     |                   | Pins       |                     |
| ISD  | Unterseite | Für STO-Ausgangs- | + STO -    | Nennspannung:       |
| Line |            | spannung 1.       | RR         | 24 V DC ±10 %       |
| 1:   |            |                   |            | Nennstrom:          |
| STO  |            |                   | Pins (von  | Hängt von der       |
| 1    |            |                   | links nach | Zahl der            |
| ISD  | Unterseite | Für STO-Ausgangs- | rechts):   | Servoantriebe       |
| Line |            | spannung 2.       | STO+       | in der              |
| 2:   |            |                   | STO-       | Anwendung           |
| STO  |            |                   |            | ab.                 |
| 2    |            |                   |            | Maximale            |
|      |            |                   |            | Stromstärke:        |
|      |            |                   |            | 1 A                 |
|      |            |                   |            | Maximaler           |
|      |            |                   |            | Querschnitt:        |
|      |            |                   |            | 0,5 mm <sup>2</sup> |

#### Tabelle 3.7 STO-Stecker

## 3.3.1.2 Netzanschlussstecker

| Pos.                              | Beschreibung                                                                                                 | Zeichnung/                                            | Nennwerte                                                                                                    |
|-----------------------------------|----------------------------------------------------------------------------------------------------|-------------------------------------------------------|----------------------------------------------------------------------------------------------------|
|                                   |                                                                                                    | Pins                                                  |                                                                                                    |
| AC mains<br>(Netzver-<br>sorgung) | Zur Verbindung<br>verwendet<br>L1/L2/L3                                                                      | Pins (von<br>links nach<br>rechts):<br>L1<br>L2<br>L3 | Nennspannung:<br>400–480 V AC<br>Nennstrom:<br>12,5 A<br>Maximaler<br>Querschnitt: 4 mm <sup>2</sup>          |
| PE (Netz)                         | Die PE-Schraube<br>wird zum<br>Anschluss des<br>Schutzleiters<br>verwendet (siehe<br><i>Abbildung 3.9</i> ). | -                                                     | Querschnitt:<br>10 mm <sup>2</sup><br>Weitere Informa-<br>tionen finden Sie in<br><i>Kapitel 5.4 Erdung</i> . |

Tabelle 3.8 Netzanschlussstecker

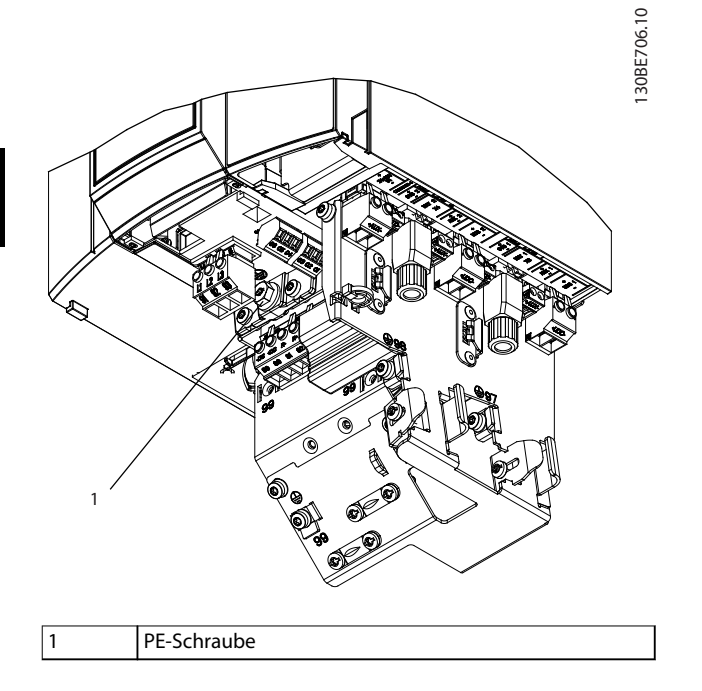

Abbildung 3.9 PE-Schraube

## 3.3.1.3 Bremsanschlussstecker

| Pos.  | Beschreibung                                        | Zeichnung/Pins                                                                                            | Nennwerte                                                                                                    |
|-------|-----------------------------------------------------|----------------------------------------------------------------------------------------------------|----------------------------------------------------------------------------------------------------|
| Brake | Für den<br>Anschluss eines<br>Bremswi-<br>derstands | DC (88) = nicht<br>verwenden<br>+DC (89) = nicht<br>verwenden<br>R- (81) = Bremse -<br>R+ (82) = Bremse - | Nennspannung:<br>565–778 V DC<br>Maximaler<br>Bremsstrom:<br>14,25 A<br>Maximaler<br>Querschnitt:<br>4 mm <sup>2</sup> |

Tabelle 3.9 Bremsanschlussstecker

## HINWEIS

Die maximale Länge des Bremskabels beträgt 20 m (abgeschirmt).

## 3.3.1.4 Relaisanschlussstecker

| Pos.        | Beschreibung                                                                        | Zeichnung/Pins                                                                           | Nennwerte                                                                                                    |
|-------------|-------------------------------------------------------------------------------------|------------------------------------------------------------------------------------------|----------------------------------------------------------------------------------------------------|
| Relais<br>1 | Für eine kundendefi-<br>nierte Reaktion<br>verwendet. Das                           |                                                                                          | Pin 1: Allgemein<br>Pin 2: 240 V AC<br>Pin 3: 240 V AC                                                                          |
|             | Relais kann<br>beispielsweise<br>auslösen, wenn die<br>SAB eine Warnung<br>ausgibt. | RELAY1<br>Pins (von links<br>nach rechts):<br>1: Allgemein<br>2: Schließer<br>3: Öffner  | Nennstrom:<br>2 A<br>Maximaler<br>Querschnitt: 2,5<br>mm <sup>2</sup>                                                           |
| Relais<br>2 |                                                                                     | RELAY 2<br>Pins (von links<br>nach rechts):<br>4: Allgemein<br>5: Schließer<br>6: Öffner | Pin 4: Allgemein<br>Pin 5: 400 V AC<br>Pin 6: 240 V AC<br>Nennstrom:<br>2 A<br>Maximaler<br>Querschnitt: 2,5<br>mm <sup>2</sup> |

Danfoss

Tabelle 3.10 Relaisanschlussstecker

## 3.3.1.5 Encoder-Stecker

| Pos.                | Beschreibung                                       | Zeichnung/Pins                                                                       | Nennwert                                                        |
|---------------------|----------------------------------------------------|--------------------------------------------------------------------------------------|-----------------------------------------------------------------|
|                     |                                                    |                                                                                      | e                                                               |
| Encoder-<br>Stecker | Zum<br>Anschließen<br>der SSI- oder<br>BiSS-Geber. | Pins (von links                                                                      | Maximaler<br>Querschnit<br>t:<br>0,5 mm <sup>2</sup> .<br>Siehe |
|                     |                                                    | RS422 RXD<br>/RS422 RXD<br>RS422 RXD<br>RS422 TXD<br>/RS422 TXD<br>GX<br>24 V<br>GND | 2.                                                              |

Tabelle 3.11 Encoder-Stecker

## HINWEIS

Die maximale Länge des Geberkabels beträgt 25 m (abgeschirmt).

<u>Danfvis</u>

Produkthandbuch

| Nummer | Beschreibung | Hinweise            |          | Nennwert/         |
|--------|--------------|---------------------|----------|-------------------|
|        |              |                     |          | Parameter         |
|        |              | SSI                 | BiSS     |                   |
| 1      | RS422 RXD    | Positiv             | e Daten  | Busgeschwin-      |
| 2      | /RS422 RXD   | Negativ             | ve Daten | digkeit:          |
| 3      | RS422 TXD    | Positiv             | ve clock | SSI: 0,5 Mbit mit |
| 4      | /RS422 TXD   | Negati              | ve clock | 25-m-Kabel        |
|        |              |                     |          | BiSS: Entspricht  |
|        |              |                     |          | der RS485-        |
|        |              |                     |          | Spezifikation.    |
| 5      | GX           | Isolierte Erde      |          | -                 |
|        |              | Wenn die Geber      |          |                   |
|        |              | extern mit Strom    |          |                   |
|        |              | versorgt werden,    |          |                   |
|        |              | muss die Erde der   |          |                   |
|        |              | externen Versorgung |          |                   |
|        |              | mit GX verbunden    |          |                   |
|        |              | werden.             |          |                   |
| 6      | 24 V         | 24 V DC ±10 %       |          | Maximale          |
|        |              | (zur Versorgung des |          | Stromstärke:      |
|        |              | Gebers)             |          | 250 mA            |
| 7      | GND          | Erde f              | ür Pin 6 | -                 |

Tabelle 3.12 Pin-Belegung für SSI- und BiSS-Geber

## 3.3.1.6 Ethernet-Stecker (nicht enthalten)

| Steckername | Beschreibung   | Zeichnung/Pins | Nennwerte     |
|-------------|----------------|----------------|---------------|
|             |                |                |               |
| Ethernet X1 | Anschluss an   |                | Gemäß         |
|             | Feldbus        |                | 100BASE-T-    |
| Ethernet X2 | Anschluss an   |                | Spezifikation |
|             | Feldbus        |                |               |
| Ethernet X3 | Verbindung mit | Pins:          |               |
|             | Servolinie 1   | 1: TD+         |               |
| Ethernet X4 | Verbindung mit | 2: TD-         |               |
|             | Servolinie 2   | 3: RD+         |               |
|             |                | 6: RD-         |               |

Tabelle 3.13 Ethernet-Stecker

## HINWEIS

Die Maximallänge der abgeschirmten X1- und X2-Ethernet-Kabel beträgt 30 m.

## 3.3.1.7 AUX-Stecker

| Steckername | Beschreibung  | Zeichnung/ | Nennwerte         |
|-------------|---------------|------------|-------------------|
|             |               | Pins       |                   |
| ISD Line 1: | Zum Anschluss |            | Nennspannung:     |
| AUX 1       | des AUX-      |            | 24–48 V DC±10 %   |
| ISD Line 2: | Ausgangs von  |            | Nennstrom: Hängt  |
| AUX 2       | der SAB zum   |            | von der Zahl der  |
|             | Hybridkabel.  | Pins (von  | Servoantriebe in  |
|             |               | links nach | der Anwendung     |
|             |               | rechts):   | ab                |
|             |               | AUX+       | Maximale          |
|             |               | AUX–       | Stromstärke: 15 A |
|             |               |            | Maximaler         |
|             |               |            | Querschnitt: 2,5  |
|             |               |            | mm <sup>2</sup>   |

Tabelle 3.14 AUX-Stecker

#### 3.3.1.8 24/48 V IN Stecker

| Steckername | Beschreibung | Zeichnung/ | Nennwerte         |
|-------------|--------------|------------|-------------------|
|             |              | Pins       |                   |
| 24/48 V IN  | Für den 24-  | + AUX -    | Nennspannung:     |
| Stecker     | 48 V DC-     |            | 24-48 V DC ±10%   |
|             | Eingang zur  |            | Nennstrom: Hängt  |
|             | SAB          |            | von der Zahl der  |
|             | verwendet.   | Pins (von  | Servoantriebe in  |
|             |              | links nach | der Anwendung ab  |
|             |              | rechts):   | Maximale          |
|             |              | AUX+       | Stromstärke: 34 A |
|             |              | AUX–       | Maximaler         |
|             |              |            | Querschnitt:      |
|             |              |            | 4 mm <sup>2</sup> |
|             |              |            | Maximale          |
|             |              |            | Kabellänge: 3 m   |

Tabelle 3.15 24/48 V IN Stecker

3

## 3.3.1.9 UDC Stecker

| Steckername          | Beschreibung                                    | Zeichnung/                                          | Nennwerte                                                                                                    |
|----------------------|-------------------------------------------------|-----------------------------------------------------|----------------------------------------------------------------------------------------------------|
|                      |                                                 | Pins                                                |                                                                                                    |
| ISD Line 1:<br>UDC 1 | Zum Anschluss<br>der<br>Zwischenkreis           | + UDC -                                             | Nennspannung:<br>565–778 V DC                                                                                                    |
| UDC 2                | Spannung<br>zwischen SAB<br>und<br>Hybridkabel. | Pins (von<br>links nach<br>rechts):<br>UDC+<br>UDC- | von der Zahl der<br>Servoantriebe in<br>der Anwendung<br>ab<br>Maximale<br>Stromstärke: 15 A<br>Maximaler<br>Querschnitt:<br>2,5 mm <sup>2</sup> |

## 3.3.1.10 Hybridkabel PE

| Pos.        | Beschreibung    | Zeichnung/Pins | Nennwerte           |
|-------------|-----------------|----------------|---------------------|
| Hybridkabel | Zum Anschluss   | Siehe          | Maximaler           |
| PE          | des PE-Kabels   | Abbildung 15   | Querschnitt:        |
|             | zwischen        | unter          | 2,5 mm <sup>2</sup> |
|             | Hybridkabel und | Abbildung 3.8. |                     |
|             | Abschirmblech.  |                |                     |

Tabelle 3.17 Hybridkabel PE

## 3.4 Bedieneinheit (LCP)

## 3.4.1 Übersicht

Das LCP ist die grafische Benutzerschnittstelle an der SAB für Diagnose- und Betriebszwecke. Sie ist in der SAB serienmäßig enthalten, lässt sich aber auch über ein optionales Kabel

(M8-an-LCP D-SUB-Verlängerungskabel) mit Advanced Servoantrieben verbinden.

Das LCP-Display bietet dem Bediener eine schnelle Übersicht über den Zustand des Servoantriebs oder der SAB, je nachdem mit welchem Gerät es verbunden ist. Das Display zeigt Parameter und Alarme/Fehler an und erleichtert Inbetriebnahme und Fehlersuche. Darüber hinaus lassen sich einfache Funktionen ausführen, wie z. B. Aktivierung und Deaktivierung der Ausgangsleitungen an der SAB. Das LCP lässt sich auf der Vorderseite des Schaltschranks montieren und über SUB-D-Kabel (als Zubehör erhältlich) an die SAB anschließen.

## 3.4.2 Layout der Bedieneinheit (LCP)

Die Bedieneinheit ist in 4 Funktionsgruppen unterteilt (siehe *Abbildung 3.10*).

- A. Displaybereich
- B. Menütasten am Display.
- C. Navigationstasten und Kontrollleuchten (LEDs).
- D. Bedientasten und Quittieren (Reset)..

#### A. Displaybereich

Die Werte auf dem Display variieren je nachdem, ob das LCP mit einem ISD 510 Servoantrieb oder der SAB verbunden ist (siehe *Abbildung 3.10* und *Abbildung 3.11*).

Das Display ist aktiviert, wenn Netzspannung, eine DC-Bus-Zwischenkreisklemme oder eine externe 24 V DC-Versorgung den ISD 510 Servoantrieb oder die SAB mit Spannung versorgt.

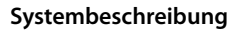

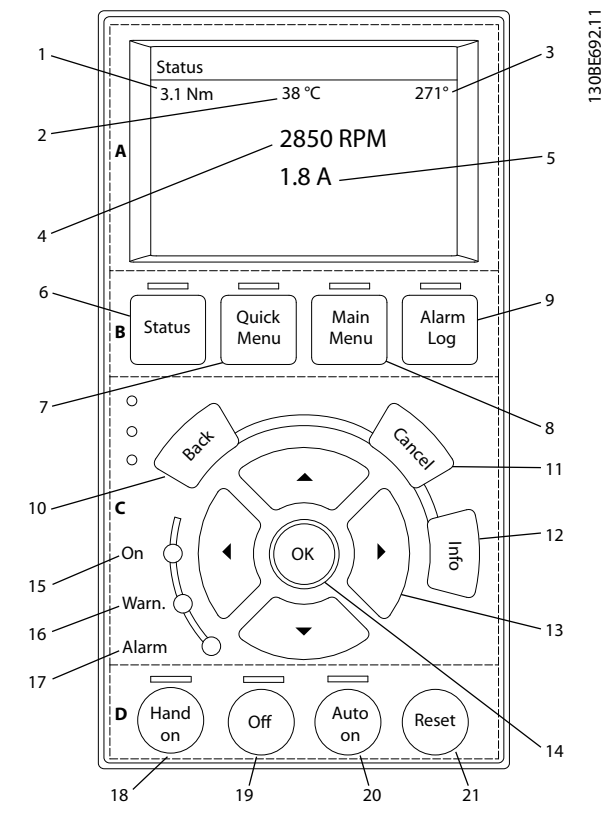

| Display | Beschreibung            |
|---------|-------------------------|
| 1       | Aktuelles Drehmoment    |
| 2       | Temperaturantriebsmodul |
| 3       | Position                |
| 4       | Drehzahl                |
| 5       | Strom                   |

Abbildung 3.10 Displaybereich bei Anschluss an einen ISD 510 Servoantrieb

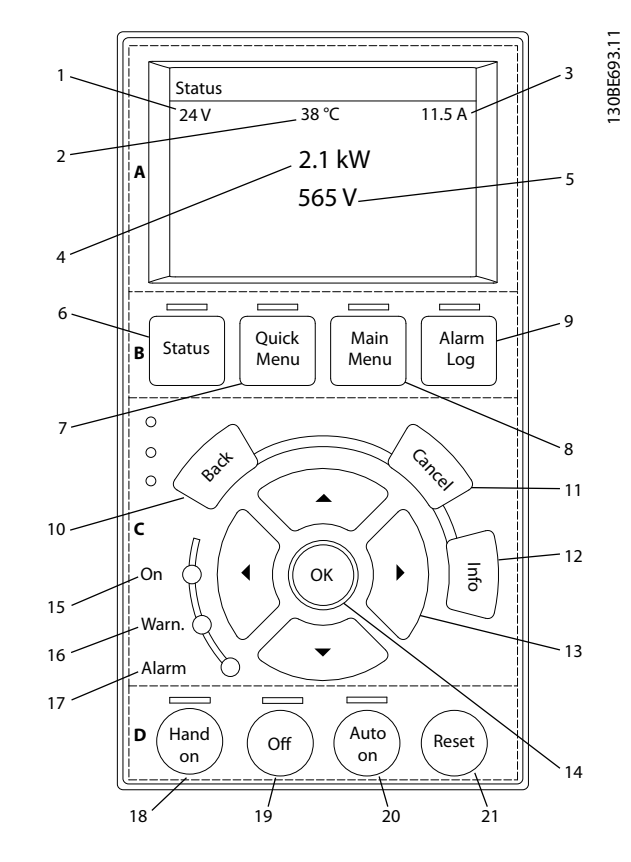

| Display | Beschreibung                   |
|---------|--------------------------------|
| 1       | U <sub>AUX</sub> -Netzspannung |
| 2       | Temperatur                     |
| 3       | Aktuelle UDC (Strom)           |
| 4       | ISD-Leistungsaufnahme          |
| 5       | Aktuelle UDC (Spannung)        |

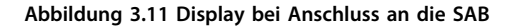

#### B. Menütasten am Display

Die Menütasten dienen zum Zugriff auf Menüs zur Parametereinstellung, zur Änderung der Statusanzeige im Normalbetrieb und zur Anzeige von Einträgen im Fehlerspeicher.

|   | Taste      | Funktion                                    |
|---|------------|---------------------------------------------|
| 6 | Status     | Diese Taste zeigt Betriebsinformationen an. |
| 7 | Quick-Menü | Ermöglicht den Zugriff auf Parameter.       |
| 8 | Hauptmenü  | Ermöglicht den Zugriff auf Parameter.       |
| 9 | Alarm Log  | Zeigt die letzten 10 Alarme.                |

Tabelle 3.18 Menütasten am Display

## C. Navigationstasten und Kontrollleuchten (LEDs)

Navigationstasten dienen zum Bewegen des Cursors und zur Regelung bei Hand-Steuerung. In diesem Bereich gibt es 3 Status-LED.

Danfoss

#### VLT<sup>®</sup> Integrated Servo Drive ISD<sup>®</sup> 510 System

|    | Taste     | Funktion                                       |
|----|-----------|------------------------------------------------|
| 10 | Back      | Bringt Sie zum vorherigen Schritt oder zur     |
|    |           | vorherigen Liste in der Menüstruktur zurück.   |
| 11 | Abbrechen | Macht die letzte Änderung oder den letzten     |
|    |           | Befehl rückgängig, so lange der                |
|    |           | Anzeigemodus bzw. die Displayanzeige nicht     |
|    |           | geändert worden ist.                           |
| 12 | Info      | Zeigt Informationen zur angezeigten            |
|    |           | Funktion an.                                   |
| 13 | Navigati- | Navigieren Sie mit Hilfe der vier Navigations- |
|    | onstasten | tasten zwischen den verschiedenen Optionen     |
|    |           | in den Menüs.                                  |
| 14 | ОК        | Nutzen Sie diese Taste, um auf Parameter-      |
|    |           | gruppen zuzugreifen oder die Wahl eines        |
|    |           | Parameters zu hestätigen                       |

#### Tabelle 3.19 Navigationstasten

|    | LED     | Farbe | Funktion                           |
|----|---------|-------|------------------------------------|
| 15 | On      | Grün  | Die On LED ist aktiviert, wenn der |
|    |         |       | ISD 510 Servoantrieb oder die SAB  |
|    |         |       | mit der Netz- oder Zusatzver-      |
|    |         |       | sorgung oder der DC-Bus-Klemme     |
|    |         |       | verbunden ist.                     |
| 16 | Warnung | Gelb  | Die gelbe Warn LED leuchtet,       |
|    |         |       | wenn eine Warnung auftritt. Im     |
|    |         |       | Display erscheint zusätzlich ein   |
|    |         |       | Text, der das Problem angibt.      |
| 17 | Alarm   | Rot   | Die rote Alarm LED blinkt bei      |
|    |         |       | einem Fehlerzustand. Im Display    |
|    |         |       | erscheint zusätzlich ein Text, der |
|    |         |       | den Alarm näher spezifiziert.      |

Tabelle 3.20 Anzeigeleuchten (LEDs)

#### D. Bedientasten und Quittieren (Reset).

Die Bedientasten befinden sich unten am LCP.

|    | Taste     | Funktion                                                        |  |
|----|-----------|-----------------------------------------------------------------|--|
| 18 | [Hand On] | Ermöglicht die Steuerung des                                    |  |
|    |           | angeschlossenen ISD 510 Servoantriebs oder                      |  |
|    |           | der SAB über das LCP.                                           |  |
|    |           | Das Umschalten zwischen den Modi Hand                           |  |
|    |           | On und Auto On ist nur in bestimmten                            |  |
|    |           | Zuständen möglich (weitere Informationen                        |  |
|    |           | im VLT <sup>®</sup> Integrated Servo Drive ISD <sup>®</sup> 510 |  |
|    |           | System Programmierhandbuch).                                    |  |
| 19 | Off       | Schaltet die SAB in den Zustand Standby                         |  |
|    |           | und den Antrieb in den Zustand Switch on                        |  |
|    |           | Disabled.                                                       |  |
|    |           | Dies funktioniert nur im Modus Hand On.                         |  |
|    |           | Der Modus Off ermöglicht den Übergang                           |  |
|    |           | vom Modus Hand On zum Modus Auto On.                            |  |

|    | Taste   | Funktion                                    |  |  |
|----|---------|---------------------------------------------|--|--|
| 20 | Auto on | Diese Taste versetzt das System in den      |  |  |
|    |         | Fernbetrieb (Autobetrieb).                  |  |  |
|    |         | • Im Modus Auto On wird das Gerät vom       |  |  |
|    |         | Feldbus gesteuert (SPS).                    |  |  |
|    |         | Beachten Sie, dass das Umschalten           |  |  |
|    |         | zwischen den Modi Auto On und Hand          |  |  |
|    |         | On nur möglich ist, wenn sich der           |  |  |
|    |         | Antrieb im Zustand Switch on disabled       |  |  |
|    |         | und/oder die SAB im Zustand Standby         |  |  |
|    |         | befindet.                                   |  |  |
| 21 | Reset   | Setzt den ISD 510 Servoantrieb oder die SAB |  |  |
|    |         | nach der Beseitigung eines Fehlers zurück.  |  |  |
|    |         | Das Rücksetzen ist nur im Hand On-Modus     |  |  |
|    |         | möglich.                                    |  |  |

Danfoss

Tabelle 3.21 Bedientasten und Reset

## HINWEIS

Drücken Sie zur Einstellung des Display-Kontrasts [Status] und [▲]/[▼].

#### 3.5 Kabel

## 3.5.1 Hybridkabel

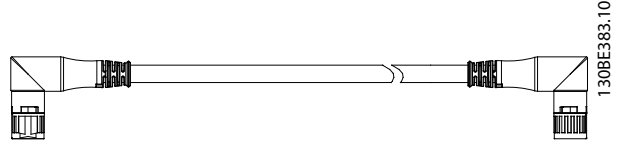

Abbildung 3.12 Hybrid Loop-Kabel

Es gibt 2 Arten von Hybridkabeln, die mit gewinkelten und geraden M23-Steckern erhältlich sind:

- Einspeisekabel zum Anschließen des ersten Servoantriebs einer Gruppe am Anschlusspunkt der SAB.
- Loop-Kabel zum vorkonfektionierten Anschließen der ISD 510 Servoantriebe in einer Anwendung.

Beide Kabel werden von Danfoss angeboten und sind in unterschiedlichen Längen erhältlich. Weitere Informationen finden Sie im VLT<sup>®</sup> Integrated Servo Drive ISD<sup>®</sup> 510 System Projektierungshandbuch.

Beide Enden des Loop-Kabels sind mit M23-Steckern versehen.

Das Einspeisekabel ist ausgangsseitig mit einem M23-Stecker für den Anschluss an den ersten Servorantrieb versehen. Auf der Eingangsseite ist das Kabel unkonfektioniert mit einzelnen Steckern zum Anschluss an die entsprechenden Klemmen der SAB.

#### **Minimaler Biegeradius**

Die maximale Anzahl an Biegezyklen beträgt 5 Millionen beim 7,5-fachen Durchmesser (15,6 mm).

- Dauerhaft flexibel: 12-facher Kabeldurchmesser
- Dauerhaft installiert: 5-facher Kabeldurchmesser

| Beschreib | Geschirm  | Maximale           | Anschlus | Hinweise       |
|-----------|-----------|--------------------|----------|----------------|
| ung       | t/        | Kabellänge         | s        |                |
|           | ungeschir |                    |          |                |
|           | mt        |                    |          |                |
| Einspei-  | Geschirmt | 40 m <sup>1)</sup> | Signal/  | Hybridkabel    |
| sekabel   |           |                    | Steuerun | (Gesamtab-     |
|           |           |                    | g        | schirmung mit  |
|           |           |                    |          | zusätzlicher   |
|           |           |                    |          | Feldbus- und   |
|           |           |                    |          | Sicherheitsab- |
|           |           |                    |          | schirmung).    |
| Loop-     | Geschirmt | 25 m <sup>1)</sup> | Signal/  | Hybridkabel    |
| Kabel     |           |                    | Steuerun | (Gesamtab-     |
|           |           |                    | g        | schirmung mit  |
|           |           |                    |          | zusätzlicher   |
|           |           |                    |          | Feldbus- und   |
|           |           |                    |          | Sicherheitsab- |
|           |           |                    |          | schirmung).    |

#### Tabelle 3.22 Hybridkabel

1) Maximale Gesamtlänge von 100 m für jede Linie.

## 3.5.2 E/A- und/oder Geberkabel

Dieses Kabel verbindet Ein-/Ausgang und/oder Geber mit dem Servoantrieb (siehe X4 in *Kapitel 3.2.3.1 Stecker an den Servoantrieben*) Das Kabel ist nicht im Lieferumfang der Servoantriebe enthalten.

E/A- und/oder Geberkabel mit M12-Steckern können bei entsprechendem Formfaktor gemäß IEC 61076-2-101 für das ISD 510 Servosystem verwendet werden.

## 3.5.3 Zusätzliche Kabel

#### Feldbusverlängerungskabel

Wenn Sie dieses Kabel nicht verwenden, setzen Sie die M23-Blindkappe auf die X2-Buchse des letzten Servoantriebs in der Anwendung.

#### LCP-Kabel

Es gibt 2 Arten von Kabeln für das LCP-Modul, das bei Danfoss erhältlich ist (siehe VLT<sup>®</sup> Integrated Servo Drive ISD<sup>®</sup> 510 System Projektierungshandbuch):

- Anschließen des LCP an den Servoantrieb.
- Anschließen des LCP an die SAB.

## 3.6 Verbindungskabel/Verkabelung

## 3.6.1 Layout und Verlegung

Die Servoantriebe werden durch Hybrid-Loop-Kabel miteinander verbunden. Ein Hybrideinspeisekabel mit Schnellverschlusssteckern leitet die Versorgungsspannung von der SAB zum ersten Servoantrieb.

#### Verlegung in Schleppketten

Das Hybridkabel ist schleppkettenfähig und daher für bewegte Anwendungen geeignet. Die Anzahl der Biegezyklen ist von den jeweiligen Gegebenheiten abhängig und muss daher für jede Anwendung im Voraus ermittelt werden (weitere Informationen unter *Kapitel 3.5.1 Hybridkabel*).

#### Maximale Kabellängen

| M23-Einspeisekabel            | 40 m                      |
|-------------------------------|---------------------------|
| M23 Loop-Kabel                | 25 m                      |
| Feldbusverlängerungskabel     | Länge: 2 m                |
|                               | Maximallänge zum nächsten |
|                               | Anschluss: 100 m          |
| Maximale Kabellänge pro Linie | 100 m                     |

Tabelle 3.23 Maximale Kabellängen

Kapitel 3.6.1.1 Standardverkabelungskonzept für 2 Linien und Kapitel 3.6.1.2 Standardverkabelungskonzept für 1 Linie zeigen das Standardverkabelungskonzept ohne Redundanz, das Sie zum Anschluss von 1 oder 2 Stränge verwenden können (jeweils mit bis zu 32 Servoantrieben in einer Anwendung).

## HINWEIS

Weitere Informationen zur Verkabelung mit Redundanz finden Sie im VLT<sup>®</sup> Integrated Servo Drive ISD<sup>®</sup> 510 System Projektierungshandbuch.

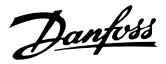

#### 3.6.1.1 Standardverkabelungskonzept für 2 Linien

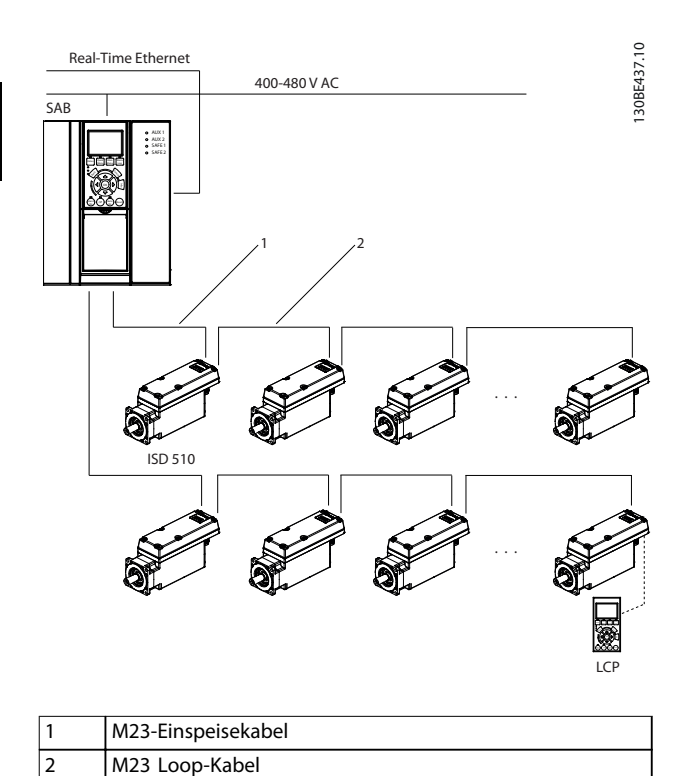

Abbildung 3.13 Standardverkabelungskonzept für 2 Linien

## 3.6.1.2 Standardverkabelungskonzept für 1 Linie

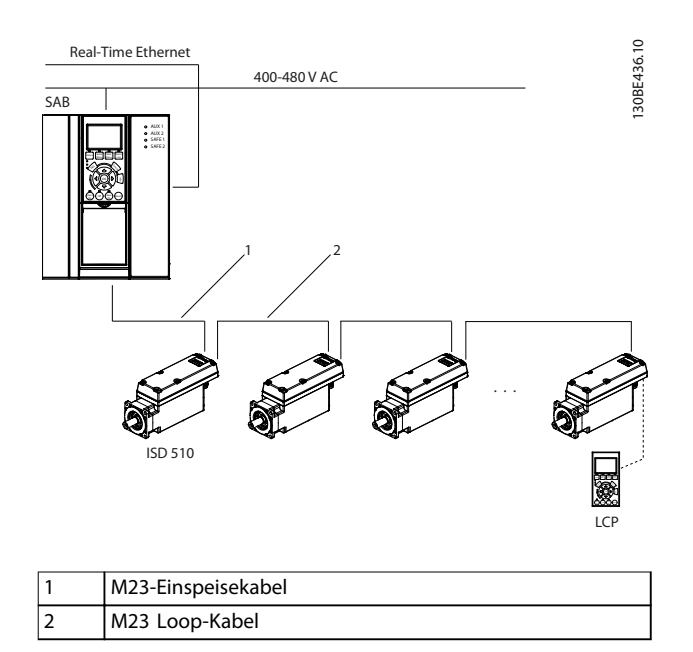

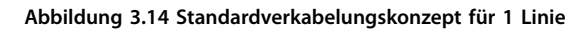

## 3.7 Software

Die Software für das ISD 510 Servosystem umfasst:

- Die Firmware des VLT<sup>®</sup> Integrated Servo Drive ISD<sup>®</sup> 510, die bereits auf dem Gerät installiert ist und die unter *Kapitel 7 Betrieb* beschriebenen Funktionen bietet.
- Die Firmware der VLT<sup>®</sup> Servo Access Box, die bereits auf dem Gerät installiert ist.
- Ein Paket mit SPS-Bibliotheken für Automation Studio<sup>™</sup> zur Bedienung der ISD 510 Geräte (weitere Informationen unter Kapitel 6.4.1 Programmierung mit Automation Studio<sup>™</sup>).
- Eine SPS-Bibliothek f
  ür TwinCAT® 2 zur Bedienung der ISD 510 Ger
  äte (weitere Informationen unter Kapitel 6.4.2 Programmieren mit TwinCAT®).
- ISD Toolbox: Ein Danfoss PC-basiertes Softwaretool zur Inbetriebnahme und zur Fehlerbehebung (weitere Informationen unter *Kapitel 6.5 ISD Toolbox*).

## 3.8 Feldbus

Das ISD 510 Servosystem verfügt über eine offene Systemarchitektur, die durch eine schnelle Ethernet(100BASE-T)basierte Kommunikation realisiert wird. Das System unterstützt EtherCAT<sup>®</sup> und Ethernet POWERLINK<sup>®</sup> Feldbusse. Weitere Informationen finden Sie im *VLT<sup>®</sup> Integrated Servo Drive ISD<sup>®</sup> 510 System Programmierhandbuch.* 

In produktiven Umgebungen erfolgt die Kommunikation mit den Geräten immer über eine SPS, die als Master fungiert. Die Servoantriebe und die SAB lassen sich mit folgenden Kommunikationsmethoden steuern:

- Mithilfe der ISD-Bibliothek (für TwinCAT<sup>®</sup> and Automation Studio™ erhältlich).
- Mithilfe der NC-Achsenfunktionalität von TwinCAT<sup>®</sup>.
- Mithilfe des CANopen<sup>®</sup> CiA DS 402 Standards durch Lesen und Schreiben in Objekte.

Die Servoantriebe und die SAB lassen sich mit folgenden Zykluszeiten betreiben (für beide Feldbusse):

- 400 µs und Vielfache davon (z. B. 800 µs, 1200 µs usw.).
- 500 µs und Vielfache davon (z. B. 500 µs, 1 ms usw.).

Wenn die Zykluszeit ein Vielfaches von 400  $\mu s$  und 500  $\mu s$  ist, wird 500  $\mu s$  als Zeitbasis verwendet.

Der Servoantrieb und die SAB sind für beide Feldbusse nach den entsprechenden Regeln und Vorschriften Produkthandbuch

zertifiziert. Der Servoantrieb ist mit dem CANopen<sup>®</sup> CiA DS 402 Antriebsprofil konform.

## 3.8.1 EtherCAT®

Servoantrieb und SAB unterstützen die folgenden EtherCAT<sup>®</sup> Protokolle:

- CANopen über EtherCAT<sup>®</sup> (CoE)
- Dateizugriff über EtherCAT<sup>®</sup> (FoE)
- Ethernet über EtherCAT<sup>®</sup> (EoE)

Der Servoantrieb und die SAB unterstützen distributed clocks. Zum Ausgleich der Störung eines Kommunikationskabelabschnitts im System, steht die Kabelredundanz beiden Feldbussen zur Verfügung. Weitere Informationen finden Sie im VLT<sup>®</sup> Integrated Servo Drive ISD<sup>®</sup> 510 System Projektierungshandbuch.

Die EtherCAT<sup>®</sup> Anschlusszuweisung für Servoantrieb und SAB sind in *Abbildung 3.15* und *Abbildung 3.16* abgebildet.

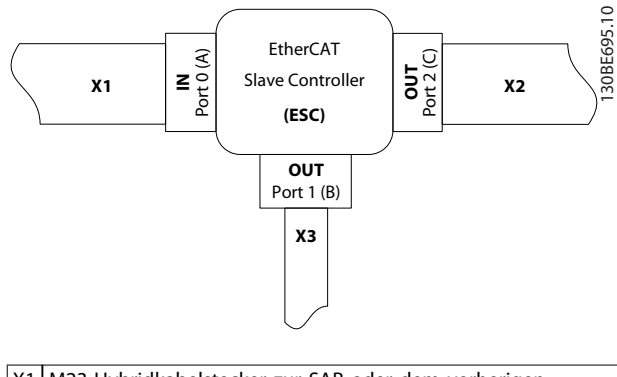

| XI | M23-Hybridkabeistecker zur SAB oder dem vorherigen       |
|----|----------------------------------------------------------|
|    | Servoantrieb.                                            |
| X2 | M23-Hybridkabelstecker zum nächsten Servoantrieb.        |
| X3 | M8 Ethernet-Kabelstecker für andere EtherCAT® Slaves wie |
|    | zum Beispiel dem EtherCAT® Geber.                        |
|    | Der Stecker ist nur am Advanced Servoantrieb verfügbar.  |

Abbildung 3.15 EtherCAT<sup>®</sup> Anschlusszuweisung für den Servoantrieb

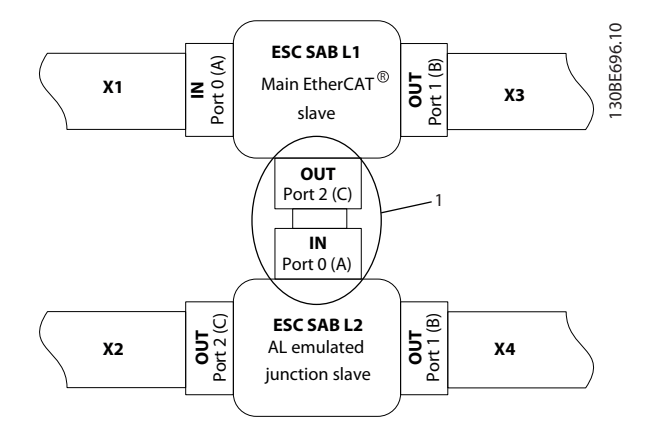

| X1 | Kabel mit RJ45-Stecker zur SPS oder zum vorherigen Slave. |
|----|-----------------------------------------------------------|
| X2 | Kabel mit RJ45-Stecker zur SPS oder zum nächsten Slave.   |
| Х3 | RJ45-auf-M23-Hybridadapterkabel zum ersten Servoantrieb   |
|    | an Linie 1.                                               |
| X4 | RJ45-auf-M23-Hybridadapterkabel zum ersten Servoantrieb   |
|    | an Linie 2.                                               |
| 1  | Anschlüsse immer intern in der SAB angeschlossen.         |

Abbildung 3.16 EtherCAT<sup>®</sup> Anschlusszuweisung für die SAB im Reihentopologiemodus (Standard)

## 3.8.2 Ethernet POWERLINK®

Der ISD-Antrieb und die SAB sind nach DS301 V1.1.0 zertifiziert. Die folgenden Merkmale gelten für den ISD Servoantrieb und die SAB:

- Arbeiten als geregelte Knoten.
- Beide lassen sich als Multiplex-Stationen betreiben.
- Unterstützung der Querkommunikation.
- Ringredundanz wird für Medienredundanz unterstützt.

Spezifische Anschlüsse sind nicht für Ethernet  $\mathsf{POWERLINK}^{\circledast}$  zugewiesen.

Danfoss

## 4 Mechanische Installation

## 4.1 Transport und Lieferung

#### 4.1.1 Gelieferte Teile

Die gelieferten Teile für das ISD 510 Servosystem sind:

- ISD 510 Servoantriebe
- Servo Access Box (SAB) inklusive Stecker
- Dieses Handbuch
- Einspeisungskabel (Hybridkabel)
- Loop-Kabel (hybrid)
- Blindkappen für M8-, M12- und M23-Stecker

Die Verpackungseinheit hängt von der Zahl der gelieferten Servoantriebe ab. Heben Sie die Verpackung für einen eventuellen Rückversand auf.

## 4.1.2 Transport

- Transportieren Sie Servoantriebe und SAB nur mit ausreichend belastbaren Transportmitteln und Hebezeugen.
- Sorgen Sie für einen vibrationsfreien Transport.
- Schwere Stöße und Schläge vermeiden.

## 4.1.3 Eingangskontrolle

- Überprüfen Sie nach Erhalt der Lieferung sofort, ob der Lieferumfang mit den Warenbegleitpapieren übereinstimmt. Für nachträglich reklamierte Mängel übernimmt Danfoss keine Gewährleistung.
- 2. Reklamieren Sie:
  - Erkennbare Transportschäden sofort beim Spediteur.
  - Erkennbare Mängel/unvollständige Lieferung sofort bei der zuständigen Danfoss-Vertretung.

## 4.2 Sicherheitsmaßnahmen bei der Installation

Beachten Sie bei der Installation unbedingt die Sicherheitshinweise in *Kapitel 2 Sicherheit*.

Achten Sie insbesondere darauf, dass folgende Punkte stets beachtet werden:

- Nur qualifiziertes Personal darf die Installation vornehmen (siehe *Kapitel 2.5 Qualifiziertes Personal*).
- Die Sorgfaltspflichten werden eingehalten.

- Sämtliche Sicherheitsvorschriften und Schutzmaßnahmen müssen eingehalten und die Umgebungsbedingungen beachtet werden.
- Das Handbuch wurde gelesen und verstanden.

#### 4.3 Installationsumgebung

Folgende Umgebungsbedingungen müssen eingehalten werden, um das ISD 510 Servosystem sicher und effizient betreiben zu können.

#### Servomotor

- Der zulässige Bereich der Umgebungstemperatur für Betrieb und der Vibrationspegels dürfen nicht überschritten werden (weitere Informationen unter Kapitel 11.1.5 Allgemeine Daten und Umgebungsbedingungen).
- Der zulässige Bereich der relativen Luftfeuchtigkeit liegt bei 3–93 % (ohne Betauung).
- Für ungehinderte Belüftung muss gesorgt sein.
- Die Befestigung muss für die Anwendung geeignet, verwindungssteif usw. sein.
- SAB
  - Der zulässige Bereich der Umgebungstemperatur für Betrieb und der Vibrationspegel dürfen nicht überschritten werden (weitere Informationen unter Kapitel 11.2.4 Allgemeine Daten und Umgebungsbedingungen).
  - Der zulässige Bereich der relativen Luftfeuchtigkeit liegt bei 5–93 % (ohne Betauung).
  - Ober- und unterhalb der SAB muss mindestens 100 mm Platz sein (weitere Informationen unter Kapitel 4.5.1 Einbau und Platzverhältnisse).

Wenden Sie sich an Danfoss, wenn es nicht möglich ist, diese Umgebungsbedingungen einzuhalten.

## 4.4 Vorbereitungen für die Installation

#### 4.4.1 Servomotor

Treffen Sie folgende Vorbereitungen, damit das ISD 510 Servosystem zuverlässig und effektiv installiert werden kann.

- Halten Sie die passende Halterungen f
  ür die Anwendung bereit. Sie h
  ängt von Typ, Gewicht und Drehmoment der Servoantriebe ab.
- 2. Legen Sie vor dem Befestigen des Servoantriebs die Flanschfläche plan auf. Unzureichende

<u>Danfvis</u>

Ausrichtung verkürzt die Lebensdauer der Lager und der Übertragungselemente und vermindert die Wärmeabfuhr.

- Sehen Sie Berührschutz gemäß den lokalen Vorschriften vor, wenn im Betrieb mit heißen Oberflächen zu rechnen ist.
- 4. Erden Sie den Servoantrieb wie in *Kapitel 5.4 Erdung* beschrieben.

Bauen Sie Kupplungen und andere Übertragungselemente nur gemäß den lokalen Vorschriften an.

# Danfoss

## 4.4.2 Servo Access Box (SAB)

Bohren Sie die Löcher für die Befestigungsschrauben entsprechend der Schablone. Alle Abmessungen in mm.

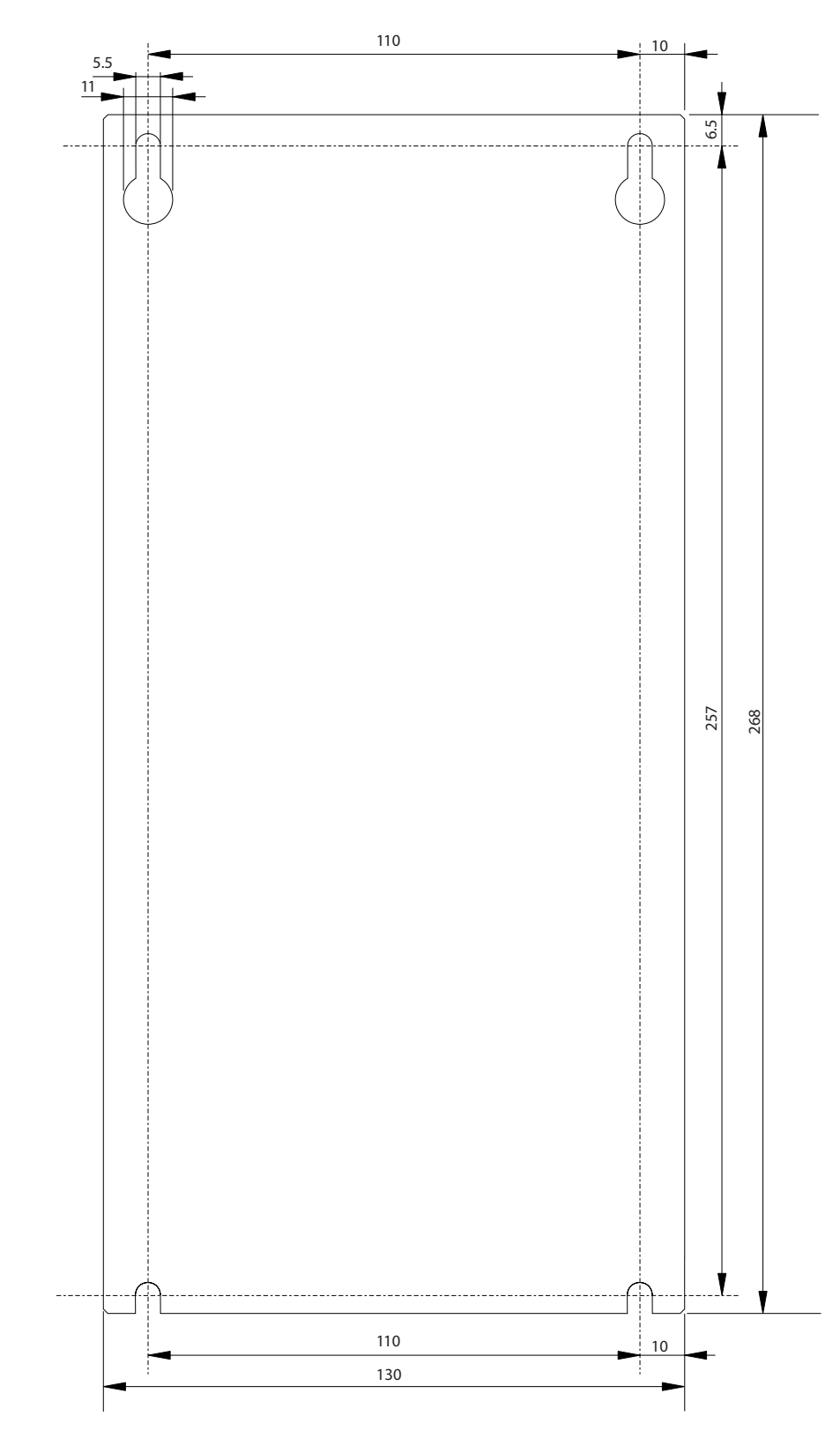

130BE423.10

Abbildung 4.1 SAB-Montageschablone

Danfoss

#### 4.5 Installationsanleitung

#### 4.5.1 Einbau und Platzverhältnisse

#### Servo Access Box

- Die SAB können Seite an Seite montiert werden, benötigen jedoch für Kühlungszwecke einen Mindestabstand von 100 mm oben und unten.
- Abgesehen von ihrer eigenen Größe benötigt die SAB 100 mm Platz zwischen SAB-Abschirmblech und Kabelkanal zum Anschluss von Kabeln.

#### Servomotor

- Abgesehen von seiner eigenen Größe benötigt der Servoantrieb Platz für das Hybridkabel.
   Abbildung 4.2 zeigt den erforderlichen Platz bei Verwendung des Winkelsteckers. Abbildung 4.3 zeigt den erforderlichen Platz bei Verwendung des geraden Steckers.
- Der Abmessungsbedarf für die Installation ist vom verwendeten Werkzeug abhängig.

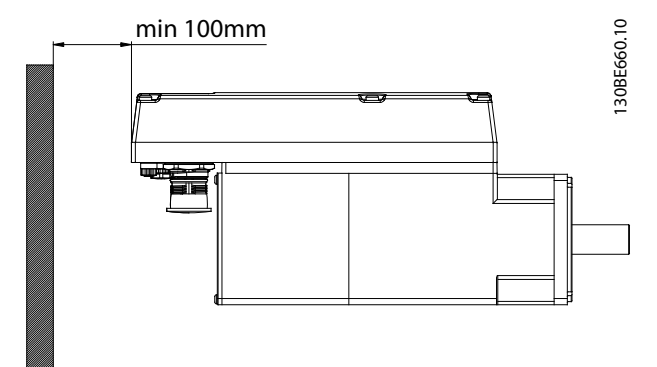

Abbildung 4.2 Erforderliche horizontale Platzverhältnisse

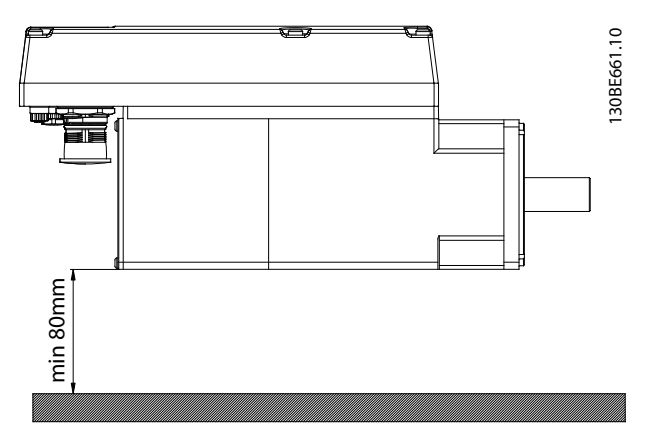

Abbildung 4.3 Erforderliche vertikale Platzverhältnisse

#### 4.5.2 Montagehilfen und benötigte Werkzeuge

Für den Einbau der Servoantriebe werden entsprechende Werkzeuge für die Befestigungsschrauben (nicht enthalten) benötigt.

#### 4.5.3 Montageanleitung für Servoantriebe

Die Servoantriebe werden mit einer M23-Transportschutzkappe geliefert. Die für den IP-Schutz verwendete M23-Blindkappe muss getrennt bestellt werden. Der Advanced Servoantrieb wird zusätzlich mit Blindkappen vom Typ M8 und M12 geliefert. Diese Blindkappen verhindern eine Verunreinigung des Servoantriebs und sind erforderlich, um die entsprechende IP-Schutzart zu erfüllen. Montieren Sie diese Kappen, wenn der Stecker nicht gebraucht wird.

## HINWEIS

Achten Sie darauf, dass die Oberfläche, die mit dem Servoflansch in Kontakt kommt, unlackiert ist, um ein gutes Wärmeverhalten des Servoantriebs zu gewährleisten. Der Oberflächenkontakt muss zudem einen hinreichenden Erdungsschutz bieten.

#### Befestigung

Halten Sie die nachfolgende Montageanleitung ein, damit Sie den Servoantrieb sicher und effizient montieren können:

- Prüfen Sie die Gegenfläche der Motormontage und achten Sie auf eine ausreichende Wärmeabfuhr. Eine unlackierte Oberfläche ist obligatorisch.
- 2. Entfernen Sie die Wellenschutzkappe.
- Befestigen Sie den Servoantrieb mit 4 Schrauben in den 4 dafür vorgesehenen Bohrungen am Maschinensatz (siehe Abbildung 4.4 und Abbildung 4.5).
  - Verwenden Sie zur Befestigung des Servoantriebs immer die vorgesehenen Bohrungen am Montageflansch.
  - Die Bohrungen dürfen nicht verändert werden.
  - Verwenden Sie immer alle 4 Befestigungsbohrungen. Wenn weniger benutzt werden, ist mit ungleichmäßigem Lauf zu rechnen.
  - Anzugsdrehmomente finden Sie unter Kapitel 4.5.4 Anzugsdrehmomente.

Danfoss

#### VLT<sup>®</sup> Integrated Servo Drive ISD<sup>®</sup> 510 System

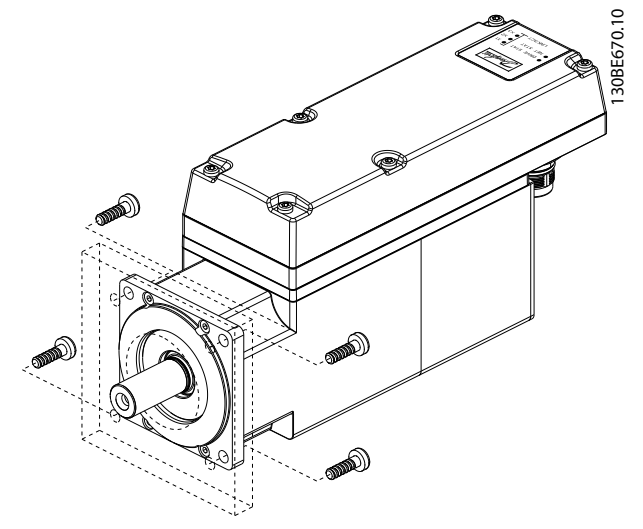

Abbildung 4.4 Montage von Servoantrieben Baugröße 1, 1,9 Nm, Baugröße 2, 2,9 Nm und Baugröße 2, 3,8 Nm

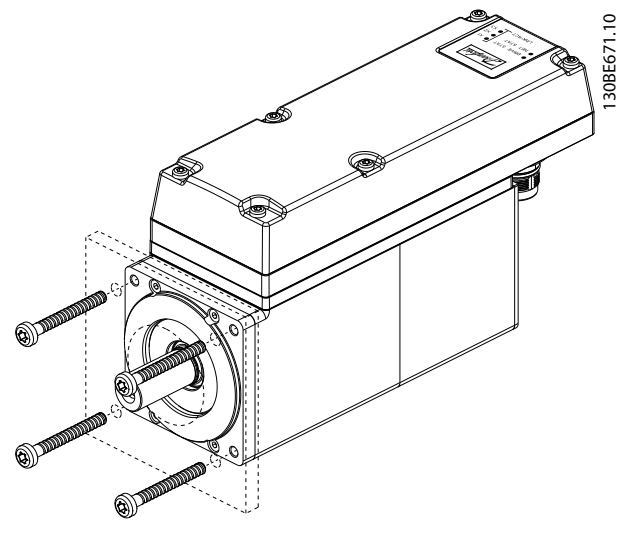

Abbildung 4.5 Montage eines Servoantriebs der Baugröße 2, 2,1 Nm

Kopplung

## HINWEIS

Die Welle darf nicht bearbeitet werden. Verwenden Sie den Servoantrieb nicht, wenn die Welle

#### Allgemeine Anweisungen

nicht zu Ihrer Kupplung passt.

#### HINWEIS

Wenden Sie keine übermäßige Kraft während der Montage an:

- Überschreiten Sie nicht die in Kapitel 11.1.5 Allgemeine Daten und Umgebungsbedingungen beschriebenen Vibrationsgrenzen.
- Überschreiten Sie nicht die in Kapitel 11.1.4 Zulässige Kräfte beschriebenen Kraftwerte.
- 1. Richten Sie den Spannsatz axial zum Servoantrieb aus.
- 2. Fügen Sie die Welle in den Spannsatz.
- 3. Verschrauben Sie den Spannsatz.

#### 4.5.4 Anzugsdrehmomente

Die Anzugsmomente für die Befestigungsschrauben finden Sie in *Tabelle 4.1*. Befestigungsschrauben immer gleichmäßig über Kreuz anziehen.

| Servoantriebs-  | Gewindeart/   | Maximale     | Anzugs- |
|-----------------|---------------|--------------|---------|
| Baugröße        | Bohrungsgröße | Gewindelänge | moment  |
| Baugröße 1, 1,5 | Ø 5,8 mm      | -            | -       |
| Nm              |               |              |         |
| Baugröße 2,     | M6-Abstand    | 23 mm        | 6 Nm    |
| 2,1 Nm          | 1 mm          |              |         |
| Baugröße 2, 2,9 | Ø 7 mm        | -            | -       |
| Nm              |               |              |         |
| Baugröße 2, 3,8 | Ø 7 mm        | -            | -       |
| Nm              |               |              |         |

Tabelle 4.1 Anzugsdrehmomente

## HINWEIS

Die Befestigungsschrauben werden nicht mitgeliefert und sind je nach Maschinenhalterung auszuwählen.

#### 4.5.5 Montageanleitung für die Servo Access Box (SAB)

#### Schritt 1: Montieren Sie das Abschirmblech

Montieren Sie das Abschirmblech gemäß Abbildung 4.6.

- 1. Schieben Sie das Abschirmblech [3] so in Position, dass die Lippen [2] korrekt in die entsprechenden Nuten auf der Grundplatte eingeführt werden.
- 2. Ziehen Sie die Schraube [1] an der Oberseite des Abschirmblechs mit 2 Nm an.
- 3. Ziehen Sie die Schraube [4] an der Unterseite des Abschirmblechs mit 2 Nm an.
Danfoss

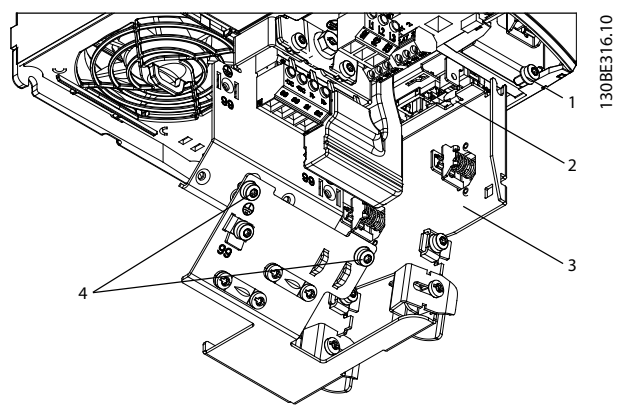

Abbildung 4.6 Montieren Sie das Abschirmblech

Schritt 2: Montieren Sie die SAB im Schaltschrank mit den wie in *Kapitel 4.4.2 Servo Access Box (SAB)* (Vorbereitungen für die Installation) beschrieben angebrachten Bohrungen.

- Hängen Sie die SAB an den Halteschrauben an der Rückwand des Schaltschrankes auf.
- Ziehen Sie die Halteschrauben an.
- Ziehen Sie die Schrauben an der Unterseite der SAB fest.

# HINWEIS

Zur Befestigung des LCP in der Schaltschranktür ist ein Fern-Einbausatz erhältlich. Weitere Informationen finden Sie im VLT<sup>®</sup> Integrated Servo Drive ISD<sup>®</sup> 510 System Projektierungshandbuch.

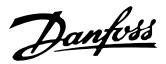

# 5 Elektrische Installation

# 5.1 Warnungen

Beachten Sie für den elektrischen Anschluss zusätzlich zu den Angaben in diesem Handbuch die nationalen und regionalen Vorschriften.

# **A**WARNUNG

### GEFAHR DURCH ABLEIT-/ERDUNGSSTRÖME

Die Ableit-/Erdungsströme sind größer als 3,5 mA. Eine nicht vorschriftsmäßige Erdung des der SAB und der ISD Servoantriebe kann zum Tod oder zu schweren Verletzungen führen.

• Sorgen Sie für die ordnungsgemäße Erdung der Geräte durch einen zertifizierten Elektroinstallateur nach den geltenden nationalen und regionalen elektrischen Normen und Richtlinien, die in diesem Handbuch aufgeführt sind.

# 

### HOCHSPANNUNG

Die SAB steht beim Anschluss an die Netzversorgung unter Hochspannung, wodurch es zum Tod oder zu schweren Verletzungen kommen kann.

 Achten Sie darauf, dass sich ausschließlich qualifiziertes Personal mit Inbetriebnahme und Wartung befasst.

# 5.2 Elektrische Umgebungsbedingungen

Folgende elektrische Umgebungsbedingungen müssen eingehalten werden, um das ISD 510 Servosystem sicher und effizient betreiben zu können:

- Geerdetes Drehstromnetz, 400–480 V AC
- Drehfeldfrequenz von 47-63 Hz
- 3 Phasen-Leitungen und Erdungsleitung
- Spannungsversorgungseingang des externen Netzteils, 24–48 V DC (PELV)
- Beachten Sie die nationalen gesetzlichen Bestimmungen.
- Der Ableitstrom ist größer als 3,5 mA. Verwenden Sie daher einen Typ-B-Fehlerstromschutzschalter.
- Die SAB muss in einem Schaltschrank montiert werden.

## 5.3 EMV-gerechte Installation

Befolgen Sie für eine EMV-gerechte Installation die Anweisungen in *Kapitel 5.4 Erdung* und *Kapitel 5.8 Anschließen der Komponenten*.

# 5.4 Erdung

### Erdung für die elektrische Sicherheit

- Erden Sie den ISD Servoantrieb mit dem Schutzleiter des Einspeisekabels (siehe Kapitel 5.8 Anschließen der Komponenten).
- Achten Sie darauf, dass der Maschinenrahmen über eine sachgemäße elektrische Verbindung mit dem Flansch des Servoantriebs verfügt. Nutzen Sie die Flanschoberfläche an der Vorderseite. Achten Sie auf eine Schutzleiterverbindung an diesem Teil der Maschine. Weitere Informationen finden Sie im VLT<sup>®</sup> Integrated Servo Drive ISD<sup>®</sup> 510 System Projektierungshandbuch.
- Verwenden Sie für Netzversorgung und Steuerleitungen einen speziellen Schutzleiter.
- Erden Sie jede SAB einzeln und schleifen Sie das Erdkabel nicht zwischen mehreren SAB durch.
- Halten Sie die Erdungskabel so kurz wie möglich.
- Folgen Sie den Kabelanforderungen in diesem Handbuch.
- Sorgen Sie für einen Kabelquerschnitt von mindestens 10 mm<sup>2</sup> oder für 2 separate Erdungskabel, die die vorgeschriebenen Querschnitte einhalten. Weitere Informationen finden Sie in der Norm EN/IEC 61800-5-1.

### Erdung für eine EMV-gerechte Installation

- Stellen Sie einen elektrischen Kontakt zwischen Kabelschirm und SAB-Gehäuse her, indem Sie Kabelverschraubungen aus Metall oder die mit der SAB mitgelieferten Schellen verwenden (siehe Kapitel 5.8 Anschließen der Komponenten).
- Verwenden Sie Kabel mit hoher Litzenzahl, um Schalttransienten zu vermindern.
- Verwenden Sie keine verdrillten Abschirmungsenden (pigtails).
- Halten Sie einen Mindestabstand von 200 mm zwischen Kommunikations- und Leistungskabeln ein.
- Kreuzen Sie Kabel ausschließlich im 90°-Winkel.

# HINWEIS POTENZIALAUSGLEICH

### Es besteht die Gefahr elektrischer Störungen, wenn das Massepotenzial zwischen ISD 510 Servosystem und Maschine abweicht. Installieren Sie Ausgleichskabel zwischen den Systemkomponenten. Der empfohlene Leitungsquerschnitt beträgt 16 mm<sup>2</sup>.

36

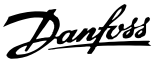

### **EMV-STÖRUNGEN**

Verwenden Sie abgeschirmte Kabel für Steuerleitungen und separate Kabel für Netzversorgungs- und Steuerleitungen. Die Nichtbeachtung dieser Vorgabe kann zu nicht vorgesehenem Verhalten oder reduzierter Leistung der Anlage führen. Halten Sie einen Mindestabstand von 200 mm zwischen Kommunikations- und Leistungskabeln ein.

### 5.5 Netzversorgungsanforderungen

Neben den in Kapitel 5.2 Elektrische Umgebungsbedingungen angegebenen elektrischen

Umgebungsbedingungen muss die Netzversorgung über folgende Eigenschaften verfügen:

- Geerdetes Drehstromnetz, 400-480 V AC
- Drehfeldfrequenz: 47–63 Hz
- 3 Phasen-Leitungen und Erdungsleitung
- Netzversorgung: 400–480 V ±10 %
- Dauer-Eingangsstrom SAB: 12,5 A
- Intermittierender Eingangsstrom SAB: 20 A

# HINWEIS

Verwenden Sie Sicherungen und/oder Trennschalter auf der Versorgungsseite der SAB, um CE- oder UL-Konformität herzustellen (siehe *Tabelle 5.1*).

| CE-Konf         | UL-Konformität           |              |                                                                                                    |
|-----------------|--------------------------|--------------|----------------------------------------------------------------------------------------------------|
|                 |                          |              | (NEC 2014)                                                                                                   |
| Empfohlene      | Empfohlener              | Maximaler    | Empfohlene                                                                                                   |
| Sicherungsgröße | Trennschalter            | Abschaltwert | maximale                                                                                                    |
|                 |                          | [A]          | Sicherungsgröße                                                                                              |
| gG-16           | Eaton/Moller<br>PKZM0-16 | 16           | <ul> <li>Littelfuse<sup>®</sup></li> <li>KLSR015</li> <li>Littelfuse<sup>®</sup></li> <li>FLSR015</li> </ul> |

Tabelle 5.1 Sicherungen und Trennschalter

# 5.6 Anforderungen an die Zusatzversorgung

Versorgen Sie die SAB über ein Netzteil mit einem Ausgangsbereich von 24–48 V DC  $\pm 10$  %. Die Ausgangswelligkeit des Netzteils muss kleiner als 250 mV<sub>pp</sub> sein. Verwenden Sie Ausschließlich Netzteile, die der PELV-Spezifikation entsprechen.

Nennleistungsdiagramme finden Sie im VLT<sup>®</sup> Integrated Servo Drive ISD<sup>®</sup> 510 System Projektierungshandbuch.

# HINWEIS

Verwenden Sie eine Spannungsversorgung, die nach Normen EN 61000-6-2 und EN 61000-6-4 oder ähnlich für Industriegebrauch CE-markiert ist.

Das Netzteil muss auf das ISD 510 Servosystem ausgelegt sein, was bedeutet, dass es ausschließlich zur Versorgung der SAB verwendet wird. Die maximale Kabellänge zwischen Netzteil und SAB beträgt 3 m.

## 5.7 Anforderungen an die Sicherheitsstromversorgung

Versorgen Sie die STO-Linie mit einem 24 V DC-Netzteil mit folgenden Eigenschaften:

- Ausgangsbereich: 24 V DC ±10 %
- Maximale Stromstärke: 1 A

# HINWEIS

Verwenden Sie ein 24-V-Netzteil, das nach den Normen EN 61000-6-2 und EN 61000-6-4 oder ähnlich für den Industriegebrauch CE-markiert ist. Die Spannungsversorgung darf nur für den ISD 510-Sicherheitseingang verwendet werden. Es muss die PELV-Spezifikation erfüllen

Sie können die Zusatzversorgung für die STO-Funktion verwenden, wenn folgende Bedingungen erfüllt sind:

- Ausgangsbereich: 24 V DC ±10 %
- Maximale Kabellänge: 3 m

Danfoss

### 5.8 Anschließen der Komponenten

### 5.8.1 Servo Access Box

# **A**WARNUNG

### HOCHSPANNUNG

An den Steckern liegt lebensgefährliche Spannung an.

 Trennen Sie vor der Arbeit an den Leistungssteckern (Kabel anschließen oder trennen) unbedingt die SAB vom Netz und warten Sie die Entladezeit ab.

Schritt 1: Schließen Sie das Einspeisekabel an

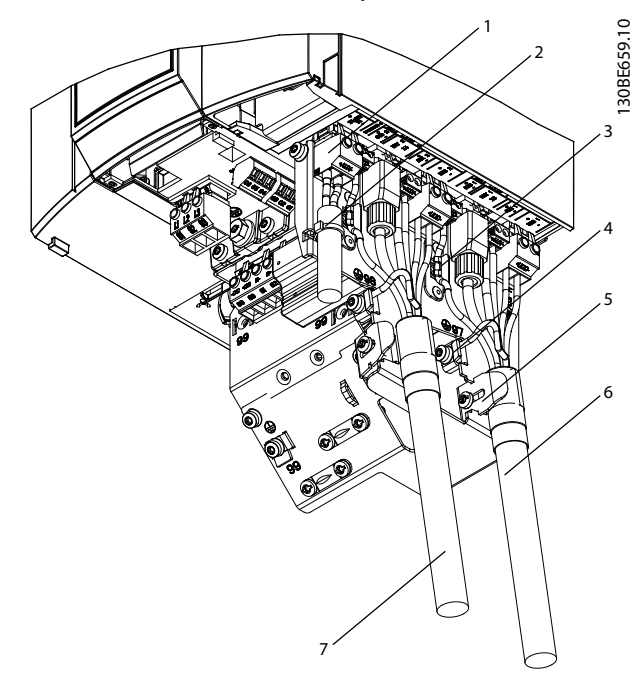

| 1 | 24/48 V IN (Zusatzeingangsklemme)                                          |
|---|----------------------------------------------------------------------------|
| 2 | Kabelbinder                                                                |
| 3 | Kabelschelle für ISD Linie 1: STO 1 (STO-Ausgang zu<br>Hybridkabellinie 1) |
| 4 | PE-Erdung                                                                  |
| 5 | Kabelschelle für Einspeisekabel                                            |
| 6 | Einspeisekabel für Linie 1                                                 |
| 7 | Einspeisekabel für Linie 2                                                 |

### Abbildung 5.1 Anschließen des Einspeisekabels

- 1. Verbinden Sie die 4 Stecker des Einspeisekabels mit den jeweiligen Anschlussklemmen der SAB.
- 2. Befestigen Sie das Einspeisekabel [6] mithilfe der Kabelklemme [5], sodass das Schirmgeflecht genau unter der Schelle positioniert wird.

- Befestigen Sie das STO-Kabel mithilfe der Kabelschelle [3], sodass das Schirmgeflecht genau unter der Schelle positioniert wird.
- 4. Erden Sie den Schutzleiter mithilfe der Schutzerdungsklemme [4].

# HINWEIS

Bei Verwendung von 2 Servoantriebslinien, wiederholen Sie den Vorgang für die zweite Linie [7].

#### Schritt 2: Verbinden Sie das AUX-Kabel

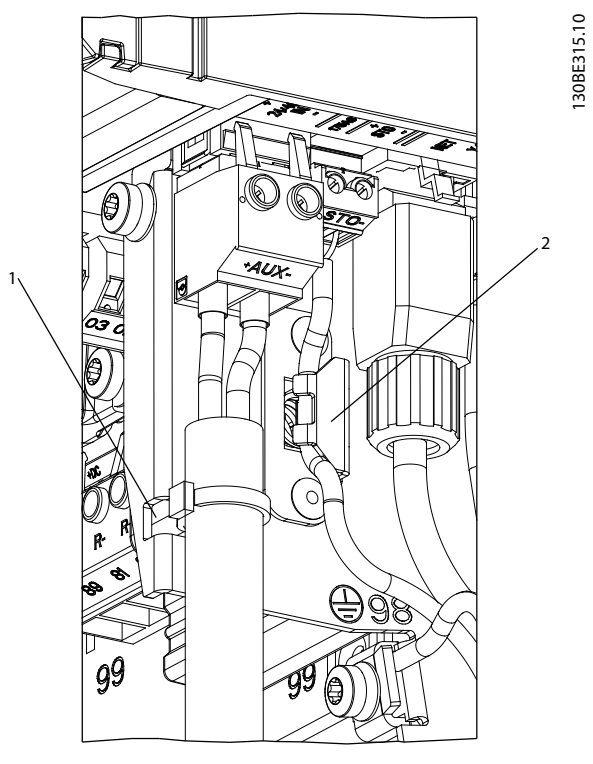

 
 1
 Kabelbinder

 2
 Kabelschelle für ISD Linie 2: STO 2 (STO-Ausgang zu Hybridkabellinie 2)

Abbildung 5.2 AUX-Stecker an der SAB

- Verbinden Sie die Drähte mit dem 24/48-V-IN(Hilfseingang)-Stecker (siehe Kapitel 3.3.1.7 AUX-Stecker).
- Verbinden Sie den 24/48-V-IN-Stecker (Hilfseingang) mit der SAB und befestigen Sie das Kabel mit dem Kabelbinder [1].

Danfoss

Schritt 3: Schließen Sie das Netzkabel an

1 Competition of the second second se

| 1 | Netzanschlussstecker                              |
|---|---------------------------------------------------|
| 2 | PE-Schraube                                       |
| 3 | Befestigung mit Kabelbinder                       |
| 4 | Kabelschelle für Bremswiderstandskabel (optional) |
| 5 | Kabelschelle für Netzkabel                        |

Abbildung 5.3 Netzanschlussstecker an der SAB

- 1. Verbinden Sie die Adern mit dem Netzanschlussstecker (siehe *Kapitel 3.3.1.2 Netzanschlussstecker*).
- Schließen Sie den Schutzleiter an die entsprechende Schraube an [2].
- 3. Stecken Sie den Netzanschlussstecker [1] ein.
- 4. Befestigen Sie das Netzkabel mithilfe der Kabelschelle [5].
- Bei Verwendung eines Bremswiderstands fangen Sie das Kabel mithilfe der Bremskabelschelle [4] ab.
- Bei Verwendung eines Relais sorgen Sie für Zugentlastung mithilfe des Kabelbinders an der Befestigung [3].

# Schritt 4: Schließen Sie den Geber, Real-Time Ethernet und die STO-Kabel an

1. Öffnen Sie die Klemmenabdeckung und die Frontabdeckung mit einem Schraubendreher (siehe Grafiken *Abbildung 5.4* und *Abbildung 5.5*).

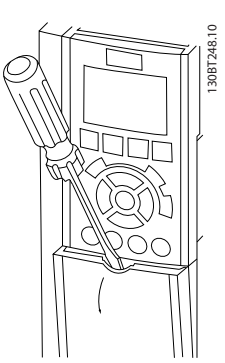

Abbildung 5.4 Öffnen der Klemmenabdeckung

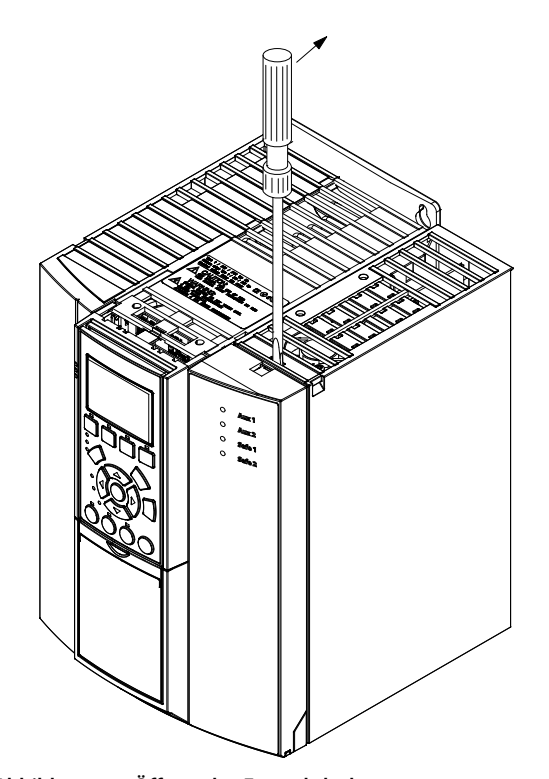

Abbildung 5.5 Öffnen der Frontabdeckung

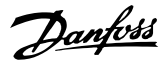

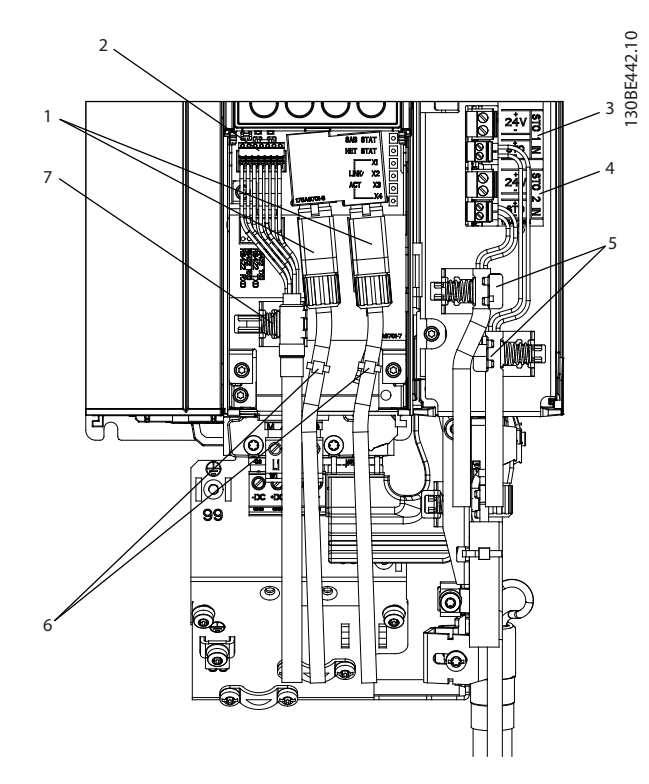

| 1 | Ethernet-Eingang X1 & X2       |
|---|--------------------------------|
| 2 | Geberklemme                    |
| 3 | STO 1 IN: 24 V & STO 1 IN: STO |
| 4 | STO 2 IN: 24 V & STO 2 IN: STO |
| 5 | Kabelschellen für STO-Kabel    |
| 6 | Kabelbinder für Ethernet-Kabel |
| 7 | Kabelschelle für Geberkabel    |

Abbildung 5.6 Geber, Real-Time Ethernet und STO-Kabel

- 1. Schließen Sie die Ethernet-Kabel [1] an und sichern Sie diese mit Kabelbindern [6] (siehe *Abbildung 5.6*).
- Verbinden Sie die STO-Adern mit den STO-Steckern STO 1 IN: 24 V [3] und STO 2 IN: 24 V [4] (siehe Kapitel 3.3.1.1 STO-Stecker) und beachten Sie die Installationshinweise in Kapitel 8.6 Installation.
- 3. Verbinden Sie die Stecker mit der SAB und sichern Sie die Kabel mit Kabelschellen [5].
- 4. Bei Verwendung eines Gebers:
  - 4a Verbinden Sie die Adern des Geberkabels mit dem entsprechenden Stecker (siehe *Kapitel 3.3.1.5 Encoder-Stecker*).
  - 4b Verbinden Sie den Geberanschluss mit der Geberklemme [2] an der SAB und sichern Sie das Kabel mit der Kabelschelle [7]. Stellen Sie sicher, dass

das Schirmgeflecht genau unter der Schelle positioniert wird.

5.8.2 Servomotor

5.8.2.1 Anschließen/Trennen der Hybridkabel

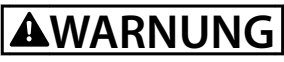

### HOCHSPANNUNG

An den Steckern liegt lebensgefährliche Spannung an.

 Trennen Sie vor der Arbeit an den Leistungssteckern (Kabel anschließen oder trennen) unbedingt die SAB vom Netz und warten Sie die Entladezeit ab.

# **A**WARNUNG

### **ENTLADEZEIT**

Die Servoantriebe und die SAB enthalten Zwischenkreiskondensatoren, die auch nach Abschalten der Netzversorgung an der SAB eine gewisse Zeit geladen bleiben. Das Nichteinhalten der vorgesehenen Entladungszeit nach dem Trennen der Spannungsversorgung vor Wartungs- oder Reparaturarbeiten kann zu schweren oder tödlichen Verletzungen führen.

 Trennen Sie zur Vermeidung eines Stromschlags die SAB vollständig vom Netz und warten Sie mindestens die in *Tabelle 5.2* angegebene Zeit ab, ehe Sie Wartungs- oder Reparaturmaßnahmen am ISD 510 Servosystem oder dessen Komponenten vornehmen.

| Nummer             | Mindestwartezeit (Minuten) |
|--------------------|----------------------------|
| 0–64 Servoantriebe | 10                         |

Tabelle 5.2 Entladezeit

### Allgemeine Hinweise zur Kabelinstallation

- Vermeiden Sie mechanische Spannungen bei allen Kabeln, insbesondere unter Beachtung des Bewegungsbereichs des eingebauten Servoantriebs.
- Alle Kabel müssen gemäß den örtlichen Gegebenheiten vorschriftsmäßig befestigt werden. Achten Sie darauf, dass sich die Kabel auch nach längerem Betrieb nicht lösen dürfen.
- Wenn die Stecker X3, X4 und X5 nicht genutzt werden, montieren Sie immer die entsprechende Blindkappe.

Stecken Sie die Hybridkabel niemals ein oder aus, wenn der Servoantrieb unter Spannung steht. Sie zerstören hierdurch die Elektronik. Beachten Sie die Entladezeit der Zwischenkreiskondensatoren.

Sie dürfen die Stecker nicht gewaltsam aufsetzen und montieren. Durch falsches Anschließen wird der Anschluss und/oder Stecker zerstört.

### Kabel anschließen

- 1. Richten Sie die Buchse des M23-Einspeisekabels am Eingangsstecker (X1) des ersten Servoantriebs aus.
- 2. Drehen Sie den Schraubring des Kabelsteckers im Uhrzeigersinn. Nutzen Sie die Markierung *OPEN* als Referenz.
- 3. Achten Sie darauf, dass die Markierung *OPEN* am Kabelanschlussstecker zum Servoantrieb zeigt.
- 4. Drücken Sie den Stecker in Richtung des Elektronikgehäuses des Servoantriebs, bis die Dichtung vollständig von dem Kabelanschlussstecker verdeckt ist.
- 5. Ziehen Sie den M23-Einspeisekabelstecker fest, indem Sie den Schraubring im Uhrzeigersinn aus dem flachen Bereich um die Markierung *OPEN* herausdrehen.

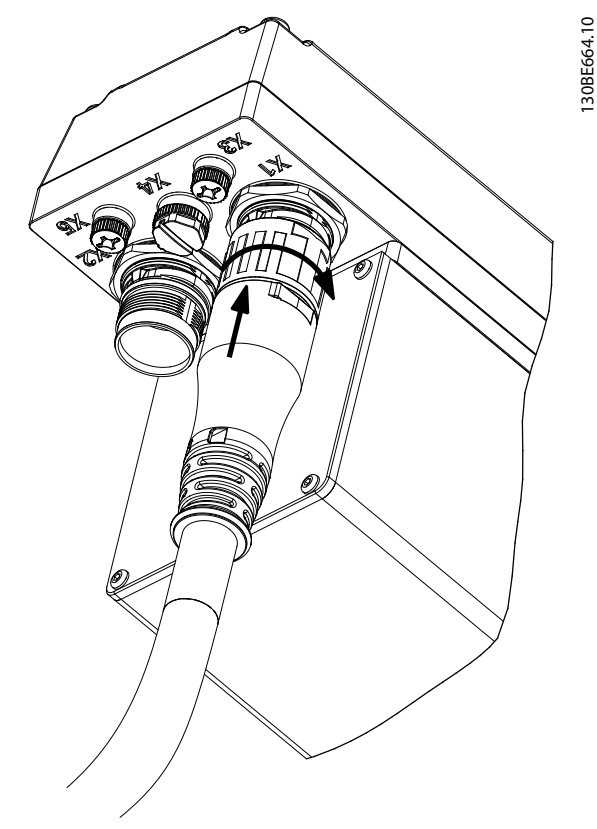

Abbildung 5.7 Anschließen des M23-Einspeisekabels

- Um weitere Servoantriebe im Daisy-Chain-Format anzuschließen, verbinden Sie den Stecker des Loop-Kabels mit der Buchse (X2) des ersten Servoantriebs.
- 7. Stecken Sie die Buchse des Loop-Kabels auf den Stecker (X1) des nächsten Servoantriebs usw.
- 8. Ziehen Sie die Schraubringe wie in Schritt 5 beschrieben manuell fest.
- 9. Achten Sie darauf, dass die Kabel keiner mechanischen Spannung ausgesetzt werden.

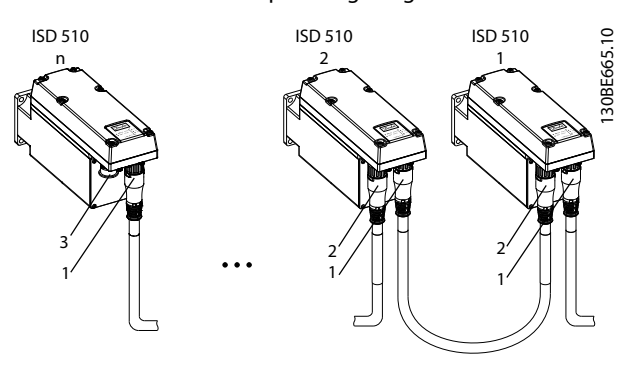

| 1 | X1 Stecker           |
|---|----------------------|
| 2 | X2 Buchse            |
| 3 | M23-Metallblindkappe |

Abbildung 5.8 Hinzufügen von Servoantrieben im Daisy-Chain-Format.

- Schrauben Sie die M23-Metallblindkappe auf die ungenutzte M23-Ausgangsbuchse (X2) am letzten Servoantrieb im ISD 510 Servosystem.
- 11. Drehen Sie die Metallblindkappe so weit zu, bis die Dichtung am Stecker abgedeckt ist.

Janfoss

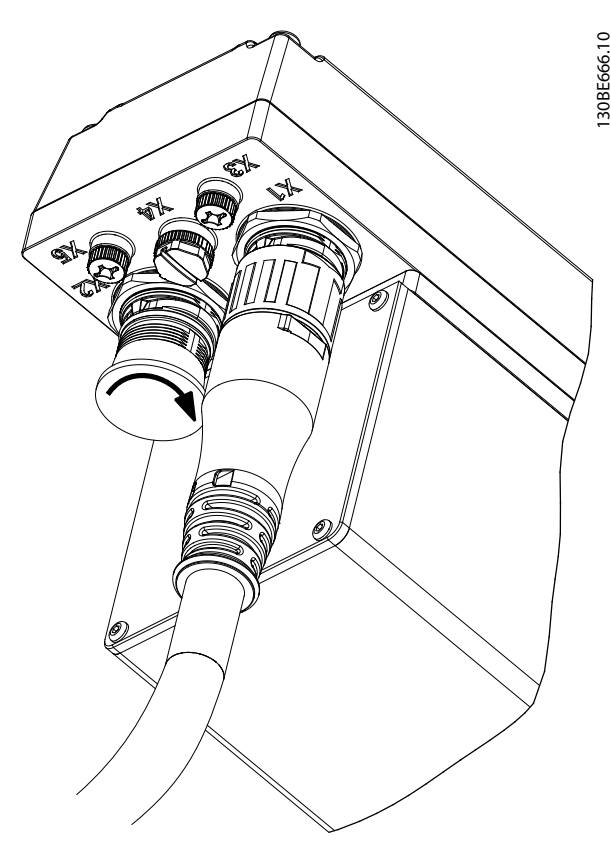

Abbildung 5.9 Montage der M23-Blindkappe

# **AVORSICHT** GEFAHR VON PERSONEN- UND/ODER SACHSCHÄDEN

Bei Nichtverwendung der M23-Metallblindkappe kann es zu einer Verletzung des Bedieners und/oder Schäden am Servoantrieb kommen.

• Bringen Sie immer die M23-Metallblindkappe wie in den Schritten 10 und 11 beschrieben an.

# HINWEIS

Eine gewinkelte Ausführung des M23-Steckers ist ebenfalls erhältlich.

Das Anschlussverfahren für gerade und gewinkelte M23-Stecker ist identisch.

### Trennen der Hybridkabel

- 1. Trennen Sie die SAB von der Spannungsversorgung (Netz und U<sub>AUX</sub>).
- 2. Warten Sie die minimale Entladezeit ab.
- 3. Entfernen Sie den Stecker des Einspeisekabels von der SAB.
- 4. Drehen Sie den Schraubring auf dem Kabelstecker des Einspeisekabels am Servoantrieb gegen den Uhrzeigersinn, bis die Markierung *OPEN* am Stecker zum Servoantrieb zeigt.

- 5. Ziehen Sie den Stecker weg vom Gehäuse.
- Für die X1- und X2-Stecker werden Blindkappen zum Schutz mitgeliefert. Montieren Sie die Blindkappen nach Abziehen des entsprechenden Steckers.

# 5.8.2.2 Anschließen/Trennen der Kabel von den Anschlüssen X3, X4 und X5

### Kabelführung

- Vermeiden Sie mechanische Spannungen bei allen Kabeln, insbesondere unter Beachtung des Bewegungsbereichs des eingebauten Servoantriebs.
- Alle Kabel müssen gemäß den örtlichen Gegebenheiten vorschriftsmäßig befestigt werden. Achten Sie darauf, dass sich die Kabel auch nach längerem Betrieb nicht lösen dürfen.

### Anschluss von I/O- und/oder Geberkabeln

- 1. Richten Sie den Stecker des Kabels an dem mit *X4* markierten Steckeranschluss des Servoantriebs aus.
- Drücken Sie den Stecker in Richtung des Elektronikgehäuses des Servoantriebs und ziehen Sie den Schraubring des Steckers durch Rechtsdrehung fest.

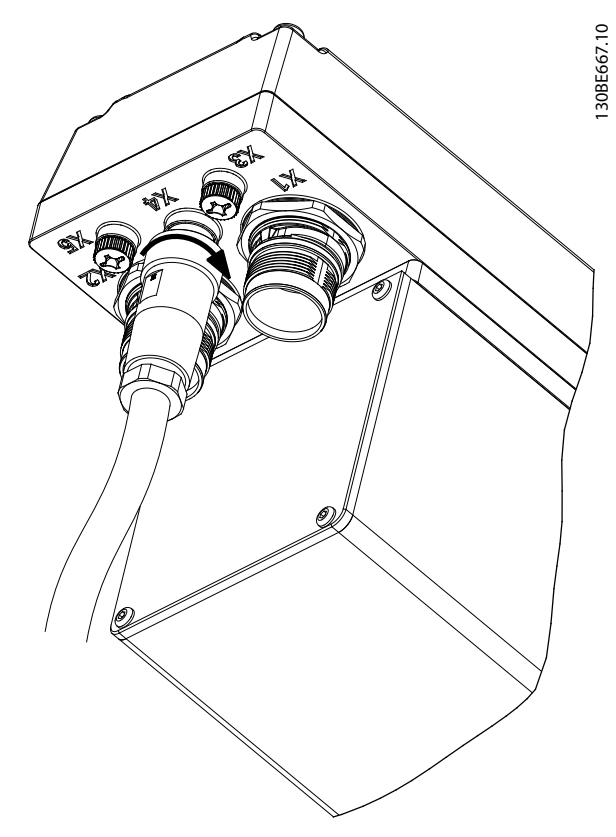

Abbildung 5.10 Anschluss des I/O- und/oder Geberkabels

Abbildung 5.10 zeigt den Anschluss eines I/O- oder Geberkabels mit geradem Stecker an Anschluss X4 des Servoantriebs.

### HINWEIS

Das I/O- und Geberkabel wird nicht mitgeliefert.

### Anschluss des LCP-Kabels

- 1. Richten Sie die Steckverbindung des Kabels an der mit *X5* markierten LCP-Steckverbindung des Servoantriebs aus.
- Drücken Sie den Stecker in Richtung des Elektronikgehäuses des Servoantriebs und ziehen Sie den Schraubring des Steckers durch Rechtsdrehung fest.

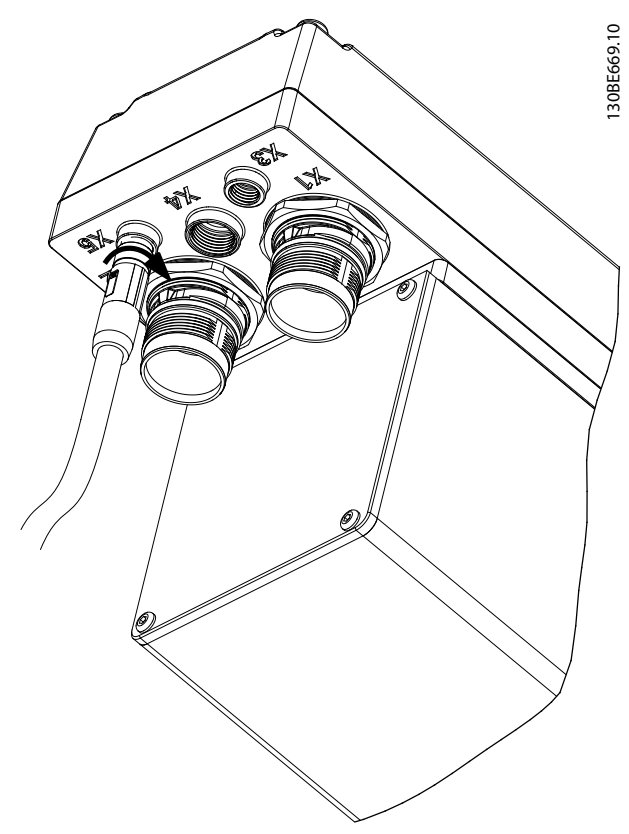

Abbildung 5.11 Anschluss des LCP-Kabels

# HINWEIS

Das LCP-Kabel ist nicht mitgeliefert. Sie können es als Zubehör bestellen.

### Anschluss des 3. Ethernet-Gerätekabels

- Richten Sie den Stecker des Kabels an dem mit X3 markierten Ethernet-Steckeranschluss des Servoantriebs aus.
- Drücken Sie die Steckverbindung in Richtung des Elektronikgehäuses des Servoantriebs und ziehen Sie den Schraubring des Steckers durch Rechtsdrehung fest.

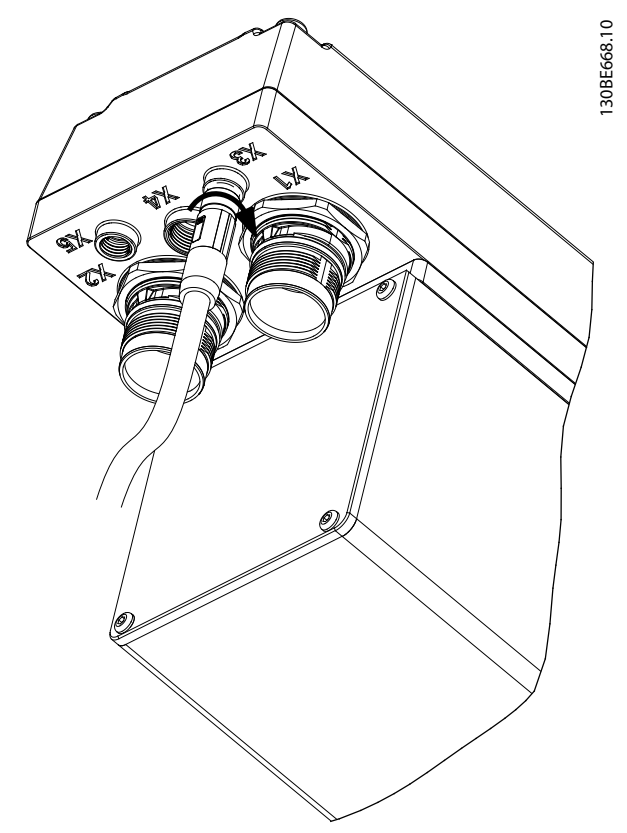

Abbildung 5.12 Anschluss des 3. Ethernet-Gerätekabels

Trennen der Kabel von den Anschlüssen X3, X4 und X5

- 1. Drehen Sie den Schraubring des Steckers gegen den Uhrzeigersinn.
- 2. Trennen Sie das Kabel vom Servoantrieb.
- Für die Anschlüsse X3, X4 und X5 werden Blindkappen zum Schutz mitgeliefert. Montieren Sie die Blindkappen nach Abziehen des entsprechenden Steckers.

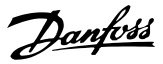

# 6 Inbetriebnahme

### **UNERWARTETER ANLAUF**

Das ISD 510 Servosystem enthält Servoantriebe, die an das elektrische Versorgungsnetz angeschlossen sind und jederzeit anlaufen können. Auslöser kann zum Beispiel ein Feldbusbefehl, ein Sollwertsignal oder das Zurücksetzen eines Fehlers sein. Servoantriebe und alle angeschlossenen Geräte müssen betriebsbereit sein. Fehler in der Betriebsbereitschaft können bei Anschluss des Servoantriebs an das elektrische Versorgungsnetz zum Tod, zu schweren Verletzungen, Schäden an der Ausrüstung oder zu anderen Sachschäden führen.

• Treffen Sie geeignete Maßnahmen gegen unerwarteten Anlauf.

### 6.1 Checkliste vor der Inbetriebnahme

Überprüfen Sie unbedingt vor der ersten Inbetriebnahme und vor Inbetriebnahme nach längerer Stillstandszeit oder Lagerung Folgendes:

- Sind alle Schraubverbindungen der mechanischen und elektrischen Teile fest angezogen?
- Sind alle elektrischen Anschlüsse korrekt?
- Besteht Berührschutz vor umlaufenden Teilen und vor Oberflächen, die heiß werden können?

### 6.2 ID-Zuweisung

### 6.2.1 EtherCAT<sup>®</sup>

EtherCAT<sup>®</sup> benötigt keine spezielle ID-Zuweisung (IP-Adresse). Eine spezielle ID-Zuordnung ist nur bei indirekter Kommunikation über die ISD Toolbox-Software erforderlich (weitere Informationen unter *Kapitel 6.5.4 Kommunikation mit der ISD Toolbox*).

# 6.2.2 Ethernet POWERLINK®

Die Ethernet POWERLINK<sup>®</sup> Masterkommunikation kann nicht aktiv sein, wenn eine ID-Zuweisung an die Geräte über die ISD Toolbox erfolgt. Eine ID-Zuweisung über die ISD Toolbox ist nur möglich, wenn Sie eine azyklische Ethernet POWERLINK<sup>®</sup> Kommunikation verwenden. Wenn die zyklische Kommunikation bereits gestartet wurde, senden Sie manuell einen *NMT reset* -Befehl an alle Geräte oder führen einen Aus- und Einschaltzyklus durch, um die Kommunikation über die zyklische Ethernet POWERLINK<sup>®</sup> Schnittstelle zu stoppen.

# 6.2.2.1 ID-Zuweisung für einzelne Geräte

Wenn Sie einem einzelnen Gerät eine ID zuweisen möchten, können Sie dazu das Fenster *Device Information* in der ISD Toolbox verwenden (weitere Informationen finden Sie im *VLT® Integrated Servo Drive ISD® 510 System Programmierhandbuch*). Die Einstellung einer ID für ein Gerät kann auch über das LCP erfolgen.

# Einstellen der Knoten-ID direkt in einem Servoantrieb oder in der SAB

Alle IP-bezogenen Parameter befinden sich in der Parametergruppe 12-0\* IP Settings. Gemäß dem Ethernet POWERLINK<sup>®</sup> Standard ist die IP-Adresse auf 192.168.100.xxx festgelegt. Die letzte Zahl ist der Wert von Parameter 12-60 Node ID. Für Parameter 12-02 Subnet Mask ist die Adresse auf 255.255.255.0 festgelegt und kann nicht geändert werden.

Montieren Sie das LCP an dem Servoantrieb oder der SAB, deren *Node ID* geändert werden soll. Ändern Sie den Wert in Parameter *12-60 Node ID*, um die gewünschte IP-Adresse auszuwählen.

### Einstellung der Knoten-ID für einen einzelnen Servoantrieb über die SAB

Außerdem können Sie die *Node ID* eines Servoantriebs ändern, wenn das LCP mit der SAB verbunden ist. Diese Funktion ist in Parametergruppe *54-\*\* ID Assignment* in der SAB in Untergruppe *54-1\* Manual* enthalten.

- Montieren Sie das LCP an der SAB, die mit dem Servoantrieb verbunden ist, dessen Node ID geändert werden soll.
- 2. Konfigurieren der Parameter:
  - 2a 54-10 EPL ID Zuordnungszeile
  - 2b *54-11 Drive index* (Position des Servoantriebs in der Linie)
  - 2c 54-12 EPL ID assignment assign ID
- 3. Stellen Sie Parameter 54-13 EPL ID assignment start auf [1] start.

## 6.2.2.2 ID-Zuweisung für mehrere Geräte

Wenn Sie mehreren Geräten IDs zuweisen möchten (zum Beispiel beim Einrichten einer neuen Maschine), können Sie dazu das Unterwerkzeug SAB ID assignment der ISD Toolbox verwenden (weitere Informationen finden Sie im VLT<sup>®</sup> Integrated Servo Drive ISD<sup>®</sup> 510 System Programmierhandbuch). Die Einstellung der IDs aller Servoantriebe, die gleichzeitig mit der SAB verbunden sind, kann auch über das LCP erfolgen, wenn es mit der SAB verbunden ist.

# Einstellung der Knoten-IDs aller Servoantriebe in einer SAB-Linie

Über die automatische SAB-ID-Zuweisung können Sie die *Node IDs* an allen Servoantrieben für eine bestimmte SAB-Linie automatisch einstellen lassen. Diese Funktion ist in Parametergruppe 54-\*\* ID Assignment in der SAB in Untergruppe 54-0\* Automatic enthalten.

- 1. Montieren Sie das LCP an der SAB, die mit den Servoantrieben verbunden ist, deren *Node IDs* geändert werden sollen.
- 2. Konfigurieren der Parameter:
  - 2a 54-02 EPL ID assignment line
  - 2b 54-03 EPL ID assignment start ID
- 3. Stellen Sie Parameter 54-04 EPL ID assignment start auf [1] start.

### 6.3 Einschalten des ISD 510 Servosystems

Schließen Sie die Verdrahtung des ISD 510 Servosystems ab, ehe Sie die Spannungsversorgung der Servoantriebe einschalten. Diese Verdrahtung beinhaltet die Spannungsversorgung und die Kommunikation des ISD 510 Systems. Ohne diese Grundvoraussetzungen können Sie die Servoantriebe nicht starten.

Sie können das ISD 510 Servosystem auf drei verschiedene Arten einschalten:

- Wenn die SAB vom Netz versorgt wird, wird die STO- und U<sub>AUX</sub>-Kommunikation zum internen SAB-Controller hergestellt und U<sub>AUX</sub> wird automatisch an die angeschlossenen Servoantriebe weitergegeben.
- Wenn die SAB nur mit U<sub>AUX</sub> versorgt wird, sind die Steuereinheiten von SAB und Servoantrieb aktiv.
- Wenn die SAB nur mit Netzspannung versorgt wird, läuft nur die SAB-Steuereinheit und die Leistung wird an die angeschlossenen Servoantriebe weitergegeben.

### Verfahren zum Einschalten des ISD 510 Servosystems

- 1. Einschalten der U<sub>AUX</sub>-Spannung zur Aktivierung der SAB und der einzurichtenden Servoantriebe.
- 2. Netzspannung einschalten.
- 3. Stellen Sie die SAB auf Normal operation (siehe Kapitel 6.5.5 Inbetriebnahme der ISD Toolbox und Kapitel 6.6.2 Einfache Programmiervorlage).

Nun sind die SAB und die Servoantriebe betriebsbereit.

## 6.4 Grundlegende Programmierung

Mithilfe der Bibliotheken für das ISD 510 Servosystem können Sie in TwinCAT® V2 und in der Automation Studio-Umgebung ™ (Version 3.0.90 und 4.x, unterstützte Plattform SG4) die Funktionalität einfach integrieren, ohne dass Sie eine besondere Motion Runtime Library in der Steuerung benötigen. Den vorhandenen Funktionsblöcke entsprechen dem PLCopen<sup>®</sup> Standard. Kenntnisse der zugrunde liegenden Feldbuskommunikation und/oder des CANopen<sup>®</sup> CiA DS 402-Profils sind nicht erforderlich.

Die Bibliothek enthält:

- Funktionsblöcke zur Steuerung und Überwachung des Servoantriebs und der SAB.
- Funktionsblöcke für alle verfügbaren Bewegungsbefehle des Servoantriebs.
- Funktionsblöcke und Strukturen für die Erstellung von *Basic CAM*-Profilen
- Funktionsblöcke und Strukturen für die Erstellung von *Labeling CAM* -Profilen

# 6.4.1 Programmierung mit Automation Studio™

# 6.4.1.1 Anforderungen

Sie benötigen die folgenden Dateien, um VLT<sup>®</sup> Integrated Servo Drive ISD<sup>®</sup> 510 und die VLT<sup>®</sup> Servo Access Box in ein Automation Studio™ Projekt zu integrieren:

- Bibliothekenpaket für das ISD 510 Servosystem: Danfoss\_VLT\_ISD\_510.zip
- XDD-Datei (XML-Gerätebeschreibung) für den Servoantrieb: 0x0300008D\_ISD510.xdd
- XDD-Datei (XML-Gerätebeschreibung) für die SAB: 0x0300008D\_SAB.xdd

### 6.4.1.2 Erstellen eines Automation Studio™ Projekts

Die folgenden Anweisungen beziehen sich auf Automation Studio<sup>™</sup> 3.0.90.

Detaillierte Informationen zur Installation von Automation Studio<sup>TM</sup> finden Sie in der Automation Studio<sup>TM</sup> Hilfe. Öffnen Sie den *B&R Help Explorer* und wählen Sie dort die Option [Automation software  $\rightarrow$  Software Installation  $\rightarrow$ Automation Studio].

Detaillierte Hinweise zur Erstellung eines neuen Projekts in Automation Studio<sup>TM</sup> finden Sie in der Automation Studio<sup>TM</sup> Hilfe. Öffnen Sie den *B&R Help Explorer* und wählen Sie die Option [Automation Software  $\rightarrow$  Getting Started  $\rightarrow$  Creating programs with Automation Studio  $\rightarrow$ First project with X20 CPU].

# Einbinden der ISD 510 Bibliotheken in ein Automation Studio™ Proiekt:

- Öffnen Sie in Logical View den Menüeintrag [File → Import...].
- Wählen Sie im nächsten Fenster die Datei Danfoss\_VLT\_ISD\_510.zip aus (je nach Speicherort auf der Festplatte).
- 3. Klicken Sie auf Open.
- 4. Weisen Sie im nächsten Fenster die Bibliotheken der CPU zu.
- Klicken Sie auf *Finish*. Jetzt werden die Bibliotheken in das Automation Studio<sup>™</sup> Projekt integriert.

Während des Einbindens wird ein neuer Ordner angelegt, der die ISD-Bibliotheken enthält:

- ISD\_51x
  - Enthält Programmorganisationseinheiten (POUs), die von PLCopen<sup>®</sup> (Name beginnt mit MC\_) definiert werden, und POUs, die von Danfoss (Name beginnt mit DD\_) definiert werden. Die Danfoss POUs bieten zusätzliche Funktionen für den Servoantrieb.
  - Sie können POUs, die von PLCopen<sup>®</sup> definiert wurden, mit POUs kombinieren, die von Danfoss definiert wurden.
  - Die Namen der POUs, die den Servoantrieb als Ziel haben, enden alle auf \_ISD51x.
- SAB\_51x
  - Enthält POUs, die von Danfoss (Name beginnend mit DD\_) definiert werden und Funktionen für die SAB bereitstellen.
  - Die Namen der POUs, die die SAB zum Ziel haben, enden alle auf \_SAB.
- BasCam\_51x
  - Enthält POUs für die Erstellung grundlegender CAMs.
- LabCam\_51x
  - Enthält POUs für die Erstellung von Kennzeichnungs-CAMs.
- Intern\_51x
  - Enthält POUs, die intern f
    ür die Bibliotheken ben
    ötigt werden.
  - Verwenden Sie diese POUs nicht in einer Anwendung.

Beim Einbinden des ISD\_51x-Pakets werden einige Standardbibliotheken automatisch integriert, wenn sie nicht bereits Teil des Projekts sind.

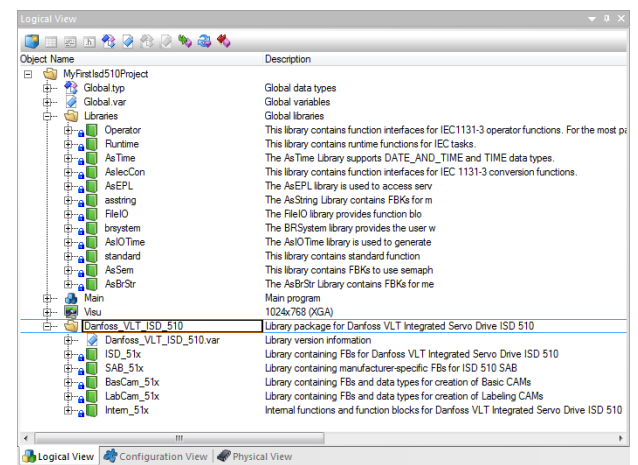

Danfoss

Abbildung 6.1 Standardbibliotheken

# HINWEIS

Entfernen Sie diese Bibliotheken nicht, weil andernfalls die ISD-Bibliotheken nicht funktionieren.

Innerhalb der Bibliothek sind die folgenden Listen mit Konstanten definiert:

- AxisErrorCodes
  - Konstanten für Fehlercodes der Achse.
  - Fehlercodes lassen sich mithilfe des Funktionsblocks MC\_ReadAxisError\_ISD51x and/or DD\_ReadAxisWarning\_ISD51x lesen.
- AxisTraceSignals
  - Konstanten für die Trace Signale der Achse.
  - Zur Verwendung mit dem Funktionsblock DD\_Trace\_ISD51x.
- BasCam\_51x
  - Konstanten für die Erstellung der grundlegender CAMs.
- CamParsingErrors
  - Konstanten f
    ür Parsing-Probleme eines CAM.
  - Die Fehlerursache gibt Funktionsblock MC\_CamTableSelect\_ISD51x zurück.
- Danfoss\_VLT\_ISD510
  - Enthält die Versionsinformationen der Bibliothek
- FB\_ErrorConstants
  - Konstanten für Fehler in POUs.
  - Der Grund wird in einer Ausgabe ErrorInfo.ErrorID angegeben, die in allen POUs verfügbar ist.

Danfoss

- Intern\_ISD51x
  - Konstanten zur internen Verwendung in der Bibliothek.
  - Sie sind nicht zur Verwendung in einer Anwendung gedacht.
- LabCam\_51x
  - Konstanten für die Erstellung von Kennzeichnung-CAMs.
- SabErrorCodes
  - Konstanten für Fehlercodes der SAB.
  - Fehlercodes lassen sich mithilfe des Funktionsblocks DD\_ReadSabError\_SAB and/or DD\_ReadSabWarning\_SAB lesen.
- SabTraceSignals
  - Konstanten f
    ür die Trace Signale der SAB.
  - Zur Verwendung mit Funktionsblock DD\_Trace\_SAB bestimmt.
- SdoAbortCodes
  - Konstanten f
    ür Fehler beim Lesen und Schreiben von Parametern.
  - Der Grund wird in einer Ausgabe
     AbortCode angegeben, die in mehreren
     POUs verfügbar ist.

#### Instanziierung von AXIS\_REF\_ISD51x

Innerhalb der Bibliothek *ISD\_51x* gibt es einen Funktionsblock namens *AXIS\_REF\_ISD51x*. Erstellen Sie eine Instanz dieses Funktionsblocks für jeden Servoantrieb, den Sie regeln und überwachen müssen. Zum Herstellen einer Verbindung zum physischen Servoantrieb verknüpfen Sie jede Instanz mit einem physischen Servoantrieb. Dies erfolgt (im *Logical View*) durch Initialisierung der einzelnen Instanzen mit ihrer Knotennummer und dem Namen des Steckplatzes (z. B. 'IF3'), mit dem sie verbunden sind. Jede Instanz von *AXIS\_REF\_ISD51x* ist die logische Darstellung eines physischen Servoantriebs.

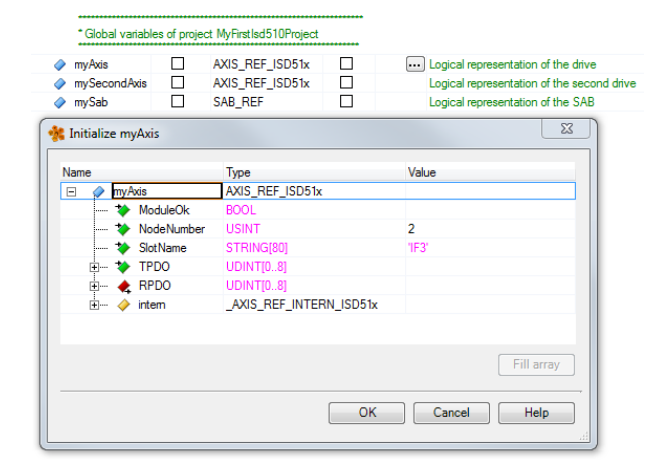

Abbildung 6.2 Instantiation von AXIS\_REF und Einstellung der Anfangswerte

#### Instanziierung von SAB\_REF

Innerhalb der Bibliothek *SAB\_51x* gibt es einen Funktionsblock namens *SAB\_REF*. Erstellen Sie eine Instanz dieses Funktionsblocks für jede SAB, die Sie steuern oder überwachen müssen. Zum Herstellen einer Verbindung zur physischen SAB verknüpfen Sie jede Instanz mit einer physischen SAB. Dies erfolgt (im Logical View) durch Initialisierung der einzelnen Instanzen mit ihrer Knotennummer und dem Namen des Steckplatzes (z. B. *IF3*), mit dem sie verbunden sind.

Jede Instanz von SAB\_REF ist die logische Darstellung einer physischen SAB.

# Feldbusgerät importieren und der physischen Ansicht hinzufügen

Der nächste Schritt besteht im Import des Servoantriebs ISD 510 in Automation Studio™:

- Wählen Sie den Menüeintrag [Tools → Import Fieldbus Device...].
- Wählen Sie die XDD-Datei 0x0300008D\_ISD510.xdd an ihrem Speicherort auf der Festplatte aus. Diesen Import müssen Sie nur einmal für jedes Projekt ausführen. Danach ist das Gerät in Automation Studio™ bekannt.
- 3. Der ISD 510 Servoantrieb kann jetzt der Ethernet POWERLINK® Schnittstelle der Controller im *Physical View* hinzugefügt werden.
  - 3a Klicken Sie mit der rechten Maustaste auf den Controller im *Physical View* und wählen Sie [Open→POWERLINK].
  - 3b Klicken Sie mit der rechten Maustaste auf die Schnittstelle und wählen Sie Insert....

Danfoss

- 3c Wählen Sie im Fenster Select controller module den ISD 510 in der Gruppe POWERLINK Devices.
- 3d Klicken Sie auf Next.
- 3e Geben Sie im nächsten Fenster die Knotennummer des Servoantriebs ein.

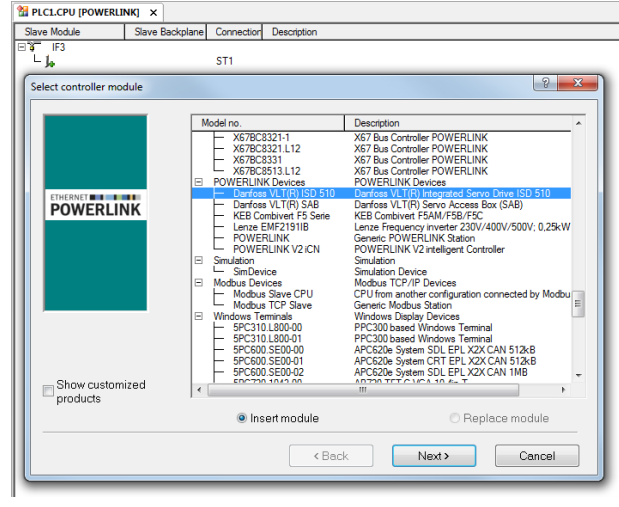

Abbildung 6.3 Fügen Sie dem Projekt einen ISD 510 Servo Drive hinzu

# HINWEIS

Das hier beschriebene Verfahren gilt für Automation Studio™ Version 3.0.90. Hinweise zu den entsprechenden Schritten mit V4.x finden Sie in der Automation Studio™ Hilfe.

Für jeden physischen Servoantrieb fügen Sie dem Physical View von Automation™ einen Eintrag hinzu.

Der nächste Schritt ist der Import der Servo Access Box in Automation Studio™:

- Wählen Sie den Menüeintrag [Tools → Import Fieldbus Device...].
- Wählen Sie die XDD-Datei 0x0300008D\_SAB.xdd an ihrem Speicherort auf der Festplatte aus. Diesen Import müssen Sie nur einmal für jedes Projekt ausführen. Danach ist das Gerät in Automation Studio™ bekannt.
- 3. Die SAB kann nun der Ethernet POWERLINK® Schnittstelle der Steuerung in der *Physical View* hinzugefügt werden.
  - 3a Klicken Sie mit der rechten Maustaste auf den Controller im *Physical View* und wählen Sie [Open→POWERLINK].
  - 3b Klicken Sie mit der rechten Maustaste auf die Schnittstelle und wählen Sie Insert....

- 3c Wählen Sie im Fenster *Select controller* module die SAB in der Gruppe POWERLINK Devices aus.
- 3d Klicken Sie auf Next.
- 3e Geben Sie im nächsten Fenster die Knotennummer der SAB ein.

Fügen Sie für jede physische SAB im *Physical View* von Automation Studio<sup>™</sup> einen Eintrag hinzu.

| M PLC1.CPU [POWERLINK] ×                 |                 |            |                                               |  |
|------------------------------------------|-----------------|------------|-----------------------------------------------|--|
| Slave Module                             | Slave Backplane | Connection | Description                                   |  |
| IF3                                      |                 |            |                                               |  |
| <ul> <li>— Manfoss VLT(R) SAB</li> </ul> |                 | ST1        | Danfoss VLT(R) Servo Access Box (SAB)         |  |
| - 🛄 Danfoss VLT(R) ISD 51(               |                 | ST2        | Danfoss VLT(R) Integrated Servo Drive ISD 510 |  |
| Danfoss VLT(R) ISD 51(                   |                 | ST3        | Danfoss VLT(R) Integrated Servo Drive ISD 510 |  |
| 1                                        |                 |            |                                               |  |

Abbildung 6.4 1 SAB und 2 ISD 510 Servoantriebe der Ethernet POWERLINK<sup>®</sup> Schnittstelle hinzugefügt

### I/O-Konfiguration und I/O-Mapping

Sie müssen die *I/O Configuration* des Servoantriebs so parametrieren, dass die Bibliothek Zugriff auf alle notwendigen Objekte hat:

- Klicken Sie mit der rechten Maustaste auf das ISD 510 und wählen Sie Open I/O Configuration öffnen.
- 2. Ändern Sie im Abschnitt Kanäle die *Cyclic transmission* der folgenden Objekte:
  - 2a Alle Subindizes des Objektes 0x5050 (Lib pdo rx\_I5050 ARRAY[]) auf *Write*.
  - 2b Alle Subindizes des Objektes 0x5051 (Lib pdo tx\_I5051 ARRAY[]) auf *Read*.

Sie müssen die *I/O Configuration* der SAB so parametrieren, dass die Bibliothek Zugriff auf alle notwendigen Objekte hat:

- 1. Klicken Sie mit der rechten Maustaste auf den Eintrag der SAB und wählen Sie Open I/O Configuration.
- 2. Ändern Sie im Abschnitt Kanäle die Cyclic transmission der folgenden Objekte:
  - 2a Alle Subindizes des Objektes 0x5050 (Lib pdo rx\_I5050 ARRAY[]) auf *Write*.
  - 2b Alle Subindizes des Objektes 0x5051 (Lib pdo tx\_I5051 ARRAY[]) auf *Read.*

Mit diesen Einstellungen wird die zyklische Kommunikation mit dem Gerät konfiguriert. Diese Parameter sind für das Funktionieren der Bibliothek erforderlich.

Sie können die Funktion "Copy & Paste" verwenden, um dieselbe *I/O Configuration* für mehrere Geräte desselben Typs zu übernehmen.

# HINWEIS

Stellen Sie die Option *Module supervised* für die Servoantriebe und die SAB auf *Off*. Den Parameter finden Sie in der *I/O Configuration* des Geräts.

|                                      | Value | Description                 |
|--------------------------------------|-------|-----------------------------|
| 🗄 🛶 🚰 Lib pdo rx_15050 ARRAY[]       |       |                             |
|                                      |       |                             |
| Q Cyclic transmission                | Write |                             |
| Datatype                             | UDINT | UNSIGNED32                  |
| 🧼 🖗 Init value                       |       | Set at bootup (clear to pr  |
| 🖃 📲 LibPdoRx2_15050_S02              |       |                             |
| 🖗 Cyclic transmission                | Write |                             |
| 🛶 🖗 Datatype                         | UDINT | UNSIGNED32                  |
| 🦾 🖗 Init value                       |       | Set at bootup (clear to pr  |
| 🗄 📲 Lib Pdo Rx3_15050_S03            |       |                             |
|                                      | Write |                             |
| 🛶 🖗 Datatype                         | UDINT | UNSIGNED32                  |
| 🧼 🖗 Init value                       |       | Set at bootup (clear to pr  |
|                                      |       |                             |
| 🗄 📲 LibPdoRx5_15050_S05              |       |                             |
| 🖶 📲 Lib Pdo Rx6_15050_S06            |       |                             |
| 🖶 📲 LibPdoRx7_15050_S07              |       |                             |
| 🖽 📲 Lib Pdo Rx8_15050_S08            |       |                             |
| i                                    |       |                             |
| 🗄 📲 Lib pdo tx_15051 ARRAY[]         |       |                             |
| 🗄 📲 LibPdoTx1_I5051_S01              |       |                             |
|                                      | Read  |                             |
|                                      | UDINT | UNSIGNED32                  |
| 📖 🖗 Init value                       |       | Set at bootup (clear to pre |
| 🖻 🔤 🚰 LibPdo Tx2_15051_S02           |       |                             |
| 🛛 Cyclic transmission                | Read  |                             |
| 🛶 🖗 Datatype                         | UDINT | UNSIGNED32                  |
| 🦾 🖗 Init value                       |       | Set at bootup (clear to pr  |
| 🖕 📲 LibPdo Tx3_I5051_S03             |       |                             |
| Vyclic transmission                  | Read  |                             |
| 🛶 🖗 Datatype                         | UDINT | UNSIGNED32                  |
| 🧼 🖗 Init value                       |       | Set at bootup (clear to pr  |
| 🗄 📲 LibPdo Tx4_15051_S04             |       |                             |
| 🕮 🖓 🔛 LibPdo Tx5_15051_S05           |       |                             |
| it•••••••••••••••••••••••••••••••••• |       |                             |
| i∰                                   |       |                             |
| i                                    |       |                             |
| i:                                   |       |                             |

Abbildung 6.5 I/O-Konfiguration eines ISD 510-Geräts

| Channel Name         | Data Type | Task Class | PV or Channel Name | Inverse | Simulate |
|----------------------|-----------|------------|--------------------|---------|----------|
| + ModuleOk           | BOOL      |            |                    |         |          |
| UbPdoRx1_I5050_S01   | UDINT     |            |                    |         |          |
| LibPdoRx2_I5050_S02  | UDINT     |            |                    |         |          |
| LibPdoRx3_15050_S03  | UDINT     |            |                    |         |          |
| LibPdoRx4_15050_S04  | UDINT     |            |                    |         |          |
| LibPdoRx5_15050_\$05 | UDINT     |            |                    |         |          |
| UbPdoRx6_15050_S06   | UDINT     |            |                    |         |          |
| UbPdoRx7_15050_S07   | UDINT     |            |                    |         |          |
| UbPdoRx8_I5050_S08   | UDINT     |            |                    |         |          |
| LibPdoRx9_15050_S09  | UDINT     |            |                    |         |          |
| LibPdoTx1_I5051_S01  | UDINT     |            |                    |         |          |
| LibPdoTx2_I5051_S02  | UDINT     |            |                    |         |          |
| LibPdoTx3_I5051_S03  | UDINT     |            |                    |         |          |
| LibPdoTx4_I5051_S04  | UDINT     |            |                    |         |          |
| LibPdoTx5_I5051_S05  | UDINT     |            |                    |         |          |
| LibPdoTx6_I5051_S06  | UDINT     |            |                    |         |          |
| LibPdoTx7_I5051_S07  | UDINT     |            |                    |         |          |
| LibPdoTx8_I5051_S08  | UDINT     |            |                    |         |          |
| LibPdoTx9_I5051_S09  | UDINT     |            |                    |         |          |

Abbildung 6.6 I/O-Mapping nach erfolgreicher Konfiguration

Mappen Sie die Ein- und Ausgänge der Instanz des Funktionsblocks *AXIS\_REF\_ISD51x* und die physischen Datenpunkte des Servoantriebs nach *Abbildung 6.7* (in diesem Fall ist *myAxis* eine Instanz von *AXIS\_REF\_ISD51x*):

| recircito (Fowerkink)   a | PECI.(PO.II 5/31255                                                                                                    | po configuration, a rectice out                                                                                                    | 5.51255 [I/O mapping]                                                                                                    |                                                                                                    |
|---------------------------|----------------------------------------------------------------------------------------------------|----------------------------------------------------------------------------------------------------|----------------------------------------------------------------------------------------------------|----------------------------------------------------------------------------------------------------|
|                           |                                                                                                    |                                                                                                    |                                                                                                    |                                                                                                    |
| Data Type                 | Task Class                                                                                                    | PV or Channel Name                                                                                                    | Inverse                                                                                                    | Sir                                                                                                    |
| BOOL                      | Automatic                                                                                                    | myAxis.ModuleOk                                                                                                    |                                                                                                    |                                                                                                    |
|                           |                                                                                                    |                                                                                                    |                                                                                                    |                                                                                                    |
| UDINT                     | Automatic                                                                                                    | myAxis.RPDO[0]                                                                                                    |                                                                                                    |                                                                                                    |
| UDINT                     | Automatic                                                                                                    | myAxis.RPDO[1]                                                                                                    |                                                                                                    |                                                                                                    |
| UDINT                     | Automatic                                                                                                    | myAxis.RPDO[2]                                                                                                    |                                                                                                    |                                                                                                    |
| UDINT                     | Automatic                                                                                                    | myAxis.RPDO[3]                                                                                                    |                                                                                                    |                                                                                                    |
| UDINT                     | Automatic                                                                                                    | myAxis.RPDO[4]                                                                                                    |                                                                                                    |                                                                                                    |
| UDINT                     | Automatic                                                                                                    | myAxis.RPDO[5]                                                                                                    |                                                                                                    |                                                                                                    |
| UDINT                     | Automatic                                                                                                    | myAxis.RPDO[6]                                                                                                    |                                                                                                    |                                                                                                    |
| UDINT                     | Automatic                                                                                                    | myAxis.RPDO[7]                                                                                                    |                                                                                                    |                                                                                                    |
| UDINT                     | Automatic                                                                                                    | myAxis.RPDO[8]                                                                                                    |                                                                                                    |                                                                                                    |
| UDINT                     | Automatic                                                                                                    | myAxis.TPDO[0]                                                                                                    |                                                                                                    |                                                                                                    |
| UDINT                     | Automatic                                                                                                    | myAxis.TPDO[1]                                                                                                    |                                                                                                    |                                                                                                    |
| UDINT                     | Automatic                                                                                                    | myAxis.TPDO[2]                                                                                                    |                                                                                                    |                                                                                                    |
| UDINT                     | Automatic                                                                                                    | myAxis.TPDO[3]                                                                                                    |                                                                                                    |                                                                                                    |
| UDINT                     | Automatic                                                                                                    | myAxis.TPDO[4]                                                                                                    |                                                                                                    |                                                                                                    |
| UDINT                     | Automatic                                                                                                    | myAxis.TPDO[5]                                                                                                    |                                                                                                    |                                                                                                    |
| UDINT                     | Automatic                                                                                                    | myAxis.TPDO[6]                                                                                                    |                                                                                                    |                                                                                                    |
| UDINT                     | Automatic                                                                                                    | myAxis.TPDO[7]                                                                                                    |                                                                                                    |                                                                                                    |
| UDINT                     | Automatic                                                                                                    | myAxis.TPDO[8]                                                                                                    |                                                                                                    |                                                                                                    |
|                           | Data Type<br>BOOM<br>UDINT<br>UDINT<br>UDINT<br>UDINT<br>UDINT<br>UDINT<br>UDINT<br>UDINT<br>UDINT<br>UDINT<br>UDINT<br>UDINT<br>UDINT<br>UDINT<br>UDINT<br>UDINT<br>UDINT<br>UDINT | Data Type         Task Case           EX00         Adomatic           U0NT         Adomatic           U0NT         Adomatic | Data Type         Task Class         PV or Channel Name           9001         Adomid:         myNets Mode/ok           9001         Adomid:         myNets Mode/ok           9001         Adomid:         myNets Mode/ok           9001         Adomid:         myNets Mode/ok           9001         Adomid:         myNets RPD0[0]           9001         Adomid:         myNets RPD0[1]           9001         Adomid:         myNets RPD0[2]           9001         Adomid:         myNets RPD0[2]           9001         Adomid:         myNets RPD0[2]           9001         Adomid:         myNets RPD0[2]           9001         Adomid:         myNets RPD0[2]           9001         Adomid:         myNets RPD0[2]           9001         Adomid:         myNets RPD0[2]           9001         Adomid:         myNets RPD0[2]           9001         Adomid:         myNets RPD0[2]           9001         Adomid:         myNets RPD0[3]           9001         Adomid:         myNets RPD0[3]           9001         Adomid:         myNets RPD0[3]           9001         Adomid:         myNets RPD0[3]           9001         Adomid:         myNe | Deta Type         Task Class         PV or Channel Name         Inverse           B01         Adomatic         mykks RPD0[0]         Inverse         Inverse           UDINT         Adomatic         mykks RPD0[0]         Inverse         Inverse           UDINT         Adomatic         mykks RPD0[0]         Inverse         Inverse           UDINT         Adomatic         mykks RPD0[0]         Inverse         Inverse           UDINT         Adomatic         mykks RPD0[0]         Inverse         Inverse           UDINT         Adomatic         mykks RPD0[0]         Inverse         Inverse           UDINT         Adomatic         mykks RPD0[0]         Inverse         Inverse           UDINT         Adomatic         mykks RPD0[0]         Inverse         Inverse           UDINT         Adomatic         myks RPD0[0]         Inverse         Inverse           UDINT         Adomatic         myks RPD0[0]         Inverse         Inverse           UDINT         Adomatic         myks RPD0[0]         Inverse         Inverse           UDINT         Adomatic         myks RPD0[0]         Inverse         Inverse           UDINT         Adomatic         myks RPD0[0]         Inverse         In |

Abbildung 6.7 I/O-Mapping eines ISD 510 Servo Drive

Mappen Sie die Ein- und Ausgänge der Instanz des Funktionsblocks *SAB\_REF* und die physischen Datenpunkte der SAB entsprechend.

#### Zykluszeiteinstellungen

Die Mindestzykluszeit beträgt 400 µs. Die ISD 510-Geräte können die Ethernet POWERLINK<sup>®</sup> Zykluszeiten in Vielfachen von 400 µs und in Vielfachen von 500 µs starten. Die Geräte werden je nach Ethernet POWERLINK<sup>®</sup> Konfiguration der physischen Schnittstelle beim Einschalten automatisch von der SPS parametriert. Sie können die Ethernet POWERLINK<sup>®</sup> Konfiguration überprüfen, indem Sie mit der rechten Maustaste unter *Physical View* auf [CPU → Open IF3 POWERLINK Configuration] klicken.

# HINWEIS

Die Aufgabenzykluszeit des SPS-Programms sollte mit der Ethernet POWERLINK <sup>®</sup> Zykluszeit identisch sein. Andernfalls könnten Daten verloren gehen und die Leistung wird verringert.

| M PLC1.CPU [IF3 POWERLINK Configuration]* × |                                       |                           |
|---------------------------------------------|---------------------------------------|---------------------------|
| ₫ ₩                                         |                                       |                           |
| lame                                        | Value                                 | Description               |
| 🖃 👔 IF3                                     |                                       | X20CP1586 (POWERLINK)     |
| 🖗 Module type                               | Type 4                                | Indicates module features |
| 🖗 Operating mode                            | POWERLINK V2                          |                           |
| 🖗 MTU size                                  | 300                                   |                           |
|                                             | 100 MBit half duplex                  |                           |
| 🖶 🚰 POWERLINK parameters                    |                                       |                           |
| Activate POWERLINK communication            | on                                    |                           |
| 🖗 Device name                               | <interfaceaddress></interfaceaddress> |                           |
|                                             | 1000                                  |                           |
| 🖗 Multiplexing prescale                     | 8                                     |                           |
| @ Mode                                      | managing node                         |                           |

Abbildung 6.8 Ethernet POWERLINK<sup>®</sup> Konfigurationsfenster zur Parametrierung der Ethernet POWERLINK<sup>®</sup> Zykluszeit

Stellen Sie die SPS-Zykluszeit im Automation Studio<sup>™</sup> ein:

- Klicken Sie unter *Physical View* mit der rechten Maustaste auf [CPU → Open Software Configuration].
- 2. Achten Sie darauf, dass die SPS-Zykluszeit mit der Ethernet POWERLINK<sup>®</sup> Zykluszeit identisch ist.

Danfoss

# 6.4.1.3 Verbinden mit der SPS

Ausführliche Informationen zum Anschließen an die SPS finden Sie in der Hilfe zum Automation Studio<sup>TM</sup>. Öffnen Sie den *B&R Help Explorer* und navigieren Sie zu [Automation Software  $\rightarrow$  Getting Started  $\rightarrow$  Creating programs with Automation Studio  $\rightarrow$  First project with X20 CPU  $\rightarrow$  Configure online connection].

# 6.4.2 Programmieren mit TwinCAT®

## 6.4.2.1 ISD-Lieferumfang

Um den Servoantrieb und die SAB in ein TwinCAT<sup>®</sup> Projekt zu integrieren, benötigen Sie folgende Dateien:

- Bibliothek für das ISD 510-Servosystem: Danfoss\_VLT\_ISD\_510.lib
- ESI-Datei (Informationen zum EtherCAT® Slave) für den Servoantrieb und den SAB: *Danfoss ISD* 500.xml

# 6.4.2.2 Erstellen eines TwinCAT<sup>®</sup>-Projekts

Ausführliche Informationen zum Installieren von TwinCAT<sup>®</sup> finden Sie im Beckhoff Information System (infosys.beckhoff.com). Öffnen Sie das Informationssystem und wählen Sie [TwinCAT 2  $\rightarrow$  TwinCAT Quick Start  $\rightarrow$ Installation].

Ausführliche Informationen zum Installieren von TwinCAT<sup>®</sup> finden Sie im Beckhoff Information System (http:// infosys.beckhoff.com). Öffnen Sie das Informationssystem und wählen Sie [TwinCAT 2  $\rightarrow$  TwinCAT Quick Start or TwinCAT 2  $\rightarrow$  TX1200 TwinCAT PLC  $\rightarrow$  TwinCAT PLC Control].

### So integrieren Sie die ISD 510 Bibliothek in ein TwinCAT<sup>®</sup> Projekt:

- 1. Öffnen Sie in der Registerkarte *Resources* von TwinCAT<sup>®</sup> PLC Control den *Library Manager*.
- 2. Klicken Sie mit der rechten Maustaste oben links auf das Fenster *Library Manager* und wählen Sie *Additional Library ....*
- 3. Wählen Sie die Datei *Danfoss\_VLT\_ISD\_510.lib* (am entsprechenden Speicherort auf der Festplatte).
- Klicken Sie auf Open. Nun werden die Bibliotheken in das TwinCAT<sup>®</sup> PLC Control-Projekt integriert.

In der Bibliothek werden die POUs in Ordner aufgeteilt:

- BasCam\_51x
  - Enthält POUs für die Erstellung grundlegender CAMs.
- ISD\_51x

- Enthält von PLCopen<sup>®</sup> definierte POUs (Name beginnt mit MC\_) sowie von Danfoss definierte POUs (Name beginnt mit DD\_). Die von Danfoss definierten POUs bieten zusätzliche Funktionen für die Achse.
- Sie können POUs, die von PLCopen<sup>®</sup> definiert wurden, mit POUs kombinieren, die von Danfoss definiert wurden.
- Die Namen der POUs, die den Servoantrieb als Ziel haben, enden alle auf \_ISD51x.
- Intern\_51x
  - Enthält POUs, die intern für die Bibliotheken benötigt werden.
  - Verwenden Sie diese POUs nicht in einer Anwendung.
- LabCam\_51x
  - Enthält POUs f
    ür die Erstellung von Kennzeichnungs-CAMs.
- SAB\_51x
  - Enthält von Danfoss definierte POUs (Name beginnt mit DD\_) und bietet Funktionen für die SAB.
  - Die Namen der POUs, die die SAB zum Ziel haben, enden alle auf \_SAB.

Beim Integrieren der ISD 510-Bibliothek werden einige Standardbibliotheken automatisch integriert, außer wenn sie bereits Bestandteil des Projekts sind.

# HINWEIS

Entfernen Sie diese Bibliotheken nicht, weil andernfalls die ISD-Bibliotheken nicht funktionieren.

| 🎁 Library Manager                                                                                                    |   |
|----------------------------------------------------------------------------------------------------|---|
| Denfoss_VLT_ISD_5101kb*61015140507<br>TcTesAndSetlib 232.09125008<br>STANDAPOLIB 56.98120302<br>TcBese.lib 145.0912:14:08<br>TcSystem.lib 16.1.1419:38:48<br>TcI.bilitec.bt 10.113201212 |   |
| TcEtherCAT.lib 9.1.14 10:35:10                                                                                                    |   |
|                                                                                                    | • |
|                                                                                                    |   |
| POU. Cat Visu Glo                                                                                                    |   |

Abbildung 6.9 Library Manager nach Integration der ISD 51x Bibliothek

Innerhalb der Bibliothek sind die folgenden Listen mit Konstanten definiert:

AxisErrorCodes

- Konstanten für Fehlercodes der Achse.
- Fehlercodes lassen sich mithilfe des Funktionsblocks MC\_ReadAxisError\_ISD51x and/or DD\_ReadAxisWarning\_ISD51x lesen.
- AxisTraceSignals
  - Konstanten für die Trace Signale der Achse.
  - Zur Verwendung mit dem Funktionsblock DD\_Trace\_ISD51x.
- BasCam\_51x
  - Konstanten f
    ür die Erstellung der grundlegender CAMs.
- CamParsingErrors
  - Konstanten f
    ür Parsing-Probleme eines CAM.
  - Die Fehlerursache gibt Funktionsblock MC\_CamTableSelect\_ISD51x zurück.
- Danfoss\_VLT\_ISD510
  - Enthält die Versionsinformation der Bibliothek.
- FB\_ErrorConstants
  - Konstanten für Fehler in POUs.
  - Der Grund wird in einer Ausgabe
     ErrorInfo.ErrorID angegeben, die in allen
     POUs verfügbar ist.
- Intern\_51x
  - Für die Bibliothek intern erforderliche Konstanten.
  - Sie sind nicht zur Verwendung in einer Anwendung gedacht.
- LabCam\_51x
  - Konstanten für die Erstellung von Kennzeichnung-CAMs.
- SabErrorCodes
  - Konstanten für Fehlercodes der SAB.
  - Fehlercodes lassen sich mithilfe des Funktionsblocks DD\_ReadSabError\_SAB and/or DD\_ReadSabWarning\_SAB lesen.
- SabTraceSignals
  - Konstanten für die Trace Signale der SAB.
  - Zur Verwendung mit Funktionsblock DD\_Trace\_SAB bestimmt.
- SdoAbortCodes

- Konstanten für Fehler beim Lesen und Schreiben von Parametern.

Danfoss

 Der Grund wird in einer Ausgabe AbortCode angegeben, die in mehreren POUs verfügbar ist.

#### Instanziierung von AXIS\_REF\_ISD51x

Im Ordner ISD\_51x in der Bibliothek Danfoss\_VLT\_ISD\_510 gibt es einen Funktionsblock mit dem Namen AXIS\_REF\_ISD51x. Erstellen Sie eine Instanz dieses Funktionsblocks für jeden Servoantrieb, den Sie regeln und überwachen müssen. Jede Instanz von AXIS\_REF\_ISD51x ist die logische Darstellung eines physischen Servoantriebs.

#### Instanziierung von SAB\_REF

Im Ordner *SAB\_51x* in der Bibliothek *Danfoss\_VLT\_ISD\_510* gibt es einen Funktionsblock mit dem Namen *SAB\_REF*. Erstellen Sie eine Instanz dieses Funktionsblocks für jede SAB, die Sie steuern oder überwachen müssen.

Jede Instanz von SAB\_REF ist die logische Darstellung einer physischen SAB.

## HINWEIS

Prüfen Sie beim Erstellen der Bibliothek, ob die Option Replace constants unter [Project  $\rightarrow$  Options...  $\rightarrow$  Build] aktiviert ist.

Speichern und erstellen Sie anschließend das Projekt, um die automatisch erstellten variablen Informationen für den *TwinCAT® System Manager* zu aktualisieren.

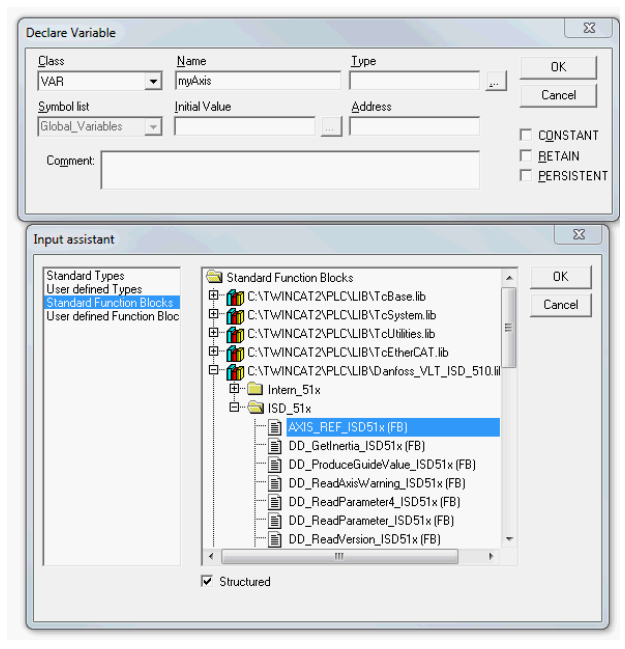

Abbildung 6.10 Instanziierung von AXIS\_REF\_ISD51x

6

# Fügen Sie ein SPS-Projekt in den TwinCAT<sup>®</sup> System Manager hinzu.

Um eine Verknüpfung zwischen dem *TwinCAT® PLC Control*-Projekt und dem *TwinCAT® System Manager* zu erstellen, verbinden Sie das gespeicherte Projekt, insbesondere die Ein- und Ausgänge mit dem *TwinCAT® System Manager*:

- 1. Um die Projektinformationen im *TwinCAT®* System *Manager* hinzuzufügen, klicken Sie mit der rechten Maustaste auf *PLC-Configuration* und wählen Sie *Append PLC project...*
- 2. Wählen Sie im Fenster *Insert IEC1131 Project* die Projektinformationsdatei am entsprechenden Speicherort auf der Festplatte. Die Datei hat denselben Namen wie das SPS-Projekt, nur mit der Dateiendung *.tpy*.
- 3. Klicken Sie auf Open.

# Importieren Sie das Feldbus-Gerät und fügen Sie es in TwinCAT<sup>®</sup> hinzu

Im nächsten Schritt importieren Sie den Servoantrieb und die SAB in die *TwinCAT®* System Manager-Software:

- Kopieren Sie die ESI-Datei Danfoss ISD 500.xml in den Ordner TwinCAT Installation Folder\Io\EtherCAT auf der Festplatte. Diesen Vorgang müssen Sie für jedes Projekt nur einmal durchführen. Der TwinCAT<sup>®</sup> System Manager sucht beim Einschalten automatisch nach ESI-Dateien an diesem Speicherort.
- Um einen EtherCAT<sup>®</sup> Master hinzuzufügen, klicken Sie mit der rechten Maustaste auf [I/O-Configuration → I/O Devices] und wählen Sie Append Device....
- Wählen Sie im folgenden Fenster [EtherCAT → EtherCAT] (siehe Abbildung 6.11).
- 4. Klicken Sie auf OK.
- 5. Wählen Sie *Device 1 (EtherCAT®)* und anschließend den richtigen *Network Adapter* auf der rechten Seite des Fensters in der Registerkarte *Adapter*.
- Um eine SAB hinzuzufügen, klicken Sie mit der rechten Maustaste auf *Device1 (EtherCAT®*) und wählen Sie *Append Box....*
- Navigieren Sie zum Fenster Insert EtherCAT Device und wählen Sie [Danfoss GmbH → VLT<sup>®</sup> ISD Series → VLT<sup>®</sup> Servo Access Box L1] für Linie 1 der SAB (und/oder VLT<sup>®</sup> Servo Access Box L2 für Linie 2 der SAB).
- 8. Klicken Sie auf OK.
- Um einen Servoantrieb in Linie 1 der SAB hinzuzufügen, klicken Sie auf Box 1 (VLT<sup>®</sup> Servo Access Box L1) und wählen Sie Append Box...

 Navigieren Sie zum Fenster Insert EtherCAT Device und wählen Sie [Danfoss GmbH → VLT<sup>®</sup> ISD Series → VLT<sup>®</sup> ISD 510 Integrated Servo Drive].

Danfoss

- 11. Klicken Sie auf OK.
- 12. Wenn Sie den Antrieb als NC-Achse verwenden, beantworten Sie die Frage mit *No*. Wenn der Antrieb als NC-Achse verwendet werden sollte, ziehen Sie *Kapitel 6.4.2.3 Konfiguration als TwinCAT® NC-Achse* heran.

# HINWEIS

Fügen Sie einen Eintrag in den EtherCAT<sup>®</sup> Master des *TwinCAT<sup>®</sup> System Manager* für jeden physischen Servoantrieb und jede SAB hinzu. Fügen Sie den Servoantrieb in der richtigen SAB-Leitung hinzu.

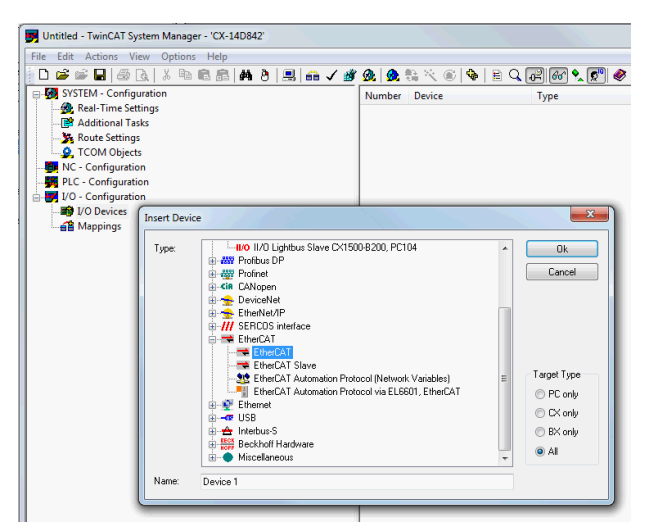

Abbildung 6.11 Fügen Sie einen EtherCAT<sup>®</sup> Master zum Projekt hinzu

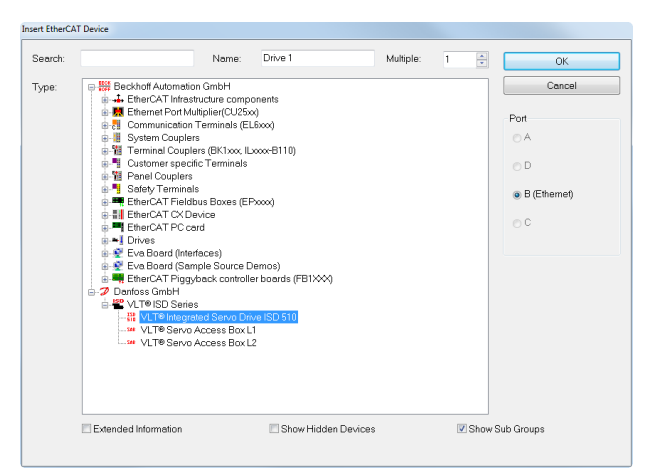

Abbildung 6.12 Fügen Sie dem Projekt einen ISD 510 Servo Drive hinzu

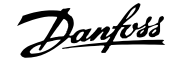

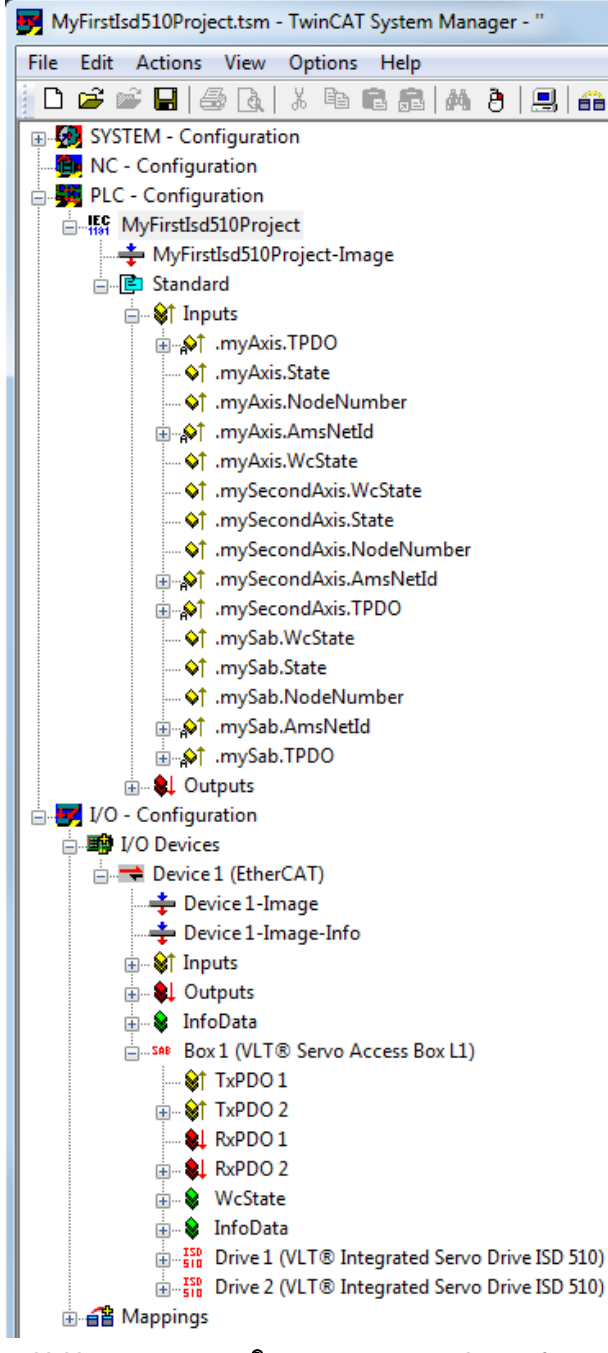

Abbildung 6.13 TwinCAT<sup>®</sup> System Manager nach Hinzufügen des SPS-Projekts und Hinzufügen einer SAB und 2 Servoantriebe

### I/O-Konfiguration und I/O-Mapping

Wenn Sie mehr als einen Servoantrieb anschließen, schließen Sie Port C (X2) des vorigen Antriebs an Port A (X1) des nächsten Servoantriebs an. Die Zuordnung des SAB-Anschlusses müssen Sie ebenfalls befolgen, siehe *Kapitel 3.8.1 EtherCAT®*. Wenn die Hardware-Einrichtung bereits vorhanden ist, können Sie die Funktion *Scan devices* des TwinCAT® System Managers verwenden, um automatisch die angeschlossenen Geräte in der richtigen Reihenfolge in die Konfiguration hinzuzufügen. Den Servoantrieb müssen Sie so konfigurieren, dass das PDO Mapping den Anforderungen der Bibliothek entspricht. Dies erfolgt im *TwinCAT® System Manager*.

- 1. Klicken Sie auf den Eintrag des ISD Servoantriebs.
- 2. Wählen Sie die Registerkarte *Slots* auf der rechten Seite des Fensters.
- 3. Entfernen Sie die aktuelle PDO-Konfiguration, indem Sie den Eintrag *Module 1 (CSV PDO)* im Feld *Slot* auswählen.
- 4. Klicken Sie auf X.
- 5. Wählen Sie Library PDO im Module-Feld.
- 6. Klicken Sie auf <.

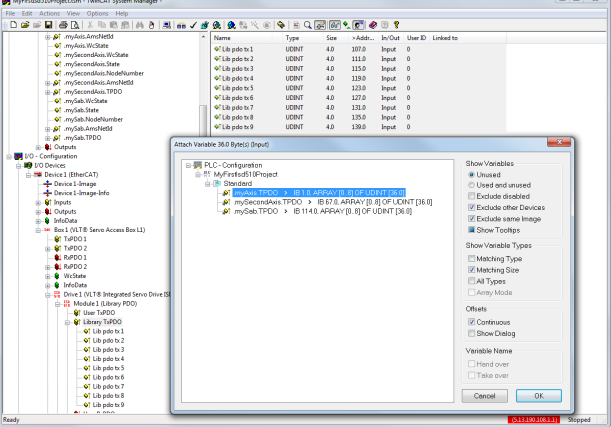

Abbildung 6.14 ISD 510 Servo Drive mit korrekter I/O-Konfiguration

Verbinden Sie die Eingangs- und Ausgangsvariablen des SPS-Programms mit den physischen Eingängen und Ausgängen des Geräts. Dies erfolgt im *TwinCAT® System Manager*, sodass die Bibliothek auf alle nötigen Objekte zugreifen kann.

- Wählen Sie Library TxPDO über das Menü [I/O-Configuration → I/O Devices → Device1 (EtherCAT<sup>®</sup>) → Box 1 (VLT<sup>®</sup> Servo Access Box L1) → Drive 2 (VLT<sup>®</sup> ISD 510 Integrated Servo Drive) → Module 1 (Library PDO) → Library TxPDO].
- Wählen Sie alle Einträge von Lib pdo tx1 bis Lib pdo tx9 auf der rechten Seite des Fensters aus (siehe Abbildung 6.15).
- 3. Klicken Sie mit der rechten Maustaste und wählen Sie *Change Multi Link....*
- 4. Navigieren Sie zum Fenster Attach Variable 36.0 Byte(s) (Input) und wählen Sie [PLC-Configuration → MyFirstlsd510Project → Standard → .myAxis.TPDO]. Achten Sie darauf, dass die Option Matching Size

option im Fenster Attach Variable ausgewählt ist.

5. Klicken Sie auf OK.

6

Danfoss

- Klicken Sie auf die Bibliothek *RxPDO* über das Menü [I/O-Configuration → I/O Devices → Device1 (EtherCAT<sup>®</sup>) → Box1 (VLT<sup>®</sup> Servo Access Box L1) → Drive2 (VLT<sup>®</sup> ISD 510 Integrated Servo Drive) → Module1 (Library PDO) → Library RxPDO].
- 7. Wählen Sie alle Einträge von *Lib pdo rx1* bis *Lib pdo rx9* auf der rechten Seite des Fensters aus.
- 8. Klicken Sie mit der rechten Maustaste und wählen Sie *Change Multi Link....*
- Navigieren Sie zum Fenster Attach Variable 36.0 Byte(s) (Output) und wählen Sie [PLC-Configuration → MyFirstlsd510Project → Standard → .myAxis.RPDO].
- 10. Klicken Sie auf OK.
- Klicken Sie mit der rechten Maustaste auf WcState über [I/O-Configuration → I/O Devices → Device1 (EtherCAT<sup>®</sup>) → Box1 (VLT<sup>®</sup> Servo Access Box L1) → Drive2 (VLT<sup>®</sup> ISD 510 Integrated Servo Drive) → WcState] und wählen Sie Change Link....
- Navigieren Sie zum Fenster Attach Variable State (Input) und wählen Sie [PLC-Configuration → MyFirstlsd510Project → Standard → .myAxis.WcState].
- 13. Klicken Sie auf OK.
- Klicken Sie mit der rechten Maustaste auf State über [I/O-Configuration → I/O Devices → Device1 (EtherCAT<sup>®</sup>) → Box1 (VLT<sup>®</sup> Servo Access Box L1) → Drive2 (VLT<sup>®</sup> ISD 510 Integrated Servo Drive) → InfoData] und wählen Sie Change Link....
- Navigieren Sie zum Fenster Attach Variable State (Input) und wählen Sie [PLC-Configuration → MyFirstlsd510Project → Standard → .myAxis.State].
- 16. Klicken Sie auf OK.
- Klicken Sie mit der rechten Maustaste auf *netld* über [I/O-Configuration → I/O Devices → Device1 (EtherCAT<sup>®</sup>) → Box1 (VLT<sup>®</sup> Servo Access Box L1) → Drive2 (VLT<sup>®</sup> ISD 510 Integrated Servo Drive) → InfoData → AdsAddr] und wählen Sie Change Link....
- Navigieren Sie zum Fenster Attach Variable netld (Input) und wählen Sie [PLC-Configuration → MyFirstlsd510Project → Standard → .myAxis.AmsNetld.].
- 19. Klicken Sie auf OK.
- 20. Klicken Sie mit der rechten Maustaste auf *Port* über [I/O-Configuration  $\rightarrow$  I/O Devices  $\rightarrow$  Device1 (EtherCAT<sup>®</sup>)  $\rightarrow$  Box1 (VLT<sup>®</sup> Servo Access Box L1)  $\rightarrow$ Drive2 (VLT<sup>®</sup> ISD 510 Integrated Servo Drive)  $\rightarrow$ InfoData  $\rightarrow$  AdsAddr] und wählen Sie *Change Link....*

- Navigieren Sie zum Fenster Attach Variable port (Input) und wählen Sie [PLC-Configuration → MyFirstlsd510Project → Standard → .myAxis.NodeNumber.].
- 22. Klicken Sie auf OK.

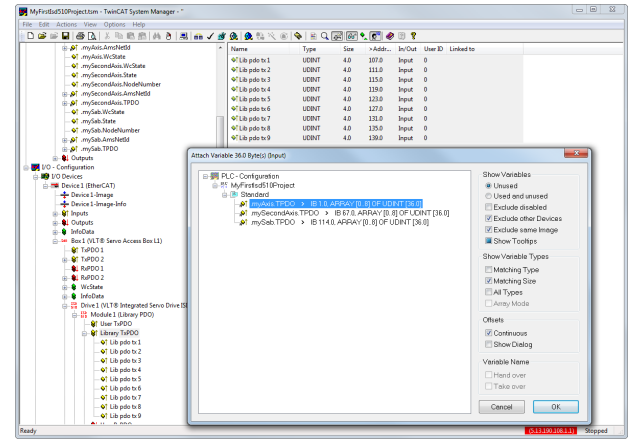

Abbildung 6.15 Anschließen von Ein- und Ausgängen an physische Datenpunkte

Wiederholen Sie die Schritte 2–22 für Box 1 (VLT<sup>®</sup> Servo Access Box L1) und die Instanz mySAB.

Um die Mappings wieder zum SPS-Programm zu übertragen, wählen Sie *Activate Configuration...* in der Menüoption *Actions* aus.

Nach einer Neustrukturierung in *TwinCAT® PLC Control* entspricht TwinCAT® die Konfiguration *Abbildung 6.16* (in diesem Fall sind *myAxis* und *mySecondAxis* Instanzen von *AXIS\_REF\_ISD51x* und *mySAB* ist eine Instanz von *SAB\_REF*). Die konkreten Adressen können variieren.

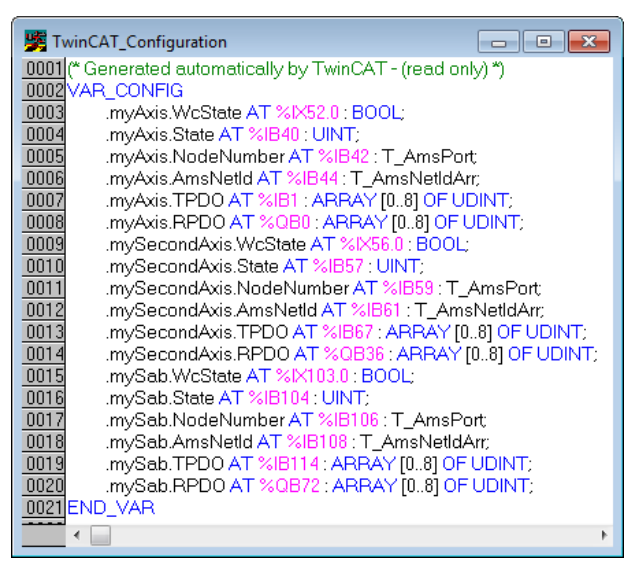

Abbildung 6.16 TwinCAT<sup>®</sup> Konfiguration: I/O-Mapping von 2 Servoantrieben und einer SAB

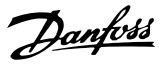

damit die Kommunikation zur SAB nicht unterbrochen wird, falls die U<sub>AUX</sub>-Versorgung der Servoantriebe aufgrund eines Fehlers ausgeschaltet wird.

### Zykluszeiteinstellungen

Die Mindestzykluszeit beträgt 400 µs. Die ISD 510-Geräte können die EtherCAT<sup>®</sup> Zykluszeiten in Vielfachen von 400 µs oder 500 µs starten. Die Geräte werden je nach EtherCAT<sup>®</sup> Konfiguration der physischen Schnittstelle beim Einschalten automatisch von der SPS parametriert. Sie können auf die Basiszeit des Systems zugreifen, indem Sie zum TwinCAT<sup>®</sup> System Manager navigieren und [SYSTEM-Configuration  $\rightarrow$  Real-Time Settings] auswählen. Dann können Sie ein Vielfaches dieser Basiszeit als Zykluszeiten für EtherCAT<sup>®</sup> auswählen.

# HINWEIS

Stellen Sie die Aufgabenzykluszeit des SPS-Programms so ein, dass sie mit der EtherCAT<sup>®</sup> Zykluszeit identisch ist. Andernfalls können Daten verloren gehen und die Leistung wird verringert.

Stellen Sie die SPS-Zykluszeit in TwinCAT® PLC Control ein:

- 1. Navigieren Sie zur Registerkarte *Resources* und doppelklicken Sie auf *Task configuration*.
- 2. Achten Sie darauf, dass die SPS-Zykluszeit mit der EtherCAT<sup>®</sup> Zykluszeit identisch ist.

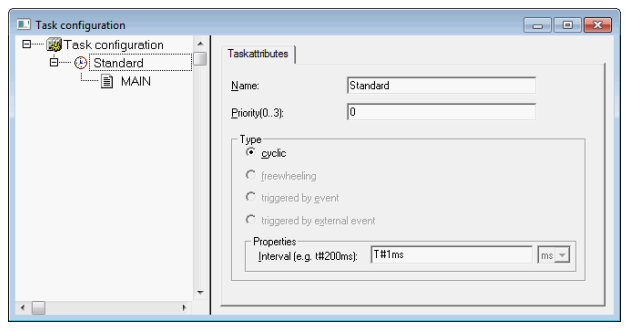

Abbildung 6.17 Aufgabenkonfiguration zur Parametrierung der SPS-Zykluszeit

# HINWEIS

Nachdem Sie die Aufgabenzykluszeit in *TwinCAT® PLC Control* geändert haben, führen Sie einen *ReScan* der SPS-Konfiguration im *TwinCAT® System Manager* durch, um die Einstellungen zu aktualisieren. Aktivieren Sie anschließend die Konfiguration in der SPS.

### 6.4.2.3 Konfiguration als TwinCAT<sup>®</sup> NC-Achse

Sie können die Servoantriebe mit der integrierten NC-Funktion von TwinCAT<sup>®</sup> verwenden. Sie müssen alle Elemente, die mit der SAB verbunden sind, gemäß der Beschreibung in *Kapitel 6.4.2.2 Erstellen eines TwinCAT<sup>®</sup>-Projekts* durchführen.

- Fügen Sie neben der Datei Danfoss\_VLT\_ISD\_510.lib noch die Datei TcMC2.lib hinzu (die Datei Danfoss\_VLT\_ISD\_510.lib ist noch für den Betrieb der SAB erforderlich).
- Erstellen Sie eine Instanz von AXIS\_REF (anstelle von AXIS\_REF\_ISD51x) f
  ür jeden Servoantrieb, der als NC-Achse verwendet wird.
- 3. Fügen Sie das SPS-Projekt im TwinCAT<sup>®</sup> System Manager hinzu, importieren Sie die Geräte und fügen Sie diese in TwinCAT<sup>®</sup> hinzu (siehe Beschreibung in *Kapitel 6.4.2.2 Erstellen eines TwinCAT<sup>®</sup>-Projekts*). Beantworten Sie jedoch im letzten Schritt die Frage, ob der Servoantrieb als NC-Achse verwendet wird, mit *Yes*. Dann wird eine NC-Aufgabe automatisch erstellt.

Im TwinCAT<sup>®</sup> System Manager müssen Sie für Antriebe, die als NC-Achsen verwendet werden, eine andere *I/O Configuration* auswählen.

- Wählen Sie abhängig vom zu verwendenden Betriebsmodus den Steckplatz CSP PDO oder CSV PDO. Standardmäßig ist CSV PDO gemappt und vorausgewählt. Wenn der Antrieb mit CSP PDO funktionieren sollte, müssen folgende Variablen gemappt werden:
  - 1a Navigieren Sie zur Registerkarte Settings der NC-Achse und wählen Sie [NC-Configuration → NC-Task 1 SAF → Axes → Axis 1]. Klicken Sie auf die Schaltfläche Link To (all Types)... und wählen Sie den gewünschten Servoantrieb.
- 2. Wählen Sie auf derselben Registerkarte die gewünschte *Unit*.
- Stellen Sie je nach ausgewählter Unit den Scaling Factor für den Achsengeber über das Menü [NC-Configuration → NC-Task 1 SAF → Axes → Axis 1 → Axis 1\_Enc] auf der Registerkarte Parameter ein. Beispiel: Wenn die Einheit Degrees ausgewählt ist, beträgt der Skalierfaktor 360°/2<sup>20</sup> = 0,00034332275390625.
- Stellen Sie die *Reference Velocity* in der Registerkarte *Parameter* über das Menü [NC-Configuration → NC-Task 1 SAF → Axes → Axis 1 → Axis 1\_Enc] ein.
- 5. Stellen Sie den *Output Scaling Factor* (Geschwindigkeit) auf *125* ein.

Danfoss

6. Prüfen Sie die Funktionalität und die Konfiguration in der Registerkarte *Online* der Achse.

### 6.4.2.4 Verbinden mit der SPS

Ausführliche Informationen zum Anschließen an die SPS finden Sie im Beckhoff Information System (*http:// infosys.beckhoff.com*). Öffnen Sie das Informationssystem und navigieren Sie zu [TwinCAT 2  $\rightarrow$  TwinCAT System Manager  $\rightarrow$  Operation  $\rightarrow$  Controls  $\rightarrow$  Choose Target System].

## 6.4.3 Programmierrichtlinien

Empfehlungen zur Umsetzung:

- Initialisieren Sie die Parameter, die sich in der Regel nicht nur einmal zu Beginn des Programms ändern. Navigieren Sie zum Automation Studio<sup>™</sup> und verwenden Sie den Abschnitt \_*INIT*.
- Rufen Sie Funktionsblöcke auf, die Informationen zum Status oder zu Fehlern liefern. Verwenden Sie dazu den Eingang *Enable* zu Beginn des Programms.
- Es wird empfohlen, eine Instanz des Funktionsblocks MC\_Power\_ISD51x für jede Achse einzurichten, um die Leistungsstufen zu regeln. Rufen Sie diesen Funktionsblock bei jedem SPS-Zyklus auf.
- Es wird empfohlen, eine Instanz des Funktionsblocks DD\_Power\_SAB für jede SAB einzurichten, um die Zwischenkreisspannung an den Ausgangsleitungen zu regeln. Rufen Sie diesen Funktionsblock bei jedem SPS-Zyklus auf.
- Rufen Sie die Funktionsblöcke auf, die (Bewegungs-)Befehle am Ende des Programms ausführen.
- Verwenden Sie keine POUs der Bibliothek (Ordner) *Intern\_51x*.
- Ändern Sie bei einem Funktionsblock nicht den Referenzwert einer Achse, während diese in Betrieb ist.

Abbildung 6.18 zeigt einen Beispielcode für TwinCAT®.

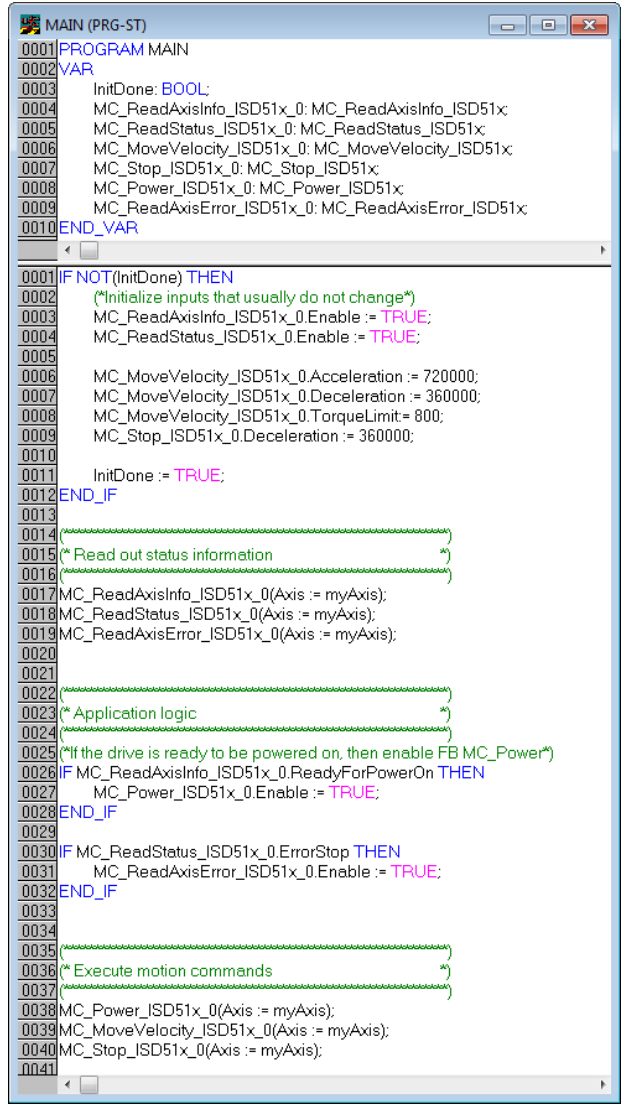

Abbildung 6.18 Beispielcode für TwinCAT®

# HINWEIS

Die vollständige Parameterliste finden Sie im Programmierhandbuch für das VLT<sup>®</sup> Integrated Servo Drive ISD<sup>®</sup> 510 System.

6.5 ISD Toolbox

## 6.5.1 Übersicht

Die ISD Toolbox ist eine eigenständige PC-Software, die Danfoss entwickelt hat. Sie dient zur Parametrierung und Diagnose der Servoantriebe und der SAB. Sie können die Geräte auch außerhalb der Produktion einsetzen. Die ISD Toolbox enthält mehrere Funktionen, die sogenannten Sub-Tools, die auch wieder über zahlreiche Funktionen verfügen. Die wichtigsten Sub-Tools sind folgende:

- Scope zur Visualisierung der Aufzeichnungsfunktion für die Servoantriebe und die SAB.
- *Parameter list* zum Lesen/Schreiben von Parametern.
- Firmware-Update
- *Drive control/SAB control* zum Betrieb der Servoantriebe und/oder der SAB für Prüfzwecke.
- *CAM editor* zum Entwerfen von CAM-Profilen für die Servoantriebe.

Die ausführliche Beschreibung der ISD Toolbox Funktionen und der vollständigen Parameterliste finden Sie im Programmierhandbuch für das VLT<sup>®</sup> Integrated Servo Drive ISD<sup>®</sup> 510 System.

# 6.5.2 Systemanforderungen

Um die ISD Toolbox Software zu installieren, muss der PC folgende Anforderungen erfüllen:

- Unterstützte Hardware-Plattformen: 32 Bit, 64 Bit.
- Unterstützte Betriebssysteme: Windows XP Service Pack 3, Windows 7, Windows 8.1.
- .NET Framework-Version: 3.5 Service Pack 1.
- Mindestanforderungen an die Hardware: 512 MB RAM, Intel Pentium 4 mit 2,6 GHz oder gleichwertiges Produkt, 20 MB Festplattenspeicher.
- Empfohlene Anforderungen an die Hardware: Mindestens 1 GB RAM, Intel Core i5/i7 oder kompatibles Produkt.

## 6.5.3 Installation

Um die Software auf dem Windows-Betriebssystem zu installieren, sind Administratorrechte erforderlich. Wenden Sie sich gegebenenfalls an Ihren Administrator.

- 1. Prüfen Sie, ob Ihr System die in Kapitel 6.5.2 Systemanforderungen beschriebenen Systemanforderungen erfüllt.
- Laden Sie die Installationsdatei f
  ür die ISD Toolbox herunter (http://drives.danfoss.com/ products/engineering-software/softwaredownload/).
- Klicken Sie mit der rechten Maustaste auf die ausführbare \* <i>.exe Datei und wählen Sie Als Administrator ausführen.
- 4. Folgen Sie den Bildschirmanweisungen, um den Installationsprozess abzuschließen.

# 6.5.4 Kommunikation mit der ISD Toolbox

Dieses Kapitel erläutert die Ethernet-spezifischen Einstellungen der Netzwerkschnittstellen, die für die ISD Toolbox erforderlich sind. Es gibt 2 grundlegende Kommunikationsmethoden: direkte und indirekte Kommunikation. Die entsprechenden Netzwerkeinstellungen beschreiben die jeweiligen Abschnitten.

Lesen Sie die Schritte und führen Sie sie sorgfältig durch – falsche Netzwerkkonfigurationen können zum Verlust der Konnektivität einer Netzwerkschnittstelle führen.

### Firewall

Je nach Firewall-Einstellungen und verwendetem Feldbus werden die von der ISD Toolbox gesendeten und empfangenen Meldungen von der Firewall des Host-Systems für die ISD Toolbox blockiert. Dies kann zu einem Kommunikationsverlust führen sowie dazu, dass keine Kommunikation mehr mit den Geräten am Feldbus möglich ist. Stellen Sie daher beim Host-System der ISD Toolbox sicher, dass eine Kommunikation mit der ISD Toolbox möglich ist. Lesen und führen Sie die Schritte sorgfältig durch – unangemessene Änderungen der Firewall-Einstellungen können zu Sicherheitsproblemen führen.

# HINWEIS

Bei Verwendung einer bestimmten Netzwerkschnittstelle sollte die ISD Toolbox speziell über diese Netzwerkschnittstelle kommunizieren dürfen.

### Indirekte Kommunikation

Die Kommunikation zwischen ISD 510-Geräten und der ISD Toolbox über eine SPS wird als indirekte Kommunikation bezeichnet. Zwischen der SPS und den ISD 510-Geräten liegt eine Ethernet-basierte Feldbuskommunikation vor (markiert als A in *Abbildung 6.19*), während die Kommunikation zwischen der SPS und dem Host-System der ISD Toolbox (markiert als B in *Abbildung 6.19*) nicht über Feldbus erfolgt.

Im Szenario in *Abbildung 6.19* besitzt die SPS die Master-Funktion und kommuniziert mit den Geräten in Zyklen. Daher können Sie nicht alle Funktionen der ISD Toolbox verwenden, z. B. die Antriebssteuerung. Die Einschränkungen bei Verwendung der indirekten Kommunikation werden im *Programmierhandbuch für die VLT® Integrated Servo Drives ISD® 510* erläutert.

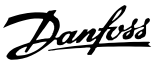

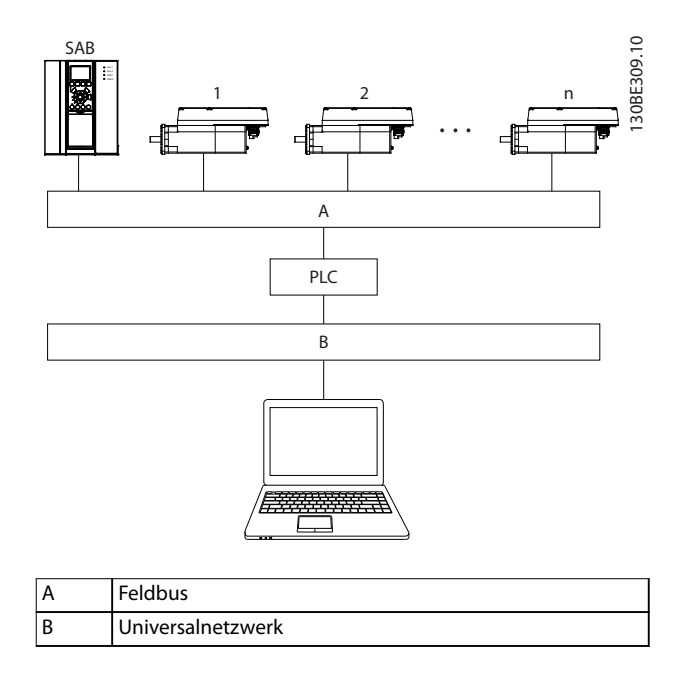

Abbildung 6.19 Logische Ansicht der indirekten Ethernetbasierten Feldbuskommunikation (Kommunikation über SPS)

## HINWEIS

Die logische Ansicht zeigt nur die Konnektivität aus einer übergeordneten Softwareperspektive und gibt nicht die tatsächliche physische Topologie des Netzwerks wieder.

### **Direkte Kommunikation**

Für eine Ethernet-basierte Feldbuskommunikation (direkte Kommunikation) muss die ISD Toolbox eine bestimmte Netzwerkschnittstelle am Host-System der ISD Toolbox verwenden. Diese Netzwerkschnittstelle sollte nicht gleichzeitig für andere Kommunikationsarten verwendet werden.

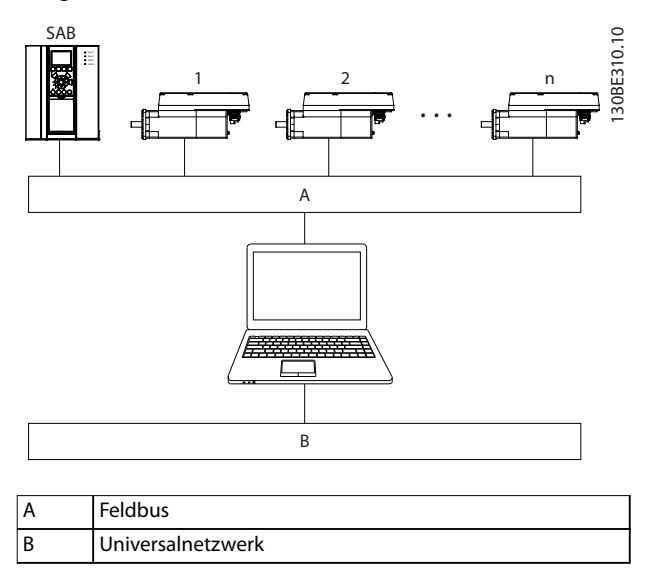

Abbildung 6.20 Logische Ansicht der direkten Ethernetbasierten Feldbuskommunikation

# HINWEIS

Die logische Ansicht zeigt nur die Konnektivität aus einer übergeordneten Softwareperspektive und gibt nicht die tatsächliche physische Topologie des Netzwerks wieder.

### 6.5.4.1 Netzwerkeinstellungen zur indirekten Kommunikation

Zur Kommunikation über eine SPS können alle Netzwerkschnittstellen verwendet werden, es ist dafür keine spezielle Netzwerkschnittstelle erforderlich.

Wenn Sie die Kommunikation über eine SPS herstellen, konfiguriert die ISD Toolbox anhand der ausgewählten *Network Address Translation (NAT)* eine Routing-Tabelle. Wenn Sie in der Windows-Routing-Tabelle eine Route hinzufügen möchten, sind Administratorrechte erforderlich. Daher müssen Sie beim Herstellen einer Verbindung möglicherweise Administrator-Anmeldedaten eingeben.

Führen Sie die folgenden Schritte durch, um die indirekte Kommunikation zu aktivieren.

Deaktivieren Sie IPv6 an den Netzwerkschnittstellen, die zur Kommunikation auf dem PC verwendet werden:

- 1. Öffnen Sie das Netzwerk- und Freigabecenter.
- 2. Wählen Sie Change adapter settings.
- Klicken Sie mit der rechten Maustaste auf die Netzwerkschnittstelle, die f
  ür die Feldbuskommunikation verwendet wird, und w
  ählen Sie Eigenschaften.
- 4. Falls die Funktion *TCP/IPv6* für die Netzwerkschnittstelle verfügbar ist, deaktivieren Sie diese.

23 Local Area Connection Properties Networking Sharing Connect using: Intel(R) 82579LM Gigabit Network Connection Configure... This connection uses the following items: QoS Packet Scheduler \* ☑ 🗐 File and Printer Sharing for Microsoft Networks ✓ ▲ Intel® Centrino® Wireless Bluetooth® 3.0 + High Spee Internet Protocol Version 6 (TCP/IPv6) Ξ Internet Protocol Version 4 (TCP/IPv4) Link-Layer Topology Discovery Mapper I/O Driver Link-Layer Topology Discovery Responder 111 Install. Uninstall Properties Description Allows your computer to access resources on a Microsoft network. OK Cancel

Abbildung 6.21 Eigenschaften lokale Netzwerkverbindung

Wenn Sie die Netzwerk-Datenpakete über Wireshark<sup>®</sup> überwachen, führt die Prüfsummenentladung häufig zu Verwirrung, da die zu übertragenden Netzwerk-Datenpakete an Wireshark<sup>®</sup> geleitet werden, bevor die Prüfsummen berechnet wurden. Wireshark<sup>®</sup> zeigt an, dass diese leeren Prüfsummen ungültig sind, auch wenn die Datenpakete gültige Prüfsummen enthalten, sobald sie von der Netzwerk-Hardware ausgegeben werden.

Verwenden Sie eine dieser beiden Methoden, um das Problem der Prüfsummenentladung zu vermeiden:

- Falls möglich, schalten Sie die Prüfsummenentladung im Netzwerktreiber aus.

### Zusätzliche Einstellungen für die indirekte Kommunikation über EtherCAT®

Stellen Sie die IP-Adresse des EtherCAT® Masters ein:

- 1. Öffnen Sie den TwinCAT<sup>®</sup> System Manager.
- Wählen Sie [I/O-Configuration → I/O Devices → Device1 (EtherCAT<sup>®</sup>)] und überprüfen Sie die IP-Adresse in der Registerkarte Adapter. Die IP-Adresse des Netzwerkadapters der SPS ist möglicherweise keine Link-Local-Adresse (daher

nicht im Bereich von 169.254.0.1 bis 169.254.255.254).

3. Ändern Sie gegebenenfalls die IP-Adresse in den *IPv4 Protocol*-Eigenschaften je nach vorhandenem Betriebssystem. Dies können Sie in der Steuerung lokal oder über *Remote Desktop* durchführen.

Aktivieren Sie das IP Routing am EtherCAT<sup>®</sup> Master:

# HINWEIS

### Das hier beschriebene Verfahren kann je nach SPS-Typ und installiertem Betriebssystem variieren.

- 1. Öffnen Sie den TwinCAT<sup>®</sup> System Manager.
- Navigieren Sie zur Registerkarte EtherCAT und klicken Sie unter [I/O-Configuration → I/O Devices → Device1 (EtherCAT<sup>®</sup>)] auf Advanced Settings....
- 3. Wählen Sie *EoE Support* im Fenster *Advanced Settings* aus.
- 4. Aktivieren Sie Connect to TCP/IP Stack im Abschnitt Windows Network.
- 5. Aktivieren Sie IP Enable Router im Abschnitt Windows IP Routing.
- 6. Starten Sie die SPS neu, um die Änderungen zu übernehmen.

Stellen Sie die IP-Adresse des EtherCAT® Slaves (Servoantrieb oder SAB) ein:

- 1. Öffnen Sie den TwinCAT<sup>®</sup> System Manager.
- Navigieren Sie zur Registerkarte EtherCAT und klicken Sie unter [I/O-Configuration → I/O Devices → Device1 (EtherCAT<sup>®</sup>) → Box 1 (VLT<sup>®</sup> Servo Access Box L1 → Drive 2 (VLT<sup>®</sup> Integrated Servo Drive ISD<sup>®</sup> 510)] auf Advanced Settings....
- 3. Wählen Sie [Mailbox  $\rightarrow$  EoE] im Fenster Advanced Settings aus.
- 4. Aktivieren Sie *Virtual Ethernet Port* und geben Sie eine gültige IP-Adresse ein.
- 5. Jeder Slave in der Konfiguration erfordert eine IP-Adresse. Immer wenn die Slave-Zustandsmaschine von *INIT* zu *Pre-Operational* State wechselt, wird diese Adresse neu zugeteilt. Die IP-Kommunikation der Slaves ist standardmäßig deaktiviert.

# HINWEIS

Die letzte Zahl der IP-Adresse ist die ID, die die ISD Toolbox zur Identifizierung des Geräts verwendet.

Danfoss

MG75K103

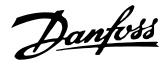

### 6.5.4.2 Netzwerkeinstellungen zur direkten Kommunikation mit Ethernet POWERLINK<sup>®</sup>

Deaktivieren Sie alle Netzwerkprotokolle mit Ausnahme von TCP/IPv4 an der Netzwerkschnittstelle, die für die direkte POWERLINK<sup>®</sup> Kommunikation verwendet wird. Dadurch wird verhindert, dass andere PC-Software oder das Betriebssystem diese Netzwerkschnittstelle für sonstige Aufgaben verwenden wie z. B. gemeinsame Nutzung von Dateien und Druckern sowie Netzwerkerkennung. Durch die Deaktivierung dieser Protokolle wird die Anzahl unwichtiger Datenpakete reduziert, die über die Netzwerkschnittstelle gesendet werden. Dies reduziert die gesamte Netzwerklast.

So deaktivieren Sie alle nicht verwendeten Protokolle an der Netzwerkschnittstelle am PC:

- 1. Öffnen Sie das Netzwerk- und Freigabecenter.
- 2. Klicken Sie links auf Adaptereinstellungen ändern.
- Klicken Sie mit der rechten Maustaste auf die Netzwerkschnittstelle, die f
  ür die Feldbuskommunikation verwendet wird, und w
  ählen Sie Eigenschaften.
- Deaktivieren Sie alle Kontrollkästchen mit Ausnahme von Internetprotokoll Version 4 (TCP/ IPv4).

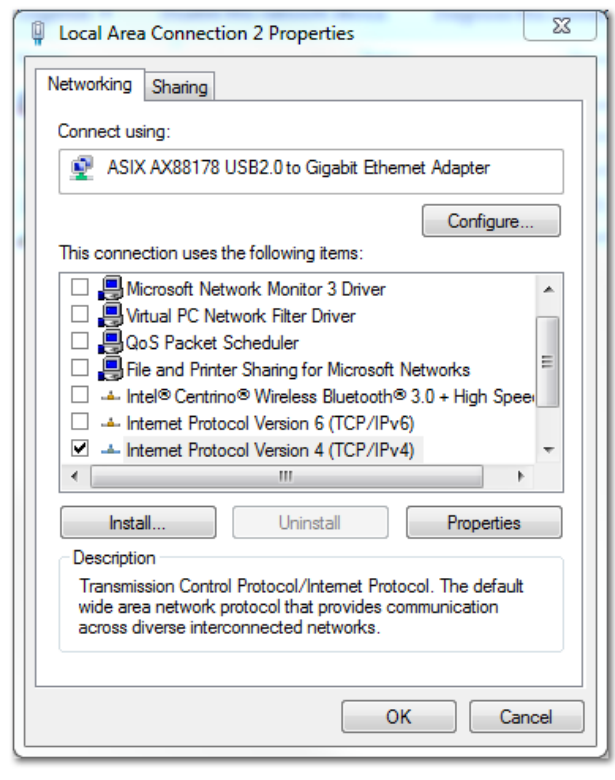

Abbildung 6.22 Eigenschaften lokale Netzwerkverbindung 2

Deaktivieren Sie *IPv4 Checksum offload* an der Netzwerkschnittstelle unter Berücksichtigung der Beschreibung in Kapitel 6.5.4.1 Netzwerkeinstellungen zur indirekten Kommunikation.

So stellen Sie die richtige Ethernet POWERLINK<sup>®</sup> Master-IP-Adresse ein:

- 1. Öffnen Sie das Netzwerk- und Freigabecenter.
- 2. Klicken Sie links auf Adaptereinstellungen ändern.
- Klicken Sie mit der rechten Maustaste auf die Netzwerkschnittstelle, die f
  ür die Feldbuskommunikation verwendet wird, und w
  ählen Sie Eigenschaften.
- 4. Klicken Sie auf *Internetprotokoll Version 4 (TCP/ IPv4)* (das Kontrollkästchen muss aktiviert sein) und anschließend auf *Eigenschaften*.
- Stellen Sie Folgende IP-Adresse verwenden ein und verwenden Sie die Nummer 192.168.100.240 als IP-Adresse sowie die Nummer 255.255.255.0 als Subnetzmaske. Lassen Sie alle anderen Felder frei.

| Internet Protocol Version 4 (TCP/IPv4) Properties                                                                                                    |                                         |        |  |  |  |
|----------------------------------------------------------------------------------------------------|-----------------------------------------|--------|--|--|--|
| General                                                                                                    |                                         |        |  |  |  |
| You can get IP settings assigned automatically if your network supports<br>this capability. Otherwise, you need to ask your network administrator<br>for the appropriate IP settings. |                                         |        |  |  |  |
| Obtain an IP address automatical                                                                                                    | ly                                      |        |  |  |  |
| • Use the following IP address:                                                                                                    |                                         |        |  |  |  |
| IP address:                                                                                                    | 192 . 168 . 100 . 240                   |        |  |  |  |
| Subnet mask:                                                                                                    | 255.255.255.0                           |        |  |  |  |
| Default gateway:                                                                                                    |                                         |        |  |  |  |
| Obtain DNS server address auton                                                                                                    | Obtain DNS server address automatically |        |  |  |  |
| • Use the following DNS server add                                                                                                    | resses:                                 |        |  |  |  |
| Preferred DNS server:                                                                                                    |                                         |        |  |  |  |
| Alternate DNS server:                                                                                                    |                                         |        |  |  |  |
| Validate settings upon exit                                                                                                    | Adva                                    | anced  |  |  |  |
|                                                                                                    | ОК                                      | Cancel |  |  |  |

Abbildung 6.23 Eigenschaften von Internetprotokoll Version 4 (TCP/IPv4)

# 6.5.4.3 Netzwerkeinstellungen zur direkten Kommunikation mit EtherCAT<sup>®</sup>

Sie müssen am Host-PC der ISD Toolbox keine Konfiguration der EtherCAT<sup>®</sup>-spezifischen Netzwerkschnittstelle durchführen.

Inbetriebnahme

Produkthandbuch

Danfoss

# 6.5.5 Inbetriebnahme der ISD Toolbox

### SCHRITT 1: Öffnen Sie das Hauptfenster

Das Main Window ist die Grundlage für alle Funktionen der ISD Toolbox. Es besteht aus den folgenden Komponenten:

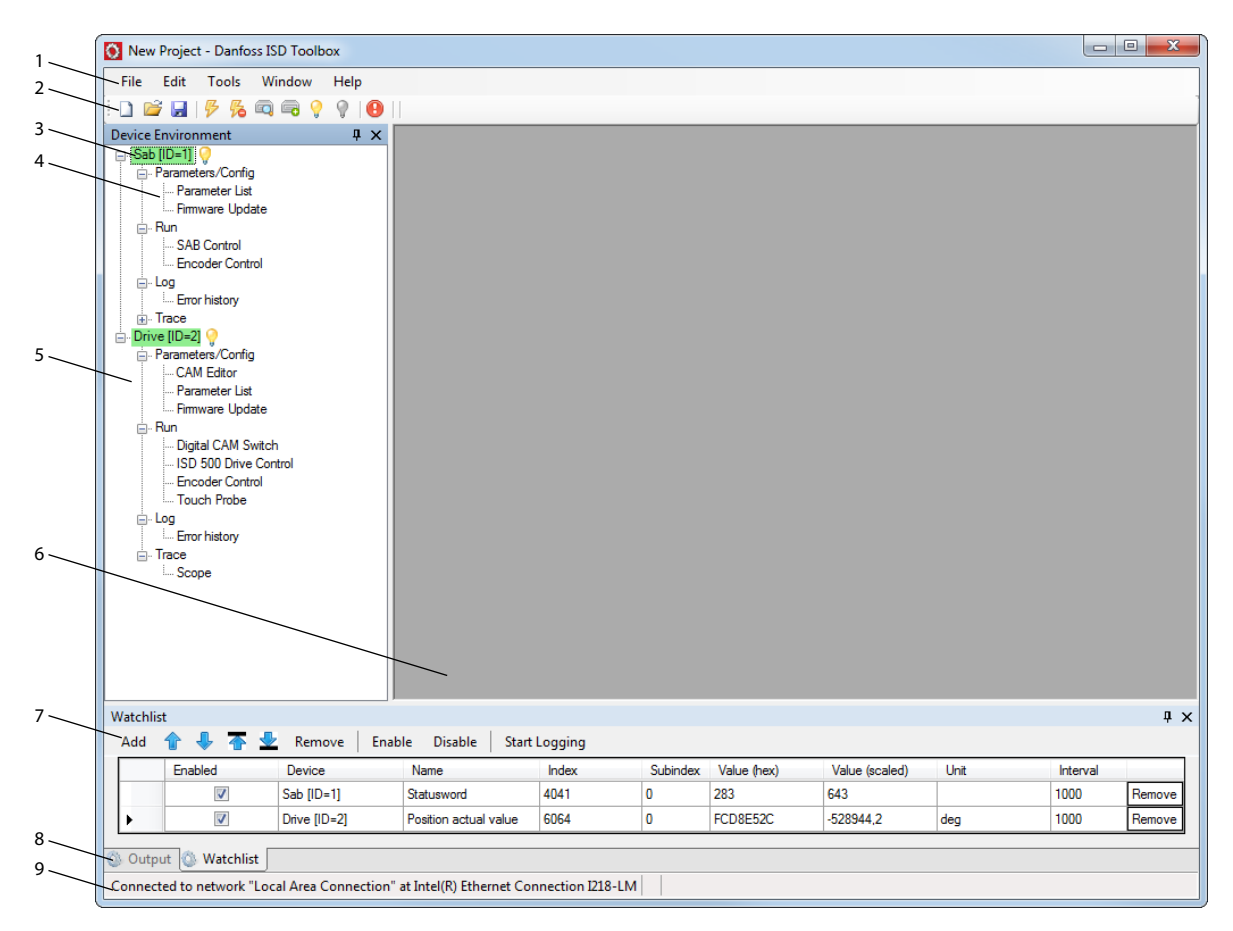

### Abbildung 6.24 Hauptfenster

| 1 | Menüleiste                | Enthält die allgemeinen Funktionen zum Speichern und Laden von Projekten, zum Verwalten                                                                                                    |  |  |
|---|---------------------------|----------------------------------------------------------------------------------------------------|--|--|
|   |                           | der Verbindungen, zum Anzeigen und Ändern von Einstellungen, zum Verwalten von offenen                                                                                                    |  |  |
|   |                           | Sub-Tools und zum Anzeigen von Hilfetexten.                                                                                                    |  |  |
| 2 | Toolleiste                | Enthält Shortcuts zum Speichern und Laden von Projekten, zum Verbinden mit bzw. zum                                                                                                    |  |  |
|   |                           | Trennen von Netzwerken, zum automatischen Suchen nach Online-Geräten oder zum                                                                                                    |  |  |
|   |                           | manuellen Hinzufügen von Geräten.                                                                                                    |  |  |
| 3 | Online/Offline-Status und | • Online-Geräte sind durch eine leuchtende Glühlampe neben der Geräte-ID gekennzeichnet.                                                                                                    |  |  |
|   | Zustandsinformation       | - Ein Online-Gerät ist ein logisches Gerät, für das ein physisches Gerät vorhanden                                                                                                    |  |  |
|   |                           | ist, mit dem die ISD Toolbox derzeit verbunden ist.                                                                                                    |  |  |
|   |                           | - Die Farbe weist auf den Zustands des Geräts hin und ist gerätespezifisch.                                                                                                    |  |  |
|   |                           | • Offline-Geräte sind durch eine graue Glühlampe neben der Geräte-ID gekennzeichnet.                                                                                                    |  |  |
|   |                           | - Ein Offline-Gerät ist ein logisches Gerät ohne entsprechendes physisches Gerät. Es<br>kann eine gespeicherte Gerätekonfiguration bzw. einen gespeicherten Geräte-<br>zustand darstellen, z. B. zur Offline-Analyse oder zur Fehlerbehebung. Es enthält<br>vorkonfigurierte Parameterwerte, die auf ein physisches Gerät geschrieben<br>werden. |  |  |
| 4 | Verfügbare Sub-Tools      | Sie können ein Sub-Tool öffnen, indem Sie mit der linken Maustaste auf den Name des Tools                                                                                                    |  |  |
|   |                           | in der Device Environment doppelklicken, oder indem Sie den Eintrag auswählen und die Taste                                                                                                    |  |  |
|   |                           | Enter auf der Tastatur drücken.                                                                                                    |  |  |

130BE311.10

#### Inbetriebnahme

#### VLT<sup>®</sup> Integrated Servo Drive ISD<sup>®</sup> 510 System

| 5 | Device Environment | Im Abschnitt Device Environment des Main Window werden alle von der ISD Toolbox               |  |
|---|--------------------|-----------------------------------------------------------------------------------------------|--|
|   |                    | verwalteten logischen Geräte aufgelistet. Zudem werden in diesem Abschnitt deren Zustände     |  |
|   |                    | visualisiert und er dient als Benutzerschnittstelle, um auf die Gerätefunktionen zuzugreifen. |  |
|   |                    | Im Fenster Device Environment werden alle verfügbaren Sub-Tools für jedes hinzugefügte Gerät  |  |
|   |                    | aufgelistet. Weitere Informationen zu den Sub-Tools finden Sie im Programmierhandbuch für     |  |
|   |                    | das VLT <sup>®</sup> Integrated Servo Drive ISD <sup>®</sup> 510 System.                      |  |
| 6 | Workspace          | An dieser Stelle werden die Sub-Tools verwaltet; ihre Größe ist abhängig von der Größe des    |  |
|   |                    | Main Window. Die Sub-Tools können Sie maximieren, minimieren, horizontal oder vertikal        |  |
|   |                    | ausrichten oder Sie können eine stufenförmige Ansicht einstellen.                             |  |
| 7 | Watchlist-Fenster  | Wertet die Parameterwerte von einem oder mehreren Geräten durch zyklisches Auslesen von       |  |
|   |                    | den Geräten aus. Ermöglicht das Protokollieren und Speichern von Parameterwerten in einer     |  |
|   |                    | Textdatei. Sie können auch Werte in der Watchlist modifizieren/schreiben.                     |  |
| 8 | Ausgangsfenster    | Zeigt Betriebsinformationen sowie Warn- und Fehlermeldungen an. Je nach Benutzereinstel-      |  |
|   |                    | lungen werden Meldungen von bis zu 3 verschiedenen Protokollebenen (hoch, mittel und          |  |
|   |                    | niedrig) angezeigt. Dient zum Anzeigen von ausführlicheren Informationen zu Fehler- und       |  |
|   |                    | Warnmeldungen.                                                                                |  |
| 9 | Statusleiste       | Zeigt den Kommunikationsstatus der ISD Toolbox an. Falls eine Verbindung zu einem             |  |
|   |                    | Netzwerk besteht, wird die verwendete Hardwareschnittstelle (z. B. Netzwerkadapter) und der   |  |
|   |                    | Netzwerkname angezeigt.                                                                       |  |

Tabelle 6.1 Legende zu Abbildung 6.24

# SCHRITT 2: Mit einem Netzwerk verbinden

Konfigurieren Sie zunächst die entsprechenden Kommunikationseinstellungen, um sich mit einem Netzwerk zu verbinden. Weitere Informationen finden Sie in Kapitel 6.5.4 Kommunikation mit der ISD Toolbox.

- 1. Klicken Sie in der Symbolleiste *Main Window* auf das *Symbol Connect to bus*, um das Fenster *Connect to Network* zu öffnen.
- Wählen Sie den Feldbustyp und die Netzwerkschnittstelle, zu der eine Verbindung hergestellt werden soll.
- 3. Klicken Sie auf *OK*, um die Verbindung herzustellen.
- 4. Prüfen Sie, ob die Verbindung erfolgreich hergestellt wurde, indem Sie die Statusleiste im *Main Window* überprüfen.

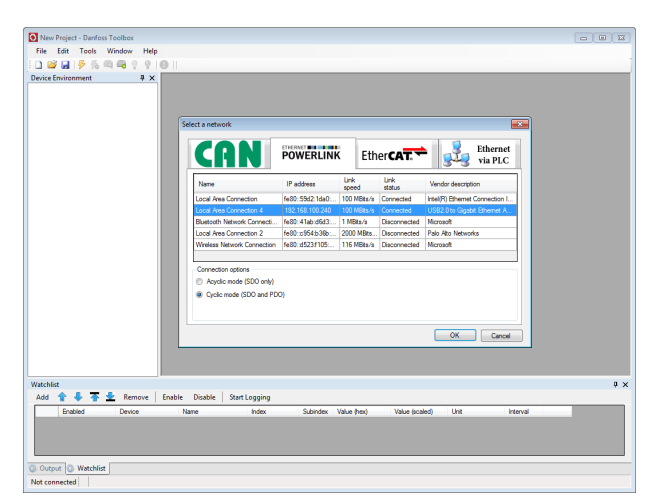

Abbildung 6.25 Stellen Sie eine Verbindung zum Netzwerkfenster her (Ethernet POWERLINK<sup>®</sup>)

#### SCHRITT 3: Nach Geräten suchen

 Prüfen Sie zunächst, ob die ISD Toolbox mit dem ausgewählten Netzwerk verbunden ist, und klicken Sie auf das Symbol Scan for Devices in der Symbolleiste, um die Gerätesuche einzuleiten.

### HINWEIS

Wenn Sie mit einem Ethernet POWERLINK<sup>®</sup> Netzwerk im zyklischen Modus verbunden sind, wählen Sie den Suchbereich (niedrigste und höchste ID) im nächsten Fenster aus, um die für die Suche erforderliche Zeit zu verringern. In allen anderen Fällen wird der vollständige ID-Bereich durchsucht.

Danfoss

- 2. Wenn die Suche abgeschlossen ist, wird eine Liste aller verfügbaren Geräte im Fenster Select Devices angezeigt. Wählen Sie aus, welche Geräte in die *Device Environment* hinzugefügt werden sollen, und klicken Sie auf *OK*.
- 3. Alle ausgewählten Geräte erscheinen im Fenster Device Environment und sind sofort mit dem Netzwerk verbunden (angezeigt durch eine leuchtende Glühbirne neben dem Gerätenamen).

Weitere Informationen zur Software ISD Toolbox finden Sie im Programmierhandbuch für das VLT<sup>®</sup> Integrated Servo Drive ISD<sup>®</sup> 510 System.

### 6.6 Motion-Bibliothek

### 6.6.1 Funktionsblöcke

Die SPS-Bibliothek bietet Funktionsblöcke, die die Funktionalität der ISD-Geräte unterstützen und diesem Standard entsprechen:

Technische Daten von PLCopen<sup>®</sup> zu den Funktionsblöcken für die Bewegungssteuerung (früher Teil 1 und Teil 2), Version 2.0 vom 17. März 2011.

Zudem bieten spezielle ISD-Funktionsblöcke Funktionen, die nicht von PLCopen<sup>®</sup> vorgesehen sind.

Die folgenden Eigenschaften von PLCopen<sup>®</sup> gelten für alle Funktionsblöcke:

- Befehlssteuerung (über die Eingänge)
- Signalgebung (Verhalten der Ausgänge)
- Allgemeine Aufrufkonventionen

# HINWEIS

Weitere Informationen zu den verfügbaren Funktionsblöcken und deren Verhalten finden Sie im Programmierhandbuch für das VLT<sup>®</sup> Integrated Servo Drive ISD<sup>®</sup> 510 System.

### 6.6.2 Einfache Programmiervorlage

### Automation Studio<sup>™</sup>

Ausführliche Informationen zum Öffnen des Beispielprojekts im ISD-Paket in Automation Studio<sup>TM</sup> finden Sie in der Hilfe zum Automation Studio<sup>TM</sup>. Öffnen Sie den B&R Help Explorer und navigieren Sie zu [Programming  $\rightarrow$ Examples  $\rightarrow$  Adding sample programs]. Folgen Sie nun den Anweisungen für Beispielbibliotheken.

#### TwinCAT<sup>®</sup>

Eine grundlegende SPS-Beispielanwendung zum Einschalten des ISD 510-Servosystems mit einer SAB und 2 Achsen steht zur Verfügung. Das Projekt Danfoss

Danfoss

# 7 Betrieb

## 7.1 Betriebsmodi

Der Servoantrieb setzt mehrere Betriebsmodi ein. Das Verhalten des Servoantriebs ist abhängig vom aktivierten Betriebsmodus. Während der Servoantrieb aktiviert ist, können Sie zwischen den Modi wechseln. Die Modi werden gemäß CANopen<sup>®</sup> CiA DS 402 unterstützt, und es gibt auch ISD-spezifische Betriebsmodi. Alle unterstützten Betriebsmodi sind für EtherCAT<sup>®</sup> und Ethernet POWERLINK<sup>®</sup> verfügbar. Eine ausführliche Beschreibung der verschiedenen Betriebsmodi finden Sie im *Programmierhandbuch für das VLT<sup>®</sup> Integrated Servo Drive ISD<sup>®</sup> 510 System*.

| Modus                       | Beschreibung                                                                                                |  |
|-----------------------------|----------------------------------------------------------------------------------------------------|--|
| ISD Inertia measurement     | In diesem Modus wird die Trägheit einer Achse gemessen. Er wird zur Messung der Trägheit des                |  |
| mode                        | Servoantriebs und der externen Last verwendet und zur Optimierung des Regelkreises benötigt. Reibungs-      |  |
|                             | effekte werden automatisch beseitigt.                                                                       |  |
| Profile velocity mode       | Im profile velocity mode wird der Servoantrieb mit Geschwindigkeitsregelung betrieben und führt eine        |  |
|                             | Bewegung mit konstanter Drehzahl aus. Zusätzliche Parameter wie Beschleunigung und Verzögerung              |  |
|                             | können Sie einstellen.                                                                                      |  |
| Profile position mode       | Im profile position mode wird der Servoantrieb mit Positionsregelung betrieben und führt eine Bewegung      |  |
|                             | mit absoluten und relativen Bewegungen aus. Zusätzliche Parameter wie Geschwindigkeit, Beschleunigung       |  |
|                             | und Verzögerung können Sie einstellen.                                                                      |  |
| Profile torque mode         | Im profile torque mode wird der Servoantrieb mit Drehmomentregelung betrieben und führt eine                |  |
|                             | Bewegung mit konstantem Drehmoment aus. Es werden lineare Rampen eingesetzt. Zusätzliche Parameter          |  |
|                             | wie Drehmomentrampe und maximale Geschwindigkeit können Sie einstellen.                                     |  |
| Homing mode                 | Im homing mode können Sie für die Anwendung die Referenzposition des Servoantriebs einstellen. Es           |  |
|                             | stehen verschiedene Referenzfahrt-Methoden wie die Referenzfahrt zur Ist-Position, die Referenzfahrt zum    |  |
|                             | Anschlag, der Grenzlagenschalter oder der Endlagenschalterschalter zur Verfügung.                           |  |
| CAM mode                    | Im CAM mode führt der Servoantrieb eine synchronisierte Bewegung anhand einer Masterachse aus. Die          |  |
|                             | Synchronisierung erfolgt über ein CAM-Profil, das Slave-Positionen enthält, die bestimmten Masterposi-      |  |
|                             | tionen zugeordnet sind. CAMs können Sie mit der Software ISD Toolbox grafisch erstellen oder über die       |  |
|                             | SPS parametrieren. Der Leitwert kann durch einen externen Geber, eine virtuelle Achse oder die Position     |  |
|                             | einer anderen Achse angegeben werden. Eine Beschreibung der verschiedenen CAM-Profiltypen finden Sie        |  |
|                             | im Programmierhandbuch für das VLT <sup>®</sup> Integrated Servo Drive ISD <sup>®</sup> 510 System.         |  |
| Gear mode                   | Im gear mode führt der Servoantrieb eine synchronisierte Bewegung anhand einer Masterachse aus. Dabei       |  |
|                             | wird die Getriebeübersetzung zwischen der Master- und der Slave-Position angewendet. Der Leitwert kann      |  |
|                             | durch einen externen Geber, eine virtuelle Achse oder die Position einer anderen Achse angegeben            |  |
|                             | werden.                                                                                                    |  |
| Cyclic synchronous position | Im cyclic synchronous position mode befindet sich der Trajektoriengenerator der Position im Steuergerät und |  |
| mode                        | nicht im Servoantrieb.                                                                                      |  |
| Cyclic synchronous velocity | Im cyclic synchronous velocity mode befindet sich der Trajektoriengenerator der Geschwindigkeit im          |  |
| mode                        | Steuergerät und nicht im Servoantrieb.                                                                      |  |

Tabelle 7.1 Betriebsmodi

# 7.1.1 Bewegungsfunktionen

| Funktion    | Beschreibung                                         |  |
|-------------|------------------------------------------------------|--|
| Digital CAM | Diese Funktion steuert die Aktivierung bzw.          |  |
| switch      | Deaktivierung des Digitalausgangs entsprechend       |  |
|             | der Achsenposition. Sie ist mit Schaltern an einer   |  |
|             | Motorwelle vergleichbar. Vorwärts- und               |  |
|             | Rückwärtsbewegungen der Achsenpositionen sind        |  |
|             | zulässig. Die Ein- und Aus-Kompensation sowie        |  |
|             | die Hysterese können Sie parametrieren.              |  |
| ISD touch   | Bei dieser Funktion wird die Ist-Position nach einer |  |
| probe       | steigenden oder fallenden Signalflanke am            |  |
|             | konfigurierten Digitaleingang gespeichert.           |  |

### Tabelle 7.2 Bewegungsfunktionen

## 7.2 Betriebsanzeigen

Der Betriebsstatus des Servoantriebs und der SAB wird über LEDs an jedem Gerät angezeigt.

# 7.2.1 Betriebs-LEDs am Servoantrieb

Abbildung 7.1 zeigt die aktivierten LEDs am Servoantrieb an.

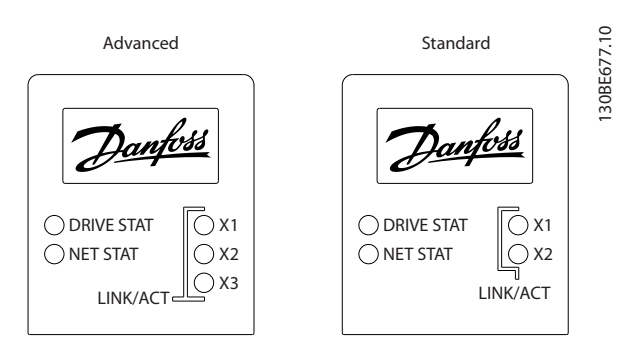

Abbildung 7.1 Betriebs-LEDs am Servoantrieb

| LED   | Farbe | Blinkstatus | Beschreibung          |
|-------|-------|-------------|-----------------------|
| DRIVE | Grün  | On          | Der Servoantrieb      |
| STAT  |       |             | befindet sich im      |
|       |       |             | Zustand Operation     |
|       |       |             | enabled.              |
|       |       | Blinkt      | Hilfsspannung wird    |
|       |       |             | angelegt.             |
|       | Rot   | On          | Servoantrieb befindet |
|       |       |             | sich im Zustand Fault |
|       |       |             | oder Fault reaction   |
|       |       |             | active.               |
|       |       | Blinkt      | Zwischenkreisspannung |
|       |       |             | wird nicht angelegt.  |

| LED              | Farbe  | Blinkstatus     | Beschreibung             |
|------------------|--------|-----------------|--------------------------|
| NET              | Grün/R | Feldbusabhängig | Netzwerkstatus des       |
| STAT             | ot     |                 | Geräts (siehe            |
|                  |        |                 | entsprechenden           |
|                  |        |                 | Feldbusstandard).        |
| Link/A           | Grün   | -               | Verbindungs-/Aktivi-     |
| CT X1            |        |                 | tätsstatus von Hybrid In |
|                  |        |                 | (X1)                     |
|                  |        | On              | Ethernet-Verbindung      |
|                  |        |                 | hergestellt.             |
|                  |        | Blinkt          | Ethernet-Verbindung      |
|                  |        |                 | hergestellt und aktiv.   |
|                  |        | Off             | Keine Verbindung.        |
| Link/A           | Grün   | -               | Verbindungs-/Aktivi-     |
| CT X2            |        |                 | tätsstatus von Hybrid    |
|                  |        |                 | Out (X2)                 |
|                  |        | On              | Ethernet-Verbindung      |
|                  |        |                 | hergestellt.             |
|                  |        | Blinkt          | Ethernet-Verbindung      |
|                  |        |                 | hergestellt und aktiv.   |
|                  |        | Off             | Keine Verbindung.        |
| Link/A           | Grün   | -               | Verbindungs-/Aktivi-     |
| СТ               |        |                 | tätsstatus des Ethernet- |
| X3 <sup>1)</sup> |        |                 | Anschlusses (X3).        |
|                  |        | On              | Ethernet-Verbindung      |
|                  |        |                 | hergestellt.             |
|                  |        | Blinkt          | Ethernet-Verbindung      |
|                  |        |                 | hergestellt und aktiv.   |
|                  |        | Off             | Keine Verbindung.        |

### Tabelle 7.3 Legende zu Abbildung 7.1

1) Nur Advanced Version

Danfoss

7.2.2 Betriebs-LEDs an der Servo Access Box

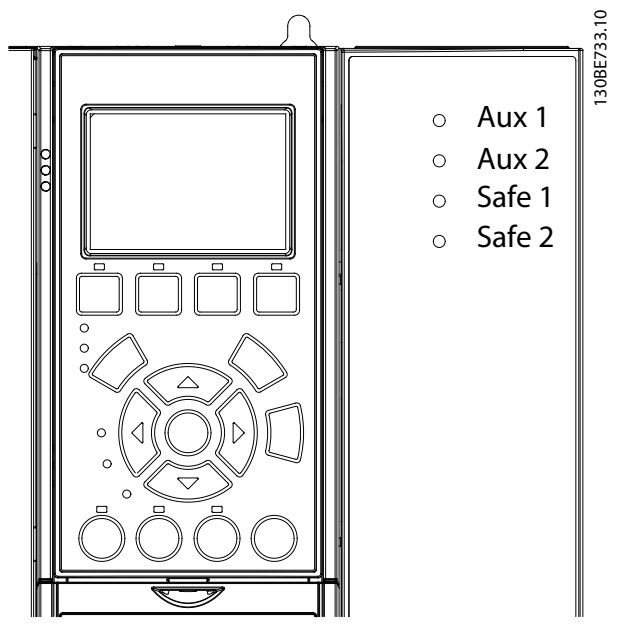

Abbildung 7.2 Betriebs-LEDs an der SAB

| LED   | Farbe | Blinkstatus | Beschreibung                   |
|-------|-------|-------------|--------------------------------|
| Aux 1 | Grün  | -           | Zustand der                    |
|       |       |             | Hilfsspannung in Linie         |
|       |       |             | 1.                             |
|       |       | On          | Zustandsmaschine               |
|       |       |             | befindet sich im               |
|       |       |             | Zustand Standby, Power         |
|       |       |             | up oder Operation              |
|       |       |             | <i>enabled</i> . An den        |
|       |       |             | Ausgangsanschlüssen            |
|       |       |             | in Linie 1 liegt eine          |
|       |       |             | Hilfsspannung an.              |
|       |       | Off         | Zustandsmaschine               |
|       |       |             | befindet sich im               |
|       |       |             | Zustand UAUX disabled          |
|       |       |             | oder <i>Fault</i> . In Linie 1 |
|       |       |             | liegt keine                    |
|       |       |             | Hilfsspannung an.              |

| LED    | Farbe  | Blinkstatus      | Beschreibung                   |
|--------|--------|------------------|--------------------------------|
| Aux 2  | Grün   | -                | Zustand der                    |
|        |        |                  | Hilfsspannung in Linie         |
|        |        |                  | 2.                             |
|        |        | On               | Zustandsmaschine               |
|        |        |                  | befindet sich im               |
|        |        |                  | Zustand Standby, Power         |
|        |        |                  | up oder Operation              |
|        |        |                  | enabled. An den                |
|        |        |                  | Ausgangsanschlüssen            |
|        |        |                  | in Linie 2 liegt eine          |
|        |        |                  | Hilfsspannung an.              |
|        |        | Off              | Zustandsmaschine               |
|        |        |                  | befindet sich im               |
|        |        |                  | Zustand UAUX disabled          |
|        |        |                  | oder <i>Fault</i> . In Linie 2 |
|        |        |                  | liegt keine                    |
|        |        |                  | Hilfsspannung an.              |
| Safe 1 | Grün   | On               | 24 V für STO liegt an          |
|        |        |                  | Linie 1 an.                    |
|        |        | Off              | 24 V für STO liegt nicht       |
|        |        |                  | an Linie 1 an.                 |
| Safe 2 | Grün   | On               | 24 V für STO liegt an          |
|        |        |                  | Linie 2 an.                    |
|        |        | Off              | 24 V für STO lieat nicht       |
|        |        | -                | an Linie 2 an.                 |
| SAB    | Grün   | On               | SAB befindet sich im           |
| STAT   |        | -                | Zustand Operation              |
|        |        |                  | enabled.                       |
|        |        | Blinkt           | An den Eingang wird            |
|        |        |                  | eine Hilfsspannung             |
|        |        |                  | angelegt.                      |
|        |        | Off              | An den Eingang wird            |
|        |        |                  | keine Hilfsspannung            |
|        |        |                  | angelegt.                      |
|        | Rot    | On               | Die SAB befindet sich          |
|        |        |                  | im Zustand Fault.              |
|        |        | Blinkt           | Am Eingang liegt keine         |
|        |        |                  | Netzspannung an.               |
| NET    | Grün/R | Feldbusabhängig. | Netzwerkstatus des             |
| STAT   | ot     |                  | Geräts (siehe                  |
|        |        |                  | entsprechenden                 |
|        |        |                  | Feldbusstandard).              |
| Link/A | Grün   | -                | Verbindungs-/Aktivi-           |
| CT X1  |        |                  | tätsstatus von <i>ln</i> .     |
|        |        | On               | Ethernet-Verbindung            |
|        |        |                  | hergestellt.                   |
|        |        | Blinkt           | Ethernet-Verbinduna            |
|        |        |                  | hergestellt und aktiv.         |
|        |        | Off              | Keine Verbindung               |
|        |        |                  |                                |

7

Betrieb

| LED    | Farbe | Blinkstatus | Beschreibung            |
|--------|-------|-------------|-------------------------|
| Link/A | Grün  | -           | Verbindungs-/Aktivi-    |
| CT X2  |       |             | tätsstatus von Out.     |
|        |       | On          | Ethernet-Verbindung     |
|        |       |             | hergestellt.            |
|        |       | Blinkt      | Ethernet-Verbindung     |
|        |       |             | hergestellt und aktiv.  |
|        |       | Off         | Keine Verbindung.       |
| Link/A | Grün  | -           | Verbindungs-/Aktivi-    |
| СТ ХЗ  |       |             | tätsstatus von Linie 1. |
|        |       | On          | Ethernet-Verbindung     |
|        |       |             | hergestellt.            |
|        |       | Blinkt      | Ethernet-Verbindung     |
|        |       |             | hergestellt und aktiv.  |
|        |       | Off         | Keine Verbindung.       |
| Link/A | Grün  | -           | Verbindungs-/Aktivi-    |
| CT X4  |       |             | tätsstatus von Linie 2. |
|        |       | On          | Ethernet-Verbindung     |
|        |       |             | hergestellt.            |
|        |       | Blinkt      | Ethernet-Verbindung     |
|        |       |             | hergestellt und aktiv.  |
|        |       | Off         | Keine Verbindung.       |

Tabelle 7.4 Legende zu Abbildung 7.2

<u>Danfoss</u>

7

Danfoss

# 8 ISD-Sicherheitskonzept

## 8.1 Angewendete Normen und Konformität

Zur Verwendung der STO-Funktion müssen alle Sicherheitsbestimmungen in einschlägigen Gesetzen, Vorschriften und Richtlinien erfüllt sein.

Die integrierte STO-Funktion erfüllt folgende Normen:

- EN 60204-1: 2006 Stoppkategorie 0 ungesteuertes Stillsetzen
- IEC/EN 61508: 2010 SIL 2
- IEC/EN 61800-5-2: 2007 SIL 2
- IEC/EN 62061: 2005 SIL CL2
- EN ISO 13849-1: 2008 Kategorie 3 PL d

Das ISD 510 Servosystem wurde wie in IEC/EN 61326-3-1 beschrieben auf eine höhere EMV-Störfestigkeit getestet.

### 8.2 Abkürzungen und Konventionen

| Abkürzung | Sollwert     | Beschreibung                         |
|-----------|--------------|--------------------------------------|
| Kat.      | EN ISO       | Kategorie, Stufe B, 1–4              |
|           | 13849-1      |                                      |
| DC        | -            | Diagnosedeckungsgrad                 |
| FIT       | -            | Failure in Time (Ausfallrate)        |
|           |              | Ausfallrate: 1E-9/Stunde             |
| н         | EN IEC 61508 | Hardwarefehlertoleranz               |
|           |              | H = n bedeutet, dass n + 1 Fehler    |
|           |              | zu einem Verlust der Sicherheits-    |
|           |              | funktion führen können.              |
| MTTFd     | EN ISO       | Mean Time To Failure - dangerous     |
|           | 13849-1      | (Mittlere Zeit bis zu einem gefähr-  |
|           |              | lichen Ausfall)                      |
|           |              | Einheit: Jahre                       |
| PFH       | EN IEC 61508 | Probability of Dangerous Failures    |
|           |              | per Hour; Wahrscheinlichkeit eines   |
|           |              | gefährlichen Ausfalls pro Stunde     |
|           |              | Dieser Wert ist zu berücksichtigen,  |
|           |              | wenn die Sicherheitsvorrichtung      |
|           |              | mit hohem Anforderungsgrad oder      |
|           |              | mit kontinuierlicher Anforde-        |
|           |              | rungsrate betrieben wird, wobei      |
|           |              | die Anforderung an das sicherheits-  |
|           |              | bezogene System mehr als einmal      |
|           |              | pro Jahr erfolgt.                    |
| PFD       | EN IEC 61508 | Average probability of failure on    |
|           |              | demand (Mittlere Ausfallwahr-        |
|           |              | scheinlichkeit im Anforderungsfall). |
|           |              | Dieser Wert gilt für den Betrieb mit |
|           |              | niedriger Anforderungsrate.          |

| Abkürzung | Sollwert     | Beschreibung                        |  |
|-----------|--------------|-------------------------------------|--|
| PL        | EN ISO       | Performance Level (Leistungs-       |  |
|           | 13849-1      | niveau)                             |  |
|           |              | Diskretes Niveau, um das            |  |
|           |              | Vermögen sicherheitsrelevanter      |  |
|           |              | Teile eines Systems eine sicher-    |  |
|           |              | heitsgerichtete Funktion unter      |  |
|           |              | gegebenen Bedingungen               |  |
|           |              | auszuführen zu spezifizieren.       |  |
|           |              | Levels: a–e.                        |  |
| SFF       | EN IEC 61508 | Safe Failure Fraction [%]           |  |
|           |              | Anteil der sicheren und erkannten   |  |
|           |              | gefährlichen Fehler einer Sicher-   |  |
|           |              | heitsfunktion oder eines            |  |
|           |              | Untersystems im Verhältnis zu allen |  |
|           |              | möglichen Fehlern.                  |  |
| SIL       | EN IEC 61508 | Safety Integrity Level              |  |
|           | EN IEC 62061 |                                     |  |
| STO       | EN IEC       | Safe Torque Off                     |  |
|           | 61800-5-2    |                                     |  |
| SS1       | EN IEC       | Sicherer Stopp 1                    |  |
|           | 61800-5-2    |                                     |  |
| SRECS     | EN IEC 62061 | Sicherheitsbezogenes elektrisches   |  |
|           |              | Steuerungssystem.                   |  |
| SRP/CS    | EN ISO       | Sicherheitsbezogene Teile von       |  |
|           | 13849-1      | Steuerungssystemen                  |  |
| PDS/SR    | EN IEC       | Elektrische Leistungsantriebs-      |  |
|           | 61800-5-2    | systeme (sicherheitsbezogen)        |  |

Tabelle 8.1 Abkürzungen und Konventionen

# 8.3 Qualifiziertes Personal für die Arbeit mit der STO-Funktion

Nur qualifizierte Personen dürfen die STO-Funktion installieren, programmieren, in Betrieb nehmen, warten und außer Betrieb nehmen. Qualifizierte Personen für die STO-Funktion sind Elektrofachkräfte oder Personen, die entsprechende Erfahrung in der Bedienung von Geräten, Systemen, Maschinen und Anlagen gemäß den allgemein gültigen Normen und Richtlinien zur Sicherheitstechnik haben.

Außerdem müssen sie:

- mit grundlegenden Vorschriften zu Gesundheit und Sicherheit/Unfallverhütung vertraut sein.
- die Sicherheitsrichtlinien in diesem Handbuch gelesen und verstanden haben.
- verfügen über gute Kenntnisse der Fachgrundund Produktnormen für die jeweilige Anwendung.

Benutzer von Antriebssträngen (sicherheitsbezogen) (PDS(SR)) sind verantwortlich für:

- Für die Gefährdungs- und Risikoanalyse der Anwendung.
- Ermittlung erforderlicher Sicherheitsfunktionen und Zuweisung von SIL oder PLr zu allen Funktionen, anderen Teilsystemen und die Gültigkeit der Signale und Befehle aus diesen Teilsystemen.
- Für die Entwicklung geeigneter sicherheitsbezogener Steuerungssysteme (Hardware, Software, Parametrierung usw.).

#### Schutzmaßnahmen

- Installieren Sie die Komponenten des ISD 510 Servosystems mit einer Schutzart von weniger als IP54 in einem IP54-Schaltschrank gemäß IEC 60529 oder in einer vergleichbaren Umgebung. Bei speziellen Anwendungen kann eine höhere Schutzart erforderlich sein.
- Wenn externe Kräfte auf die Motorachse wirken (z. B. hängende Lasten), sind zur Vermeidung von Gefahren zusätzliche Maßnahmen (z. B. eine sichere Haltebremse) erforderlich.

### 8.4 Sicherheitsmaßnahmen

## HINWEIS

Führen Sie nach Installation der STO-Funktion eine Inbetriebnahmeprüfung gemäß *Kapitel 8.9 Inbetriebnahmeprüfung* durch. Nach der ersten Installation und nach jeder Änderung der Sicherheitsinstallation müssen Sie eine erfolgreiche Inbetriebnahmeprüfung vornehmen.

# 

### UNKONTROLLIERTE BEWEGUNG

Äußere Kräfte können unkontrollierte und gefährliche Bewegungen des Motors bewirken, die zu schweren Verletzungen oder zum Tod führen können.

 Statten Sie den Motor mit zusätzlichen Sicherheitsvorkehrungen aus (z. B. mit mechanischen Bremsen), um unkontrollierte und gefährliche Bewegungen zu verhindern.

# 

### STROMSCHLAGGEFAHR

Die STO-Funktion allein sorgt nicht für elektrische Sicherheit und reicht nicht aus, um die in EN 60204-1 definierte *Emergency-Off*-Funktion zu realisieren, sodass schweren Verletzungen oder Todesfälle die Folge sein können.

• Schaffen Sie für die Emergency-Off-Funktion eine elektrische Abschaltung, beispielsweise durch Abschalten der Netzspannung über einen zusätzlichen Schütz.

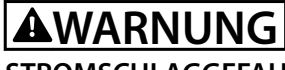

### STROMSCHLAGGEFAHR

Die STO-Funktion trennt nicht die Netzversorgung zum ISD 510 Servosystem oder zu Zusatzstromkreisen. Führen Sie Arbeiten an elektrischen Teilen des ISD510 Systems oder des Servoantriebs nach Abschaltung der Netzversorgung durch. Halten Sie zudem zunächst die unter *Kapitel 2 Sicherheit* angegebene Wartezeit ein. Ein nicht erfolgtes Trennen der Netzspannung und die Nichteinhaltung der angegebenen Wartezeit kann zum Tod oder zu schweren Verletzungen führen.

- Verwenden Sie die STO-Funktion, um ein ISD 510 Servosystem im Normalbetrieb anzuhalten. Bei Verwendung der STO-Funktion läuft der Servoantrieb bis zum Stillstand aus. Je nach Anwendung kann eine mechanische Bremse erforderlich sein.
- Verwenden Sie Die STO-Funktion ausschließlich für mechanische Arbeiten am ISD 510
   Servosystem oder an den betroffenen Bereichen einer Maschine. Dadurch entsteht keine elektrische Sicherheit. Sie sollten die Die STO-Funktion nicht als Steuerung zum Starten und/ oder Stoppen des ISD 510 Servosystems einsetzen.

# HINWEIS

Das ISD 510 Servosystem verfügt nicht über eine manuelle Quittierfunktion nach ISO 13849-1. Die Standard-Fehlerquittierfunktion kann nicht zu diesem Zweck eingesetzt werden.

Für einen automatischen Wiederanlauf ohne manuellen Reset sind die Anforderungen in Absatz 6.3.3.2.5 der ISO 12100:2010 oder einer gleichwertigen Norm zu erfüllen.

# 

### GEFAHR EINER RESTDREHUNG

Durch Fehler im Leistungshalbleiter des Antriebs kann es versehentlich zu einer Restdrehung kommen, die zu schweren Verletzungen oder zum Tod führt. Die Drehung ergibt sich mit Winkel = 360°/(Polzahl).

 Berücksichtigen Sie die Restdrehung und stellen Sie sicher, dass dadurch kein sicherheitskritisches Problem entsteht.

# HINWEIS

Ergreifen Sie Maßnahmen, um sicherzustellen, dass in der Anlage die in EN/IEC 61000-4-16 beschriebenen Spannungsstörungen nicht auftreten. Dies kann beispielsweise durch eine Installation gemäß EN/ IEC 60204-1 erfolgen.

Danfoss

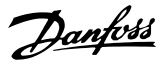

Führen Sie eine Risikobeurteilung zur Auswahl der richtigen Stoppkategorie für jede Stoppfunktion gemäß EN 60204-1 durch.

# HINWEIS

Bei Gestaltung der Maschinenanwendung müssen Sie Zeit und Entfernung für einen Freilauf bis zum Stopp berücksichtigen (*Stop Category 2* oder STO). Weitere Informationen finden Sie in der Norm EN 60204-1.

## HINWEIS

Alle mit dem STO verbundenen Signale müssen durch eine SELV- oder PELV-Versorgung übermittelt werden.

### 8.5 Funktionsbeschreibung

Die STO-Funktion des ISD 510 Servosystems verfügt über eine separate STO-Funktion für jede Linie mit Servoantrieben im Daisy-Chain-Format. Die Funktion wird durch Eingänge an der SAB aktiviert. Die STO-Funktion aktiviert den STO für alle Servoantriebe in dieser Linie. Nach Aktivierung von STO wirkt kein Drehmoment mehr auf die Achsen. Das Reset der Sicherheitsfunktion und der Diagnose erfolgt über die SPS.

### 8.6 Installation

Installieren Sie das ISD 510 Servosystem wie in Kapitel 4 Mechanische Installation und Kapitel 5 Elektrische Installation beschrieben. Für die installation des Servosystems sind ausschließlich Danfoss Kabel zu verwenden. Kabel anderer Hersteller können Sie jedoch für die Verbindung der Benutzerschnittstelle mit den STO-Klemmen (STO 1 IN und STO 2 IN) an der SAB verwenden.

## HINWEIS

Wenn Sie für die Anwendung keine Safe Torque Off (STO)-Funktionalität benötigen, können Sie eine Kabelbrücke einsetzen, indem Sie die +24 V vom Stecker STO 1 IN: +24V mit STO 1 IN: +STO und STO 1 IN: -24 V mit STO 1 IN: -STO verbinden. Wiederholen Sie diesen Prozess für die zweite STO-Linie, wenn diese genutzt wird.

Sicherheitsrelais, die über ein Plus-Minus-Umschalt-Ausgangssignal verfügen, können Sie direkt mit dem ISD 510 Servosystem verbinden, um STO zu aktivieren (siehe *Abbildung 8.1*). Verlegen Sie die Adern für STO 1 und STO 2 separat und nicht in einem einzigen mehradrigen Kabel.

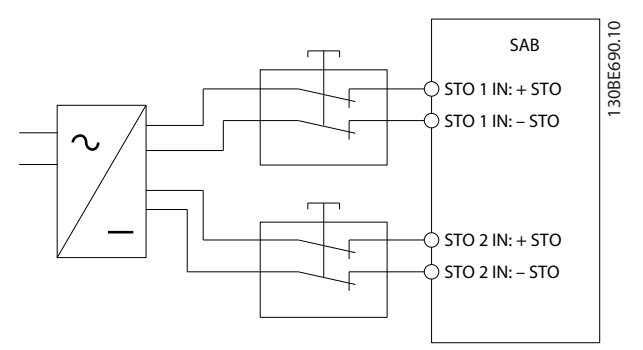

Abbildung 8.1 Sicherheitsrelais mit Plus-Minus-Umschaltausgang

Bei Signalen mit Testimpulsen dürfen die Testimpulse eine Dauer von 1 ms nicht überschreiten. Längere Impulse können zu einer geringeren Verfügbarkeit des Servosystems führen.

Als externe Versorgung ist eine SELV/PELV-Versorgung erforderlich.

### 8.7 Betrieb des ISD Sicherheitskonzepts

In diesem Kapitel werden die grundlegenden STO-Signale näher beschrieben. Einige der Signale können auf verschiedene Arten abgenommen werden, hier finden Sie jedoch nur eine Beschreibung des Zugriffs über den Feldbus. Weitere Informationen finden Sie im VLT<sup>®</sup> Integrated Servo Drive ISD<sup>®</sup> 510 System Programmierhandbuch.

Die STO-Funktion erfordert keine Parametrierung und ist immer aktiv. Zur dauerhaften Deaktivierung der Funktion verbinden Sie die STO-Eingänge direkt mit dem 24-V-Ausgang *STO 1 IN: 24 V* oder *STO 2 IN: 24 V* an der SAB.

Der ISD 510 Servoantrieb sendet STO-Statussignale über den Feldbus.

Weitere Informationen zum Abrufen und Zuordnen von Datenobjekten finden Sie im VLT<sup>®</sup> Integrated Servo Drive ISD<sup>®</sup> 510 System Programmierhandbuch.

Danfoss stellt eine Bibliothek für das ISD 510 bereit, um die Nutzung der Feldbusfunktionen zu vereinfachen. Weitere Informationen finden Sie im *VLT<sup>®</sup> Integrated Servo Drive ISD<sup>®</sup> 510 System Programmierhandbuch*.
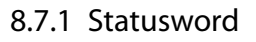

Das *statusword* in 0x6041 liefert den STO-Status in Bit 14. Das Bit wird auf *1* gesetzt, wenn STO aktiv ist und auf *0* wenn STO deaktiviert ist. Alle Servoantriebe in jeder STO-Linie müssen in diesem Bit dieselben Informationen anzeigen. Führen Sie eine Prüfung über die SPS durch, um den STO-Status aller Servoantriebe in jeder Linie zu vergleichen.

Wenn STO bei deaktiviertem Servoantrieb aktiviert wird und bei aktivem STO nicht versucht wird, den Servoantrieb zu aktivieren, müssen Sie die STO-Funktion nach Wiedereinschalten der Stromversorgung der STO-Klemmen nicht zurücksetzen.

Wenn STO bei aktiviertem Servoantrieb aktiviert wird, wird ein Fehlercode ausgegeben (siehe *Kapitel 8.7.2 Fehlercodes*) wird.

## 8.7.2 Fehlercodes

Wenn Bit 3 des *statusword* gesetzt ist, ist dies ein Hinweis auf eventuelle Fehler im Servoantrieb. Wenn der Fehler auf die STO-Schaltung zurückzuführen ist, finden Sie die Fehlerursache in Objekt 0x603F.

| Fehlercode | Klassifi-   | Beschreibung           | Reset           |
|------------|-------------|------------------------|-----------------|
|            | zierung     |                        |                 |
| 0xFF80     | Fehler      | STO wurde bei          | Quittieren über |
|            |             | aktiviertem            | die SPS.        |
|            |             | Servoantrieb aktiviert |                 |
|            |             | oder bei aktivem STO   |                 |
|            |             | wurde versucht, den    |                 |
|            |             | Servoantrieb zu        |                 |
|            |             | aktivieren.            |                 |
| 0xFF81     | Sicher-     | Interner Diagnose-     | Führen Sie ein  |
|            | heitsfehler | fehler des             | Aus- und        |
|            |             | Servoantriebs.         | Einschalten     |
|            |             |                        | durch.          |
| 0xFF85     | Sicher-     | Die interne STO-       | Führen Sie ein  |
|            | heitsfehler | Versorgung auf der     | Aus- und        |
|            |             | Leistungskarte         | Einschalten     |
|            |             | befindet sich          | durch.          |
|            |             | außerhalb der          |                 |
|            |             | Grenzen.               |                 |

#### Tabelle 8.2 Fehlercodes

Der Fehlercode 0xFF80 kann auch im Normalzustand der Anwendung angezeigt werden. In diesem Fall benötigt der Antrieb ein Reset-Signal von der SPS. Um die STO-Funktion in einer Anwendung zu verwenden, die eine steuernde trennende Schutzeinrichtung benötigt (weitere Informationen in der ISO 12100), können diese ResetInformationen automatisch von der SPS übermittelt werden.

Fehlercode 0xFF81 bedeutet, dass ein Fehler im Servoantrieb vorliegt, der nur durch einen Aus- und Einschaltzyklus zurückgesetzt werden kann. Führen Sie nach dem Aus- und Einschaltzyklus die in *Kapitel 8.9 Inbetriebnahmeprüfung* beschriebene Inbetriebnahmeprüfung durch. Der Betrieb des ISD 510 Servosystems kann nur dann wieder aufgenommen werden, wenn die Prüfung erfolgreich durchgeführt wurde. Wenn erneut Fehlercode 0xFF81 oder 0xFF85 ausgegeben wird, wenden Sie sich an den Danfoss Service.

#### 8.8 Fehlerrückstellung

Ändern Sie Bit 7 des *controlword* von 0 auf 1, um Fehler zurückzusetzen. Weitere Informationen finden Sie im *VLT®* Integrated Servo Drive ISD® 510 System Programmier-handbuch.

## 8.9 Inbetriebnahmeprüfung

## HINWEIS

Führen Sie nach der Installation der STO-Funktion, nach jeder Änderung an der installierten Funktion und nach einem Sicherheitsfehler (siehe *Kapitel 8.7.2 Fehlercodes*) eine Inbetriebnahmeprüfung durch. Führen Sie den Test für jede STO-Linie durch.

Je nachdem, welches Verfahren zur Programmierung der SPS verwendet wurde, gibt es 2 Methoden zur Implementierung der Inbetriebnahmeprüfung. Die einzelnen Prüfungsschritte sind jedoch in beiden Fällen gleich:

- Verwendung der Danfoss Bibliothek oder der TwinCAT<sup>®</sup> Bibliothek.
- Bit-weises Auslesen der Statusdaten.

#### Inbetriebnahmeprüfung über Bibliotheken

Je nach Anwendung werden zur Programmierung der Inbetriebnahmeprüfung eine oder beide der folgenden Bibliotheken benötigt:

- Danfoss Bibliothek
  - MC\_ReadAxisInfo\_ISD51x
  - MC\_ReadStatus\_ISD51x
  - MC\_ReadAxisError\_ISD51x
  - MC\_Reset\_ISD51x
- TwinCAT<sup>®</sup> Bibliothek
  - MC\_ReadStatus
  - MC\_ReadAxisError
  - MC\_Reset

|   | Prüfungsschritte               | Grund für den Prüfungs-         | Erwartetes Ergebnis für              | Erwartetes Ergebnis für         |
|---|--------------------------------|---------------------------------|--------------------------------------|---------------------------------|
|   |                                | schritt                         | Danfoss Bibliothek                   | TwinCAT <sup>®</sup> Bibliothek |
| 1 | Starten Sie die Anwendung      | Vergewissern Sie sich, dass die | Anwendung läuft wie erwartet.        | Anwendung läuft wie erwartet.   |
|   | (alle Servoantriebe sind       | Anwendung gestartet werden      |                                      |                                 |
|   | aktiviert).                    | kann.                           |                                      |                                 |
| 2 | Stoppen Sie die Anwendung.     | -                               | Die Drehzahl aller Servoan-          | Die Drehzahl aller Servoan-     |
|   |                                |                                 | triebe beträgt 0 U/min.              | triebe beträgt 0 U/min.         |
| 3 | Deaktivieren Sie alle Servoan- | -                               | Alle Servoantriebe sind              | Alle Servoantriebe sind         |
|   | triebe.                        |                                 | deaktiviert.                         | deaktiviert.                    |
| 4 | Aktivieren Sie STO.            | Prüfen Sie, ob STO ohne         | MC_ReadAxisInfo_ISD51x output        | -                               |
|   |                                | Fehler aktiviert werden kann.   | <i>SafeTorqueOff</i> = True für alle |                                 |
|   |                                |                                 | Servoantriebe in der                 |                                 |
|   |                                |                                 | entsprechenden Linie.                |                                 |
| 5 | Deaktivieren Sie STO.          | Prüfen Sie, ob STO ohne         | MC_ReadAxisInfo_ISD51x output        | -                               |
|   |                                | Fehler deaktiviert werden       | SafeTorqueOff = False für alle       |                                 |
|   |                                | kann. Kein Reset erforderlich.  | Servoantriebe in der                 |                                 |
|   |                                |                                 | entsprechenden Linie.                |                                 |
| 6 | Starten Sie die Anwendung      | -                               | Anwendung läuft wie erwartet.        | Anwendung läuft wie erwartet.   |
|   | (alle Servoantriebe sind       |                                 |                                      |                                 |
|   | aktiviert).                    |                                 |                                      |                                 |

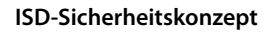

Produkthandbuch

|    | Prüfungsschritte                 | Grund für den Prüfungs-       | Erwartetes Ergebnis für        | Erwartetes Ergebnis für         |
|----|----------------------------------|-------------------------------|--------------------------------|---------------------------------|
|    |                                  | schritt                       | Danfoss Bibliothek             | TwinCAT <sup>®</sup> Bibliothek |
| 7  | Aktivieren Sie STO.              | Prüfen Sie, ob Fehler korrekt | Die Motoren sind drehmo-       | Die Motoren sind drehmo-        |
|    |                                  | erzeugt werden, wenn STO bei  | mentfrei. Die Motoren befinden | mentfrei. Die Motoren befinden  |
|    |                                  | laufenden Servoantrieben      | sich im Freilauf und bleiben   | sich im Freilauf und bleiben    |
|    |                                  | aktiviert wird.               | nach einiger Zeit stehen.      | nach einiger Zeit stehen.       |
|    |                                  |                               | MC_ReadAxisInfo_ISD51x output  | Für aktivierte Motoren:         |
|    |                                  |                               | <i>SafeTorqueOff</i> = True    | MC_ReadStatus output ErrorStop  |
|    |                                  |                               | und                            | = True                          |
|    |                                  |                               | MC_ReadStatus_ISD51x output    | und                             |
|    |                                  |                               | <i>ErrorStop</i> = True        | MC_ReadAxisError output         |
|    |                                  |                               | und                            | AxisErrorID = 0xFF80 an allen   |
|    |                                  |                               | MC_ReadAxisError_ISD51x        | aktivierten Servoantrieben.     |
|    |                                  |                               | output AxisErrorID = 0xFF80 an |                                 |
|    |                                  |                               | allen aktivierten Servoan-     |                                 |
|    |                                  |                               | trieben.                       |                                 |
| 8  | Versuchen Sie, die Anwendung     | Überprüfen Sie die ordnungs-  | Die Anwendung läuft nicht.     | Die Anwendung läuft nicht.      |
|    | zu starten (aktivieren Sie einen | gemäße Ausführung der STO-    |                                |                                 |
|    | oder mehrere Servoantriebe).     | Funktion.                     |                                |                                 |
| 9  | Deaktivieren Sie STO.            | Prüfen Sie, ob der STO-Start  | MC_ReadAxisInfo_ISD51x output  | MC_ReadStatus output ErrorStop  |
|    |                                  | noch durch das Fehlersignal   | SafeTorqueOff = False          | = True                          |
|    |                                  | verhindert wird.              | und                            |                                 |
|    |                                  |                               | MC_ReadStatus_ISD51x output    |                                 |
|    |                                  |                               | <i>ErrorStop</i> = True        |                                 |
| 10 | Versuchen Sie, die Anwendung     | Prüfen Sie, ob ein Reset      | Die Anwendung läuft nicht.     | Die Anwendung läuft nicht.      |
|    | zu starten (aktivieren Sie einen | erforderlich ist.             |                                |                                 |
|    | oder mehrere Servoantriebe).     |                               |                                |                                 |
| 11 | Senden Sie ein Reset-Signal      | -                             | MC_ReadAxisInfo_ISD51x output  | MC_ReadStatus output ErrorStop  |
|    | über MC_Reset(_ISD51x).          |                               | SafeTorqueOff = False          | = False                         |
|    |                                  |                               | und                            |                                 |
|    |                                  |                               | MC_ReadStatus_ISD51x output    |                                 |
|    |                                  |                               | ErrorStop = False              |                                 |
| 12 | Versuchen Sie, die Anwendung     | -                             | Anwendung läuft wie erwartet.  | Anwendung läuft wie erwartet.   |
|    | zu starten (alle Servoantriebe   |                               |                                |                                 |
|    | sind aktiviert).                 |                               |                                |                                 |

Tabelle 8.3 Inbetriebnahmeprüfung über Bibliotheken

#### Inbetriebnahmeprüfung über bit-wise readout

|   | Prüfungsschritte                         | Grund für den Prüfungsschritt            | Erwartetes Ergebnis                        |
|---|------------------------------------------|------------------------------------------|--------------------------------------------|
| 1 | Starten Sie die Anwendung (alle Servoan- | Vergewissern Sie sich, dass die          | Anwendung läuft wie erwartet.              |
|   | triebe sind aktiviert).                  | Anwendung gestartet werden kann.         |                                            |
| 2 | Stoppen Sie die Anwendung.               | -                                        | Die Drehzahl aller Servoantriebe beträgt 0 |
|   |                                          |                                          | U/min.                                     |
| 3 | Deaktivieren Sie alle Servoantriebe.     | -                                        | Alle Servoantriebe sind deaktiviert.       |
| 4 | Aktivieren Sie STO.                      | Prüfen Sie, ob STO ohne Fehler aktiviert | Statusword Bit 3 = 0 und Bit 14 =1 bei     |
|   |                                          | werden kann.                             | allen Servorantrieben.                     |
| 5 | Deaktivieren Sie STO.                    | Prüfen Sie, ob STO ohne Fehler           | Statusword Bit 3 = 0 und Bit 14 =0 bei     |
|   |                                          | deaktiviert werden kann. Kein Reset      | allen Servorantrieben.                     |
|   |                                          | erforderlich.                            |                                            |
| 6 | Starten Sie die Anwendung (alle Servoan- | -                                        | Anwendung läuft wie erwartet.              |
|   | triebe sind aktiviert).                  |                                          |                                            |

<u>Danfoss</u>

|    | Prüfungsschritte                          | Grund für den Prüfungsschritt              | Erwartetes Ergebnis                       |
|----|-------------------------------------------|--------------------------------------------|-------------------------------------------|
| 7  | Aktivieren Sie STO.                       | Prüfen Sie, ob Fehler korrekt erzeugt      | Die Motoren sind drehmomentfrei. Die      |
|    |                                           | werden, wenn STO bei laufenden             | Motoren befinden sich im Freilauf und     |
|    |                                           | Servoantrieben aktiviert wird.             | bleiben nach einiger Zeit stehen.         |
|    |                                           |                                            | Statusword Bit $3 = 1$ , Bit $14 = 1$ und |
|    |                                           |                                            | Objekt 0x603F zeigt Fehler 0xFF80 bei     |
|    |                                           |                                            | allen Servorantrieben.                    |
| 8  | Versuchen Sie, die Anwendung zu starten   | Überprüfen Sie die ordnungsgemäße          | Die Anwendung läuft nicht.                |
|    | (aktivieren Sie einen oder mehrere        | Ausführung der STO-Funktion.               |                                           |
|    | Servoantriebe).                           |                                            |                                           |
| 9  | Deaktivieren Sie STO.                     | Prüfen Sie, ob der STO-Start noch durch    | Statusword Bit $3 = 1$ , Bit $14 = 0$ und |
|    |                                           | das Fehlersignal verhindert wird.          | Objekt 0x603F zeigt Fehler 0xFF80 bei     |
|    |                                           |                                            | allen Servorantrieben.                    |
| 10 | Versuchen Sie, die Anwendung zu starten   | Prüfen Sie, ob ein Reset erforderlich ist. | Die Anwendung läuft nicht.                |
|    | (aktivieren Sie einen oder mehrere        |                                            |                                           |
|    | Servoantriebe).                           |                                            |                                           |
| 11 | Senden Sie ein Reset-Signal über die SPS. | -                                          | Statusword bit 3 = 0 bei allen Servoran-  |
|    |                                           |                                            | trieben.                                  |
| 12 | Versuchen Sie, die Anwendung zu starten   | -                                          | Anwendung läuft wie erwartet.             |
|    | (alle Servoantriebe sind aktiviert).      |                                            |                                           |

Tabelle 8.4 Inbetriebnahmeprüfung über bit-wise readout

## 8.10 Anwendungsbeispiel

Abbildung 8.2 zeigt ein Installationsbeispiel für 2 Linien, die über getrennte Sicherheitskreise in den Safe Torque Off-Modus geschaltet werden können.

Die Sicherheitsschaltungen können räumlich voneinander getrennt sein und werden nicht vom ISD 510 Servosystem versorgt.

Die beiden Linien in diesem Beispiel werden getrennt angesteuert. Bei Auslösung der Safe Torque Off-Funktion in Linie 1 ist Linie 2 noch im normalen Betrieb und die Servoantriebe dieser Linie sind nicht betroffen. Dabei kann von den Servoantriebe in Linie 2 weiterhin eine Gefährdung ausgehen.

Wählen Sie die Sicherheitsschaltgeräte entsprechend der Anforderungen der Anwendung aus.

Produkthandbuch

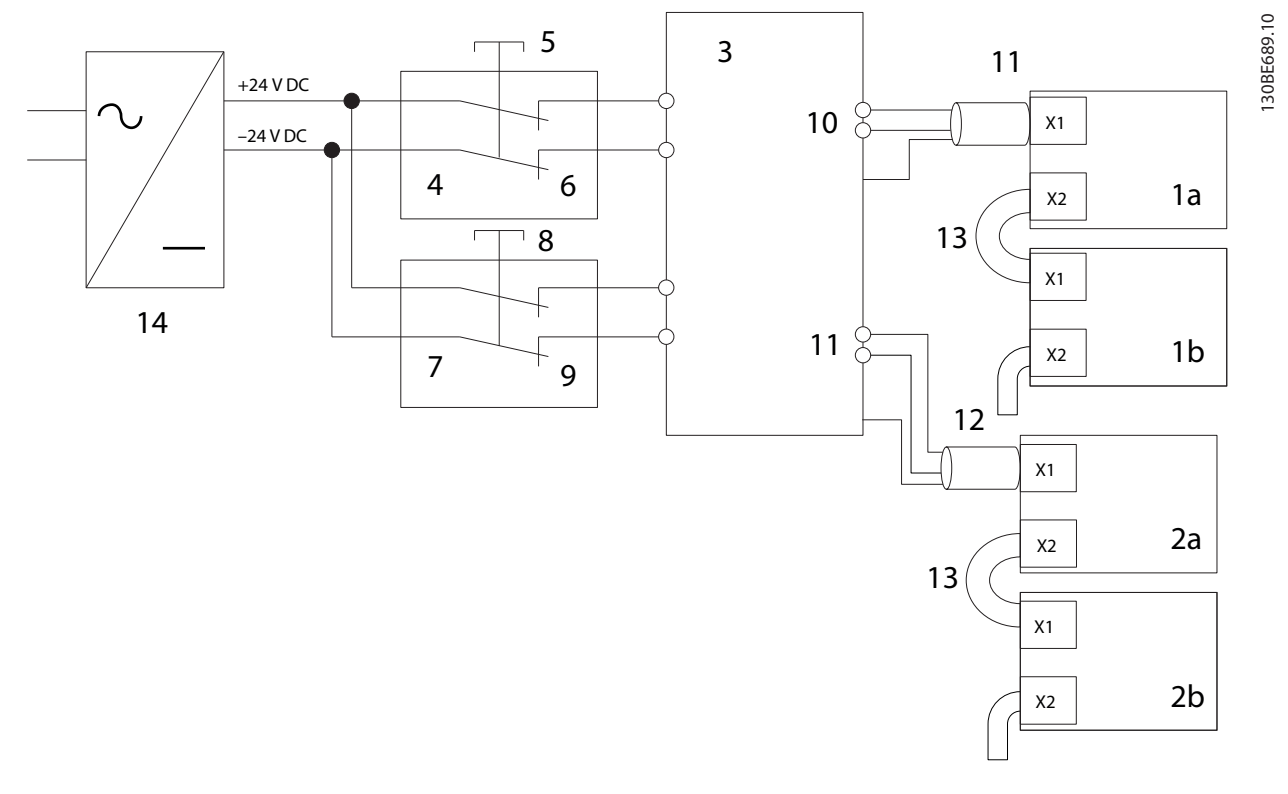

| 1a/1b | ISD 510 Servoantrieb an Linie 1         | 7  | Sicherheitsvorrichtung Linie 2          |
|-------|-----------------------------------------|----|-----------------------------------------|
| 2a/2b | ISD 510 Servoantrieb an Linie 2         | 8  | Not-Aus-Taste Linie 2                   |
| 3     | Servo Access Box (SAB)                  | 9  | Kontakte Sicherheitsvorrichtung Linie 2 |
| 4     | Sicherheitsvorrichtung an Linie 1       | 10 | Hybridkabel Linie 1                     |
| 5     | Not-Aus-Taste Linie 1                   | 11 | Hybridkabel Linie 2                     |
| 6     | Kontakte Sicherheitsvorrichtung Linie 1 | 12 | 24 V DC-Versorgung                      |

Abbildung 8.2 Anwendungsbeispiel: Safe Torque Off-Funktion mit 2 Linien

## 8.11 Sicherheitsbezogene Kenndaten

| Allgemeine Informationen                                                                         |                                                   |
|--------------------------------------------------------------------------------------------------|---------------------------------------------------|
| Antwortzeit (vom Schalten am Eingang bis zur Deaktivierung der Drehmoment-                       | <100 ms                                           |
| Erzeugung)                                                                                       |                                                   |
| Lebensdauer                                                                                      | 20 Jahre                                          |
| Daten für EN ISO 13849-1                                                                         | •                                                 |
| Performance Level (PL)                                                                           | d                                                 |
| Kategorie                                                                                        | 3                                                 |
| Mean time to dangerous failure (MTTF <sub>d</sub> ) für die maximale Systemgröße von 32 Servoan- | 233 Jahre (beschränkt auf 100 Jahre, wenn das ISD |
| trieben pro STO-Linie                                                                            | 510 Servosystem einen kompletten Sicher-          |
|                                                                                                  | heitskanal bildet)                                |
| DC (Diagnosedeckungsgrad)                                                                        | 60%                                               |
| Daten für EN/IEC 61508 und EN/IEC 62061                                                          | •                                                 |
| Safety Integrity Level, SIL                                                                      | 2                                                 |
| Probability of failure per hour (PFH) für die maximale Systemgröße von 32 Servoan-               | <5 x 10 <sup>-8</sup> /h                          |
| trieben pro STO-Linie                                                                            |                                                   |
| SFF (Safe Failure Fraction)                                                                      | >95%                                              |
| H (Hardwarefehlertoleranz)                                                                       | 0                                                 |
| Teilsystemklassifizierung                                                                        | Тур А                                             |
| Intervall der Wiederholungsprüfungen                                                             | 1 Jahr                                            |

Tabelle 8.5 Sicherheitsbezogene Kenndaten

## 8.12 Wartung, Sicherheit und Benutzerzugriff

#### Instandhaltung

Verwenden Sie die STO-Funktion mindestens einmal pro Jahr.

#### Sicherheit

Wenn Sicherheitsrisiken bestehen, treffen Sie geeignete Maßnahmen zu deren Vermeidung.

#### Benutzerzugriff

Beschränken Sie den Zugriff auf die Servoantriebe, SAB und sonstige Bauteile des ISD 510-Servosystems, wenn der Zugriff darauf zu Sicherheitsrisiken führen kann.

<u>Danfvis</u>

## 9 Diagnose

### 9.1 Störungen

Wenn beim Betrieb des Servosystems Fehler auftreten, müssen Sie Folgendes überprüfen:

- Die LEDs am Servoantrieb auf allgemeine Probleme hinsichtlich der Kommunikation oder des Gerätestatus.
- Die LEDs an der SAB auf allgemeine Probleme hinsichtlich der Kommunikation, Zusatzversorgung oder STO-Spannung

Die Fehlercodes können mithilfe der ISD Toolbox-Software, dem LCP oder der SPS ausgelesen werden. Das LCP zeigt nur Fehler zum angeschlossenen Gerät an.

## HINWEIS

Wenn sich die Störung nicht durch eine der in *Tabelle 9.1* oder *Tabelle 9.3* aufgeführten Maßnahmen beseitigen lässt, verständigen Sie den Danfoss Service.

Halten Sie folgende Angaben bereit, damit Danfoss Ihnen zielgerichtet und effizient helfen kann:

- Typennummer
- Fehlercode
- Firmwareversion
- Systemeinrichtung (z. B. Anzahl von Servoantrieben und Strängen).

#### 9.2 Servomotor

## 9.2.1 Fehlersuche und -behebung

Überprüfen Sie die möglichen Störungsursachen zuerst anhand von *Tabelle 9.1*. Die Fehlercodes sind in *Kapitel 9.2.2 Fehlercodes* aufgeführt.

| Fehler              | Mögliche Ursache     | Mögliche Lösung         |
|---------------------|----------------------|-------------------------|
| LCP-Display         | Fehlende Eingangs-   | Prüfen Sie die Netzein- |
| dunkel oder hat     | leistung             | gangsquelle.            |
| keine Funktion.     | Fehlende oder        | Prüfen Sie die          |
|                     | offene Sicherungen   | Sicherungen und         |
|                     | oder Trennschalter   | Trennschalter.          |
|                     | ausgelöst.           |                         |
|                     | Keine Stromver-      | • Prüfen Sie, ob das    |
|                     | sorgung zum LCP.     | LCP-Kabel richtig       |
|                     |                      | angeschlossen           |
|                     |                      | oder                    |
|                     |                      | möglicherweise          |
|                     |                      | beschädigt ist.         |
|                     |                      | Ersetzen Sie            |
|                     |                      | defekte LCP- oder       |
|                     |                      | Anschlusskabel.         |
|                     | Falsche Kontrastein- | Drücken Sie auf         |
|                     | stellung.            | [Status] + [▲]/[▼], um  |
|                     |                      | den Kontrast            |
|                     |                      | anzupassen.             |
|                     | Display ist defekt.  | Ersetzen Sie das        |
|                     |                      | defekte LCP oder        |
|                     |                      | Anschlusskabel.         |
| Servoantrieb        | Zu hohe Belastung    | Überprüfen Sie die      |
| überhitzt (hohe     |                      | Drehmomente.            |
| Oberflächentem-     |                      |                         |
| peratur).           |                      |                         |
| Servoantrieb läuft  | Keine Kommuni-       | Prüfen Sie die          |
| nicht               | kation mit Antrieb   | Feldbus-Verbindung      |
|                     | oder Antrieb im      | und die Status-LEDs     |
|                     | Fehlermodus          | am Servoantrieb.        |
| Motor lauft nicht   | Lagerverschleiß      | Uberpruten Sie das      |
| oder lauft nur      | Falsche Parame-      | Lager und die           |
| angsam/scriwer      | tereinstellungen     | wene.                   |
| an                  | Falsche              | Überprüfen Sie die      |
|                     | Regelkreis-          | Parametereinstel-       |
|                     | Parameter            | lungen.                 |
|                     | Falsche              |                         |
|                     | Drehmoment-          |                         |
|                     | Einstellungen        |                         |
| Motor brummt        | Antrieb defekt       | Wenden Sie sich an      |
| und hat hohe        |                      | Danfoss.                |
| Stromaufnahme       |                      |                         |
| Motor stoppt        | Keine Kommuni-       | Prüfen Sie die          |
| plötzlich und läuft | kation mit           | Feldbus-Verbindung      |
| nicht wieder an     | Antrieb              | und die Status-LEDs     |
|                     | Servoantrieb im      | am Servoantrieb.        |
|                     | Fehlermodus          |                         |
|                     |                      |                         |

# <u>Danfoss</u>

#### Diagnose

## VLT<sup>®</sup> Integrated Servo Drive ISD<sup>®</sup> 510 System

| Fehler                                                                                                    | Mögliche Ursache                                                                                                    | Mögliche Lösung                                                                                                    |
|----------------------------------------------------------------------------------------------------|----------------------------------------------------------------------------------------------------|----------------------------------------------------------------------------------------------------|
| Falsche<br>Drehrichtung des<br>Motors                                                                              | Parameterfehler                                                                                                    | <ul> <li>Überprüfen Sie die<br/>Parametereinstel-<br/>lungen.</li> <li>Ändern Sie ggf. die<br/>Drehrichtung.</li> </ul>                                                        |
| Motor läuft<br>normal, aber<br>bringt nicht das<br>erwartete<br>Drehmoment auf.                                    | <ul> <li>Antrieb defekt</li> <li>Parameterfehler</li> </ul>                                                                                  | <ul> <li>Überprüfen Sie die<br/>Parametereinstel-<br/>lungen.</li> <li>Wenden Sie sich<br/>an Danfoss.</li> </ul>                                                              |
| Antrieb sehr laut                                                                                                  | <ul> <li>Falsche<br/>Kalibrierung</li> <li>Falsche<br/>Strommessung</li> <li>Falsche<br/>Regelkreis-<br/>Parameter</li> </ul>                | <ul> <li>Überprüfen Sie die<br/>Parametereinstel-<br/>lungen.</li> <li>Wenden Sie sich<br/>an Danfoss.</li> </ul>                                                              |
| Unruhiger Lauf.                                                                                                    | Lager defekt                                                                                                    | Überprüfen Sie die<br>Welle.                                                                                                    |
| Vibrationen<br>(Ungewöhnliche)<br>Laufgeräusche                                                                    | <ul> <li>Lager defekt</li> <li>Falsche<br/>Regelkreis-<br/>Parameter</li> <li>Lager defekt</li> <li>Mängel an<br/>angeschlossener</li> </ul> | <ul> <li>Überprüfen Sie die<br/>Welle.</li> <li>Überprüfen Sie die<br/>Parametereinstel-<br/>lungen.</li> <li>Überprüfen Sie die<br/>Welle.</li> <li>Prüfen Sie die</li> </ul> |
|                                                                                                    | Mechanik<br>• Falsche<br>Regelkreis-<br>Parameter                                                                                            | angeschlossene<br>Mechanik auf lose<br>mechanische<br>Bauteile.<br>• Überprüfen Sie die<br>Parametereinstel-<br>lungen.                                                        |
| Sicherung brennt<br>durch,<br>Trennschalter<br>schaltet ab oder<br>Motorüberlast-<br>schutz schaltet<br>sofort ab. | <ul> <li>Kurzschluss.</li> <li>Falsche<br/>Regelkreis-<br/>Parameter</li> </ul>                                                              | <ul> <li>Überprüfen Sie die<br/>Verkabelung</li> <li>Wenden Sie sich<br/>an Danfoss.</li> </ul>                                                                                |
| Starker Drehzahl-<br>rückgang bei<br>Belastung                                                                     | <ul> <li>Antrieb läuft mit<br/>Stromgrenze.</li> <li>Antrieb läuft mit<br/>falschen<br/>Parametern</li> </ul>                                | <ul> <li>Überprüfen Sie die<br/>Anwendung.</li> <li>Überprüfen Sie die<br/>Parametereinstel-<br/>lungen.</li> </ul>                                                            |
| Bremse lässt sich<br>nicht lösen.                                                                                  | Bremsansteuerung<br>defekt                                                                                                    | Wenden Sie sich an<br>Danfoss.                                                                                                    |

| Fehler                   | Mögliche Ursache                                                                          | Mögliche Lösung        |
|--------------------------|-------------------------------------------------------------------------------------------|------------------------|
| Motor-                   | Mechanische                                                                               | Wenden Sie sich an     |
| Haltebremse hält         | Bremse defekt                                                                             | Danfoss.               |
| den Servomotor<br>nicht. | <ul> <li>Wellenlast<br/>überschreitet den<br/>Haltemoment der<br/>Bremse.     </li> </ul> |                        |
| Verzögertes              | Software-Fehler                                                                           | Wenden Sie sich an     |
| Einfallen der            |                                                                                           | Danfoss.               |
| Bremse                   |                                                                                           |                        |
| Geräusche bei            | Mechanische Bremse                                                                        | Wenden Sie sich an     |
| eingeschalteter          | beschädigt                                                                                | Danfoss.               |
| Abstellbremse            |                                                                                           |                        |
| LEDs leuchten            | Keine Stromver-                                                                           | Prüfen Sie die         |
| nicht.                   | sorgung                                                                                   | Netzversorgung.        |
| Fehler 0xFF91 tritt      | Schritte zwischen                                                                         | Überprüfen Sie die     |
| auf.                     | aufeinanderfol-                                                                           | Geschwindigkeit oder   |
|                          | genden Werten zu                                                                          | den Richtwert des      |
|                          | hoch                                                                                      | Plausibilitätsabstands |

Tabelle 9.1 Fehlersuche am Servoantrieb

## 9.2.2 Fehlercodes

| Code   | Bezeichnun   | Schweregra   | Beschreibun      | LCP-         |
|--------|--------------|--------------|------------------|--------------|
|        | g            | d            | g                | Bezeichnun   |
|        |              | (Warnung/    |                  | g            |
|        |              | Fehler/      |                  |              |
|        |              | Abschaltblo- |                  |              |
|        |              | ckierung)    |                  |              |
| 0x0000 | Kein Fehler  | Fehler       | Kein Fehler.     | -            |
| 0x1000 | Allgemeiner  | Fehler       | Allgemeiner      | generic err  |
|        | Anwendungs   |              | Anwendungs       |              |
|        | fehler       |              | fehler           |              |
| 0x2310 | Überstrom    | Fehler       | Überstrom        | overcurr out |
|        | am Ausgang   |              | am Ausgang.      |              |
| 0x239B | Überlast am  | Warnung,     | l <sup>2</sup> t | overload     |
|        | Ausgang      | Fehler       | thermischer      |              |
|        | (I2T)        |              | Zustand          |              |
| 0x3210 | Zwischen-    | Fehler       | Überspannu       | UDC          |
|        | kreisüberspa |              | ng im            | overvolt     |
|        | nnung        |              | Zwischenkrei     |              |
|        |              |              | s                |              |
| 0x3220 | Zwischen-    | Fehler       | Überspannu       | UDC          |
|        | kreisuntersp |              | ng im            | undervolt    |
|        | annung       |              | Zwischenkrei     |              |
|        |              |              | s                |              |
| 0x4290 | Übertem-     | Fehler       | Übertem-         | overtemp     |
|        | peratur:     |              | peratur im       | PM           |
|        | Power        |              | Leistungsmo      |              |
|        | module       |              | dul              |              |
| 0x4291 | Übertem-     | Fehler       | Übertem-         | overtemp CC  |
|        | peratur:     |              | peratur in       |              |
|        | Steuerkarte  |              | der Steuer-      |              |
|        |              |              | platine          |              |

#### Diagnose

| Code    | Bezeichnun         | Schweregra   | Beschreibun             | LCP-        |
|---------|--------------------|--------------|-------------------------|-------------|
|         | g                  | d            | g                       | Bezeichnun  |
|         |                    | (Warnung/    |                         | g           |
|         |                    | Fehler/      |                         |             |
|         |                    | Abschaltblo- |                         |             |
|         |                    | ckierung)    |                         |             |
| 0x4295  | Übertem-           | Fehler       | Übertem-                | overtemp PC |
|         | peratur:           |              | peratur in              |             |
|         | Leistungskar       |              | der                     |             |
|         | te                 |              | Stromplatine            |             |
| 0x4310  | Übertem-           | Fehler       | Übertem-                | overtemp    |
|         | peratur:           |              | peratur im              | motor       |
|         | Motor              |              | Motor                   |             |
| 0x5112  | U <sub>AUX</sub> - | Fehler,      | Unterspannu             | undervolt   |
|         | Unterspannu        | Abschaltblo- | ng bei der              | UAUX        |
|         | na                 | ckierung     | Hilfsspannun            |             |
|         |                    |              | a                       |             |
| 0x5530  | FF-Prüfsum-        | Abschaltblo- | 5<br>Fehlender          | config err  |
|         | menfehler          | ckierung     | Parameter in            | comy ch     |
|         | (Parameter         | chierung     | der internen            |             |
|         | (Falancee)         |              | Antriebskon-            |             |
|         |                    |              | figuration              |             |
| 0x6320  | Software           | Abschalthlo  | Fin interner            | param orr   |
| 0x0320  | Foblor             | ckierung     | Parameter               |             |
|         |                    | ckierung     | woist oinon             |             |
|         |                    |              | ungültigen              |             |
|         |                    |              | Wort ouf                |             |
| 0,7220  | Interne            | Abschalthla  | Abcoluto                | int concor  |
| 0x7320  | Position           | ckierung     | Position                | orr         |
|         | Concor             | ckierung     | Soncor                  | en          |
|         | Echlor             |              | Echlor                  |             |
| 0v7380  | Extorno            | Fablar       | Extorno                 | avt concor  |
| 00/ 300 | Position           |              | Geberdaten              | err         |
|         | Sensor             |              | konnten                 | en          |
|         | Febler             |              | nicht                   |             |
|         |                    |              | aelesen                 |             |
|         |                    |              | wordon                  |             |
| 0v8603  | Poforonz-          | Warnung      | Homing                  | Homing      |
| 0x0095  | fabrtfablar        | Wannung      | mode konnto             | modo fail   |
|         |                    |              | nicht                   |             |
|         | doc                |              | aufgorufon              |             |
|         | Referenz           |              | wordon (z P             |             |
|         | fabrtmadus         |              | Coschwin                |             |
|         | Tanifuniouus       |              | diakoit nicht           |             |
|         |                    |              |                         |             |
| 0,0604  | Poforon7           | Warnung      | UJ.<br>Poforona         | Homing      |
| 0x0094  | fabrtfabler        | warnung      | fabrimadur              | mothod fail |
|         | hoim Start         |              | konnto nicht            | methoù fall |
|         | dor                |              |                         |             |
|         | Deference          |              | auigeruien              |             |
|         | Reierenz-          |              | werden (z. B.           |             |
|         | ianrtmethod        |              | Antried nicht           |             |
|         | e                  |              | III)<br>Chillete :: -1\ |             |
| 0.0555  |                    |              | Stillstand).            |             |
| 0x8695  | Referenz-          | Warnung      | Referenz-               | Homing      |
|         | tahrtfehler        |              | tahrtabstand            | distance    |
|         | Abstand            |              | erreicht                |             |

| Code   | Bezeichnun    | Schweregra   | Beschreibun   | LCP-         |
|--------|---------------|--------------|---------------|--------------|
|        | g             | d            | g             | Bezeichnun   |
|        |               | (Warnung/    |               | g            |
|        |               | Fehler/      |               |              |
|        |               | Abschaltblo- |               |              |
|        |               | ckierung)    |               |              |
| 0xFF01 | Mechanische   | Abschaltblo- | Kein Brems-   | brake mech   |
|        | Bremse        | ckierung     | oder          | fail         |
|        | defekt        |              | Kabeldefekt   |              |
| 0xFF02 | Kurzschluss   | Abschaltblo- | Kurzschluss   | brake mech   |
|        | in            | ckierung     | in Bremsan-   | short        |
|        | mechanische   |              | steuerung     |              |
|        | r Bremsan-    |              |               |              |
|        | steuerung     |              |               |              |
| 0xFF0A | Externe       | Fehler       | Externe       | ext IF pwr   |
|        | Schnittstelle |              | Schnittstelle | fail         |
|        | Stromausfall  |              | Stromausfall  |              |
| 0xFF60 | Timing-       | Abschaltblo- | Wenden Sie    | timing err 1 |
|        | Fehler 1      | ckierung     | sich an       |              |
|        |               |              | Danfoss.      |              |
| 0xFF61 | Timing-       | Abschaltblo- | Wenden Sie    | timing err 2 |
|        | Fehler 2      | ckierung     | sich an       |              |
|        |               |              | Danfoss.      |              |
| 0xFF62 | Timing-       | Abschaltblo- | Wenden Sie    | timing err 3 |
|        | Fehler 3      | ckierung     | sich an       |              |
|        |               |              | Danfoss.      |              |
| 0xFF63 | Timing-       | Abschaltblo- | Wenden Sie    | timing err 4 |
|        | Fehler 4      | ckierung     | sich an       |              |
|        |               |              | Danfoss.      |              |
| 0xFF64 | Timing-       | Abschaltblo- | Wenden Sie    | timing err 5 |
|        | Fehler 5      | ckierung     | sich an       |              |
|        |               |              | Danfoss.      |              |
| 0xFF65 | Timing-       | Abschaltblo- | Wenden Sie    | timing err 6 |
|        | Fehler 6      | ckierung     | sich an       |              |
|        |               |              | Danfoss.      |              |
| 0xFF70 | Firmware:     | Abschaltblo- | Gefundene     | FW pack err  |
|        | Abweichung    | ckierung     | Firmware      |              |
|        | Paketbe-      |              | stimmt nicht  |              |
|        | schreibung    |              | mit der       |              |
|        |               |              | Paketbe-      |              |
|        |               |              | schreibung    |              |
|        |               |              | überein.      |              |

# Danfoss

## Diagnose

### VLT<sup>®</sup> Integrated Servo Drive ISD<sup>®</sup> 510 System

| Code   | Bezeichnun    | Schweregra   | Beschreibun    | LCP-       |
|--------|---------------|--------------|----------------|------------|
|        | g             | d            | g              | Bezeichnun |
|        |               | (Warnung/    |                | g          |
|        |               | Fehler/      |                |            |
|        |               | Abschaltblo- |                |            |
|        |               | ckierung)    |                |            |
| 0xFF71 | Firmware:     | Warnung,     | Firmwa-        | need       |
|        | Aus- und      | Fehler       | reupdate-      | powercycle |
|        | Einschalt-    |              | Übertragung    |            |
|        | zyklus        |              | ist            |            |
|        | erforderlich  |              | abgeschloss    |            |
|        |               |              | en, bevor      |            |
|        |               |              | die neue       |            |
|        |               |              | Firmware       |            |
|        |               |              | jedoch aktiv   |            |
|        |               |              | werde kann,    |            |
|        |               |              | ist ein Aus-   |            |
|        |               |              | und            |            |
|        |               |              | Einschalt-     |            |
|        |               |              | zyklus         |            |
|        |               |              | erforderlich.  |            |
| 0xFF72 | Firmware:     | Warnung,     | Firmwa-        | FW update  |
|        | Update        | Fehler       | reupdate       |            |
|        | gestartet     |              | wird           |            |
|        |               |              | ausgeführt.    |            |
|        |               |              | Die Warnung    |            |
|        |               |              | wird zum       |            |
|        |               |              | Fehler, wenn   |            |
|        |               |              | Sie            |            |
|        |               |              | versuchen,     |            |
|        |               |              | den Antrieb    |            |
|        |               |              | in diesem      |            |
|        |               |              | Zustand        |            |
|        |               |              | anlaufen zu    |            |
|        |               |              | lassen.        |            |
| 0xFF80 | STO bei       | Fehler       | STO            | STO active |
|        | aktiviertem   |              | aktiviert,     |            |
|        | Antrieb aktiv |              | wenn der       |            |
|        |               |              | Servoantrieb   |            |
|        |               |              | aktiviert war  |            |
|        |               |              | oder           |            |
|        |               |              | versucht       |            |
|        |               |              | wurae, inn     |            |
|        |               |              |                |            |
|        |               |              | SIU ZU         |            |
| 0.5501 | CTO .         |              | aktivieren.    | CTO .      |
| UXFF81 |               | Abschaltblo- | Duale          | SIU        |
|        | mismatch      | CKIERUNG     |                | mismatch   |
|        |               |              | der SIO-       |            |
|        |               |              | spannung       |            |
|        |               |              | j unplausibel. |            |

| Code   | Bezeichnun    | Schweregra   | Beschreibun    | LCP-          |
|--------|---------------|--------------|----------------|---------------|
|        | g             | d            | g              | Bezeichnun    |
|        |               | (Warnung/    |                | g             |
|        |               | Fehler/      |                |               |
|        |               | Abschaltblo- |                |               |
|        |               | ckierung)    |                |               |
| 0xFF85 | P_STO error   | Abschaltblo- | P_STO          | P_STO error   |
|        |               | ckierung     | Spannung       |               |
|        |               |              | der            |               |
|        |               |              | Leistungskar   |               |
|        |               |              | te liegt nicht |               |
|        |               |              | innerhalb      |               |
|        |               |              | der Grenzen.   |               |
| 0xFF90 | Führungswer   | Fehler       | Positionsfüh-  | guide val rev |
|        | t vertauscht  |              | rungswert      |               |
|        |               |              | drehte         |               |
|        |               |              | rückwärts,     |               |
|        |               |              | während der    |               |
|        |               |              | Servoantrieb   |               |
|        |               |              | im CAM         |               |
|        |               |              | mode lief.     |               |
| 0xFF91 | Führungswer   | Fehler       | Schritte       | guide val     |
|        | t unplausibel |              | zwischen       | impl          |
|        |               |              | aufeinander-   |               |
|        |               |              | folgenden      |               |
|        |               |              | Werten zu      |               |
|        |               |              | hoch           |               |

Tabelle 9.2 Fehlercodes für Servoantrieb

## 9.3 Servo Access Box (SAB)

## 9.3.1 Fehlersuche und -behebung

In *Tabelle 9.3* sind mögliche Störungen an der SAB, deren mögliche Ursachen und Lösungen zur Fehlerbehebung aufgeführt.

# Danfoss

#### Diagnose

Produkthandbuch

| Fehler          | Mögliche              | Mögliche Lösung             |  |
|-----------------|-----------------------|-----------------------------|--|
|                 | Ursache               |                             |  |
|                 |                       |                             |  |
| LCP-Display     | Fehlende              | Prüfen Sie die Netzein-     |  |
| dunkel oder hat | Eingangsleistung      | gangsquelle.                |  |
| keine Funktion. | Fehlende oder         | Prüfen Sie die Sicherungen  |  |
|                 | offene                | und Trennschalter.          |  |
|                 | Sicherungen oder      |                             |  |
|                 | Trennschalter         |                             |  |
|                 | ausgelöst.            |                             |  |
|                 | Keine Stromver-       | Prüfen Sie, ob das I CP-    |  |
|                 | sorgung zum I CP.     | Kabel richtig               |  |
|                 |                       | angeschlossen oder          |  |
|                 |                       | möglicherweise              |  |
|                 |                       | beschädigt ist.             |  |
|                 |                       |                             |  |
|                 |                       | Ersetzen Sie defekte        |  |
|                 |                       | LCP- oder                   |  |
|                 |                       | Anschlusskabel.             |  |
|                 | Falsche Kontrast-     | Drücken Sie auf [Status] +  |  |
|                 | einstellung.          | [▲]/[▼], um den Kontrast    |  |
|                 |                       | anzupassen.                 |  |
|                 | Displav ist defekt.   | Ersetzen Sie das defekte    |  |
|                 |                       | LCP oder Anschlusskabel.    |  |
| Offene Netzsi-  | Phasenkurz-           | Überprüfen Sie die          |  |
| cherungen oder  | schluss.              | Verkabelung.                |  |
| Trennschalter   |                       |                             |  |
| ausgelöst.      |                       | Pruten Sie, ob alle         |  |
| aasgelest       |                       | Kontakte fest               |  |
|                 |                       | angeschlossen sind.         |  |
| Zwischenkreis-  | Bremswiderstand       | Überprüfen Sie die          |  |
| spannung zu     | nicht                 | Verdrahtung des Bremswi-    |  |
| hoch.           | angeschlossen.        | derstands.                  |  |
|                 | Bremswiderstand       | Prüfen Sie, ob der          |  |
|                 | zu hoch.              | niedrigste Widerstandswert  |  |
|                 |                       | eingegeben wurde.           |  |
|                 | Mehrere Servoan-      | Vermeiden Sie die           |  |
|                 | triebe verzögern      | gleichzeitige               |  |
|                 | mit                   | Verzögerung mehrerer        |  |
|                 | unzureichender        | Servoantriebe.              |  |
|                 | Rampenzeit.           | Ändern Sie die Verzöge-     |  |
|                 |                       | rungsdrehzahl der           |  |
|                 |                       | Servoantriebe.              |  |
|                 | Duo no avaida unter u | Alethnianan Cia -li-        |  |
|                 | Bremswiderstand-      | AKUVIEREN SIE DIE           |  |
|                 | FUNKTION NICHT        | Breinsfunktion.             |  |
|                 | aktiviert.            |                             |  |
| Zwischenkreis-  | Faische Netzver-      | Pruten Sie, ob die Versor-  |  |
| spannung zu     | sorgung.              | gungsspannung mit der       |  |
| mearig.         |                       | zulassigen Spezifikation in |  |
|                 |                       | kapitel 8 ISD-Sicherheits-  |  |
|                 |                       | konzept übereinstimmt.      |  |

| Fehler                               | Mögliche<br>Ursache                                                                                         | Mögliche Lösung                                                                                                    |
|--------------------------------------|----------------------------------------------------------------------------------------------------|----------------------------------------------------------------------------------------------------|
| DC-Überstrom.                        | Der<br>Summenstrom<br>des Servoantriebs<br>überschreitet den<br>maximalen<br>Nennwert der<br>SAB.           | <ul> <li>Prüfen Sie den<br/>Stromverbrauch des<br/>Servoantriebs.</li> <li>Vermeiden Sie die<br/>gleichzeitige Beschleu-<br/>nigung aller<br/>Servoantriebe.</li> </ul>                                                                                                    |
| U <sub>AUX</sub> -Überstrom          | Die Servoantriebe<br>verbrauchen an<br>der U <sub>AUX</sub> -Linie<br>mehr Strom als<br>zulässig.           | <ul> <li>Prüfen Sie die Anzahl<br/>der angeschlossenen<br/>Servoantriebe anhand<br/>der Schaltpläne im VLT<sup>®</sup><br/>Integrated Servo Drive<br/>ISD<sup>®</sup> 510 System Projek-<br/>tierungshandbuch.</li> <li>Vermeiden Sie das<br/>gleichzeitige Lösen der<br/>Bremsen am<br/>Servoantrieb.</li> </ul>        |
| U <sub>AUX</sub> -<br>Überspannung.  | Falsche U <sub>AUX</sub> -<br>Netzversorgung.                                                               | Prüfen Sie, ob die Versor-<br>gungsspannung mit der<br>zulässigen Spezifikation in<br><i>Kapitel 5.6 Anforderungen</i><br>an die Zusatzversorgung<br>übereinstimmt.                                                                                                    |
| U <sub>AUX</sub> -<br>Unterspannung. | Falsche U <sub>AUX</sub> -<br>Netzversorgung.                                                               | <ul> <li>Prüfen Sie, ob die<br/>Versorgungsspannung<br/>mit der zulässigen<br/>Spezifikation in<br/><i>Kapitel 5.6 Anforde-</i><br/><i>rungen an die</i><br/><i>Zusatzversorgung</i><br/>übereinstimmt.</li> <li>Überprüfen Sie, ob die<br/>Ausgangsleistung der<br/>Spannungsversorgung<br/>ausreichend ist.</li> </ul> |
| Netzphasen-<br>ausfall.              | Versorgungsseitig<br>fehlt eine Phase,<br>oder die<br>Unsymmetrie in<br>der<br>Netzspannung ist<br>zu hoch. | Kontrollieren Sie die Versor-<br>gungsspannung und die<br>Netzströme zur SAB.                                                                                                    |

Danfoss

### Diagnose

## VLT<sup>®</sup> Integrated Servo Drive ISD<sup>®</sup> 510 System

| Fehler         | Mögliche<br>Ursache | Mögliche Lösung                                                                                                    |
|----------------|---------------------|----------------------------------------------------------------------------------------------------|
| Erdungsfehler. | Erdungsfehler.      | <ul> <li>Prüfen Sie, ob Frequen-<br/>zumrichter und Motor<br/>richtig geerdet und alle<br/>Anschlüsse fest<br/>angezogen sind.</li> <li>Prüfen Sie die<br/>Hybridkabel auf<br/>Kurzschlüsse oder<br/>Ableitströme.</li> </ul> |

| Fehler          | Mögliche<br>Ursache | Mögliche Lösung            |
|-----------------|---------------------|----------------------------|
| Bremswiderstand | Bremswiderstand     | Entfernen Sie die Netzver- |
| Fehler.         | defekt.             | sorgung zur SAB, warten    |
|                 |                     | Sie die Entladezeit ab und |
|                 |                     | tauschen Sie dann den      |
|                 |                     | Bremswiderstand aus.       |
| Bremschopper    | Bremschopper        | Überprüfen Sie die         |
| Fehler.         | defekt.             | Einstellung in Parameter   |
|                 |                     | 2-15 Brake Check.          |

Tabelle 9.3 Fehlersuche SAB

## 9.3.2 Fehlercodes

| Code   | Bezeichnung                       | Schweregr  | Beschreibung                                  | LCP-Bezeichnung |
|--------|-----------------------------------|------------|-----------------------------------------------|-----------------|
|        |                                   | ad         |                                               | _               |
|        |                                   | (Warnung   |                                               |                 |
|        |                                   | /Fehler/   |                                               |                 |
|        |                                   | Abschaltbl |                                               |                 |
|        |                                   | ockierung  |                                               |                 |
|        |                                   | )          |                                               |                 |
| 0x0000 | Kein Fehler                       | Fehler     | Kein Fehler.                                  | -               |
| 0x1000 | Allgemeiner Anwendungs-<br>fehler | Fehler     | Allgemeiner Anwendungsfehler                  | generic err     |
| 0x2120 | Erdschluss                        | Fehler     | Entladung zwischen Ausgangsphasen<br>und Erde | ground fault    |
| 0x2340 | Kurzschluss                       | Fehler     | Am UDC-Ausgang von der SAB liegt              | short circuit   |
|        |                                   |            | ein Kurzschluss vor (DC-Linie 1 und/          |                 |
|        |                                   |            | oder DC-Linie 2). Schalten Sie die SAB        |                 |
|        |                                   |            | ab und beheben Sie den Kurzschluss.           |                 |
| 0x2391 | AUX 1 Überstrom                   | Fehler     | Strom in AUX-Linie 1 hat Überstrom-           | AUX1 overcurr   |
|        |                                   |            | grenze erreicht.                              |                 |
| 0x2392 | AUX 2 Überstrom                   | Fehler     | Strom in AUX-Linie 2 hat Überstrom-           | AUX2 overcurr   |
|        |                                   |            | grenze erreicht.                              |                 |
| 0x2393 | AUX 1-Anwenderstromgrenze         | Warnung,   | Strom in AUX-Linie 1 hat benutzerdefi-        | AUX1 curr limit |
|        |                                   | Fehler     | nierte Grenze erreicht.                       |                 |
| 0x2394 | AUX 2-Anwenderstromgrenze         | Warnung,   | Strom in AUX-Linie 2 hat benutzerdefi-        | AUX2 curr limit |
|        |                                   | Fehler     | nierte Grenze erreicht.                       |                 |
| 0x2395 | AUX 1-Sicherungsfehler            | Fehler     | HW-Sicherungsfehler.                          | AUX1 fuse fail  |
|        |                                   |            | Strom oder Spannung oberhalb der              |                 |
|        |                                   |            | Grenze in AUX-Linie 1.                        |                 |
| 0x2396 | AUX 2-Sicherungsfehler            | Fehler     | HW-Sicherungsfehler.                          | AUX2 fuse fail  |
|        |                                   |            | Strom oder Spannung oberhalb der              |                 |
|        |                                   |            | Grenze in AUX-Linie 2.                        |                 |
| 0x2397 | DC 1 Überstrom                    | Fehler     | Überstrom in DC-Linie 1. Die Spitzen-         | DC1 overcurr    |
|        |                                   |            | stromgrenze der SAB (ca. 200 % des            |                 |
|        |                                   |            | Nennstroms) ist überschritten.                |                 |
| 0x2398 | DC 2-Überstrom                    | Fehler     | Überstrom in DC-Linie 2 Die Spitzen-          | DC2 overcurr    |
|        |                                   |            | stromgrenze der SAB (ca. 200 % des            |                 |
|        |                                   |            | Nennstroms) ist überschritten.                |                 |

Produkthandbuch

| Code   | Bezeichnung                           | Schweregr<br>ad<br>(Warnung<br>/Fehler/<br>Abschaltbl<br>ockierung | Beschreibung                                                                                                    | LCP-Bezeichnung       |
|--------|---------------------------------------|--------------------------------------------------------------------|----------------------------------------------------------------------------------------------------|-----------------------|
| 0,2200 | DC Überrtrom                          | )<br>Fablar                                                        | Überstrom Die CAR het die                                                                                                    |                       |
| 0x2399 | DC-oberstrom                          | renier                                                             | Stromgrenze erreicht und schaltet ab,<br>um zu Schäden an der Hardware zu<br>verhindern.                                                                                                    | De overeun            |
| 0x239B | Überlast am Ausgang (I2T)             | Warnung,<br>Fehler                                                 | Die SAB schaltet aufgrund von<br>Überlastung (mehr als 100 % über zu<br>lange Zeit) bald ab. Der Zähler für den<br>elektronisch thermischen Schutz der<br>SAB gibt bei 90 % eine Warnung aus<br>und schaltet bei 100 % mit einem<br>Fehler ab. | overload              |
| 0x239D | DC-Überstrom                          | Warnung,<br>Fehler                                                 | Überstrom. Die SAB hat die<br>Stromgrenze erreicht und schaltet ab,<br>um zu Schäden an der Hardware zu<br>verhindern.                                                                                                    | DC overcurr           |
| 0x3130 | Netzphasenausfall                     | Warnung,<br>Fehler                                                 | Netzphasenausfall erkannt. Dies tritt<br>auf, wenn eine Phase am Netz fehlt<br>oder bei einer Netzasymmetrie.                                                                                                    | phase loss            |
| 0x3210 | Zwischenkreisüberspannung             | Fehler                                                             | Die Zwischenkreisspannung<br>überschreitet die Grenze und die SAB<br>schaltet ab.                                                                                                    | UDC overvolt          |
| 0x3220 | Zwischenkreisunterspannung            | Fehler                                                             | Die Zwischenkreisspannung liegt<br>unterhalb der Grenze und die SAB<br>schaltet ab.                                                                                                    | UDC undervolt         |
| 0x3291 | U <sub>AUX</sub> Hochspannung         | Warnung                                                            | U <sub>AUX</sub> oberhalb der Warngrenze.                                                                                                    | UAUX high volt        |
| 0x3292 | U <sub>AUX</sub> Überspannung         | Fehler                                                             | U <sub>AUX</sub> oberhalb der Überspannungs-<br>grenze.                                                                                                    | UAUX overvolt         |
| 0x3293 | U <sub>AUX</sub> niedrige Spannung    | Warnung                                                            | U <sub>AUX</sub> unterhalb der Warngrenze.                                                                                                    | UAUX low volt         |
| 0x3294 | U <sub>AUX</sub> -Unterspannung       | Fehler                                                             | U <sub>AUX</sub> unterhalb der Unterspannungs-<br>grenze.                                                                                                    | UAUX undervolt        |
| 0x3295 | UDC Hochspannung                      | Warnung                                                            | Die Zwischenkreisspannung (DC) liegt<br>oberhalb der Überspannungswarnungs-<br>grenze des Steuersystems.                                                                                                    | UDC high volt         |
| 0x3296 | UDC niedrige Spannung                 | Warnung                                                            | Die Zwischenkreisspannung (DC) liegt<br>unter dem Spannungsgrenzwert des<br>Steuersystems.                                                                                                    | UDC niedrige Spannung |
| 0x4220 | Zu niedrige Temperatur:<br>Kühlkörper | Warnung                                                            | Niedrige Kühlkörpertemperatur. Die<br>SAB ist zu kalt für den Betrieb. Diese<br>Warnung basiert auf den Messwerten<br>des Temperaturfühlers im IGBT-Modul.<br>Diese Warnung erfolgt nur, wenn die<br>Zwischenkreisspannung >250 V ist.         | low temp PM           |
| 0x4290 | Übertemperatur: Kühlkörper            | Warnung,<br>Fehler                                                 | Der Kühlkörper überschreitet seine<br>maximal zulässige Temperatur. Sie<br>können den Temperaturfehler erst<br>dann quittieren, wenn die Temperatur<br>eine definierte Kühlkörpertemperatur<br>(115 °C) wieder unterschritten hat.             | overtemp PM           |

## VLT<sup>®</sup> Integrated Servo Drive ISD<sup>®</sup> 510 System

| Code   | Bezeichnung                           | Schweregr      | Beschreibung                              | LCP-Bezeichnung   |
|--------|---------------------------------------|----------------|-------------------------------------------|-------------------|
|        |                                       | ad             |                                           |                   |
|        |                                       | (Warnung       |                                           |                   |
|        |                                       | /Fehler/       |                                           |                   |
|        |                                       | Abschaltbl     |                                           |                   |
|        |                                       | ockierung      |                                           |                   |
|        |                                       | )              |                                           |                   |
| 0x4291 | Übertemperatur: Steuerkarte           | Warnung,       | Steuerkartenübertemperatur:               | overtemp CC       |
|        |                                       | Fehler         | Die Abschalttemperatur der Steuerkarte    |                   |
|        |                                       |                | beträgt 80 °C.                            |                   |
| 0x4292 | Übertemperatur: SAB                   | Warnung,       | SAB-Kartenübertemperatur                  | overtemp SC       |
|        | Steuerkarte                           | Fehler         | Die Abschalttemperatur der SAB-Karte      |                   |
|        |                                       |                | beträgt 80 °C.                            |                   |
| 0x4293 | Einschaltstrom-Übertem-               | Fehler         | Einschaltstrom-Fehler. Zu viele           | inrush SC         |
|        | peratur: SAB Steuerkarte              |                | Übergänge in den Zustand Normal           |                   |
|        |                                       |                | operation haben innerhalb zu kurzer       |                   |
|        |                                       |                | Zeit stattgefunden.                       |                   |
| 0x4294 | Einschaltstrom-Übertem-               | Fehler         | Einschaltstrom-Fehler. Zu viele Einschal- | inrush PM         |
|        | peratur: Leistungsmodul               |                | tungen (Netz-Ein) haben innerhalb zu      |                   |
|        |                                       |                | kurzer Zeit stattgefunden.                |                   |
| 0x4410 | Übertemperatur: SAB                   | Fehler         | Logisches ODER von Steuerkartentem-       | overtemp SAB      |
|        |                                       |                | peratur (siehe 0x4291) und/oder           |                   |
|        |                                       |                | Kühlkörpertemperatur (siehe 0x4290)       |                   |
|        |                                       |                | und/oder SAB-Kartentemperatur (siehe      |                   |
|        |                                       |                | 0x4292).                                  |                   |
| 0x6320 | Software-Fehler                       | Abschaltb-     | Ein Parameter hat einen ungültigen        | param err         |
|        |                                       | lockierung     | Wert.                                     |                   |
| 0x6380 | Konfigurationsfehler                  | Abschaltb-     | Ein Parameter fehlt.                      | config err        |
|        | (fehlender Parameter)                 | lockierung     |                                           |                   |
| 0x6381 | Reinitialisierung der                 | Abschaltb-     | Reinitialisierung der Konfiguration.      | config reinit     |
|        | Parameter der Leistungskarte          | lockierung     | Konfigurationsparameter für die           |                   |
| 0.7111 |                                       | <b>5</b> 1 1   | Leistungseinneit wurde reinitialisiert.   |                   |
| 0x/111 | Bremschopperkurzschluss               | Fenler         | Der Bremschopper wird wahrend des         | brake ch short    |
|        |                                       |                | Betriebs überwacht. Dieser Fehler wird    |                   |
| 0.7101 | Due no esta indevente en elfe la la u | <b>Fable</b> r | Der Bremerviderstend wird wöhrend         | levelos y ele eve |
| 0x7181 | Bremswiderstandienier                 | Fenier         | des Betriebs überwestet. Dieser Fehler    | brake r short     |
|        |                                       |                | wird hei einem Kurzschluss angezeigt      |                   |
| 0,7192 | Promewiderstand Leistungs             | Fahlar         | Leistungegrenze des Promouiderstands      | braka r pur lim   |
| 0x7162 | dronzo                                | renier         | überschritten. Die auf den Bromswi        |                   |
|        | grenze                                |                | derstand übertragene Leistung wird als    |                   |
|        |                                       |                | Mittelwert für die letzten 120 s          |                   |
|        |                                       |                | herechnet. Die Berechnung erfolgt         |                   |
|        |                                       |                | anhand der Zwischenkreissnannung          |                   |
|        |                                       |                | und des in Parameter 2-16 (Brake          |                   |
|        |                                       |                | resistor nower 120 s) eingestellten       |                   |
|        |                                       |                | Bremswiderstandswerts Der Fehler          |                   |
|        |                                       |                | wird gemeldet wenn der Wert               |                   |
|        |                                       |                | innerhalb von 120 s überschritten wird.   |                   |
| 0x7183 | Bremschopperprüfung fehlge-           | Fehler         | Bremsprüfung fehlgeschlagen. Der          | brake ch check    |
|        | schlagen                              |                | Bremswiderstand ist nicht                 |                   |
|        |                                       |                | angeschlossen oder funktioniert nicht     |                   |
| 0x7380 | Externe Position Sensor Fehler        | Fehler         | Externe Geberdaten konnten nicht          | ext sensor err    |
|        |                                       |                | gelesen werden.                           |                   |

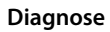

Produkthandbuch

| Code   | Bezeichnung                   | Schweregr  | Beschreibung                             | LCP-Bezeichnung |
|--------|-------------------------------|------------|------------------------------------------|-----------------|
|        |                               | ad         |                                          |                 |
|        |                               | (Warnung   |                                          |                 |
|        |                               | /Fehler/   |                                          |                 |
|        |                               | Abschaltbl |                                          |                 |
|        |                               | ockierung  |                                          |                 |
|        |                               | )          |                                          |                 |
| 0xFF21 | Interner Lüfterfehler         | Warnung    | Interner Lüfterfehler. Die Lüfterwarn-   | fan fault       |
|        |                               |            | funktion prüft, ob der Lüfter läuft bzw. |                 |
|        |                               |            | installiert ist.                         |                 |
| 0xFF31 | AUX-Linie 1, minimale         | Warnung    | Die minimal erforderliche Abschaltzeit   | AUX1 min off    |
|        | Abschaltzeit                  |            | zum Schutz der internen Hardware         |                 |
|        |                               |            | wurde nicht eingehalten.                 |                 |
| 0xFF32 | AUX-Linie 2, minimale         | Warnung    | Die minimal erforderliche Abschaltzeit   | AUX2 min off    |
|        | Abschaltzeit                  |            | zum Schutz der internen Hardware         |                 |
|        |                               |            | wurde nicht eingehalten.                 |                 |
| 0xFF51 | Interner Fehler 1             | Abschaltb- | Interner Fehler 1, wenden Sie sich an    | PM int err 1    |
|        |                               | lockierung | Danfoss.                                 |                 |
| 0xFF52 | Interner Fehler 2             | Abschaltb- | Interner Fehler 2, wenden Sie sich an    | PM int err 2    |
|        |                               | lockierung | Danfoss.                                 |                 |
| 0xFF53 | Interner Fehler 3             | Abschaltb- | Interner Fehler 3, wenden Sie sich an    | PM int err 3    |
|        |                               | lockierung | Danfoss.                                 |                 |
| 0xFF54 | Interner Fehler 4             | Abschaltb- | Interner Fehler 4, wenden Sie sich an    | PM int err 4    |
|        |                               | lockierung | Danfoss.                                 |                 |
| 0xFF55 | Interner Fehler 5             | Abschaltb- | Interner Fehler 5, wenden Sie sich an    | PM int err 5    |
|        |                               | lockierung | Danfoss.                                 |                 |
| 0xFF56 | Interner Fehler 6             | Abschaltb- | Interner Fehler 6, wenden Sie sich an    | PM int err 6    |
|        |                               | lockierung | Danfoss.                                 |                 |
| 0xFF70 | Firmware: Abweichung          | Abschaltb- | Die gefundene Firmware passt nicht       | FW pack err     |
|        | Paketbeschreibung             | lockierung | zur Paketbeschreibung.                   |                 |
| 0xFF71 | Firmware: Aus- und Einschalt- | Warnung,   | Firmwareupdate-Übertragung ist           | need powercycle |
|        | zyklus erforderlich           | Fehler     | abgeschlossen, bevor die neue            |                 |
|        |                               |            | Firmware jedoch aktiv werde kann, ist    |                 |
|        |                               |            | ein Aus- und Einschaltzyklus             |                 |
|        |                               |            | erforderlich.                            |                 |
| 0xFF72 | Firmware: Update gestartet    | Warnung,   | Firmwareupdate wird ausgeführt. Die      | FW update       |
|        |                               | Fehler     | Warnung wird zum Fehler, wenn Sie        |                 |
|        |                               |            | versuchen, den Antrieb in diesem         |                 |
|        |                               |            | Zustand anlaufen zu lassen.              |                 |

Tabelle 9.4 Fehlercodes für SAB

Danfoss

## 10 Wartung, Außerbetriebnahme und Entsorgung

## 

## HOCHSPANNUNG

An den Steckern liegt lebensgefährliche Spannung an. Trennen Sie vor der Arbeit an den Leistungssteckern (Kabel anschließen oder trennen) unbedingt die SAB vom Netz und warten Sie die Entladezeit ab.

## 

#### ENTLADEZEIT

Die Servoantriebe und die SAB enthalten Zwischenkreiskondensatoren, die auch nach Abschalten der Netzversorgung an der SAB eine gewisse Zeit geladen bleiben. Das Nichteinhalten der vorgesehenen Entladungszeit nach dem Trennen der Spannungsversorgung vor Wartungs- oder Reparaturarbeiten kann zu schweren oder tödlichen Verletzungen führen.

 Trennen Sie zur Vermeidung von Stromschlägen vor allen Wartungs- oder Reparaturarbeiten am ISD 510 Servosystem oder dessen Komponenten die SAB vollständig vom Netz und warten Sie mindestens die in *Tabelle 10.1* aufgeführte Zeit ab, bis sich die Kondensatoren vollständig entladen haben.

| Nummer             | Mindestwartezeit (Minuten) |
|--------------------|----------------------------|
| 0–64 Servoantriebe | 10                         |

Tabelle 10.1 Entladezeit

#### 10.1 Wartungsarbeiten

Die Servoantriebe sind weitestgehend wartungsfrei. Nur an der Wellendichtring (falls verwendet) tritt Verschleiß auf.

Die in *Tabelle 10.2* aufgeführten Wartungsarbeiten können von Fachpersonal durchführt werden (siehe *Kapitel 2.5 Qualifiziertes Personal*). Weitere Arbeiten sind nicht vorgesehen.

| Bauteil      | Wartungs-      | Wartungs-            | Anweisung                |
|--------------|----------------|----------------------|--------------------------|
|              | arbeit         | intervall            |                          |
| Servoantrieb | Eine           | Alle 6               | Prüfen Sie die           |
|              | Sichtprüfung   | Monate               | Oberfläche des           |
|              | durchführen.   |                      | Servoantriebs auf        |
|              |                |                      | Unregelmäßigkeiten.      |
| Wellen-      | Prüfen Sie     | Alle 6               | Ersetzen Sie bei         |
| dichtring    | den Zustand    | Monate <sup>1)</sup> | Beschädigung den         |
|              | und kontrol-   |                      | Wellendichtring.         |
|              | lieren Sie sie |                      |                          |
|              | auf Undich-    |                      |                          |
|              | tigkeiten.     |                      |                          |
| Hybridkabel  | Auf Beschädi-  | Alle 6               | Bei Beschädigungen       |
|              | gungen und     | Monate               | oder Verschleiß:         |
|              | Verschleiß     |                      | Hybridkabel              |
|              | prüfen.        |                      | austauschen (siehe       |
|              |                |                      | Kapitel 10.3.1 Kabel     |
|              |                |                      | austauschen).            |
| Mechanische  | Prüfen Sie die | Alle 6               | Stellen Sie sicher, dass |
| Haltebremse  | Bremse.        | Monate               | die Bremse das           |
| (optional)   |                |                      | Haltemoment wie in       |
|              |                |                      | Kapitel 3.2.2.2 Bremse   |
|              |                |                      | (optional) beschrieben   |
|              |                |                      | erreichen kann.          |
| Funktionale  | Führen Sie     | Alle 12              | Aktivieren Sie die STO-  |
| Sicherheit   | einen Aus-     | Monate               | Funktion und prüfen      |
|              | und            |                      | Sie den Status mit der   |
|              | Einschalt-     |                      | SPS. Weitere Informa-    |
|              | zyklus durch   |                      | tionen finden Sie in     |
|              | und prüfen     |                      | Kapitel 8 ISD-Sicher-    |
|              | Sie die STO-   |                      | heitskonzept.            |
|              | Funktion.      |                      |                          |
| SAB          | Prüfen Sie     | Alle 12              | Prüfen Sie, ob sich der  |
|              | den Lüfter.    | Monate               | Lüfter drehen kann       |
|              |                |                      | und entfernen Sie        |
|              |                |                      | Staub oder Schmutz.      |

#### Tabelle 10.2 Übersicht der Wartungsarbeiten

1) Je nach Anwendung kann ein kürzeres Intervall erforderlich sein. Weitere Informationen erhalten Sie von Danfoss.

#### 10.2 Inspektionen während des Betriebs

#### Servoantriebe

Führen Sie während des Betriebs regelmäßige Inspektionen durch. Kontrollieren Sie die Servoantriebe in festen Intervallen auf eventuelle Besonderheiten.

Achten Sie dabei insbesondere auf:

- Ungewöhnliche Geräusche.
- Überhitzte Oberflächen (Temperaturen bis zu 100 °C können bei Normalbetrieb vorkommen).
- Unruhiger Lauf.

- Verstärkte Vibrationen.
- Lockere Befestigungselemente.
- Zustand der elektrischen Leitungen.
- Erschwerte Wärmeabfuhr.

Bei Unregelmäßigkeiten oder Störungen siehe Kapitel 9.2 Servomotor.

#### SAB

Führen Sie während des Betriebs regelmäßige Inspektionen durch.

Vergewissern Sie sich, dass ...

- die Lüftungsöffnungen nicht verstopft sind.
- der Lüfter keine ungewöhnlichen Geräusche macht.

Bei Unregelmäßigkeiten oder Störungen siehe Kapitel 9.3 Servo Access Box (SAB).

10.3 Reparatur

## HINWEIS

Schicken Sie defekte Geräte immer an die örtliche Danfoss Vertretung zurück.

Die in diesem Kapitel aufgeführten Wartungsarbeiten können von Fachpersonal durchführt werden (siehe *Kapitel 2.5 Qualifiziertes Personal*).

## 10.3.1 Kabel austauschen

Tauschen Sie Kabel aus, die beschädigt sind oder deren Biegezyklenzahl erreicht ist.

## HINWEIS

Trennen Sie niemals ein Kabel unter Spannung vom Servoantrieb oder schließen es unter Spannung an. Sie zerstören hierdurch die Elektronik. Beachten Sie die Entladezeit der Zwischenkreiskondensatoren.

## HINWEIS

Sie dürfen die Stecker nicht gewaltsam aufsetzen und montieren. Fehlerhafte Anschlüsse verursachen Schäden an den Steckern.

#### 10.3.1.1 Austauschen des Einspeisekabels

Gehen Sie folgendermaßen vor:

#### Kabel trennen

- 1. Trennen Sie die SAB von der Spannungsquelle (Netzversorgung und alle Zusatzquellen).
- 2. Warten Sie die erforderliche Entladezeit ab.

- Trennen Sie alle Kabel von den Anschlüssen X3, X4 oder X5 des Servoantriebs, um einen einfachen Zugang zum Einspeisekabel zu erhalten.
- 4. Trennen Sie den Schutzleiter (PE) von der Abfangplatte der SAB.
- Öffnen Sie die Kabelschelle, mit der das STO-Kabel befestigt ist.
- 6. Öffnen Sie die Kabelschelle, mit der das Einspeisekabel an der SAB befestigt ist.
- 7. Lösen Sie die Stecker des Einspeisekabels an der SAB.
- 8. Lösen Sie das Einspeisekabel an der SAB.
- 9. Lösen Sie den Schraubring des Steckers am Servoantrieb.
- 10. Trennen Sie das Einspeisekabel vom Servoantrieb.

#### Kabel austauschen

Tauschen Sie das Einspeisekabel gegen ein gleiches Kabel mit identischer Länge aus. Die Bestellnummern finden Sie im VLT<sup>®</sup> Integrated Servo Drive ISD<sup>®</sup> 510 System Projektierungshandbuch.

#### Kabel anschließen

- 1. Stecken Sie die Buchse des Einspeisekabels auf den Stecker des ersten Servoantriebs.
- 2. Ziehen Sie die Schraubringe des Steckers handfest an.
- Achten Sie darauf, dass die Kabel keiner mechanischen Spannung ausgesetzt werden.
- 4. Verbinden Sie die Stecker des Einspeisekabels mit den entsprechenden Anschlüssen an der SAB (siehe *Kapitel 5.8.1 Servo Access Box*).
- Befestigen Sie das Einspeisekabel so, dass das Schirmgeflecht genau unter der Schelle positioniert wird.
- 6. Befestigen Sie das STO-Kabel so, dass das Schirmgeflecht genau unter der Schelle positioniert wird.
- 7. Verbinden Sie den Schutzleiter (PE) mit dem Abschirmblech.
- 8. Schließen Sie alle Kabel wieder an, die mit den Anschlüssen X3, X4 oder X5 verbunden waren.

#### 10.3.1.2 Loop-Kabel austauschen

Gehen Sie folgendermaßen vor:

#### Kabel trennen

- 1. Trennen Sie die SAB von der Spannungsquelle (Netzversorgung).
- 2. Warten Sie die erforderliche Entladezeit ab.

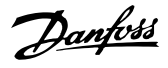

- Trennen Sie alle Kabel von den Anschlüssen X3, X4 oder X5 der beiden Servoantriebe, um einen einfachen Zugang zum Loop-Kabel zu erhalten.
- 4. Lösen Sie die Schraubringe der Loop-Kabelstecker an beiden Servoantrieben.
- 5. Trennen Sie das Loop-Kabel von den Servoantrieben.

#### Kabel austauschen

Tauschen Sie das Loop-Kabel gegen ein gleiches Kabel mit identischer Länge aus. Die Teilenummern finden Sie im VLT<sup>®</sup> Integrated Servo Drive ISD<sup>®</sup> 510 System Projektierungshandbuch.

#### Kabel anschließen

- 1. Verbinden Sie den Stecker des Loop-Kabels mit der Buchse des Servoantriebs (siehe *Kapitel 5.8.2.1 Anschließen/Trennen der Hybridkabel*).
- 2. Verbinden Sie die Buchse des Loop-Kabels mit dem Stecker des Servoantriebs (siehe Kapitel 5.8.2.1 Anschließen/Trennen der Hybridkabel).
- 3. Ziehen Sie die Schraubringe an beiden Servoantrieben handfest an.
- 4. Achten Sie darauf, dass die Kabel keiner mechanischen Spannung ausgesetzt werden.
- 5. Ziehen Sie die Schraubringe der Stecker an beiden Servoantrieben an.
- Schließen Sie alle Kabel, die an den Anschlüssen X3, X4 oder X5 angeschlossen waren, wieder an beide Servoantriebe an.

#### 10.4 Austausch des Servoantriebs

#### 10.4.1 Demontage

Die Demontage des Servoantriebs erfolgt sinngemäß in umgekehrter Reihenfolge wie für die Montage in Kapitel *Kapitel 5 Elektrische Installation* beschrieben.

Gehen Sie folgendermaßen vor:

- 1. Trennen Sie die Stromversorgung und warten Sie die Entladezeit ab.
- 2. Trennen Sie die elektrischen Kabel.
- 3. Demontieren Sie den Servoantrieb.
- Ersetzen Sie den ISD 510 Servoantrieb durch einen ISD 510 Servoantrieb desselben Typs. Die Teilenummern finden Sie im VLT<sup>®</sup> Integrated Servo Drive ISD<sup>®</sup> 510 System Projektierungshandbuch.

## 10.4.2 Montage und Inbetriebnahme

Die Montage und Inbetriebnahme des Servoantriebs erfolgt wie in *Kapitel 4.5.3 Montageanleitung für Servoantriebe* und *Kapitel 6 Inbetriebnahme* beschrieben.

Gehen Sie folgendermaßen vor:

- 1. Prüfen Sie, ob eine Vorbereitung erforderlich ist (siehe *Kapitel 4.4.1 Servomotor*).
- 2. Montieren Sie den Servoantrieb (siehe Kapitel 4.5.3 Montageanleitung für Servoantriebe).
- Schließen Sie die Hybridkabel an (siehe Kapitel 5.8.2.1 Anschließen/Trennen der Hybridkabel).
- 4. Schließen Sie die I/O- und/oder Geberkabel an (siehe Kapitel 5.8.2.2 Anschließen/Trennen der Kabel von den Anschlüssen X3, X4 und X5).
- 5. Konfigurieren Sie die Servoantriebsparameter je nach verwendetem Feldbus (siehe *Kapitel 6.2 ID-Zuweisung*).
- 6. Führen Sie einen Probelauf durch.

#### 10.5 SAB-Austausch

#### 10.5.1 Demontage

Das Verfahren für die Demontage der SAB lautet wie folgt:

- 1. Trennen Sie die Stromversorgung und warten Sie die Entladezeit ab.
- 2. Trennen Sie die elektrischen Kabel.
- 3. Entfernen Sie das Abschirmblech.
- 4. Demontieren Sie die SAB.

## 10.5.2 Montage und Inbetriebnahme

Die Montage und Inbetriebnahme der SAB erfolgt wie in Kapitel 4.5.5 Montageanleitung für die Servo Access Box (SAB) und Kapitel 6 Inbetriebnahme beschrieben.

Gehen Sie folgendermaßen vor:

- 1. Prüfen Sie, ob eine Vorbereitung erforderlich ist (siehe *Kapitel 4.4.2 Servo Access Box (SAB*)).
- 2. Schließen Sie die SAB wie in Kapitel 4.5.5 Montageanleitung für die Servo Access Box (SAB) beschrieben an.
- 3. Schließen Sie die elektrischen Kabel wie in Kapitel 5.8.1 Servo Access Box beschrieben an.
- 4. Schalten Sie das System wie in *Kapitel 6.3 Einschalten des ISD 510 Servosystems* beschrieben ein.

- 5. Konfigurieren Sie die SAB-Parameter je nach verwendetem Feldbus (siehe *Kapitel 6.2 ID-Zuweisung*).
- 6. Führen Sie einen Probelauf durch.
- 10.6 Außerbetriebnahme des ISD 510 Servosystems

Die Außerbetriebnahme des Servosystems erfolgt sinngemäß in umgekehrter Reihenfolge wie für die Montage in *Kapitel 4 Mechanische Installation* beschrieben.

Gehen Sie folgendermaßen vor:

- 1. Unterbrechen Sie die Stromversorgung des Servosystems und warten Sie die Entladezeit ab.
- 2. Trennen Sie die elektrischen Kabel.
- 3. Demontieren Sie den Servoantrieb.
- 4. Demontieren Sie die SAB.

#### 10.7 Rücknahme

Sie können Danfoss-Produkte zur Entsorgung kostenlos zurückgeben. Voraussetzung ist allerdings, dass das Produkt frei von Rückständen wie Öl, Schmierfett oder anderen Verunreinigungen ist, die die Entsorgung erschweren.

Weiterhin dürfen bei der Rücksendung keine Fremdstoffe oder Fremdkomponenten enthalten sein.

Schicken Sie die Produkte FOB an die lokale Danfoss-Vertretung.

#### 10.8 Recycling und Entsorgung

#### 10.8.1 Recycling

Geben Sie Metalle und Kunststoffe zur Wiederverwertung.

Der gesamte Servoantrieb gilt als Elektroschrott, die Verpackung als Verpackungsmüll.

#### 10.8.2 Entsorgung

Einrichtungen, die elektronische Komponenten enthalten, können nicht als normaler Hausmüll entsorgt werden.

Entsorgen Sie die Servoantriebe und die SAB gemäß der örtlich geltenden Vorschriften als Sondermüll, Elektroschrott, Edelschrott usw.

VLT<sup>®</sup> Integrated Servo Drive ISD<sup>®</sup> 510 System

# Danfoss

## 11 Technische Daten

#### 11.1 Servoantrieb

#### 11.1.1 Typenschild

Prüfen Sie das Typenschild und vergleichen Sie es mit den Bestelldaten. Verwenden Sie die Teilenummer als Referenz. Mit der Teilenummer ist der Antriebstyp eindeutig identifizierbar (siehe *Kapitel 3.2.1.1 Typen*).

Achten Sie auf gute Lesbarkeit des Typenschilds.

Die Servoantriebe sind von außen nur über das Original Danfoss-Typenschild zu identifizieren.

Die folgenden Daten sind auf dem Typenschild des Servoantriebs angegeben:

|                  | VLT <sup>®</sup> ISD 510 Danfoss                                                                                                    | 13.10  |
|------------------|----------------------------------------------------------------------------------------------------|--------|
| 1<br>2           | SISD510AT01C9D6E54FRXECSXXTF084SXN40XSXSX                                                                                                    | 130BE6 |
| 3<br>4<br>5<br>6 | Niput1:560-680VDC 1.4A       Input2: 24-48VDC 0.3A       7         M <sub>N</sub> : 2.6Nm n <sub>N</sub> : 3000rpm P <sub>N</sub> : 800W       8       7         M <sub>max</sub> : 10.5Nm n <sub>max</sub> : 3800rpm M <sub>0</sub> : 3.5Nm       8       9         Ambient: 5* 40°C/41° 104°F       11       10 |        |
|                  | PART NO: 000G0000 SERIAL NO: 000000M000<br>000G000000000000000000000000                                                                                                    |        |
|                  |                                                                                                    |        |
| 1                |                                                                                                    |        |

| Typecode             | 7                                                                                                    | U <sub>AUX</sub> Versorgung                                                                       |
|----------------------|----------------------------------------------------------------------------------------------------|---------------------------------------------------------------------------------------------------|
| Versorgungsspannung  | 8                                                                                                    | Nennleistung                                                                                      |
| Nenndrehmoment       | 9                                                                                                    | Stillstandsdreh-                                                                                  |
|                      |                                                                                                    | moment                                                                                            |
| Maximales Drehmoment | 10                                                                                                    | Nenndrehzahl                                                                                      |
| Umgebungstemperatur  | 11                                                                                                    | Maximaldrehzahl                                                                                   |
| Schutzart            | -                                                                                                    | -                                                                                                 |
|                      | Typecode<br>Versorgungsspannung<br>Nenndrehmoment<br>Maximales Drehmoment<br>Umgebungstemperatur<br>Schutzart | Typecode7Versorgungsspannung8Nenndrehmoment9Maximales Drehmoment10Umgebungstemperatur11Schutzart- |

Abbildung 11.1 Typenschild des Servoantriebs

### 11.1.2 Kenndaten

Tabelle 11.1 und Tabelle 11.2 liefern eine Zusammenfassung der typischen Eigenschaften von Servoantrieben.

| Technische Daten                | Einheit | Baugröße 1 | Baugröße 2 | Baugröße 2 | Baugröße 2 |
|---------------------------------|---------|------------|------------|------------|------------|
|                                 |         | 1,5 Nm     | 2,1 Nm     | 2,9 Nm     | 3,8 Nm     |
| Nenndrehzahl n <sub>N</sub>     | U/min   | 4600       | 4000       | 2900       | 2400       |
| Nenndrehmoment                  | Nm      | 1,5        | 2,1        | 2,9        | 3,8        |
| MN                              |         |            |            |            |            |
| Nennstrom I <sub>N</sub>        | A DC    | 1,4        | 1          | 1,7        | 1,8        |
| Nennleistung $P_N$              | kW      | 0,72       | 0,         | ,88        | 0,94       |
| Stillstandsdreh-                | Nm      | 2,3        | 2,8        | 3,6        | 4,6        |
| moment M <sub>0</sub>           |         |            |            |            |            |
| Stillstandsstrom $I_0$          | A DC    | 2,1        | 2,3        | 2,1        | 2,2        |
| Spitzendrehmoment               | Nm      | 6,1        | 7,8        | 10,7       | 12,7       |
| M <sub>max</sub>                |         |            |            |            |            |
| Spitzenstrom                    | A DC    | 5,7        |            | 6,4        |            |
| (Effektivwert) I <sub>max</sub> |         |            |            |            |            |
| Nennspannung                    | V DC    |            | 560        | )/680      |            |
| Induktivität L 2ph              | mH      | 18,5       | 26,8       | 32,6       | 33,9       |
| Widerstand R 2ph                | Ω       | 9,01       | 7,78       | 8,61       | 8,64       |
| Spannungskon-                   | V/krms  | 70,6       | 80,9       | 111,0      | 132,0      |
| stante EMK                      |         |            |            |            |            |

Produkthandbuch

| Technische Daten      | Einheit          | Baugröße 1 | Baugröße 2 | Baugröße 2 | Baugröße 2 |
|-----------------------|------------------|------------|------------|------------|------------|
|                       |                  | 1,5 Nm     | 2,1 Nm     | 2,9 Nm     | 3,8 Nm     |
| Drehmomentkon-        | Nm/A             | 1,10       | 1,26       | 1,72       | 2,04       |
| stante K <sub>t</sub> |                  |            |            |            |            |
| Trägheitsmoment       | kgm <sup>2</sup> | 0,000085   | 0,00015    | 0,00021    | 0,00027    |
| Wellendurchmesser     | mm               | 14         | 19         |            |            |
| Polpaare              | -                | 4          | 5          |            |            |
| Flanschgröße          | mm               | 76         | 84         |            |            |
| Gewicht               | kg               | 3,5        | 4,0        | 5,0        | 6,0        |

#### Tabelle 11.1 Kenndaten für Servoantriebe ohne Bremse

| Technische Daten                   | Einheit          | Baugröße 1 | Baugröße 2 | Baugröße 2 | Baugröße 2 |  |
|------------------------------------|------------------|------------|------------|------------|------------|--|
|                                    |                  | 1,5 Nm     | 2,1 Nm     | 2,9 Nm     | 3,8 Nm     |  |
| Bremsenträgheit                    | kgm <sup>2</sup> | 0,000012   | 0,000068   | 0,000068   | 0,000068   |  |
| Bremsengewicht                     | kg               | 0,34       | 0,63       |            |            |  |
| Reduzierung des<br>Nenndrehmoments | %                | 8          | 6 7        |            | 7          |  |

Tabelle 11.2 Kenndaten für Servoantriebe ohne Bremse

## 11.1.3 Abmessungen

#### Flansch

| Servoantrieb       | Flanschdicke |
|--------------------|--------------|
| Baugröße 1, 1,5 Nm | 7 mm         |
| Baugröße 2, 2,1 Nm | -            |
| Baugröße 2, 2,9 Nm | 8 mm         |
| Baugröße 2, 3,8 Nm | 8 mm         |

#### Tabelle 11.3 Flanschdicke

Alle Abmessungen sind in [mm] (in) angegeben.

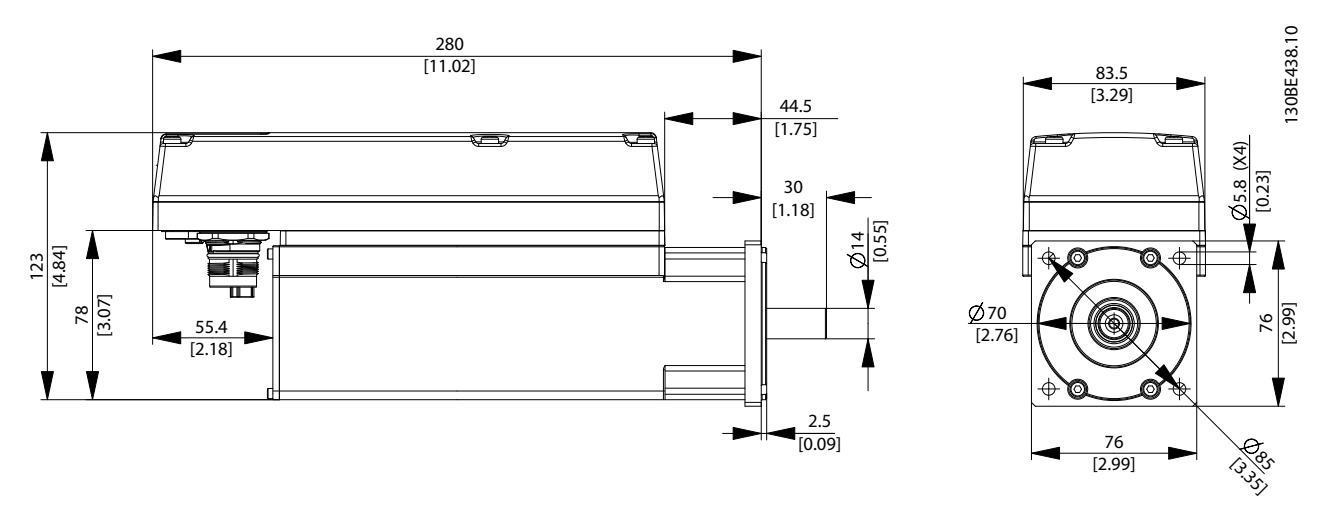

Abbildung 11.2 Abmessungen von ISD 510, Baugröße 1, 1,5 Nm

<u>Danfvšš</u>

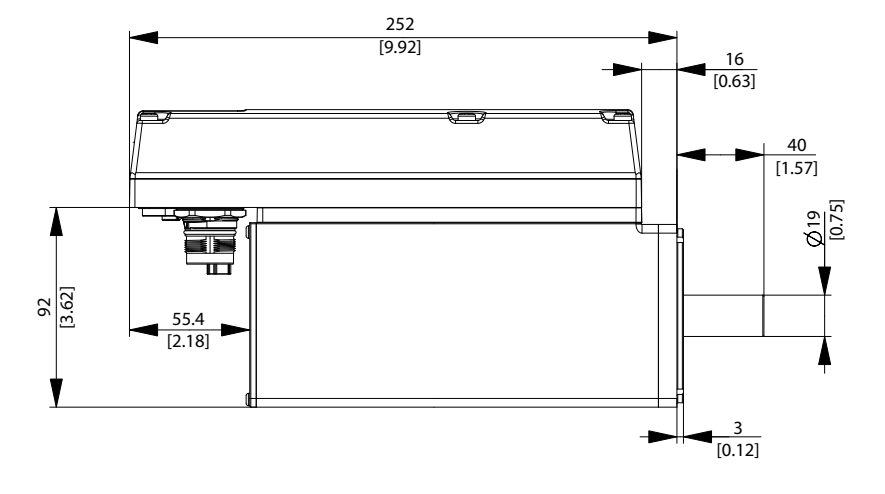

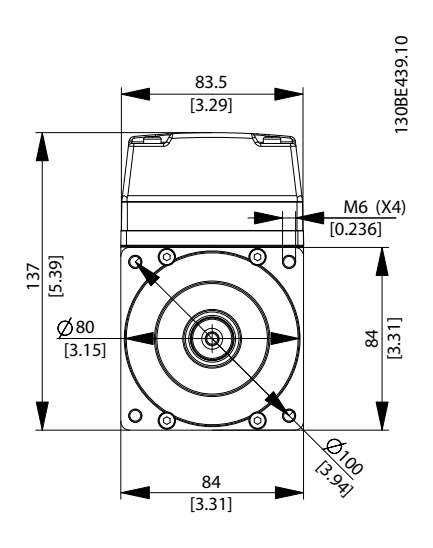

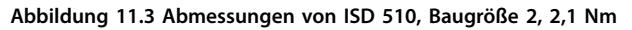

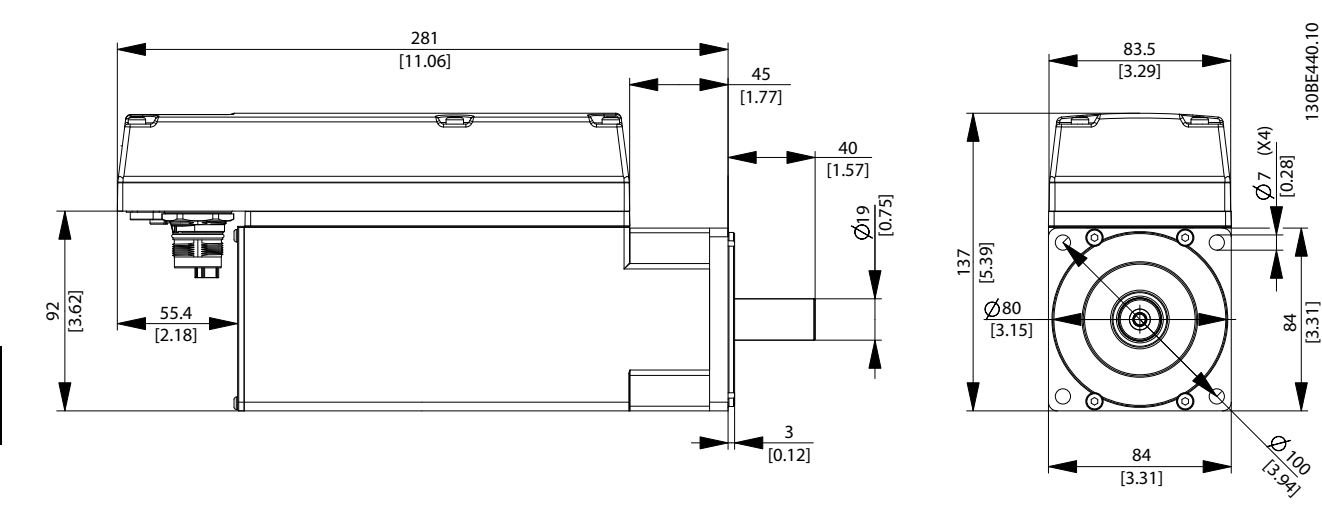

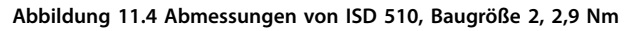

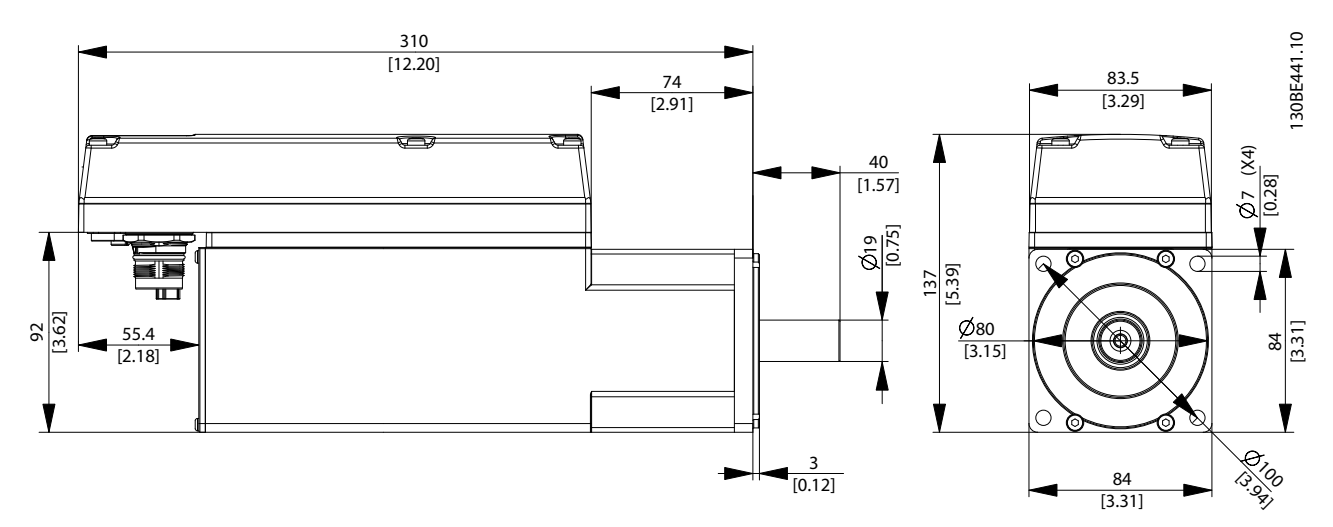

Abbildung 11.5 Abmessungen von ISD 510, Baugröße 2, 3,8 Nm

## 11.1.4 Zulässige Kräfte

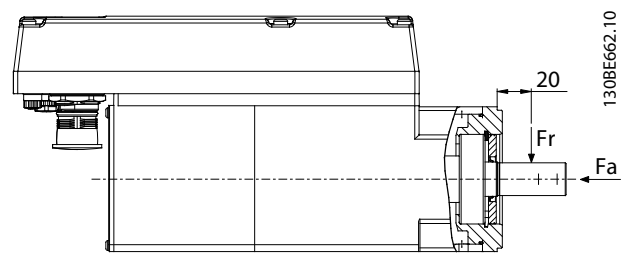

Abbildung 11.6 Zulässige Kräfte

*Abbildung 11.6* zeigt die maximal zulässigen Kräfte an der Motorwelle an.

Beim Zusammenbau des Motors sowie bei allen mit der Welle verbundenen mechanischen Geräten darf die maximale Axial- und Radiallast die in *Tabelle 11.4* angezeigten Werte nicht überschreiten. Die Welle muss langsam und konstant belastet werden: Vermeiden Sie pulsierende Lasten.

Informationen zu den Lagerbelastungskurven finden Sie im Projektierungshandbuch für das VLT<sup>®</sup> Integrated Servo Drive ISD<sup>®</sup> 510 System.

## HINWEIS

Wenn die zulässigen Kräfte überschritten werden, könnte das Lager dauerhaft beschädigt werden.

| Motorbaugröße | Radialkraft (Fr) in N | Axialkraft (Fa) in N |
|---------------|-----------------------|----------------------|
| Baugröße 1    | 450                   | 1050                 |
| Baugröße 2    | 900                   | 1700                 |

Tabelle 11.4 Zulässige Kräfte

## 11.1.5 Allgemeine Daten und Umgebungsbedingungen

| Vibrationstest     | Zufällige Vibrationen: 7,54 g (2h/Achse nach |
|--------------------|----------------------------------------------|
|                    | EN 60068-2-64)                               |
|                    | Sinusförmige Vibrationen: 0,7 g (2h/Achse    |
|                    | nach EN 60068-2-6)                           |
| Maximale relative  | Lagerung/Transport: 5–93 % (nicht konden-    |
| Feuchtigkeit       | sierend)                                     |
|                    | Ortsfester Einsatz: 15–85 % (nicht konden-   |
|                    | sierend)                                     |
| Umgebungstem-      | 5–40 °C über der Leistungsreduzierung,       |
| peratur            | maximal 55 °C (im 24-Stunden-Durchschnitt    |
|                    | maximal 35 °C)                               |
|                    | Transport: -25 bis +70 °C                    |
|                    | Lagerung: -25 bis +55 °C                     |
| Aufstellungshöhe   | Maximal 1000 m über dem Meeresspiegel        |
| EMV-Norm für       | EN 61800-3                                   |
| Störaussendung     |                                              |
| und Störfestigkeit |                                              |

Tabelle 11.5 Allgemeine Daten und Umgebungsbedingungen für den Servoantrieb

#### Schutzarten

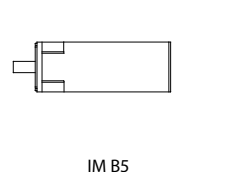

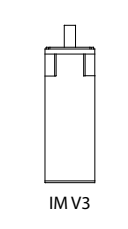

30BE724.10

Abbildung 11.7 Montagepositionen

|                   | Montageposition des | IP-Schutzart |
|-------------------|---------------------|--------------|
|                   | Servoantriebs       | (nach EN     |
|                   | (nach DIN 42 950)   | 60529)       |
| Gehäuse           | Alle Positionen     | IP67         |
| Welle ohne        | IM B5 & IM V1       | IP54         |
| Wellendichtring   | IM V3               | IP50         |
| Welle mit Wellen- | IM B5 & IM V1       | IP65         |
| dichtring         | IM V3               | IP60         |

IM V1

Tabelle 11.6 Schutzarten

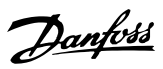

## 11.2 Servo Access Box

## 11.2.1 Typenschild

Die folgenden Daten sind auf dem Typenschild der SAB angegeben:

| 1、          | VĽ                                                                                                 | T <sup>®</sup> Servo Access                                                                                             | s Box                                              | Danfoss                                      | E612.10 |  |
|-------------|----------------------------------------------------------------------------------------------------|----------------------------------------------------------------------------------------------------|----------------------------------------------------|----------------------------------------------|---------|--|
| 2<br>3<br>4 | <sup>^</sup> P <sub>N</sub> : 8.<br><sup>^</sup> Input:<br><sup>^</sup> Outpu<br><sup>^</sup> Ambi | 47KW(400V) / 10.18KW(480V)<br>: 3x400-480V 50/60Hz 12.5A<br>ut: 565VDC - 679VDC / 15A<br>ent: 50°C/122°F Enclosure: IP: | )<br>20 / <sup>5</sup>                             |                                              | 130E    |  |
|             | PART                                                                                               | NO: 000X0000<br>000X000000<br>000X0000000<br>Made in Ge                                                                 | SERI<br>DOOOOMO<br>ermany                          | AL NO: 000000M000                            |         |  |
|             |                                                                                                    |                                                                                                    |                                                    |                                              |         |  |
|             | X                                                                                                  | CE                                                                                                    |                                                    |                                              |         |  |
|             |                                                                                                    | CAUTION:<br>See manual for spect<br>Voir manuel de cond<br>WARNING:<br>Stored charge, wait 1<br>Charge residuélle, at   | ial conditi<br>litions spe<br>10 min.<br>tendez 10 | ion/mains fuse<br>áciales/fusibles<br>) min. |         |  |
| 1           |                                                                                                    | Nennleistung                                                                                                    | 4                                                  | Umgebungstemperati                           | ur      |  |
| 2           |                                                                                                    | Versorgungssnannung                                                                                                    | 5                                                  | Schutzart                                    |         |  |

| 1 | Nennleistung        | 4 | Umgebungstemperatur |
|---|---------------------|---|---------------------|
| 2 | Versorgungsspannung | 5 | Schutzart           |
| 3 | Ausgangsspannung    | - | _                   |

#### Abbildung 11.8 Typenschild der SAB

Achten Sie auf gute Lesbarkeit des Typenschilds.

#### 11.2.3 Abmessungen

Alle Abmessungen sind in [mm] (in) angegeben.

## 11.2.2 Kenndaten

| Definition                               | Wert und Einheit              |
|------------------------------------------|-------------------------------|
| Eingang                                  |                               |
| Eingangsspannung                         | 400-480 V ±10 %               |
| Wirkungsgrad                             | 98,5 % bei 400 V              |
| Eingangsstrom                            | 12,5 A Dauerlast              |
|                                          | 20 A intermitteriend          |
| Ausgang                                  |                               |
| Ausgangsspannung                         | 565-679 V ±10 % <sup>2)</sup> |
| ISD Line 1: UDC 1 und ISD-Linie 2: UDC 2 |                               |
| Ausgangsspannung                         | 24 V ±10 %                    |
| ISD Line 1: STO 1 und ISD Line 2: STO 2  |                               |
| Ausgangsspannung                         | 24-48 V ±10 %                 |
| ISD Line 1: AUX 1 und ISD Line 2: AUX 2  |                               |
| Ausgangsstrom                            | 15 A                          |
| ISD Line 1: AUX 1 und ISD Line 2: AUX 2  |                               |
| Ausgangsstrom UDC                        | 15 A                          |
| Ausgangsstrom                            | 1 A <sup>1)</sup>             |
| ISD Line 1: STO 1 und ISD Line 2: STO 2  |                               |
| Ausgangsleistung                         | 8,47-10,18 kW <sup>2)</sup>   |
| Gehäuse                                  |                               |
| Abmessungen (B x H x T)                  | 130 x 268 x 80 mm             |
| Gewicht                                  | 8,3 kg                        |

#### Tabelle 11.7 Kenndaten der Servo Access Box

1) Ist abhängig von der Anzahl der an die Anwendung angeschlossenen Servoantriebe. Die aktuelle Stromstärke pro Antrieb beträgt 6,7 mA

2) Hängt von der Eingangsspannung ab.

#### Technische Daten

Produkthandbuch

#### Vorderansicht

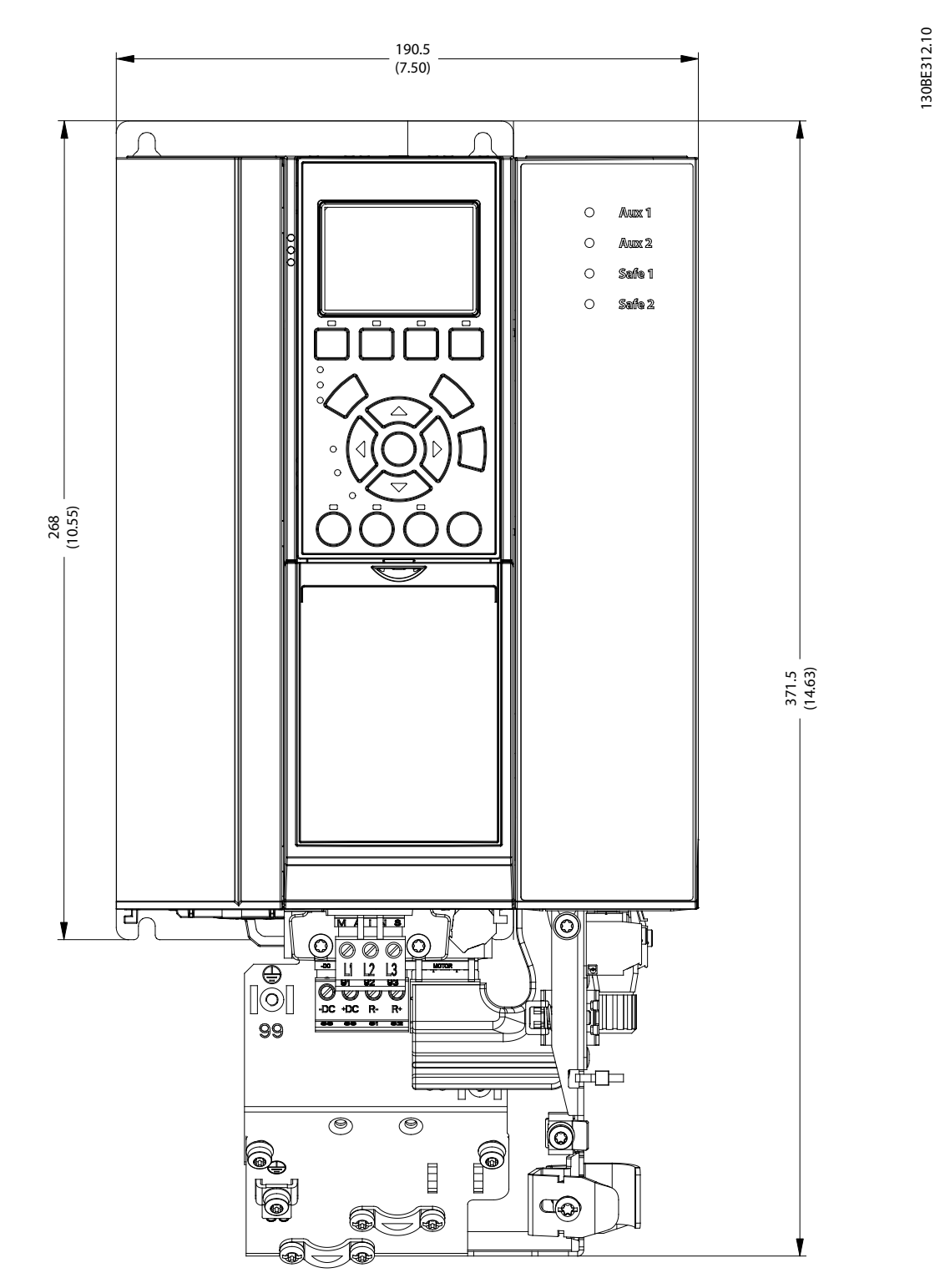

#### Abbildung 11.9 Abmessungen: Vorderansicht

11

#### Seitenansicht

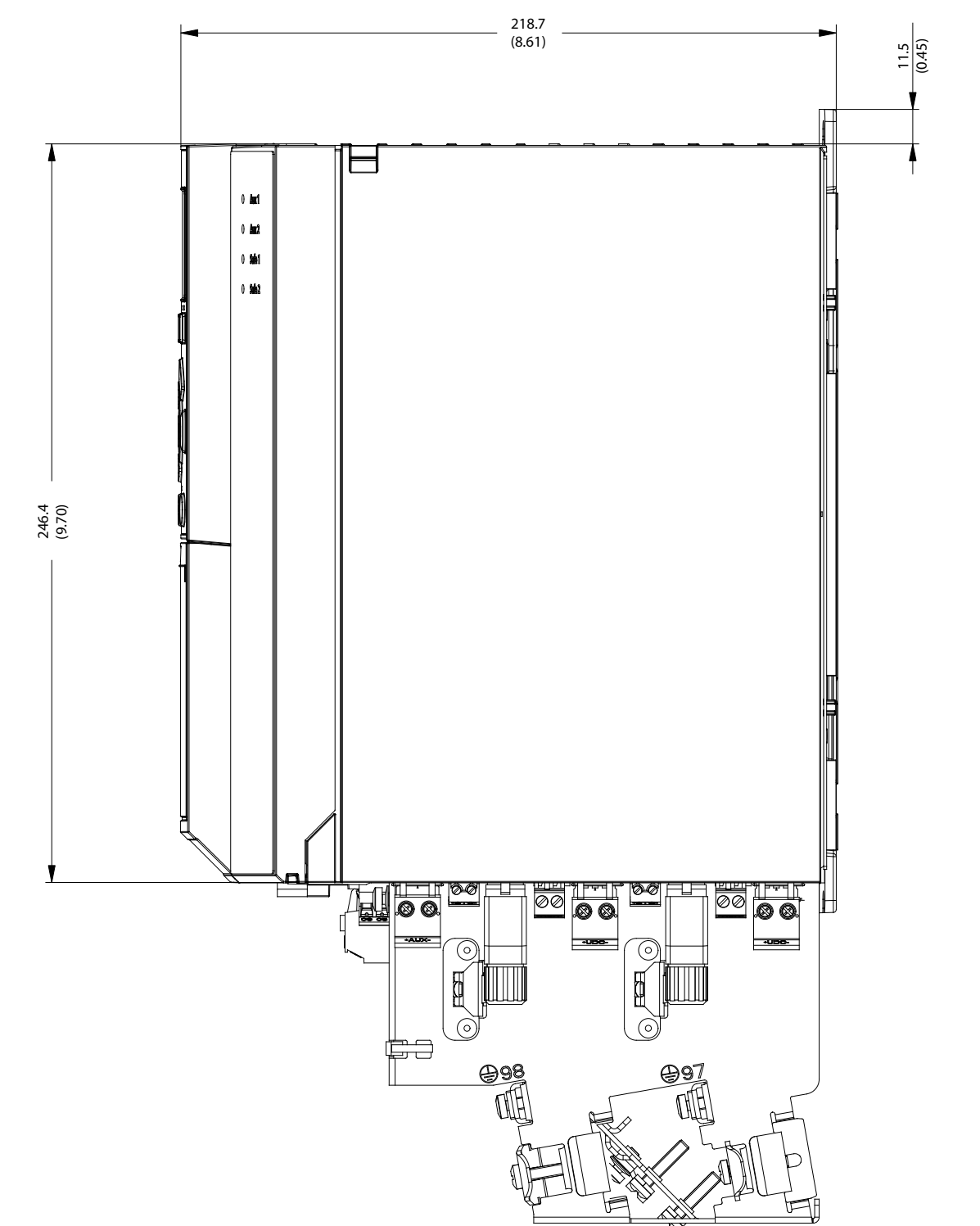

Abbildung 11.10 Abmessungen: Seitenansicht

1 1 130BE313.10

Produkthandbuch

## 11.2.4 Allgemeine Daten und Umgebungsbedingungen

| Schutzart          | IP20                                       |
|--------------------|--------------------------------------------|
| Vibrationstest     | Zufällige Vibrationen: 1,14 g (2h/Achse    |
|                    | nach EN 60068-2-64)                        |
|                    | Sinusförmige Vibrationen: 0,7 g (2h/Achse  |
|                    | nach EN 60068-2-6)                         |
| Maximale relative  | Lagerung/Transport und ortsfester Einsatz: |
| Feuchtigkeit       | 5–93 % (nicht kondensierend)               |
| Umgebungstem-      | 5–50 °C Betriebstemperatur                 |
| peratur            | (im 24-Stunden-Durchschnitt maximal        |
|                    | 45 °C)                                     |
|                    | Transport: -25 bis +70 °C                  |
|                    | Lagerung: -25 bis +55 °C                   |
| Aufstellungshöhe   | Maximal 1000 m über dem Meeresspiegel      |
| EMV-Norm für       | EN 61800-3                                 |
| Störaussendung     |                                            |
| und Störfestigkeit |                                            |

Tabelle 11.8 Allgemeine Daten und Umgebungsbedingungen SAB

## 11.3 Kabel

## HINWEIS

Kabelabmessungen und Zeichnungen finden Sie im Projektierungshandbuch für das VLT<sup>®</sup> Integrated Servo Drive ISD<sup>®</sup> 510 System.

Alle von Danfoss gelieferten Kabel verfügen über ein Typenschild (siehe Beispiel in *Abbildung 11.11*).

| 1<br>2<br>3<br>4<br>5<br>6<br>7<br>8<br>9 | Danfoss ISD 510 Hybrid xxxx Cable<br>Ordering no. 175Gxxxx Rev. x.<br>Specification no. 175Rxxx Rev. xxx.<br>yy.mm.dd<br>Length: xxxx<br>Power rating: 5 x 2.5mm <sup>2</sup> 1000V 18A<br>Signal rating: 2 x 0.5mm <sup>2</sup> 300V<br>Signal rating Ethernet: 2 x 2 x AWG24 300V |  |
|-------------------------------------------|----------------------------------------------------------------------------------------------------|--|
| 1                                         | Kabeltyp                                                                                                    |  |
| 2                                         | Bestellcode                                                                                                    |  |
| 3                                         | Spezifikations- und Revisionsnummer                                                                                                    |  |
| 4                                         | L la vata lluva na datuva                                                                                                    |  |

| 3  | Spezifikations- und Revisionsnummer |
|----|-------------------------------------|
| 4  | Herstellungsdatum                   |
| 5  | Länge                               |
| 6  | Nennleistung                        |
| 7  | Signalleistung                      |
| 8  | Signalleistung für Ethernet         |
| 9  | Barcode                             |
| 10 | Herstellerlogo                      |

Abbildung 11.11 Beispiel eines Typenschilds für ein Kabel

## 11.4 Lagerung

Wenn Servomotoren und die SAB eingelagert werden, achten Sie auf eine trockene, staubfreie und schwingungsarme Umgebung (v<sub>eff</sub> ≤0,2 mm/s).

Lagern Sie die verpackten Systemkomponenten nicht übereinander.

Der Lagerort muss frei von korrosiven Gasen sein. Abrupte Temperaturschwankungen dürfen nicht auftreten.

## 11.4.1 Langzeitlagerung

## HINWEIS

To recondition the electrolytic capacitors, servo drives and SABs not in service must be connected to a supply source once per year to allow the capacitors to charge and discharge. Otherwise the capacitors could suffer permanent damage.

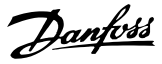

## 12 Anhang

#### 12.1 Glossar

#### A-Flansch

Bei der A-Seite handelt es sich um die Wellenseite des Servomotors.

#### Umgebungstemperatur

Temperatur in unmittelbarer Umgebung des Servosystems oder seiner Komponenten.

#### Automation Studio™

Automation Studio<sup>™</sup> ist eine eingetragene Marke von B&R. Dabei handelt es sich um die integrierte Software-Entwicklungsumgebung für B&R-Controller.

#### Axialkraft

Kraft in Newtonmeter, die in Längsrichtung auf die Rotorachse wirkt.

#### Lager

Kugellager des Servomotors.

#### Beckhoff<sup>®</sup>

Beckhoff<sup>®</sup> ist eine eingetragene Marke und lizenziert von der Beckhoff Automation GmbH, Deutschland.

#### B&R

Multinationales Unternehmen, das auf Software und Systeme zur Fabrik- und Prozessautomatisierung für einen breite Auswahl von Industrieanwendungen spezialisiert ist.

#### **B-Seite**

Die Rückseite des Servoantriebs mit Steckern.

#### Bremse

Mechanische Haltebremse am Servoantrieb.

#### CANopen<sup>®</sup>

CANopen<sup>®</sup> ist eine eingetragene Gemeinschaftsmarke von CAN in Automation e.V.

#### CE

Prüf- und Zertifizierungszeichen für Europa.

#### CiA DS 402

Geräteprofil für Antriebe und für die Bewegungssteuerung. CiA<sup>®</sup> ist eine eingetragene Gemeinschaftsmarke von CAN in Automation e.V.

#### Spannsatz

Mechanische Vorrichtung zur Fixierung von Zahnrädern auf einer Motorwelle.

#### Stecker (M23)

Hybrid-Stecker für Servoantrieb.

#### Kühlung

ISD-Servoantriebe arbeiten nach dem Prinzip der Konvektionskühlung (ohne Lüfter).

#### Zwischenkreis

Jeder Servoantrieb besitzt einen eigenen Zwischenkreis, der aus Kondensatoren besteht.

#### Zwischenkreisspannung

Beschreibt eine Gleichspannung, die sich über mehrere Servoantriebe verteilt, da die Antriebe parallel geschaltet sind.

#### Gleichspannung

Beschreibt eine konstante Gleichspannung.

#### EPSG

Ethernet POWERLINK<sup>®</sup> Standardization Group.

#### ETG

EtherCAT<sup>®</sup> Technology Group

#### EtherCAT<sup>®</sup>

EtherCAT<sup>®</sup> (Ethernet for Control Automation Technology) ist ein offenes Ethernet-basiertes leistungsstarkes Feldbussystem. EtherCAT<sup>®</sup> ist eine eingetragene Marke und patentierte Technologie lizenziert durch die Beckhoff Automation GmbH, Deutschland.

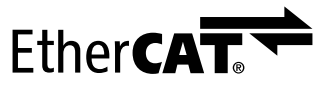

Abbildung 12.1 EtherCAT<sup>®</sup> Logo

#### Ethernet POWERLINK®

Ethernet POWERLINK<sup>®</sup> ist ein deterministisches Echtzeitprotokoll für Standard-Ethernet. Es handelt sich um ein offenes Protokoll, das von der Ethernet POWERLINK<sup>®</sup> Standardization Group (EPSG) verwaltet wird. Eingeführt wurde es vom österreichischen Unternehmen B&R im Jahr 2001.

#### Einspeisekabel

Hybrid-Verbindungskabel zwischen SAB und Servoantrieb.

#### Gebersystem

Gebersysteme für Servoantriebe im Allgemeinen.

#### Feldbus

Kommunikationsbus zwischen Steuerung und Servoachse und SAB; allgemein zwischen Steuerung und Feldknoten.

#### Firmware

Software im Gerät; läuft auf der Steuerkarte.

#### Funktionsblock

Auf die Gerätefunktionen können Sie über die Engineering-Software zugreifen.

#### IGBT

Der Bipolartransistor mit isolierter Gate-Elektrode ist ein 3poliges Halbleiterbauteil, das hauptsächlich als elektronischer Schalter verwendet wird, um hohe Effizienz und schnelles Schalten zu kombinieren.

#### Aufstellungshöhe

Aufstellhöhe über NN (Normal Null), normalerweise mit einem Leistungsreduzierungsfaktor verbunden.

#### ISD

Integrated Servo Drive.

#### ISD-Geräte

Bezieht sich auf die ISD 510-Servoantriebe und die SAB.

#### ISD Servomotor

Bezeichnet den ISD-Servomotor (ohne Antriebselektronik).

#### ISD Toolbox

Ein Danfoss PC-Software-Tool zur Parametereinstellung und Diagnose an ISD-Servoantrieben und der SAB.

#### LCP

LCP-Bedieneinheit.

#### Loop-Kabel

Hybrid-Verbindungskabel zwischen 2 Servoantrieben, mit 2 M23-Steckern.

#### M8-Stecker

Voll funktionsfähige Real-Time Ethernet-Schnittstelle (X3) auf der B-Seite des Advanced Servoantriebs. Stecker (X5) zum Anschließen des LCP an der B-Seite des Advanced Servoantriebs.

#### M12-Stecker

Stecker (X4) zum Anschließen von I/O und/oder Geber auf der B-Seite des Advanced Servoantriebs.

#### M23-Stecker

Stecker (X1 & X2) zum Anschließen des Einspeise- und Loop-Hybridkabels auf der B-Seite des Standard und des Advanced Servoantriebs.

#### Motorwelle

Rotorende auf der A-Seite des Servomotors, typischerweise ohne Passfedernut.

#### **Multiturn Encoder**

Bezeichnet einen digitalen Absolutwertgeber, in dem die absolute Position nach mehreren Umdrehungen gespeichert bleibt.

#### SPS

Eine speicherprogrammierbare Steuerung ist ein Digitalrechner, der für die Automatisierung von

elektromechanischen Prozessen wie die Steuerung der Maschinen auf Fertigungsstraßen in einer Fabrik verwendet wird.

#### PELV

Schutzkleinspannung. Niederspannungsrichtlinie bezüglich Spannungsniveaus und Abständen zwischen Linien.

#### PLCopen<sup>®</sup>

Der PLCopen<sup>®</sup> ist eine eingetragene Marke und zusammen mit den PLCopen<sup>®</sup>-Logos im Besitz von der Organisation PLCopen<sup>®</sup>. PLCopen<sup>®</sup> ist eine verkaufs- und produktunabhängige internationale Organisation, die einen Standard für die industrielle Steuerungsprogrammierung festlegt.

#### POU

Program organization unit (Programm-Organisationseinheit). Hierbei kann es sich um ein Programm, einen Funktionsblock oder eine Funktion handeln.

#### PWM

Pulsbreitenmodulation.

#### Radialkraft

Beschreibt die Kraft in Newtonmeter, die im 90°-Winkel auf die Längsrichtung der Rotorachse wirkt.

#### RCCB

Residual current circuit breaker (Differenzstrom-Schutz-schalter).

#### Resolver

Gebersystem für Servomotoren, in der Regel mit 2 Analogspuren (Sinus und Cosinus).

#### Sicherheit (STO)

Sicherheitsschaltung der Servoantriebe, wobei die Spannungen der Treiberbausteine für die IGBT abgeschaltet werden.

#### Scope

Ist Bestandteil der Software ISD Toolbox und dient zur Diagnose. Ermöglicht die Darstellung von internen Signalen.

#### Servo Access Box (SAB)

Dient zur Spannungsversorgung für den Zwischenkreis des ISD 510-Servosystems und kann bis zu 64 Servoantriebe aufnehmen.

#### SIL 2

Beschreibt das Safety Integrated Level II.

#### Singleturn Encoder

Digitaler Absolutwertgeber, bei dem die absolute Position für eine Umdrehung bekannt bleibt.

#### SSI

Synchronous Serial Interface.

#### sto

Funktion "Safe Torque Off". Bei Aktivierung der STO kann der Servoantrieb im Motor kein Drehmoment mehr erzeugen.

#### TwinCAT<sup>®</sup>

TwinCAT<sup>®</sup> ist eine eingetragene Marke und lizenziert von der Beckhoff Automation GmbH, Deutschland. Dabei handelt es sich um die integrierte Software-Entwicklungsumgebung für Controller von Beckhoff.

#### UAUX

Hilfsstromversorgung, versorgt die Steuerelektronik der Antriebe und SAB mit Strom.

## Wireshark®

Wireshark<sup>®</sup> ist ein Programm zur Analyse von Netzwerkprotokollen, das unter der GNU General Public License Version 2 herausgegeben wurde.

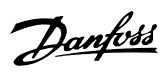

## Index

## А

| Abmessungen                                |   |
|--------------------------------------------|---|
| Servo Access Box                           | 4 |
| Servoantrieb                               | 1 |
| Alarmprotokoll (am LCP) 2                  | 5 |
| Anforderungen an die Zusatzversorgung      | 7 |
| Anwendungsgebiete                          | 7 |
| Anzugsmomente 3                            | 4 |
| Außerbetriebnahme des ISD 510 Servosystems | 9 |
| Austausch der Servo Access Box 8           | 8 |
| Austausch des Servoantriebs 8              | 8 |
| Austauschen des Einspeisekabels 8          | 7 |
| Austauschen von Kabeln 8                   | 7 |
| Auto on (am LCP) 2                         | 6 |
| AUX-Stecker 2                              | 3 |
| Axiallast                                  | 3 |

## В

| 1                        |
|--------------------------|
| 9                        |
| 3                        |
| 1                        |
| 1                        |
| 1                        |
| )                        |
| 5                        |
| 3                        |
| 5                        |
| 2                        |
| 4                        |
| 4 3 3 1 4 4 3 55 8 5 2 4 |

## С

| CAM mode                          | 64 |
|-----------------------------------|----|
| Checkliste vor der Inbetriebnahme | 44 |
| Checkliste zur Inbetriebnahme     | 44 |
| Cyclic synchronous position mode  | 64 |
| Cyclic synchronous velocity mode  | 64 |

## D

| Diagnose           | 77 |
|--------------------|----|
| Digital CAM switch | 65 |

## Е

| Einrichtung                                 | 44 |
|---------------------------------------------|----|
| Einschalten des ISD 510 Servosystems        | 45 |
| Elektrische Installation                    | 36 |
| Elektrische Umgebungsbedingungen            | 36 |
| EMV-gerechte Installation                   | 36 |
| Encoder-Stecker                             | 22 |
| Entladezeit                                 | 11 |
| Entsorgung                                  | 89 |
| Erdung                                      | 36 |
| Erstellen eines Automation Studio™ Projekts | 45 |
| Erstellen eines TwinCAT®                    | 50 |
| EtherCAT <sup>®</sup>                       | 29 |
| Ethernet POWERLINK®                         | 29 |
| Ethernet-Stecker                            | 23 |
|                                             |    |

## F

| Fehlerspeicher (am LCP)      | 25 |
|------------------------------|----|
| Fehlersuche und -behebung    |    |
| Feniercodes für SAB          | 82 |
| Fehlercodes für Servoantrieb | 78 |
| Servo Access Box             | 80 |
| Servoantrieb                 | 77 |
| Feldbus                      | 28 |
| Funktionsblöcke              | 63 |

## G

| Gear mode                                             | 64             |
|-------------------------------------------------------|----------------|
| Geber                                                 | 15             |
| Geberkabel<br>Anschließen/Trennen                     | 42             |
| Geberschnittstelle                                    | 15             |
| Gehäuse                                               | 94             |
| Gewicht<br>Bremse<br>Servo Access Box<br>Servoantrieb | 91<br>94<br>91 |
| Glossar                                               | 98             |

## Н

| Hand on (am LCP)    | 26   |
|---------------------|------|
| Hauptmenü (am LCP)  | . 25 |
| Hochspannung        | . 10 |
| Homing mode         | . 64 |
| Hybridkabel         |      |
| Anschließen/Trennen | 40   |
| PE                  | 24   |
| Übersicht           | . 26 |
|                     |      |

| Hantoss |
|---------|
|---------|

| Hybridstecker X1 und X2 1                                            | 6                    |
|----------------------------------------------------------------------|----------------------|
| I                                                                    |                      |
| I/O-Kabel<br>Anschließen/Trennen 4<br>Geber 2                        | 27                   |
| ID-Zuweisung<br>EtherCAT®                                            | 4                    |
| Inbetriebnahme 4                                                     | 4                    |
| Inertia measurement mode 6                                           | 64                   |
| Inspektionen während des Betriebs 8                                  | 6                    |
| Installation         Anforderungen an die Sicherheitsstromversorgung | 7784336674373000     |
| Instandhaltung 8                                                     | 6                    |
| IP-Schutzart<br>SAB                                                  | )7<br>)3             |
| ISD Toolbox<br>Inbetriebnahme                                        | 51<br>57<br>57<br>56 |
| ISD-Servosystem – Übersicht                                          | ני<br>ד              |
| 150-361 V03y3(CIII - UDEISICII(                                      | /                    |

## Κ

| Kabel                     |    |
|---------------------------|----|
| Aufbau des                | 27 |
| E/A                       | 27 |
| Feldbusverlängerungskabel | 27 |
| Geber                     | 27 |
| Hybrid                    | 26 |
| Maximale Längen           | 27 |
| Typenschild               | 97 |
| Verlegung                 | 27 |
| Kenndaten                 |    |
| Servo Access Box          | 94 |
| Servoantrieb              | 90 |
| Komponenten des Motors    | 14 |
| Kühlung                   | 15 |

| L                      |    |
|------------------------|----|
| Lagerung               | 97 |
| LCP                    |    |
| Bedientaste            | 24 |
| Displaybereich         | 24 |
| Kabel                  | 27 |
| Menütaste              | 24 |
| Navigationstaste       | 24 |
| Reset                  | 24 |
| Übersicht              | 24 |
| LEDs (am LCP)          | 26 |
| LEDs am Sanvaantrich   |    |
|                        | 65 |
| DRIVE STAT             | 65 |
| LINVACTAT              | 65 |
| Link/ACT X3            | 65 |
| NET STAT               | 65 |
| LEDs on der SAR        |    |
|                        | 66 |
| Αυχ 7                  | 66 |
| Link/ACT X1            | 66 |
| Link/ACT X2            | 67 |
| Link/ACT X3            | 67 |
| Link/ACT X4            | 67 |
| NET STAT               | 66 |
| SAB STAT               | 66 |
| Safe 1                 | 66 |
| Safe 2                 | 66 |
| Lieferung              | 30 |
| Long-term storage      | 97 |
| Loop-Kabel austauschen | 87 |

## Μ

| Mechanische Installation | 30, 33 |
|--------------------------|--------|
| Menütasten (am LCP)      | 25     |
| Missbrauch des Produkts  | 12     |
| Motion-Bibliothek        | 63     |

## Ν

| Navigationstasten (am LCP)   | 25 |
|------------------------------|----|
| NC-Achse                     | 55 |
| Netzversorgungsanforderungen | 37 |

## Ρ

| POWERLINK <sup>®</sup> | 29 |
|------------------------|----|
| Profile position mode  | 64 |
| Profile torque mode    | 64 |
| Profile velocity mode  | 64 |

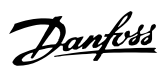

### Programmieren

| Anforderungen                               | 45 |
|---------------------------------------------|----|
| Automation Studio <sup>™</sup>              | 45 |
| Erstellen eines Automation Studio™ Projekts | 45 |
| Erstellen eines TwinCAT®-Projekts           | 50 |
| Richtlinien                                 | 56 |
| TwinCAT <sup>®</sup>                        | 50 |
| TwinCAT <sup>®</sup> NC-Achse               | 55 |
| Verbinden mit der SPS                       | 56 |
| Vorlage                                     | 63 |
| -                                           |    |

## Q

| Qualifiziertes Personal | 11 |
|-------------------------|----|
| Quick-Menü (am LCP)     | 25 |

## R

| Radiallast             | 93 |
|------------------------|----|
| Recycling              | 89 |
| Relaisanschlussstecker | 22 |
| Reparatur              | 87 |
| Reset (am LCP)         | 26 |
| Resolver               | 15 |
| Rücknahme              | 89 |
| Rücknahme des Produkts | 89 |

## S

| Safe Torque Off (STO)        | 68 |
|------------------------------|----|
| Safety concept<br>Operation  | 70 |
| Safety-Konzept               |    |
| Abkürzungen und Konventionen | 68 |
| Anwendungsbeispiel           | 74 |
| Benutzerzugriff              | 76 |
| Fehlercodes                  | 71 |
| Fehlerrückstellung           | 71 |
| Funktionsbeschreibung        | 70 |
| Inbetriebnahmeprüfung        | 72 |
| Installation                 | 70 |
| Instandhaltung               | 76 |
| Kenndaten                    | 76 |
| Normen                       | 68 |
| Qualifiziertes Personal      | 68 |
| Schutzmaßnahmen              | 69 |
| Sicherheit                   | 76 |
| Service                      | 12 |

| Servo Access Box                  |          |
|-----------------------------------|----------|
| Abmessungen                       | 94       |
| Allgemeine technische Daten       | 97       |
| Anschlüsse                        | 21       |
| Ausgangsspannung                  | 94       |
| Austausch                         | 88       |
| AUX-Stecker                       | 23       |
| Bremsanschlussstecker             | 22       |
| Demontage                         | 88       |
| Eingangsspannung                  | 94       |
| Eingangsstrom                     | 94       |
| Encoder-Stecker                   | 22       |
| Ethernet-Stecker                  | 23       |
| Fehlercodes                       | 82       |
| Fehlersuche und -behehung         | 80       |
| Gewicht                           | 94       |
| Inspektionen während des Betriebs | 26       |
| Konndaton                         | 00       |
|                                   | 07       |
| Notzanschlussstockor              | 27<br>21 |
| Polaisanschlussstecker            | 21       |
| Cebutzart                         | 22       |
| Schulzart                         | 9/       |
| Storungen                         | 80       |
| iypenschild                       | 94       |
| UDersicht                         | 18       |
| UDC Stecker                       | 24       |
| Umgebungsbedingungen              | 9/       |
| Wirkungsgrad                      | 94       |
| Servoantrieb                      |          |
| Abmessungen                       | 91       |
| Allgemeine technische Daten       | 93       |
| Austausch                         | 88       |
| Demontage                         | 88       |
| Fehlercodes                       | 78       |
| Fehlersuche und -behebung         | 77       |
| Flanschgrößen                     | 13       |
| Hybridstecker X1 und X2           | 16       |
| Inspektionen während des Betriebs | 86       |
| Instandhaltung                    | 86       |
| Kenndaten                         | 90       |
| Lagerung                          | 97       |
| Motorbaugrößen                    | 13       |
| Schutzart                         | 93       |
| Stecker                           | 15       |
| Typen                             | 14       |
| Typenschild                       | 90       |
| Übersicht                         | 13       |
| Umgebungsbedingungen              | 93       |
| Welle                             | 14       |
| X3 3 Ethernet-Stecker             | 16       |
| XA Geber- und/oder E/A-Stockor    | 16       |
| X7 GCDE1- UNU/OUELL/A-DIECKEL     | 17       |
| 7ulässiga Kräfta                  | 02       |
|                                   | 20       |

## Sicherheit Anforder

| Stellerheit                              |     |
|------------------------------------------|-----|
| Anforderungen an die Spannungsversorgung | 37  |
| Bei der Installation                     | 30  |
| Betriebsbereit                           | 10  |
| Entladezeit                              | 11  |
| Handbuch                                 | . 9 |
| Hochspannung                             | 10  |
| Schutzmaßnahmen                          | . 9 |
| Symbole                                  | . 9 |
| Unerwarteter Anlaut                      | 10  |
| Vorschriftsmaßig erden                   | 10  |
| warnungen                                | 10  |
| Signal                                   | 69  |
| Software                                 | 28  |
| Sorgfaltspflicht                         | 11  |
| Spannungswarnung                         | 10  |
| Stecker am Servoantrieb                  | 15  |
| Stecker an der Servo Access Box          |     |
| AUX                                      | 23  |
| Bremse                                   | 22  |
| Ethernet                                 | 23  |
| Geber                                    | 22  |
| Netz                                     | 21  |
| PE                                       | 24  |
| Relais                                   | 22  |
| UDC                                      | 24  |
| Steuerungssystem                         | 69  |
| STO                                      |     |
| Installation                             | 70  |
| Statusword                               | 71  |
| Stecker                                  | 21  |
| Störungen                                | 77  |
| Systemüberblick                          | . 7 |

## Т

| 90 |
|----|
| 15 |
| 56 |
| 30 |
| 55 |
|    |
| 97 |
| 94 |
| 90 |
|    |

## Ü

| Überwachung         | 86 |
|---------------------|----|
|                     |    |
| U                   |    |
| UDC Stecker         | 24 |
| Unerwarteter Anlauf | 10 |

## -Unterstützung...... 12

## ۷

\_

| Verkabelung                             |    |
|-----------------------------------------|----|
| Anschließen des Einspeisekabels         | 38 |
| Anschluss des 3. Ethernet-Gerätekabels  | 43 |
| Anschluss des AUX-Kabels                | 38 |
| Anschluss des Geberkabels               | 39 |
| Anschluss des LCP-Kabels                | 43 |
| Anschluss des Netzkabels                | 39 |
| Anschluss des Real-Time Ethernet-Kabels | 39 |
| Anschluss des STO-Kabels                | 39 |
| Austauschen des Einspeisekabels         | 87 |
| Austauschen des Loop-Kabels             | 87 |
| Für 1 Linie                             | 28 |
| Für 2 Linien                            | 28 |
| Versorgungsanforderungen                |    |
| Netz                                    | 37 |
| Sicherheitsstromversoraung              | 37 |
| Zusatz                                  | 37 |
| Vorhersehbarer Missbrauch               | 12 |
| Vorlage zum Programmieren               | 63 |

### W

| Warnungen           |        |
|---------------------|--------|
| Ableitstrom         |        |
| Entladezeit         | 11     |
| Erdung              |        |
| Hochspannung        | 10, 36 |
| Unerwarteter Anlauf | 10     |
| Welle               |        |

## Х

| X3 3. Ethernet-Stecker         | 16 |
|--------------------------------|----|
| X4 Geber- und/oder E/A-Stecker | 16 |
| X5 LCP-Stecker                 | 17 |
|                                |    |

## Ζ

| Zulässige Kräfte | 3 |
|------------------|---|
|------------------|---|

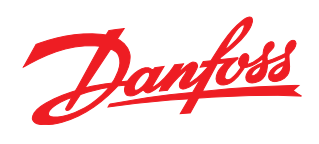

Die in Katalogen, Prospekten und anderen schriftlichen Unterlagen, wie z.B. Zeichnungen und Vorschlägen enthaltenen Angaben und technischen Daten sind vom Käufer vor Übernahme und Anwendung zu prüfen. Der Käufer kann aus diesen Unterlagen und zusätzlichen Diensten keinerlei Ansprüche gegenüber Danfoss oder Danfoss-Mitarbeitern ableiten, es sei denn, dass diese vorsätzlich oder grob fahrlässig gehandelt haben. Danfoss behält sich das Recht vor, ohne vorherige Bekanntmachung im Rahmen der angemessenen und zumutbaren Änderungen an seinen Produkten – auch an bereits in Auftrag genommenen – vorzunehmen. Alle in dieser Publikation enthaltenen Warenzeichen sind Eigentum der jeweiligen Firmen. Danfoss und das Danfoss-Logo sind Warenzeichen der Danfoss A/S. Alle Rechte vorbehalten.

.....

Danfoss A/S Ulsnaes 1 DK-6300 Graasten vlt-drives.danfoss.com

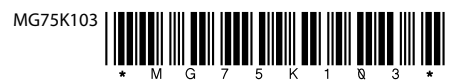